This operation manual is intended for users with basic knowledge of electricity and electric devices.

# **Safety Information**

Read and follow all safety instructions in this manual precisely to avoid unsafe operating conditions, property damage, personal injury, or death.

#### Safety symbols in this manual

### A Danger

Indicates an imminently hazardous situation which, if not avoided, will result in severe injury or death.

## ⚠ Warning

Indicates a potentially hazardous situation which, if not avoided, could result in injury or death.

#### ① Caution

Indicates a potentially hazardous situation that, if not avoided, could result in minor injury or property damage.

#### Safety information

#### A Danger

- Do not open the cover of the equipment while it is on or operating. Likewise, do not operate the
  inverter while the cover is open. Exposure of high voltage terminals or charging area to the
  external environment may result in an electric shock. Do not remove any covers or touch the
  internal circuit boards (PCBs) or electrical contacts on the product when the power is on or during
  operation. Doing so may result in serious injury, death, or serious property damage.
- Do not open the cover of the equipment even when the power supply to the inverter has been turned off unless it is necessary for maintenance or regular inspection. Opening the cover may result in an electric shock even when the power supply is off.
- The equipment may hold charge long after the power supply has been turned off. Use a multimeter to make sure that there is no voltage before working on the inverter, motor or motor cable.

## \Lambda Warning

- This equipment must be grounded for safe and proper operation.
- Do not supply power to a faulty inverter. If you find that the inverter is faulty, disconnect the power supply and have the inverter professionally repaired.
- The inverter becomes hot during operation. Avoid touching the inverter until it has cooled to avoid burns.
- Do not allow foreign objects, such as screws, metal chips, debris, water, or oil to get inside the inverter. Allowing foreign objects inside the inverter may cause the inverter to malfunction or result in a fire.
- Do not operate the inverter with wet hands. Doing so may result in electric shock.

### ① Caution

- Do not modify the interior workings of the inverter. Doing so will void the warranty.
- The inverter is designed for 3-phase motor operation. Do not use the inverter to operate a single phase motor.
- Do not place heavy objects on top of electric cables. Doing so may damage the cable and result in an electric shock.

#### Note

Maximum allowed prospective short-circuit current at the input power connection is defined in IEC 60439-1 as 100 kA. The drive is suitable for use in a circuit capable of delivering not more than 100 kA RMS at the drive's maximum rated voltage.

# **Quick Reference Table**

The following table contains situations frequently encountered by users while working with inverters. Refer to the typical and practical situations in the table to quickly and easily locate answers to your questions.

| Situation                                                                                   | Reference            |
|---------------------------------------------------------------------------------------------|----------------------|
| I want to run a slightly higher rated motor than the inverter's rated capacity.             | <u>p. 144</u>        |
| I want to configure the inverter to start operating as soon as the power source is applied. | <u>p. 68</u>         |
| I want to configure the motor's parameters.                                                 | <u>p.107</u>         |
| I want to set up sensorless vector control.                                                 | <u>p.109</u>         |
| Something seems to be wrong with the inverter or the motor.                                 | <u>p. 155, p.208</u> |
| What is auto tuning?                                                                        | <u>p.107</u>         |
| What are the recommended wiring lengths?                                                    | <u>p. 20, p. 23</u>  |
| The motor is too noisy.                                                                     | <u>p. 115</u>        |
| I want to apply PID control on my system.                                                   | <u>p. 102</u>        |
| What are the factory default settings for P1–P5 multi-function terminals?                   | <u>p. 24</u>         |
| I want to view all of the parameters I have modified.                                       | <u>p. 130</u>        |
| I want to review recent fault trip and warning histories.                                   | <u>p. 187</u>        |
| I want to change the inverter's operation frequency using a potentiometer.                  | <u>p. 46</u>         |
| I want to install a frequency meter using an analog terminal.                               | <u>p. 25</u>         |
| I want to display the supply current to motor.                                              | <u>p. 49</u>         |
| I want to operate the inverter using a multi-step speed configuration.                      | <u>p. 62</u>         |
| The motor runs too hot.                                                                     | <u>p. 143</u>        |
| The inverter is too hot.                                                                    | <u>p. 151</u>        |
| The cooling fan does not work.                                                              | <u>p. 215</u>        |
| I want to change the items that are monitored on the keypad.                                | <u>p. 136</u>        |

# **Table of Contents**

Г

| 1 | Prepa | aring th   | e Installation1                                                    |  |  |  |  |  |  |  |
|---|-------|------------|--------------------------------------------------------------------|--|--|--|--|--|--|--|
|   | 1.1   | Produ      | Product Identification                                             |  |  |  |  |  |  |  |
|   | 1.2   | Part Names |                                                                    |  |  |  |  |  |  |  |
|   | 1.3   | Installa   | Installation Considerations                                        |  |  |  |  |  |  |  |
|   | 1.4   | Selecti    | ng and Preparing a Site for Installation5                          |  |  |  |  |  |  |  |
|   | 1.5   | Cable      | Selection8                                                         |  |  |  |  |  |  |  |
| 2 | Insta | lling th   | e Inverter                                                         |  |  |  |  |  |  |  |
|   | 2.1   | Mount      | ing the Inverter12                                                 |  |  |  |  |  |  |  |
|   | 2.2   | Cable      | Wiring                                                             |  |  |  |  |  |  |  |
|   | 2.3   | Post-Ir    | nstallation Checklist                                              |  |  |  |  |  |  |  |
|   | 2.4   | Test R     | un32                                                               |  |  |  |  |  |  |  |
| 3 | Learr | ning to l  | Perform Basic Operations35                                         |  |  |  |  |  |  |  |
|   | 3.1   | About      | the Keypad35                                                       |  |  |  |  |  |  |  |
|   |       | 3.1.1      | About the Display                                                  |  |  |  |  |  |  |  |
|   |       | 3.1.2      | Operation Keys and Knob37                                          |  |  |  |  |  |  |  |
|   |       | 3.1.3      | Control Menu                                                       |  |  |  |  |  |  |  |
|   | 3.2   | Learni     | ng to Use the Keypad38                                             |  |  |  |  |  |  |  |
|   |       | 3.2.1      | Group and Code Selection                                           |  |  |  |  |  |  |  |
|   |       | 3.2.2      | Navigating Directly to Different Codes                             |  |  |  |  |  |  |  |
|   |       | 3.2.3      | Setting Parameter Values 41                                        |  |  |  |  |  |  |  |
|   | 3.3   | Actual     | Application Examples                                               |  |  |  |  |  |  |  |
|   |       | 3.3.1      | Acceleration Time Configuration                                    |  |  |  |  |  |  |  |
|   |       | 3.3.2      | Frequency Reference Configuration                                  |  |  |  |  |  |  |  |
|   |       | 3.3.3      | Initializing All Parameters                                        |  |  |  |  |  |  |  |
|   |       | 3.3.4      | Frequency Setting (Keypad) and Operation (via Terminal Input) 45   |  |  |  |  |  |  |  |
|   |       | 3.3.5      | Frequency Setting (Potentiometer) and Operation (Terminal Input)46 |  |  |  |  |  |  |  |
|   |       | 3.3.6      | Frequency Setting (Potentiometer) and Operation (Keypad)           |  |  |  |  |  |  |  |

|   | 3.4   | Monite  | oring the Operation                                                                       | 49 |
|---|-------|---------|-------------------------------------------------------------------------------------------|----|
|   |       | 3.4.1   | Output Current Monitoring                                                                 | 49 |
|   |       | 3.4.2   | Fault Trip Monitoring                                                                     | 50 |
| 4 | Learr | ning Ba | sic Features                                                                              | 52 |
|   | 4.1   | Setting | g Frequency Reference                                                                     | 55 |
|   |       | 4.1.1   | Keypad as the Source (Keypad–1 setting)                                                   | 55 |
|   |       | 4.1.2   | Keypad as the Source (KeyPad–2 setting)                                                   | 56 |
|   |       | 4.1.3   | Keypad Potentiometer V2: 0–5V Input                                                       | 56 |
|   |       | 4.1.4   | AI Terminal as the Source (J1 to V terminal): 0–10V Input                                 | 57 |
|   |       | 4.1.5   | AI Terminal as the Source (J1 to I terminal): 0–20mA Input                                | 58 |
|   |       | 4.1.6   | Keypad Potentiometer V2 and AI Terminal as the Source<br>(J1 to I terminal): 0–20mA Input | 59 |
|   |       | 4.1.7   | Keypad Potentiometer V2 and AI Terminal as the Source<br>(J1 to V terminal): 0–10V        | 60 |
|   |       | 4.1.8   | Setting a Frequency Reference via RS-485 Communication                                    | 61 |
|   |       | 4.1.9   | Setting a Frequency Reference via Digital Potentiometer<br>(Up/Down)                      | 61 |
|   | 4.2   | Freque  | ency Hold by Analog Input                                                                 | 61 |
|   | 4.3   | Setting | g Multi-step Frequency                                                                    | 62 |
|   | 4.4   | Comm    | nand Source Configuration                                                                 | 64 |
|   |       | 4.4.1   | The Keypad as a Command Input Device                                                      | 64 |
|   |       | 4.4.2   | Terminal Block as a Command Input Device (Fwd/Rev Run<br>Commands)                        | 65 |
|   |       | 4.4.3   | Terminal Block as a Command Input Device (Run and Rotation<br>Direction Commands)         | 66 |
|   |       | 4.4.4   | RS-485 Communication as a Command Input Device                                            | 67 |
|   | 4.5   | Forwa   | rd or Reverse Run Disable                                                                 | 67 |
|   | 4.6   | Power   | -on Start                                                                                 | 68 |
|   | 4.7   | Reset   | and Restart                                                                               | 69 |
|   | 4.8   | Setting | g Acceleration and Deceleration Times                                                     | 70 |
|   |       | 4.8.1   | Acc/Dec Time Based on Maximum Frequency                                                   | 70 |
|   |       | 4.8.2   | Acc/Dec Time Based on Operation Frequency                                                 | 72 |
|   |       |         |                                                                                           |    |

|       | 4.8.3                            | Multi-step Acc/Dec Time Configuration                         | 73 |  |  |  |  |
|-------|----------------------------------|---------------------------------------------------------------|----|--|--|--|--|
| 4.9   | Acc/De                           | c Pattern Configuration                                       | 75 |  |  |  |  |
| 4.10  | Stopping the Acc/Dec Operation77 |                                                               |    |  |  |  |  |
| 4.11  | V/F (Vo                          | ltage/Frequency) Control                                      | 78 |  |  |  |  |
|       | 4.11.1                           | Linear V/F Pattern Operation                                  | 78 |  |  |  |  |
|       | 4.11.2                           | Square Reduction V/F pattern Operation                        | 79 |  |  |  |  |
|       | 4.11.3                           | User V/F Pattern Operation                                    | 80 |  |  |  |  |
| 4.12  | Output                           | Voltage Setting                                               | 81 |  |  |  |  |
| 4.13  | Torque                           | Boost                                                         | 81 |  |  |  |  |
|       | 4.13.1                           | Manual Torque Boost                                           | 81 |  |  |  |  |
|       | 4.13.2                           | Auto Torque Boost                                             | 82 |  |  |  |  |
| 4.14  | Stop M                           | ode Setting                                                   | 83 |  |  |  |  |
|       | 4.14.1                           | Deceleration Stop                                             | 83 |  |  |  |  |
|       | 4.14.2                           | Stop After DC Braking                                         | 83 |  |  |  |  |
|       | 4.14.3                           | Free Run Stop                                                 | 84 |  |  |  |  |
|       | 4.14.4                           | Power Braking                                                 | 84 |  |  |  |  |
| 4.15  | Freque                           | ncy Limit                                                     | 84 |  |  |  |  |
|       | 4.15.1                           | Frequency Limit Using Maximum Frequency and Start Frequency   | 85 |  |  |  |  |
|       | 4.15.2                           | Frequency Limit Using Upper and Lower Limit Frequency Values. | 85 |  |  |  |  |
|       | 4.15.3                           | Frequency Jump                                                | 86 |  |  |  |  |
| 4.16  | DC bra                           | king                                                          | 88 |  |  |  |  |
|       | 4.16.1                           | Stop After DC Braking                                         | 88 |  |  |  |  |
|       | 4.16.2                           | Start After DC Braking                                        | 90 |  |  |  |  |
|       | 4.16.3                           | DC Braking at A Stop                                          | 91 |  |  |  |  |
| Learn | ing Adv                          | /anced Features                                               | 92 |  |  |  |  |
| 5.1   | Jog Op                           | eration                                                       | 93 |  |  |  |  |
|       | 5.1.1                            | Jog Operation 1-Forward Jog by Multi-function Terminal        | 93 |  |  |  |  |
|       | 5.1.2                            | Jog Operation 2-Fwd/Rev Jog by Multi-function Terminal        | 94 |  |  |  |  |
| 5.2   | Up-dov                           | vn Operation                                                  | 95 |  |  |  |  |
|       | 5.2.1                            | Up-down Storage Function                                      | 95 |  |  |  |  |
|       |                                  |                                                               |    |  |  |  |  |

Г

|      | 5.2.2 Up-down Mode Setting                                |              |  |  |  |  |  |
|------|-----------------------------------------------------------|--------------|--|--|--|--|--|
| 5.3  | 3-Wire Operation                                          | 98           |  |  |  |  |  |
| 5.4  | Dwell Operation                                           |              |  |  |  |  |  |
| 5.5  | Slip Compensation Operation                               | 100          |  |  |  |  |  |
| 5.6  | PID Control                                               | 102          |  |  |  |  |  |
|      | 5.6.1 PID Basic Operation                                 |              |  |  |  |  |  |
|      | 5.6.2 PID Operation Sleep Mode                            |              |  |  |  |  |  |
| 5.7  | Auto Tuning                                               | 107          |  |  |  |  |  |
| 5.8  | Sensorless Vector Control                                 | 109          |  |  |  |  |  |
| 5.9  | Energy Saving Operation                                   | 110          |  |  |  |  |  |
| 5.10 | Speed Search Operation                                    | 111          |  |  |  |  |  |
| 5.11 | Auto Restart Settings                                     | 113          |  |  |  |  |  |
| 5.12 | Operational Noise Settings (carrier frequency settings)   | 115          |  |  |  |  |  |
| 5.13 | 2 <sup>nd</sup> Motor Operation                           | 116          |  |  |  |  |  |
| 5.14 | Load Level Settings                                       | 117          |  |  |  |  |  |
| 5.15 | 2 <sup>nd</sup> Operation Mode Settings                   | 118          |  |  |  |  |  |
| 5.16 | Overvoltage Trip Prevention During Deceleration and Power | Braking .121 |  |  |  |  |  |
| 5.17 | Brake Control                                             | 122          |  |  |  |  |  |
| 5.18 | Kinetic Energy Buffering Operation                        | 123          |  |  |  |  |  |
| 5.19 | Draw Operation                                            | 125          |  |  |  |  |  |
| 5.20 | Cooling Fan Control                                       | 126          |  |  |  |  |  |
| 5.21 | Fan Fault Detection                                       | 127          |  |  |  |  |  |
| 5.22 | Input Voltage Settings                                    | 128          |  |  |  |  |  |
| 5.23 | Parameter Initialization                                  | 128          |  |  |  |  |  |
| 5.24 | Parameter Lock                                            | 129          |  |  |  |  |  |
| 5.25 | Dynamic Braking Start Voltage                             | 130          |  |  |  |  |  |
| 5.26 | Analog Output                                             | 130          |  |  |  |  |  |
| 5.27 | Digital Output                                            | 131          |  |  |  |  |  |
|      | 5.27.1 Multi-function Output Terminal and Relay Settings  |              |  |  |  |  |  |

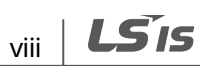

|   |       | 5.27.2  | Fault Trip Output using Multi-function Output Terminal ar | nd Relay135 |
|---|-------|---------|-----------------------------------------------------------|-------------|
|   | 5.28  | Operat  | tion State Monitor                                        | 136         |
|   |       | 5.28.1  | Output Current Monitor                                    | 136         |
|   |       | 5.28.2  | Motor RPM Monitor                                         | 136         |
|   |       | 5.28.3  | Inverter DC Link Voltage Monitor                          | 137         |
|   |       | 5.28.4  | User Display Selection                                    | 137         |
|   |       | 5.28.5  | Power-on Display                                          | 138         |
|   | 5.29  | I/O Ter | minal Monitor                                             | 139         |
|   |       | 5.29.1  | Input Terminal State Monitor                              | 139         |
|   |       | 5.29.2  | Output Terminal State Monitor                             | 140         |
|   | 5.30  | Fault C | ondition Monitor                                          | 141         |
|   |       | 5.30.1  | Current Fault State Monitor                               | 141         |
|   |       | 5.30.2  | Fault History Monitor                                     | 142         |
| 6 | Learn | ing Pro | tection Features                                          | 143         |
|   | 6.1   | Motor   | Protection                                                | 143         |
|   |       | 6.1.1   | Electronic Thermal Motor Overheating Prevention (ETH)     | 143         |
|   |       | 6.1.2   | Overload Early Warning and Trip                           | 144         |
|   |       | 6.1.3   | Stall Prevention                                          | 146         |
|   | 6.2   | Inverte | er and Sequence Protection                                | 149         |
|   |       | 6.2.1   | Open-phase Protection                                     | 149         |
|   |       | 6.2.2   | External Trip Signal                                      | 150         |
|   |       | 6.2.3   | Inverter Overload Protection                              | 151         |
|   |       | 6.2.4   | Speed Command Loss                                        | 151         |
|   |       | 6.2.5   | Dynamic Braking (DB) Resistor Configuration               | 153         |
|   | 6.3   | Fault/V | Varning List                                              | 155         |
| 7 | RS-48 | 5 Comn  | nunication Features                                       | 157         |
|   | 7.1   | Comm    | unication Standards                                       | 157         |
|   | 7.2   | Comm    | unication System Configuration                            | 158         |
|   |       | 7.2.1   | Communication Line Connection                             | 158         |
|   |       | 7.2.2   | Setting Communication Parameters                          | 159         |
|   |       |         |                                                           |             |

Г

|         |                                                                                                    | 7.2.3                                                                                                    | Operation                                                                                                    |     |
|---------|----------------------------------------------------------------------------------------------------|----------------------------------------------------------------------------------------------------|----------------------------------------------------------------------------------------------------|-----|
|         | 7.3                                                                                                    | Comm                                                                                                    | unication Protocol                                                                                                    | 161 |
|         |                                                                                                    | 7.3.1                                                                                                    | LS INV 485 Protocol                                                                                                    |     |
|         |                                                                                                    | 7.3.2                                                                                                    | Modbus-RTU Protocol                                                                                                    |     |
|         | 7.4                                                                                                    | C100 C                                                                                                    | Common Area Parameter                                                                                                    | 169 |
|         | 7.5                                                                                                    | Troubl                                                                                                    | eshooting                                                                                                    | 172 |
|         | 7.6                                                                                                    | Contro                                                                                                    | l Block Diagram                                                                                                    | 173 |
|         |                                                                                                    | 7.6.1                                                                                                    | Frequency Setting                                                                                                    |     |
|         |                                                                                                    | 7.6.2                                                                                                    | Drive Command Setting                                                                                                    |     |
|         |                                                                                                    | 7.6.3                                                                                                    | Accel/Decel Setting and VF Control                                                                                                    |     |
| 8       | Table                                                                                                    | of Fund                                                                                                    | ctions                                                                                                    | 178 |
|         | 8.1                                                                                                    | Drive C                                                                                                    | Group                                                                                                    | 178 |
|         | 8.2                                                                                                    | Functio                                                                                                    | on Group 1                                                                                                    |     |
|         | 8.3                                                                                                    | Functio                                                                                                    | on Group 2                                                                                                    |     |
|         | Q /                                                                                                    | Input/                                                                                                    |                                                                                                    | 407 |
|         | 0.4                                                                                                    | Input                                                                                                    | Julpul Gloup                                                                                                    |     |
| •       | 0.4                                                                                                    |                                                                                                    | Julput Group                                                                                                    |     |
| 9       | o.4                                                                                                    | bleshoo                                                                                                    | ting                                                                                                    |     |
| 9       | 0.4<br><b>Trouk</b><br>9.1                                                                                                    | Trips a                                                                                                    | ting<br>nd Warnings                                                                                                    |     |
| 9       | 9.1                                                                                                    | Trips a<br>9.1.1                                                                                                    | ting<br>nd Warnings<br>Fault Trips                                                                                                    |     |
| 9       | 9.4<br><b>Trouk</b><br>9.1<br>9.2                                                                                                    | Dieshoo<br>Trips a<br>9.1.1<br>Troubl                                                                                                    | ting<br>nd Warnings<br>Fault Trips<br>eshooting Fault Trips                                                                                                    |     |
| 9       | 9.1<br>9.2<br>9.3                                                                                                    | Dieshoo<br>Trips a<br>9.1.1<br>Troubl<br>Troubl                                                                                                    | ting<br>nd Warnings<br>Fault Trips<br>eshooting Fault Trips<br>eshooting Other Faults                                                                                                    |     |
| 9       | 9.1<br>9.2<br>9.3<br>Maint                                                                                                    | Input<br>oleshoo<br>Trips a<br>9.1.1<br>Troubl<br>Troubl                                                                                                    | ting<br>nd Warnings<br>Fault Trips<br>eshooting Fault Trips<br>eshooting Other Faults                                                                                                    |     |
| 9<br>10 | <ul> <li>8.4</li> <li>Trouk</li> <li>9.1</li> <li>9.2</li> <li>9.3</li> <li>Maint</li> <li>10.1</li> </ul>                             | InputX<br>oleshoo<br>Trips a<br>9.1.1<br>Troubl<br>Troubl<br>tenance<br>Regula                                                                                                    | ting<br>nd Warnings<br>Fault Trips<br>eshooting Fault Trips<br>eshooting Other Faults<br>e                                                                                                    |     |
| 9       | <ul> <li>8.4</li> <li><b>Trouk</b></li> <li>9.1</li> <li>9.2</li> <li>9.3</li> <li><b>Maint</b></li> <li>10.1</li> </ul>               | Input<br>oleshoo<br>Trips a<br>9.1.1<br>Troubl<br>Troubl<br>tenance<br>Regula<br>10.1.1                                                                                                    | ting<br>nd Warnings<br>Fault Trips<br>eshooting Fault Trips<br>eshooting Other Faults<br>nr Inspection Lists<br>Daily Inspections                                                                                         |     |
| 9       | <ul> <li>8.4</li> <li><b>Trouk</b></li> <li>9.1</li> <li>9.2</li> <li>9.3</li> <li><b>Maint</b></li> <li>10.1</li> </ul>               | Input<br>oleshoo<br>Trips a<br>9.1.1<br>Troubl<br>Troubl<br>tenance<br>Regula<br>10.1.1<br>10.1.2                                                                                                    | ting<br>nd Warnings<br>Fault Trips<br>eshooting Fault Trips<br>eshooting Other Faults<br>ar Inspection Lists<br>Daily Inspections<br>Annual Inspections                                                                   |     |
| 9       | 9.4<br>9.1<br>9.2<br>9.3<br>Maint<br>10.1                                                                                              | Input<br>oleshoo<br>Trips a<br>9.1.1<br>Troubl<br>Troubl<br>tenance<br>Regula<br>10.1.1<br>10.1.2<br>10.1.3                                                                                                 | ting<br>nd Warnings<br>Fault Trips<br>eshooting Fault Trips<br>eshooting Other Faults<br>nr Inspection Lists<br>Daily Inspections<br>Annual Inspections<br>Bi-annual Inspections                                          |     |
| 9       | <ul> <li>8.4</li> <li><b>Trouk</b></li> <li>9.1</li> <li>9.2</li> <li>9.3</li> <li><b>Maint</b></li> <li>10.1</li> <li>10.2</li> </ul> | Input<br>oleshoo<br>Trips a<br>9.1.1<br>Troubl<br>Troubl<br>tenance<br>Regula<br>10.1.1<br>10.1.2<br>10.1.3<br>Storag                                                                                       | ting<br>nd Warnings<br>Fault Trips<br>eshooting Fault Trips<br>eshooting Other Faults<br>nr Inspection Lists<br>Daily Inspections<br>Annual Inspections<br>Bi-annual Inspections<br>e and Disposal                        |     |
| 9       | <ul> <li>8.4</li> <li>Trouk</li> <li>9.1</li> <li>9.2</li> <li>9.3</li> <li>Maint</li> <li>10.1</li> <li>10.2</li> </ul>               | Input<br>oleshoo<br>Trips a<br>9.1.1<br>Troubl<br>Troubl<br>tenance<br>Regula<br>10.1.1<br>10.1.2<br>10.1.3<br>Storag<br>10.2.1                                                                             | ting<br>nd Warnings<br>Fault Trips<br>eshooting Fault Trips<br>eshooting Other Faults<br>ar Inspection Lists<br>Daily Inspections<br>Annual Inspections<br>Bi-annual Inspections<br>e and Disposal<br>Storage             |     |
| 9       | <ul> <li>8.4</li> <li>Trouk</li> <li>9.1</li> <li>9.2</li> <li>9.3</li> <li>Maint</li> <li>10.1</li> <li>10.2</li> </ul>               | Input/         pleshoo         Trips a         9.1.1         Troubl         Troubl         tenance         Regula         10.1.1         10.1.2         10.1.3         Storag         10.2.1         10.2.2 | ting<br>nd Warnings<br>Fault Trips<br>eshooting Fault Trips<br>eshooting Other Faults<br>ar Inspection Lists<br>Daily Inspections<br>Annual Inspections<br>Bi-annual Inspections<br>e and Disposal<br>Storage<br>Disposal |     |

| 11  | Techr | ical Specification                | . 221 |
|-----|-------|-----------------------------------|-------|
|     | 11.1  | Input and Output Specification    | .221  |
|     | 11.2  | Product Specification Details     | .225  |
|     | 11.3  | Remote Keypad (Optional)          | .227  |
|     | 11.4  | External Dimensions and Weight    | .231  |
|     | 11.5  | Peripheral Devices                | .238  |
|     | 11.6  | Fuse and Reactor Specification    | .239  |
|     | 11.7  | Terminal Screw Specification      | .240  |
|     | 11.8  | Braking Resistor Specification    | .241  |
|     | 11.9  | Continuous Rated Current Derating | .242  |
| Inc | lex   |                                   | . 255 |

Г

xii **LS**is

# **1** Preparing the Installation

This chapter provides details on product identification, part names, correct installation and cable specifications. To install the inverter correctly and safely, carefully read and follow the instructions.

# **1.1 Product Identification**

The C100 inverter is manufactured in a range of product groups based on drive capacity and power source specifications. Product name and specifications are detailed on the rating plate. The illustration on the next page shows the location of the rating plate. Check the rating plate before installing the product and make sure that the product meets your requirements. For more detailed product specifications, refer to <u>11.1 Input and Output Specification</u> on page <u>221</u>.

#### Note

Check the product name, open the packaging, and then confirm that the product is free from defects. Contact your supplier if you have any issues or questions about your product.

| Model name —<br>Power source —<br>specifications<br>Output —<br>specifications                                                                          | LSLV0040C100-4F<br>INPUT :380~480V 3 Phase 50/60Hz<br>H/D : 9.8A N/D : 10.8A<br>OUTPUT :0-nput V 3 Phase 0.1~400Hz<br>H/D : 9.0A N/D : 10.0A |
|----------------------------------------------------------------------------------------------------|----------------------------------------------------------------------------------------------------|
|                                                                                                    | 5,4HP / 4,0KW C<br>Ser. No P150803-XXXXXX Inspected by Q,Y 2015,08,06 ND, CONT. EC                                                           |
| LSLV <u>0</u>                                                                                                    | <u>040</u> <u>C100</u> - <u>4</u> <u>F</u>                                                                                                   |
| Motor capacity                                                                                                    |                                                                                                    |
| 0001-0.1kW                                                                                                    | 0002-0.2kW                                                                                                    |
| 0004-0.4kW                                                                                                    | 0008-0.75kW                                                                                                    |
| 0015-1.5kW                                                                                                    | 0022-2.2kW                                                                                                    |
| 0037-3.7kW<br>0075-7.5kW                                                                                                    | 0055-5.5KW                                                                                                    |
| Carlos nome                                                                                                    |                                                                                                    |
| Series name                                                                                                    |                                                                                                    |
| Input voltage                                                                                                    |                                                                                                    |
| Input voltage                                                                                                    | 0~240V                                                                                                    |
| Input voltage<br>1 - Single phase 200<br>2 - 3-phase 200~240                                                                                            | 0~240V<br>0V                                                                                                    |
| Input voltage<br>1 - Single phase 200-<br>2 - 3-phase 200~240<br>4 - 3-phase 380~480                                                                    | 0~240V<br>oV<br>oV                                                                                                    |
| Input voltage<br>1 - Single phase 200-<br>2 - 3-phase 200-240<br>4 - 3-phase 380~480                                                                    | 0~240V<br>oV<br>oV                                                                                                    |
| Input voltage<br>1 - Single phase 200-<br>2 - 3-phase 200-240<br>4 - 3-phase 380~480<br>I/O type<br>Blank - Standard I/O<br>A: Remote I/O               | 0~240V<br>oV<br>oV                                                                                                    |
| Input voltage<br>1 - Single phase 200-<br>2 - 3-phase 200-240<br>4 - 3-phase 380~480<br>I/O type<br>Blank - Standard I/O<br>A: Remote I/O<br>EMC filter | 0~240V<br>oV<br>oV                                                                                                    |

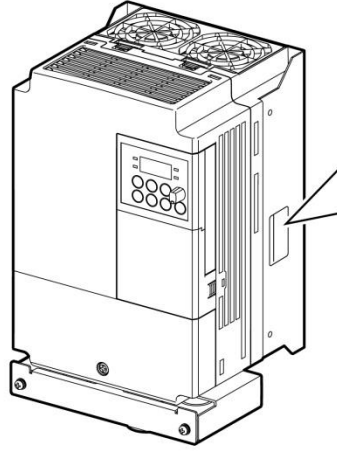

# Preparation

# **1.2 Part Names**

٢

The illustration below displays part names. Details may vary by product groups.

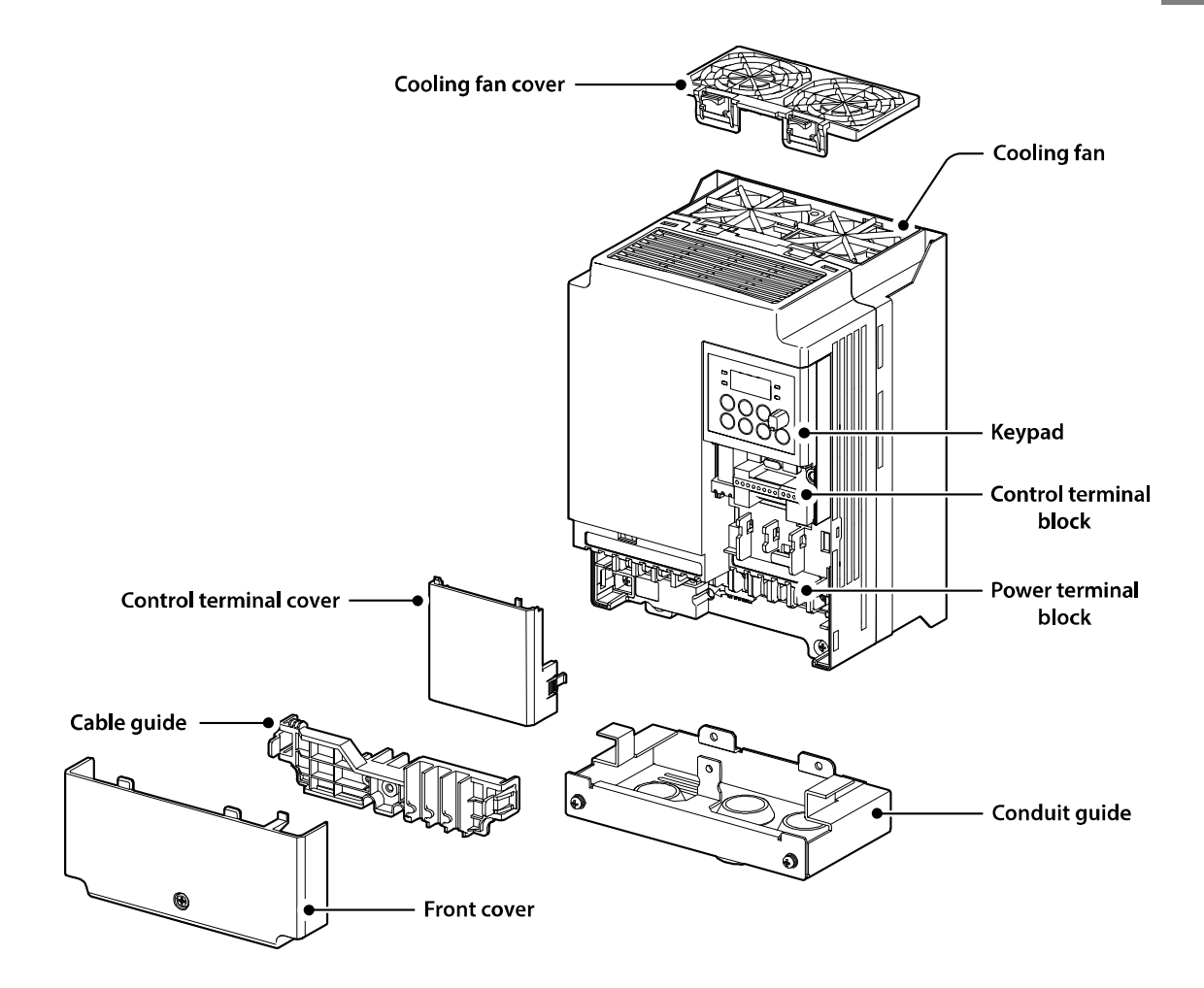

# **1.3 Installation Considerations**

Inverters are composed of various precision, electronic devices, and therefore the installation environment can significantly impact the lifespan and reliability of the product. The table below details the ideal operation and installation conditions for the inverter.

| Items                 | Description                                                                           |
|-----------------------|---------------------------------------------------------------------------------------|
| Ambient Temperature*  | Heavy Duty: 14–104°F (-10–50°C) Normal Duty: 14–122°F (-10– 40°C)                     |
| Ambient Humidity      | 90% relative humidity (no condensation)                                               |
| Storage Temperature   | - 4–149°F (-20–65°C)                                                                  |
| Environmental Factors | An environment free from corrosive or flammable gases, oil residue or dust            |
| Altitude/Vibration    | Lower than 3,280 ft (1,000 m) above sea level/less than 0.6G (5.9m/sec <sup>2</sup> ) |
| Air Pressure          | 70 –106kPa                                                                            |

\* The ambient temperature is the temperature measured at a point 2" (5 cm) from the surface of the inverter.

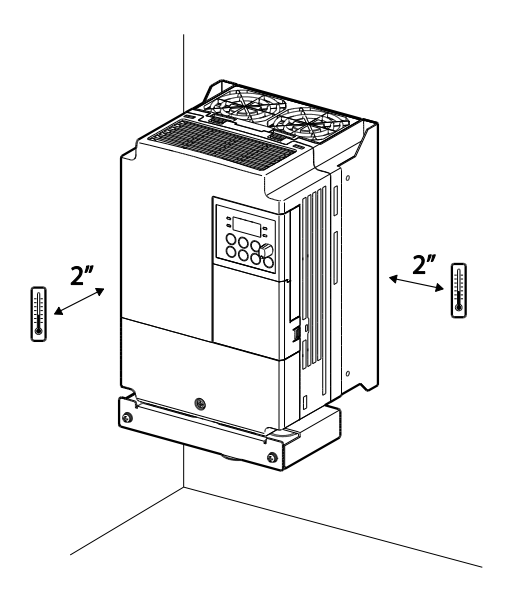

#### Caution

Do not allow the ambient temperature to exceed the allowable range while operating the inverter.

# **1.4 Selecting and Preparing a Site for Installation**

When selecting an installation location consider the following points:

- The inverter must be installed on a wall that can support the inverter's weight.
- The location must be free from vibration. Vibration can adversely affect the operation of the inverter.
- The inverter can become very hot during operation. Install the inverter on a surface that is fire-resistant or flame-retardant and with sufficient clearance around the inverter to allow air to circulate. The illustrations below detail the required installation clearances.

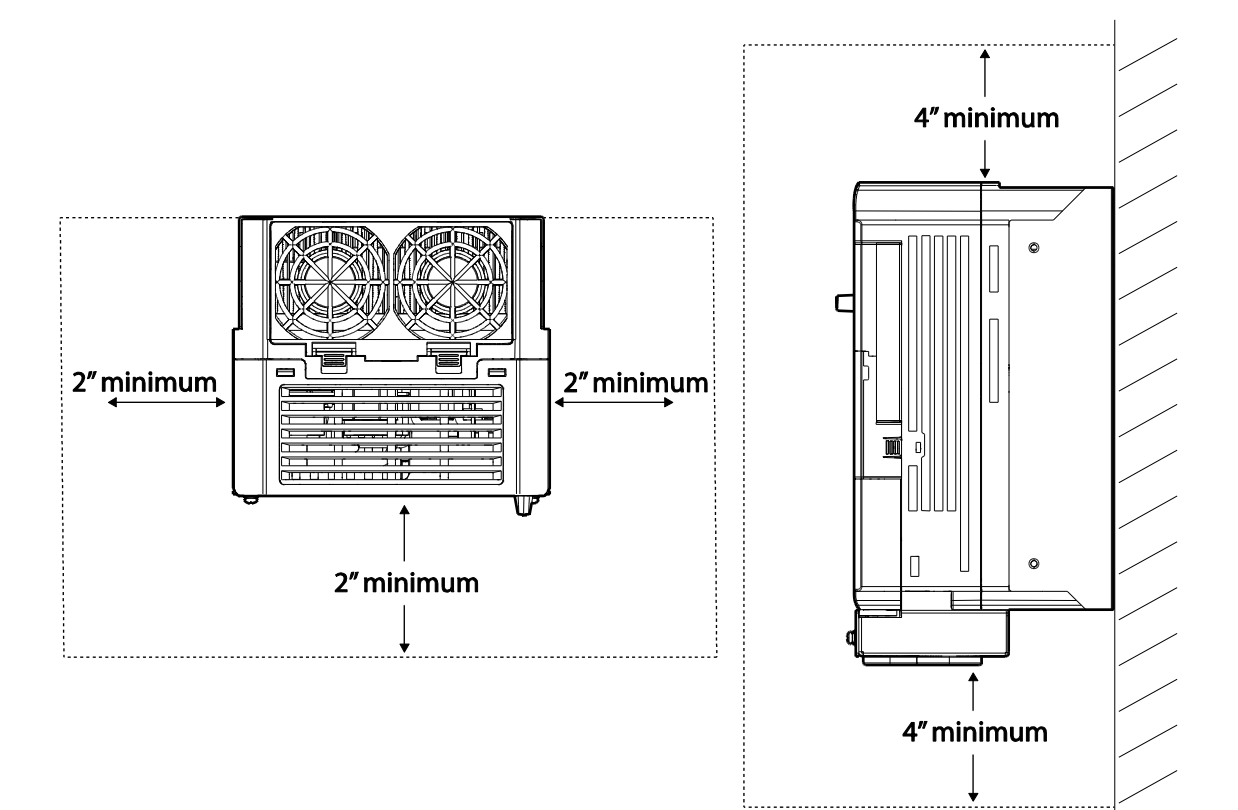

• Ensure sufficient air circulation is provided around the inverter when it is installed. If the inverter is to be installed inside a panel, enclosure, or cabinet rack, carefully consider the position of the inverter's cooling fan and the ventilation louver. The cooling fan must be positioned to efficiently transfer the heat generated by the operation of the inverter.

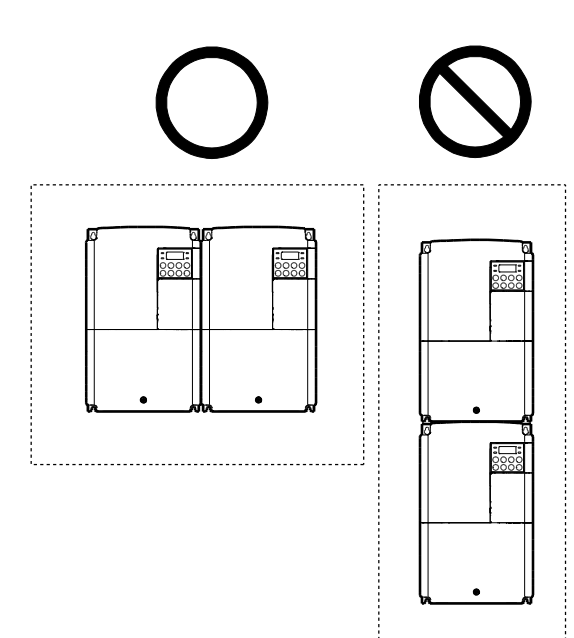

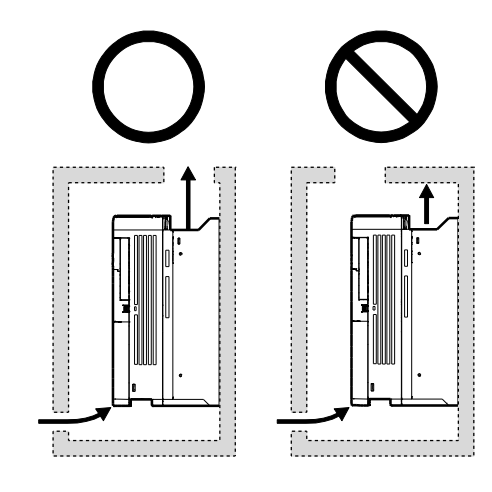

- If you are installing multiple inverters in one location, arrange them side-by-side and remove the top covers. The top covers MUST be removed for side-by-side installations. Use a flat head screwdriver to remove the top covers.
- If you are installing multiple inverters, of different ratings, provide sufficient clearance to meet the clearance specifications of the larger inverter.

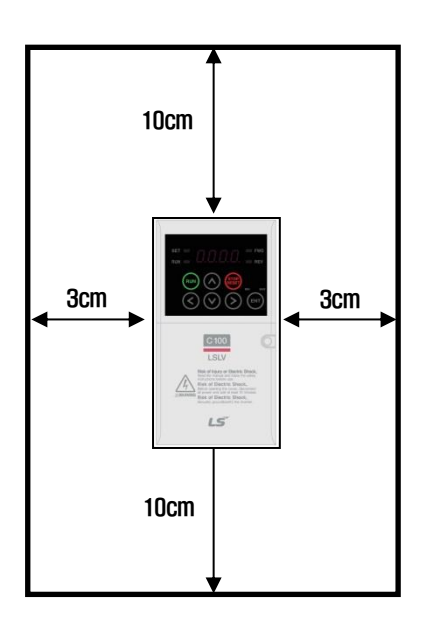

ſ

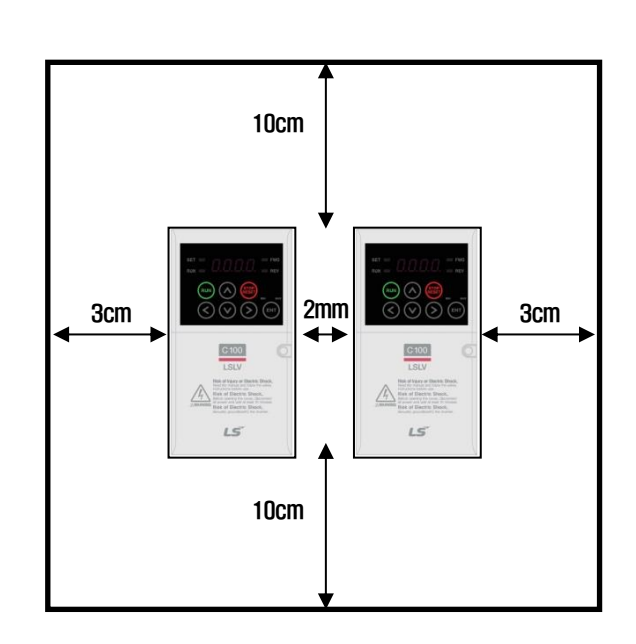

## **1.5 Cable Selection**

When you install power and signal cables in the terminal blocks, only use cables that meet the required specification for the safe and reliable operation of the product. Refer to the following information to assist you with cable selection.

#### ① Caution

- Wherever possible use cables with the largest cross-sectional area for mains power wiring to ensure that voltage drop does not exceed 2%.
- Use copper cables rated for 600V, 90°C for power terminal wiring.
- Use copper cables rated for 600V, 75°C for control terminal wiring.

|              |      | Ground          |      | Power I/O       |       |       |       |
|--------------|------|-----------------|------|-----------------|-------|-------|-------|
| Load (kW)    |      | mm <sup>2</sup> | ANAC | mm <sup>2</sup> |       | AWG   |       |
|              |      | mm              | DVVA | R/S/T           | U/V/W | R/S/T | U/V/W |
|              | 0.1  |                 |      |                 |       |       |       |
|              | 0.2  |                 |      |                 |       |       |       |
| Single Phase | 0.4  |                 |      | 2               | 2     | 14    | 14    |
| 200V         | 0.75 |                 |      |                 |       |       |       |
|              | 1.5  |                 |      |                 |       |       |       |
|              | 2.2  |                 |      | 3.5             | 3.5   | 12    | 12    |
|              | 0.1  | 3.5             | 12   |                 | 2     | 14    | 14    |
|              | 0.2  |                 |      | 2               |       |       |       |
|              | 0.4  | -               |      |                 |       |       |       |
|              | 0.75 |                 |      |                 |       |       |       |
| 3–Phase 200V | 1.5  |                 |      |                 |       |       |       |
|              | 2.2  |                 |      |                 |       |       |       |
|              | 3.7  |                 |      | 3.5             | 3.5   | 12    | 12    |
|              | 5.5  | 5.5             | 10   | 6               | 6     | 10    | 10    |
|              | 7.5  |                 |      | -               | -     |       |       |
|              | 0.4  |                 |      |                 |       | 14 1  | 14    |
|              | 0.75 |                 |      | 2               | 2     |       |       |
|              | 1.5  | 2               | 14   |                 |       |       |       |
| 3–Phase 400V | 2.2  |                 |      |                 |       |       |       |
|              | 3.7  |                 |      | 25              | 25    | 10    | 10    |
|              | 5.5  | 3.5             | 12   | 3.5             | 3.5   | 12    | 12    |
|              | 7.5  |                 |      |                 |       |       |       |

#### **Ground Cable and Power Cable Specifications**

## 8 | **LS** IS

## **Control Cable Specifications**

Г

| Torminals          | Single Cable    |     | Standard        |     |  |
|--------------------|-----------------|-----|-----------------|-----|--|
| Terminais          | mm <sup>2</sup> | AWG | mm <sup>2</sup> | AWG |  |
| P1-                |                 |     |                 |     |  |
| P5/CM/VR/AI/AM/S+, | 1.0             | 17  | 1.5             | 15  |  |
| S-/24/SA,SB,SC     |                 |     |                 |     |  |
| 3A/3B/3C           | 1.0             | 17  | 1.5             | 15  |  |

# 2 Installing the Inverter

This chapter describes the physical and electrical installation methods, including mounting and wiring of the product. Refer to the flowchart and basic configuration diagram provided below to understand the procedures and installation methods to be followed to install the product correctly.

## **Installation Flowchart**

The flowchart lists the sequence to be followed during installation. The steps cover equipment installation and testing of the product. More information on each step is referenced in the steps.

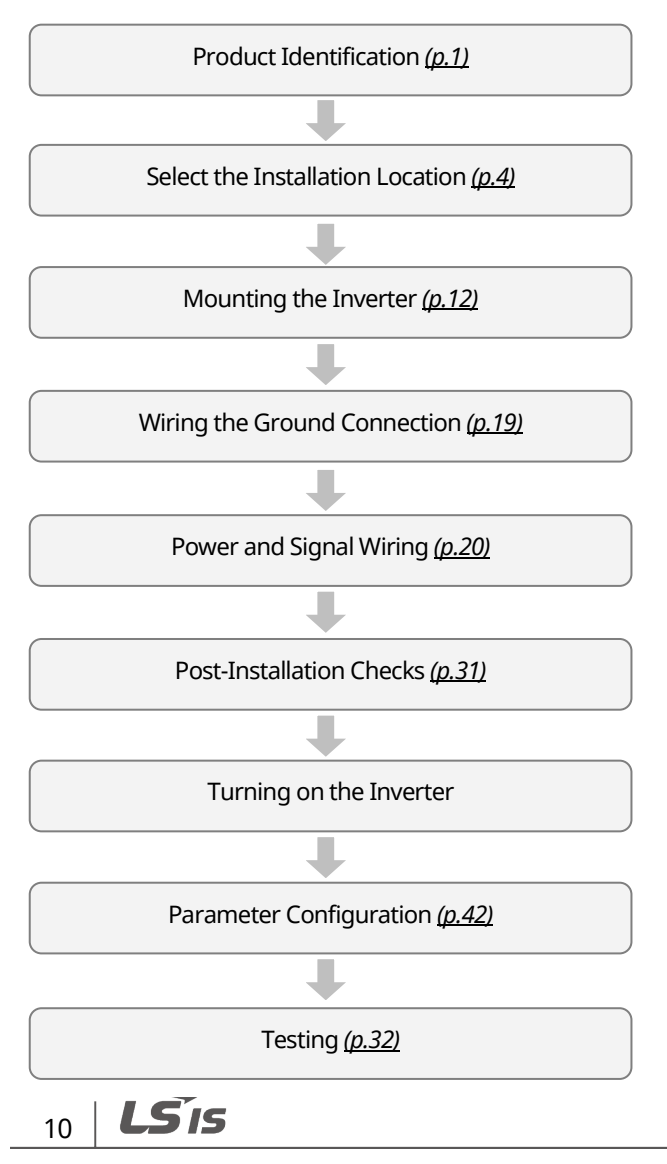

## **Basic Configuration Diagram**

The reference diagram below shows a typical system configuration showing the inverter and peripheral devices.

Prior to installing the inverter, ensure that the product is suitable for the application (power rating, capacity, etc). Ensure that all of the required peripherals and optional devices (resistor brakes, contactors, noise filters, etc.) are available. For more details on peripheral devices, refer to <u>11.5 Peripheral Devices</u> on page <u>238</u>.

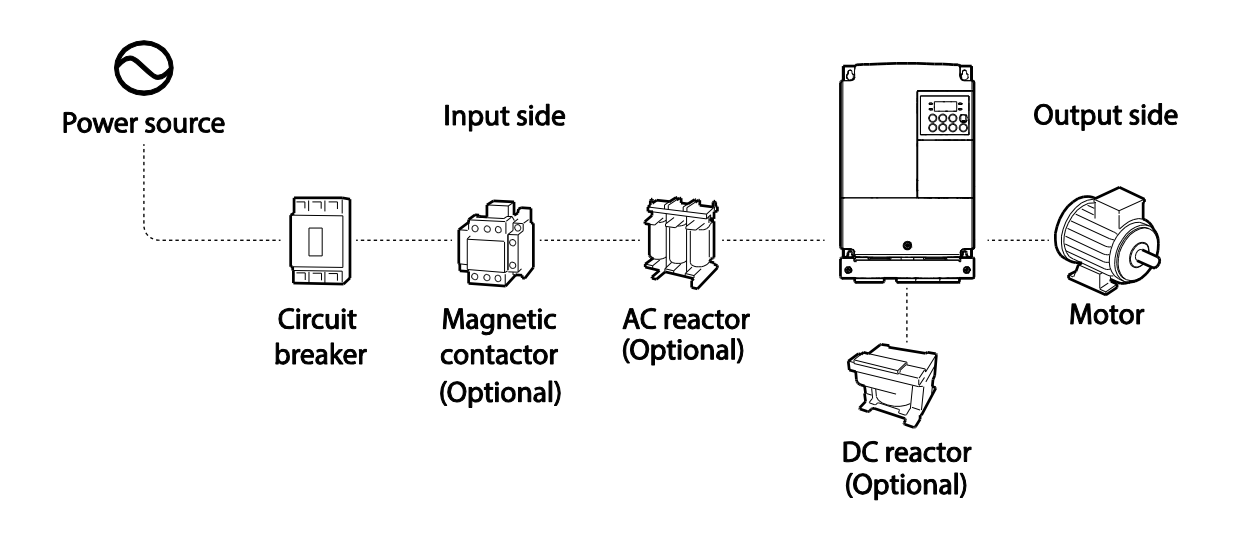

## Caution

- Figures in this manual are shown with covers or circuit breakers removed to show a more detailed view of the installation arrangements. Install covers and circuit breakers before operating the inverter. Operate the product according to the instructions in this manual.
- Do not start or stop the inverter using a magnetic contactor, installed on the input power supply.
- If the inverter is damaged and loses control, the machine may cause a dangerous situation. Install an additional safety device such as an emergency brake to prevent these situations.
- High levels of current draw during power-on can affect the system. Ensure that correctly rated circuit breakers are installed to operate safely during power-on situations.
- Reactors can be installed to improve the power factor. Note that reactors may be installed within 30 ft (9.14 m) from the power source if the input power exceeds 1000KVA. Refer to <u>11.6 Fuse and</u> <u>Reactor Specification</u> on page <u>239</u> and carefully select a reactor that meets the requirements.

# 2.1 Mounting the Inverter

Mount the inverter on a wall or inside a panel following the procedures provided below. Before installation, ensure that there is sufficient space to meet the clearance specifications, and that there are no obstacles impeding the cooling fan's air flow.

Select a wall or panel suitable to support the installation. Refer to <u>11.4 External Dimensions and</u> <u>Weight</u> on page <u>231</u> and check the inverter's mounting bracket dimensions.

- 1 Use a level to draw a horizontal line on the mounting surface, and then carefully mark the fixing points.
- 2 Drill the two upper mounting bolt holes, and then install the mounting bolts. Do not fully tighten the bolts at this time. Fully tighten the mounting bolts after the inverter has been mounted.

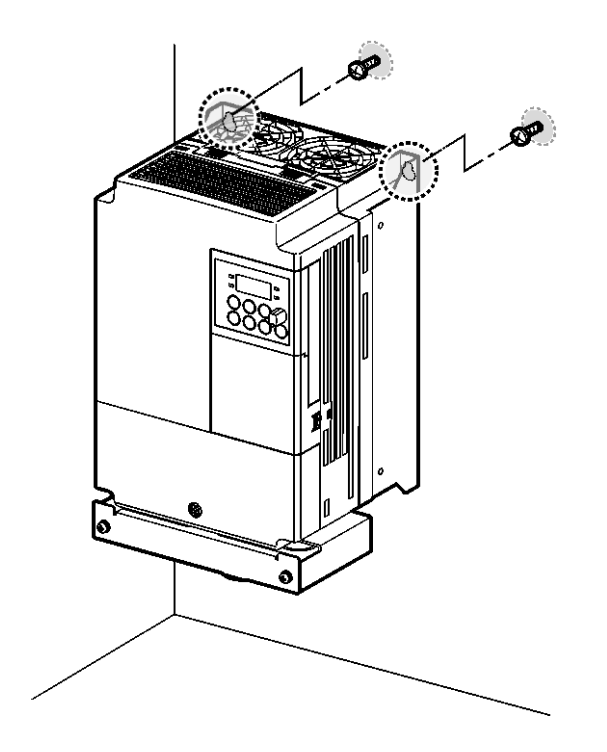

**3** Mount the inverter on the wall or inside a panel using the two upper bolts, and then fully tighten the mounting bolts. Ensure that the inverter is placed flat on the mounting surface, and that the installation surface can securely support the weight of the inverter.

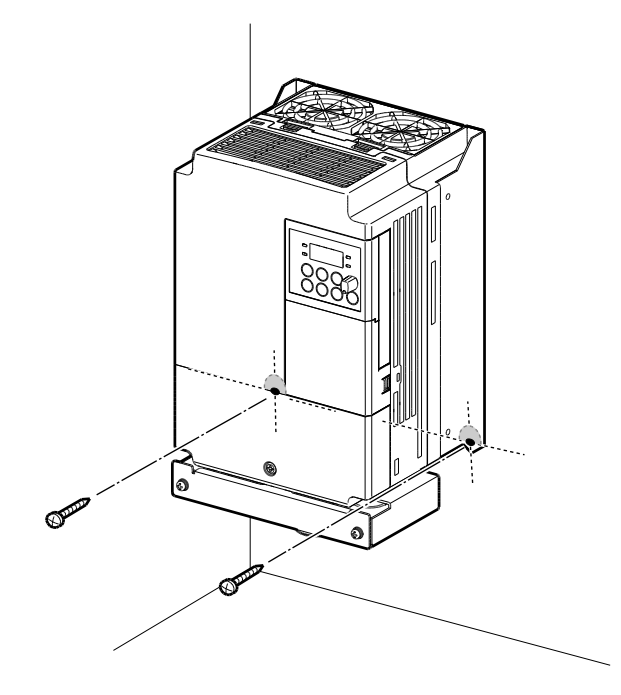

#### Note

The quantity and dimensions of the mounting brackets vary based on frame size. Refer to <u>11.4</u> <u>External Dimensions and Weight</u> on page <u>231</u> for detailed information about your model.

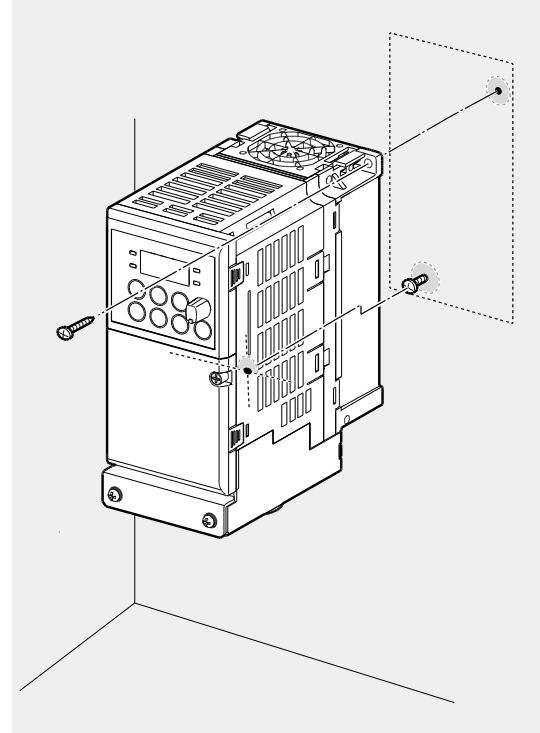

Inverters with small frames (0.1–0.75kW) have only two mounting brackets. Inverters with large frames have 4 mounting brackets.

## Caution

- Do not transport the inverter by lifting with the inverter's covers or plastic surfaces. The inverter may tip over if covers break, causing injuries or damage to the product. Always support the inverter using the metal frames when moving it.
- Hi-capacity inverters are very heavy and bulky. Use an appropriate transport method that is suitable for the weight.
- Do not install the inverter on the floor or mount it sideways against a wall. The inverter MUST be installed vertically, on a wall or inside a panel, with its rear flat on the mounting surface.

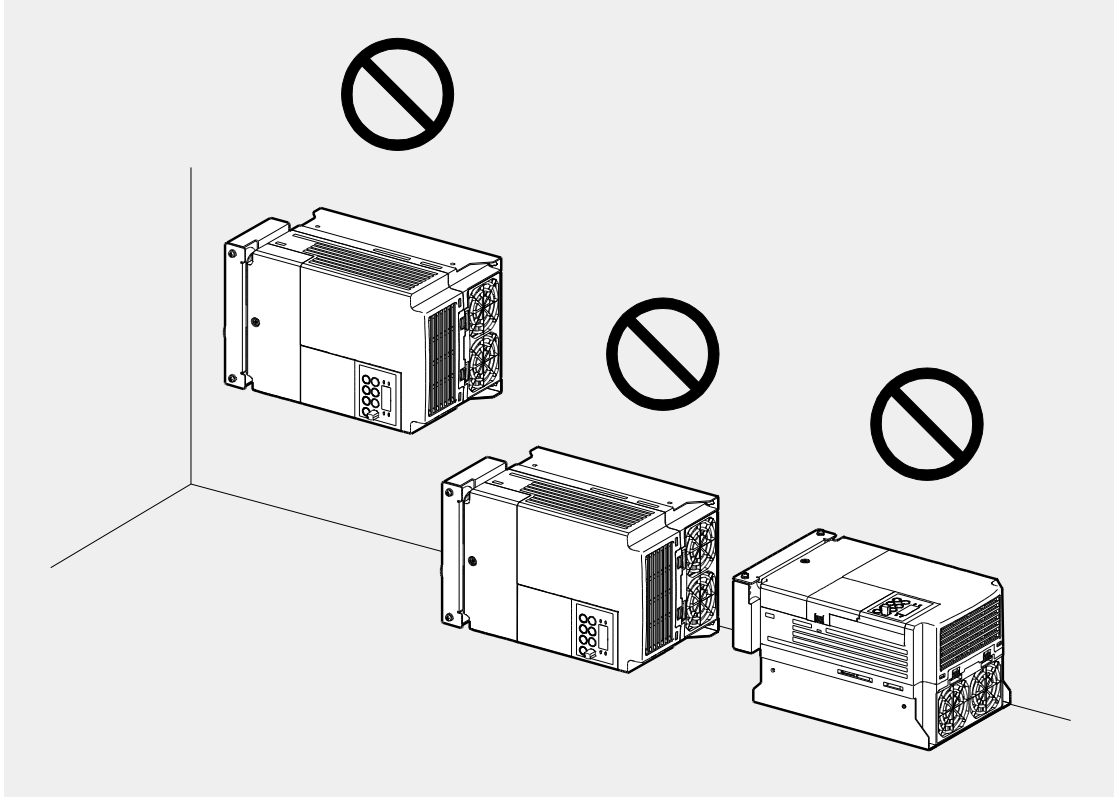

# 2.2 Cable Wiring

Open the front cover, remove the cable guides and control terminal cover, and then install the ground connection as specified. Complete the cable connections by connecting an appropriately rated cable to the terminals on the power and control terminal blocks.

Read the following information carefully before carrying out wiring connections to the inverter. All warning instructions must be followed.

#### ① Caution

- Install the inverter before carrying out wiring connections.
- Ensure that no small metal debris, such as wire cut-offs, remain inside the inverter. Metal debris in the inverter may cause inverter failure.
- Tighten terminal screws to their specified torque. Loose terminal block screws may allow the cables to disconnect and cause short circuit or inverter failure. Refer to <u>11.7 Terminal Screw</u> <u>Specification</u> on page <u>240</u> for torque specifications.
- Do not place heavy objects on top of electric cables. Heavy objects may damage the cable and result in electric shock.
- Use cables with the largest cross-sectional area, appropriate for power terminal wiring, to ensure that voltage drop does not exceed 2%.
- Use copper cables rated at 600V, 90°C for power terminal wiring.
- Use copper cables rated at 600V, 75°C for control terminal wiring.
- If you need to re-wire the terminals due to wiring-related faults, ensure that the inverter keypad display is turned off and the charge lamp under the front cover is off before working on wiring connections. The inverter may hold a high voltage electric charge long after the power supply has been turned off.

#### Step 1 Front Cover, Control Terminal Cover and Cable Guide

The front cover, control terminal cover and cable guide must be removed to install cables. Refer to the following procedures to remove the covers and cable guide. The steps to remove these parts may vary depending on the inverter model.

1 Loosen the bolt that secures the front cover. Then remove the cover by lifting it from the bottom and away from the front.

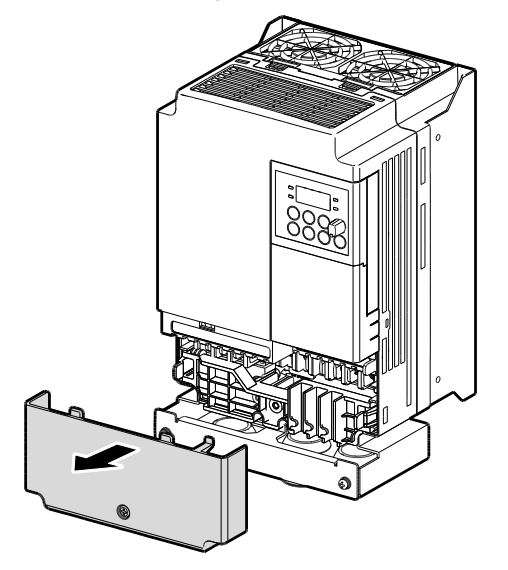

ſ

2 Push and hold the levers on both sides of the cable guide (1) and then remove the cable guide by pulling it directly away from the front of the inverter (2). In some models where the cable guide is secured by a bolt, remove the bolt first.

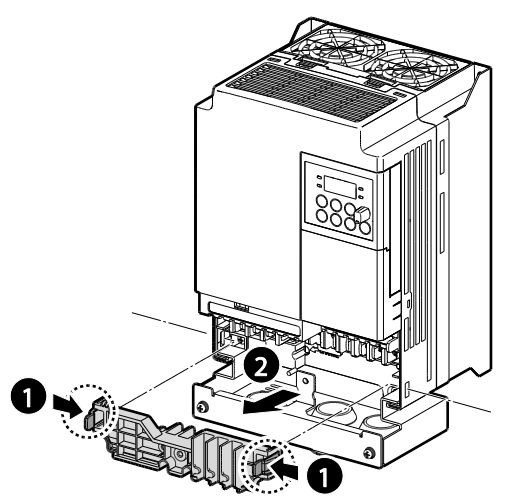

**3** Push and hold the tab on the right side of the control terminal cover. Then remove the cover by lifting it from the bottom and moving it away from the front of the inverter.

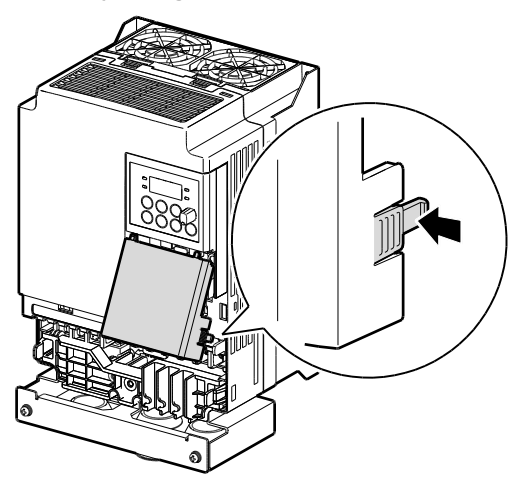

4 Connect the cables to the power terminals and the control terminals. For cable specifications, refer to <u>1.5 Cable Selection</u> on page <u>8</u>.

### **Step 2 Ground Connection**

Remove the front cover(s), cable guide, and the control terminal cover. Then follow the instructions below to install the ground connection for the inverter.

1 Locate the ground terminal and connect an appropriately rated ground cable to the terminals. Refer to <u>1.5 Cable Selection</u> on page <u>8</u> to find the appropriate cable specification for your installation.

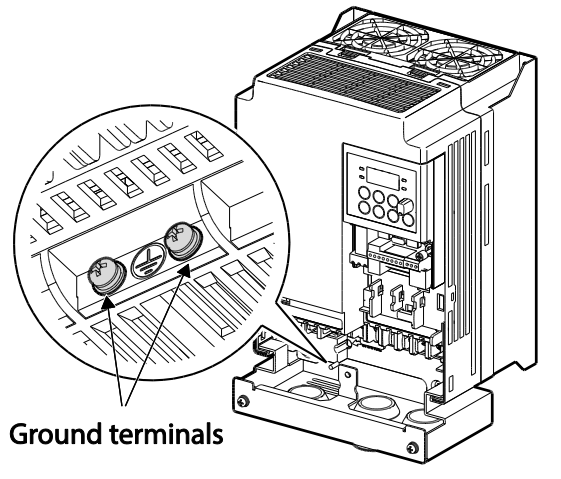

2 Connect the other ends of the ground cables to the supply earth (ground) terminal.

#### Note

- 200 V products require Class 3 grounding. Resistance to ground must be < 100Ω.
- 400 V products require Special Class 3 grounding. Resistance to ground must be  $< 10\Omega$ .

| The souther Composite | 200 V Class        |                          | 400 V Class         |                |
|-----------------------|--------------------|--------------------------|---------------------|----------------|
|                       | Wire Size          | Terminal Screw Wire Size |                     | Terminal Screw |
| 0.1–3.7kW             | 3.5mm <sup>2</sup> | M3                       | 2.0 mm <sup>2</sup> | M3             |
| 5.5–7.5kw             | 5.5mm <sup>2</sup> | M4                       | 3.5 mm <sup>2</sup> | M4             |

## \Lambda Warning

Install ground connections for the inverter and the motor by following the correct specifications to ensure safe and accurate operation. Using the inverter and the motor without the specified grounding connections may result in electric shock.

#### **Step 3 Power Terminal Wiring**

The following illustration shows the terminal layout on the power terminal block. Refer to the detailed descriptions to understand the function and location of each terminal before making wiring connections. Ensure that the cables selected meet or exceed the specifications in <u>1.5</u>. <u>Cable Selection</u> on page <u>8</u> before installing them.

#### ① Caution

- Tighten terminal screws to their specified torque. Loose terminal screws may allow the cables to disconnect and cause short circuit or inverter failure. Over tightening terminal screws may damage the terminals and cause short circuits and malfunctions.
- Use copper cables rated for 600V, 90°C for power terminal wiring.
- Use copper cables rated for 600V, 75°C for control terminal wiring.
- Power supply cables must be connected to the R, S, and T terminals. Connecting power cables to the U, V, and W terminals will cause internal damage to the inverter. Connect motors to the U, V, and W terminals. Phase sequence arrangement is not necessary.

#### 0.4–7.5kW (3-phase) with built-in EMC

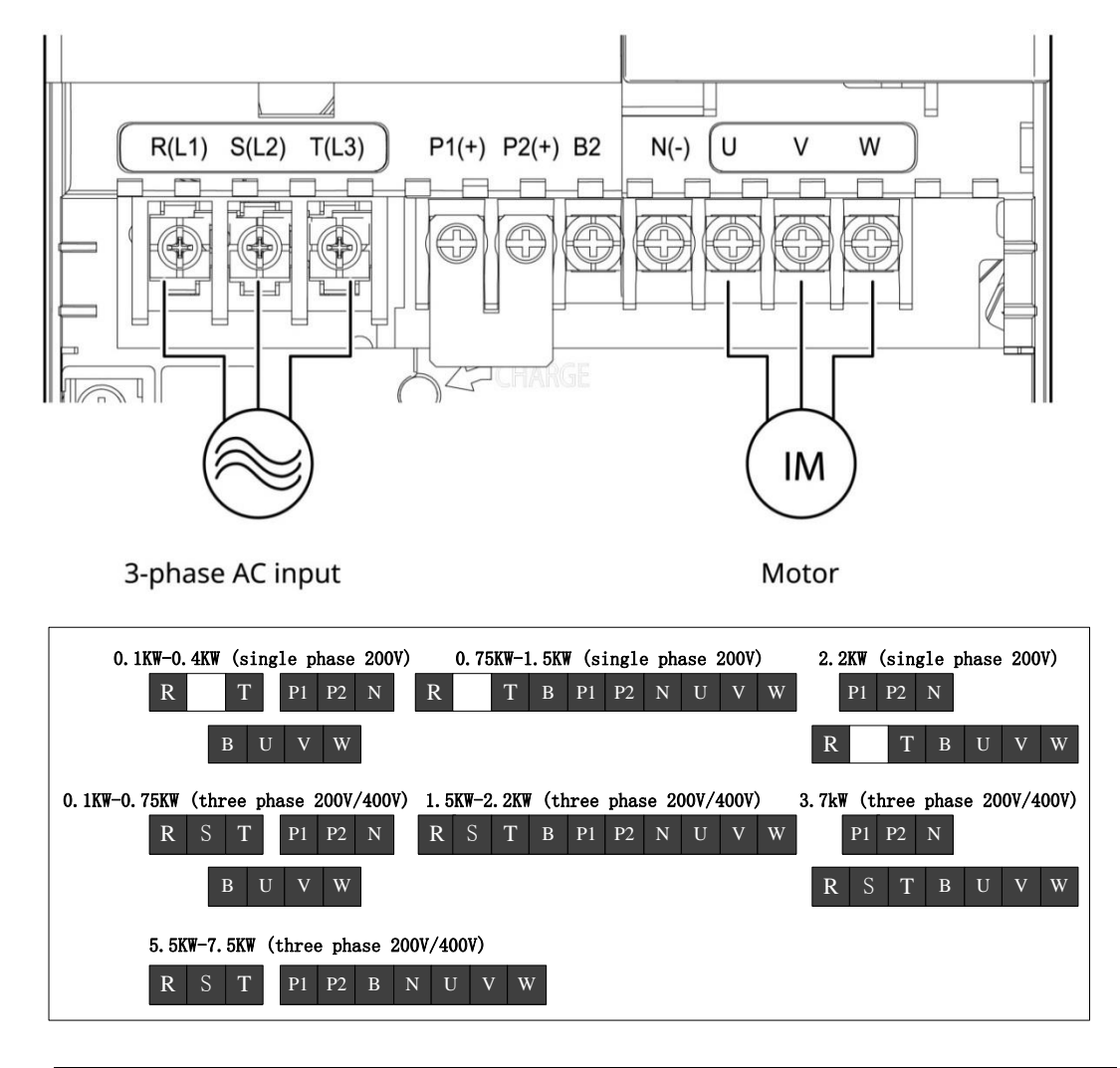

| C100 With built-in EMC                                      |                                                                                                    |
|-------------------------------------------------------------|----------------------------------------------------------------------------------------------------|
| 0.4KW-0.75KW (three phase 400V)<br>R S T P1 P2 N<br>B U V W | 1.5K₩-2.2K₩ (three phase 400V)<br>4.0k₩ (three phase 400V)<br>5.5K₩-7.5K₩ (three phase 400V)<br>R S T P1 P2 B N U V W |

| Terminal Labels   | Name                     | Description                                 |  |
|-------------------|--------------------------|---------------------------------------------|--|
| R(L1)/S(L2)/T(L3) | AC power input terminal  | Mains supply AC power connections.          |  |
| P1+               | + DC link terminal       | DC voltage output terminals                 |  |
| N-                | - DC link terminal       | DC voltage output terminals.                |  |
| P2+/B             | Brake resistor terminals | Brake resistor wiring connection.           |  |
| U/V/W             | Motor output terminals   | 3-phase induction motor wiring connections. |  |

#### **Power Terminal Labels and Descriptions**

#### Note

- Use STP (Shielded Twisted Pair) cables to connect a remotely located motor with the inverter. Do not use 3 core cables.
- Make sure that the total cable length does not exceed 492ft (150m). For inverters <= 3.7kW capacity, ensure that the total cable length does not exceed 165ft (50m).
- Long cable runs can cause reduced motor torque in low frequency applications due to voltage drop. Long cable runs also increase a circuit's susceptibility to stray capacitance and may trigger over-current protection devices or result in malfunction of equipment connected to the inverter.
- Voltage drop is calculated by using the following formula: Voltage Drop (V) =  $\left[\sqrt{3} \times \text{cable resistance (m}\Omega/\text{m}) \times \text{cable length (m) } \times \text{current(A)}\right] / 1000$
- Use cables with the largest possible cross-sectional area to ensure that voltage drop is minimized over long cable runs. Lowering the carrier frequency and installing a micro surge filter may also help to reduce voltage drop.

| Distance                  | < 165ft (50m) | < 330ft (100m) | > 330ft (100m) |
|---------------------------|---------------|----------------|----------------|
| Allowed Carrier Frequency | < 15 kHz      | < 5 kHz        | < 2.5 kHz      |

## \Lambda Warning

Do not connect power to the inverter until installation has been fully completed and the inverter is ready to be operated. Doing so may result in electric shock.

## ① Caution

- Power supply cables must be connected to the R, S, and T terminals. Connecting power cables to other terminals will damage the inverter.
- Use insulated ring lugs when connecting cables to R/S/T and U/V/W terminals.
- The inverter's power terminal connections can cause harmonics that may interfere with other communication devices located near to the inverter. To reduce interference the installation of noise filters or line filters may be required.
- To avoid circuit interruption or damaging connected equipment, do not install phase-advanced condensers, surge protection, or electronic noise filters on the output side of the inverter.
- To avoid circuit interruption or damaging connected equipment, do not install magnetic

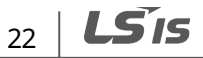

contactors on the output side of the inverter.

#### **Step 4 Control Terminal Wiring**

ſ

The illustrations below show the detailed layout of control wiring terminals, and control board switches. Refer to the detailed information provided below and <u>1.5 Cable Selection</u> on page <u>8</u> before installing control terminal wiring and ensure that the cables used meet the required specifications.

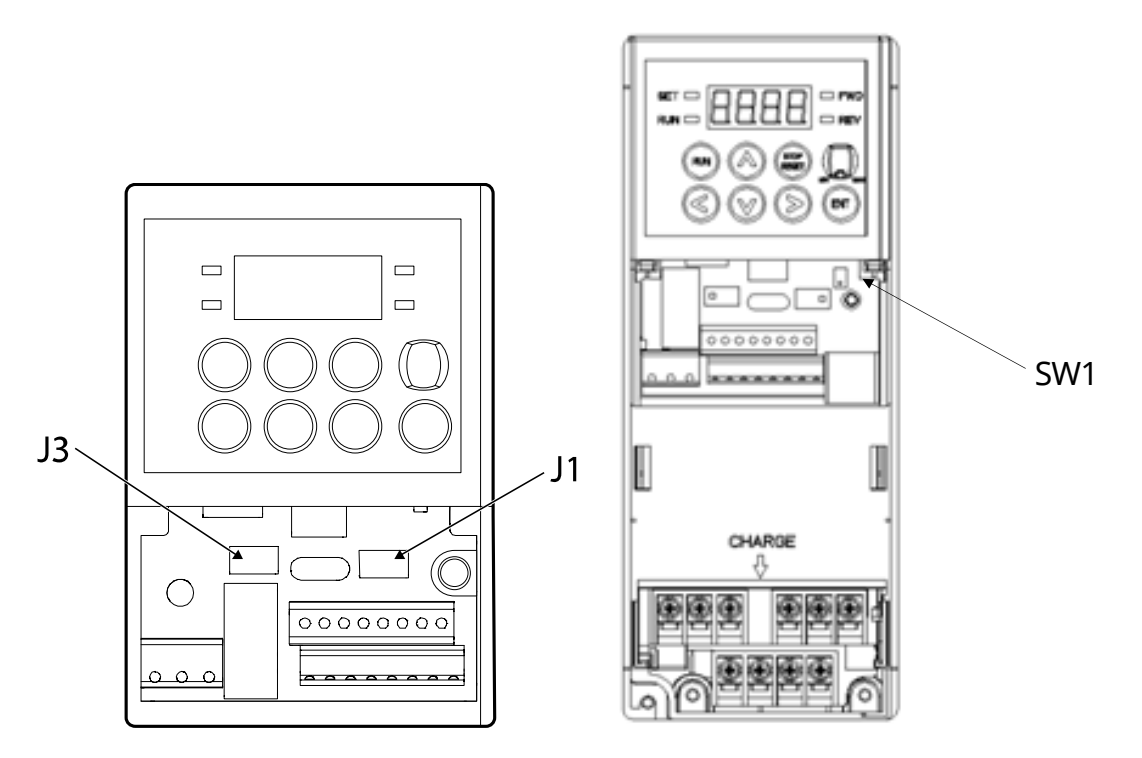

#### **Control Board Switches**

| Switch | Description                                                                                                    |
|--------|----------------------------------------------------------------------------------------------------|
| J3     | PNP/NPN mode selection switch                                                                                                    |
| J1     | analog voltage/current input terminal selection switch                                                                                                    |
| SW1    | Terminal resistor on/off switch<br>Terminal resistor is the function to prevent distortion of signal caused by<br>reflected wave of cable in case of long distance communication. The same<br>resistor as characteristic impedance of cable must be connected to terminal<br>of network. |

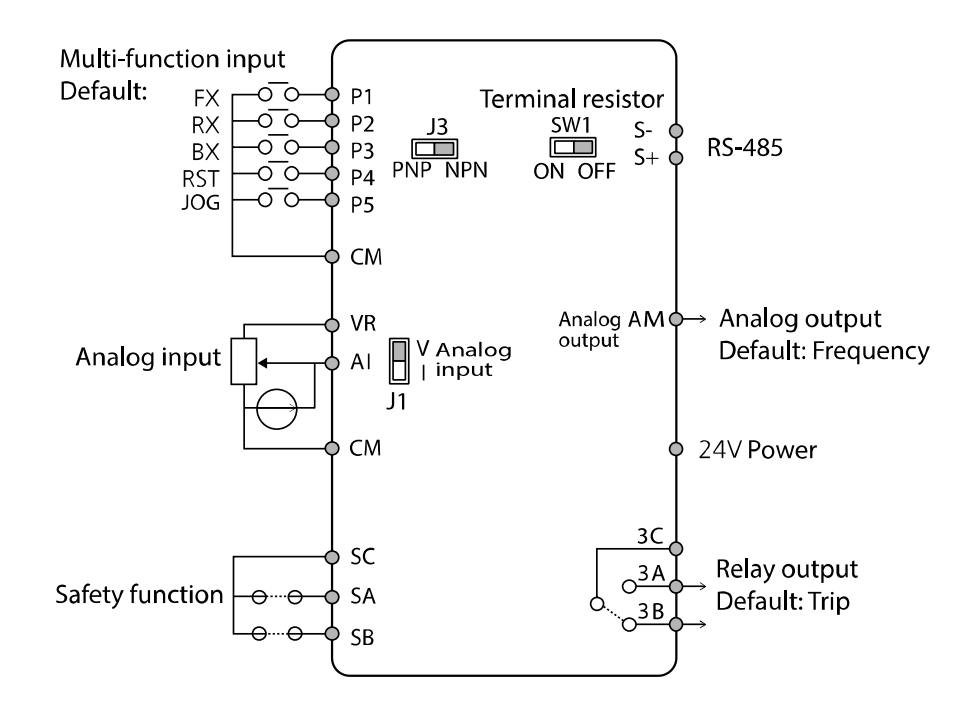

#### **Control Terminal Labels and Descriptions**

| Function                                 | Label | Description                                                                                                    |                    |  |
|------------------------------------------|-------|----------------------------------------------------------------------------------------------------|--------------------|--|
| Multi-function<br>input<br>configuration | P1    |                                                                                                    | FX: Forward run    |  |
|                                          | P2    | Multi-function input (Factory setting)                                                                                                    | RX: Reverse run    |  |
|                                          | P3    |                                                                                                    | BX: Emergency stop |  |
|                                          | P4    |                                                                                                    | RST: Trip reset    |  |
|                                          | P5    |                                                                                                    | JOG: Jog operation |  |
|                                          | CM    | Common sequence: Common terminal for signal input                                                                                                    |                    |  |
| Analog input<br>configuration            | VR    | Potentiometer frequency reference input: 10V power supply                                                                                                    |                    |  |
|                                          |       | Maximum voltage output: 12V                                                                                                    |                    |  |
|                                          |       | Maximum current output: 100mA,                                                                                                    |                    |  |
|                                          |       | • Potentiometer: $1-5k\Omega$                                                                                                    |                    |  |
|                                          | AI    | <ul> <li>Used to setup or modify a frequency reference via analog voltage or current input. Switch between voltage (V) and current (I) modes using a control board switch (J1).</li> <li>Freq. setting voltage signal input: 0–10V</li> <li>Freq. setting current signal input: 0–20mA</li> <li>Input resistance: 250Ω</li> </ul> |                    |  |
|                                          | CM    | Common sequence: Common terminal for signal input                                                                                                    |                    |  |
| Safety                                   | SC    | Safe stop connection with public power source (24V)                                                                                                    |                    |  |
| functionality                            | SA    | Safe stop terminal A (and SC) When terminals closed, inverter displays                                                                                                    |                    |  |

24 **LS** 15
| Function       | Label | Description                                                                    |                    |  |  |
|----------------|-------|--------------------------------------------------------------------------------|--------------------|--|--|
| configuration  |       | "SAFA".                                                                        |                    |  |  |
|                | SB    | Safe stop terminal B (and SC) When terminals closed, inverter displays "SAFB". |                    |  |  |
|                | 3A    | Multi-function relay output                                                    | A contact output   |  |  |
|                | 3B    | terminal                                                                       | B contact output   |  |  |
| Digital output | 3C    | AC 250V <1A, DC 30V < 1A                                                       | A/B contact common |  |  |
|                | 24V   | 24V Output                                                                     |                    |  |  |
|                |       | Maximum output current: 100mA                                                  |                    |  |  |
|                |       | Used to send inverter output information to external devices.                  |                    |  |  |
| Analog output  | AM    | Multi-function analog output signal: 0–10V                                     |                    |  |  |
|                |       | Maximum output voltage/current: 11V/10mA                                       |                    |  |  |
|                | S+    | Used to send or receive RS-485 signals. Operate switch (SW1) to turn on        |                    |  |  |
| Communication  | c     | or off the function. Refer to <u>7 RS-485 Communication Features</u> of        |                    |  |  |
|                | 3-    | <u>157</u> for more details.                                                   |                    |  |  |

ſ

When you use an external power supply (24V) for the multi-function input terminals (P1–P5), they will be activated at 12V or higher. Be careful not to drop the voltage level below 12V.

#### Preinsulated Crimp Terminal Connectors (Bootlace Ferrule)

Use preinsulated crimp terminal connectors to increase reliability of the control terminal wiring. Refer to the specifications below to determine the crimp terminals to fit various cable sizes.

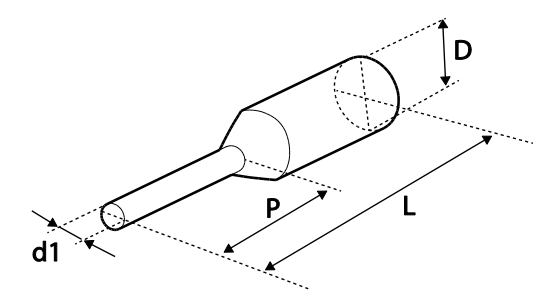

| D/N      | Cable Spec. |                 | Dimensions (inches/mm) |            |              |           | Manufacturor             |
|----------|-------------|-----------------|------------------------|------------|--------------|-----------|--------------------------|
| P/IN     | AWG         | mm <sup>2</sup> | L*                     | Ρ          | d1           | D         |                          |
| CE002506 | 26          | 0.25            | 10.4                   | 0.4/6.0    | 0.04/11      | 01/25     |                          |
| CE002508 | 20          | 0.25            | 12.4                   | 0.5 / 8.0  | 0.0471.1 0.1 | 0.172.5   | JEUNU<br>(loopo Electric |
| CE005006 | 22          | 0.50            | 12.0                   | 0.45 / 6.0 | 0.05 / 1.3   | 0.125/3.2 | bttp://www.joopo.com/    |
| CE007506 | 20          | 0.75            | 12.0                   | 0.45/6.0   | 0.06 / 1.5   | 0.13/3.4  | 11(tp.//www.jeono.com/)  |

\* If the length (L) of the crimp terminals exceeds 0.5" (12.7mm) after wiring, the control terminal cover may not close fully.

To connect cables to the control terminals without using crimp terminals, refer to the following illustration detailing the correct length of exposed conductor at the end of the control cable.

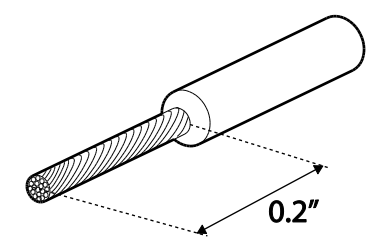

#### Note

- While making wiring connections at the control terminals, ensure that the total cable length does not exceed 492ft (150m).
- Ensure that the length of any safety related wiring does not exceed 100ft (30m).
- Use ferrite material to protect signal cables from electro-magnetic interference.
- Take care when supporting cables using cable ties, to apply the cable ties no closer than 6 inches (15 cm) from the inverter. This provides sufficient access to fully close the front cover.
- When making control terminal cable connections, use a small flat-tip screw driver (0.1in wide (2.5mm) and 0.015in thick (0.4mm) at the tip).

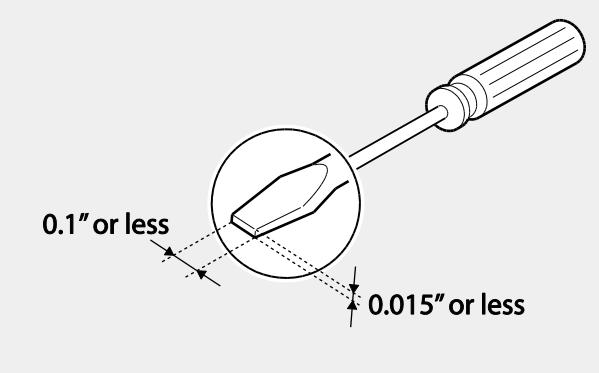

### **Step 5 PNP/NPN Mode Selection**

The C100 inverter supports both PNP (Source) and NPN (Sink) modes for sequence inputs at the terminal. Select an appropriate mode to suit requirements using the PNP/NPN selection switch (J3) on the control board. Refer to the following information for detailed applications.

#### PNP Mode (Source)

ſ

Select PNP using the PNP/NPN selection switch (J3). Note that the factory default setting is NPN mode. CM is the common ground terminal for all analog inputs at the terminal, and P24 is 24V internal source. If you are using an external 24V source, build a circuit that connects the external source (-) and the CM terminal.

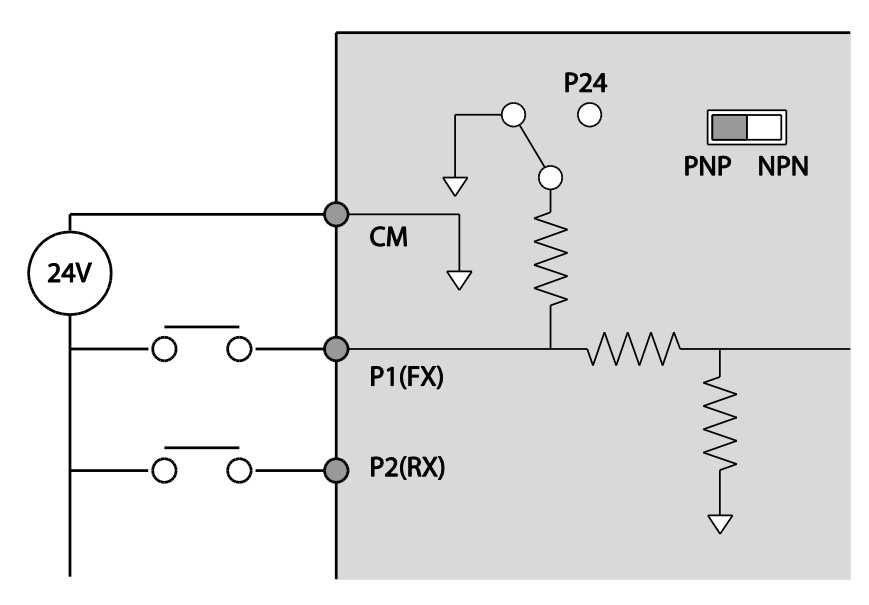

#### NPN Mode (Sink)

28

Select NPN using the PNP/NPN selection switch (J3). Note that the factory default setting is NPN mode. CM is the common ground terminal for all analog inputs at the terminal, and P24 is 24V internal source.

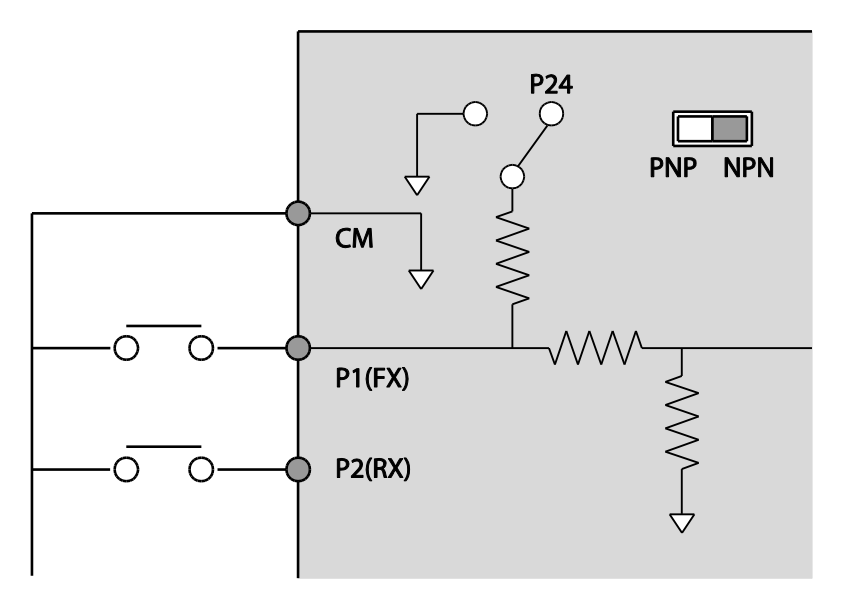

### Step 6 Disabling the EMC Filter for Power Sources with Asymmetrical Grounding

C100, 400V (3 phase) inverters have EMC filters built-in and activated as a factory default design. An EMC filter prevents electromagnetic interference by reducing radio emissions from the inverter. EMC filter use is not always recommended, as it increases leakage current. If an inverter uses a power source with an asymmetrical grounding connection, the EMC filter MUST be turned off.

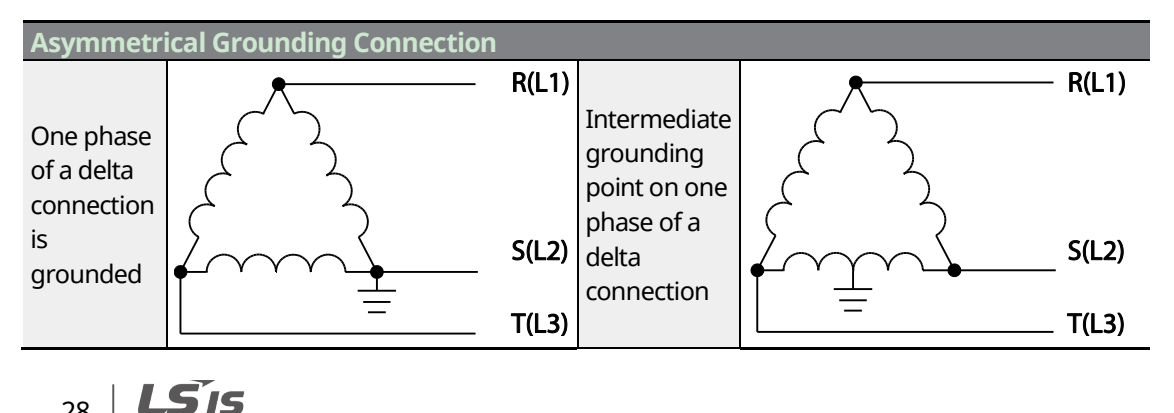

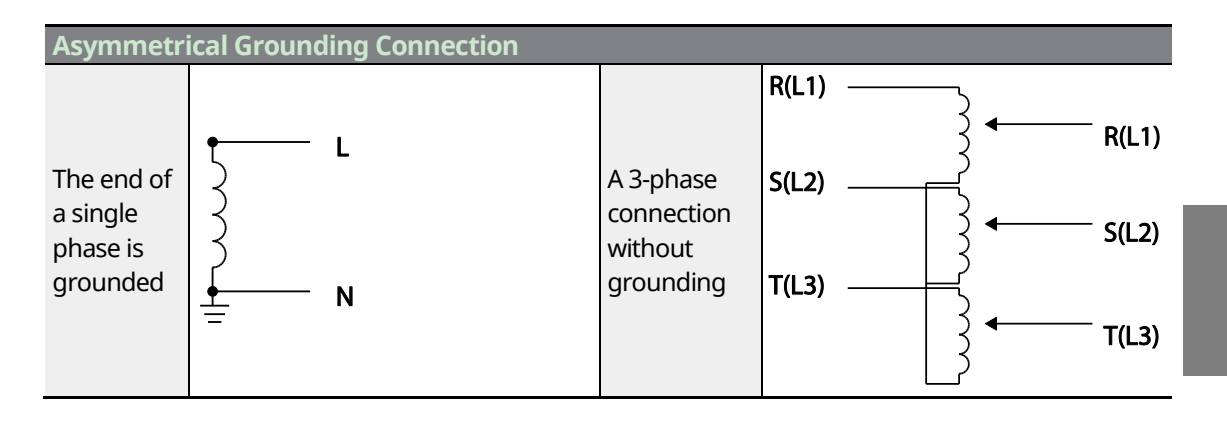

### A Danger

- Do not activate the EMC filter if the inverter uses a power source with an asymmetrical grounding structure, for example a grounded delta connection. Personal injury or death by electric shock may result.
- Wait at least 10 minutes before opening the covers and exposing the terminal connections. Before starting work on the inverter, test the connections to ensure all DC voltage has been fully discharged. Personal injury or death by electric shock may result.

Before using the inverter, confirm the power supply's grounding system. Disable the EMC filter if the power source has an asymmetrical grounding connection. Refer to the figures below to locate the EMC filter on/off terminal and replace the metal bolt with the plastic bolt. If the EMC filter is required in the future, reverse the steps and replace the plastic bolt with the metal bolt to reconnect the EMC filter.

**LS** 15 29

| Steel bolt | Plastic bolt |
|------------|--------------|
|            |              |
| EMC ON     | EMC OFF      |

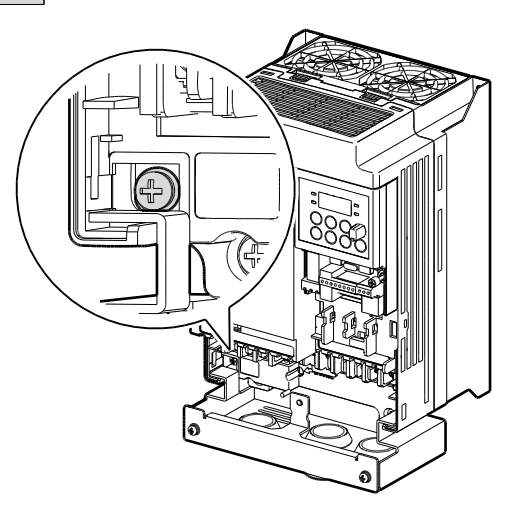

### Step 7 Re-assembling the Covers and Routing Bracket

Re-assemble the cable routing bracket and the covers after completing the wiring and basic configurations. Note that the assembly procedure may vary according to the product group or frame size of the product.

LSis

31

# 2.3 Post-Installation Checklist

٢

After completing the installation, check the items in the following table to make sure that the inverter has been safely and correctly installed.

| Items            | Check Point                                                               | Ref.         | Result |
|------------------|---------------------------------------------------------------------------|--------------|--------|
|                  | Is the installation location appropriate?                                 | <u>p.4</u>   |        |
|                  | Does the environment meet the inverter's operating conditions?            | <u>p.5</u>   |        |
| Installation     | nstallation Does the power source match the inverter's rated input?       |              |        |
| Location/Power   | Is the inverter's rated output sufficient to supply the                   |              |        |
| I/O Verification | equipment?                                                                |              |        |
|                  | (Degraded performance will result in certain circumstances.               | <u>p.221</u> |        |
|                  | Refer to <u>11.9 Continuous Rated Current Derating</u> on page <u>242</u> |              |        |
|                  | for details.)                                                             |              |        |
|                  | Is a circuit breaker installed on the input side of the inverter?         | <u>p.11</u>  |        |
|                  | Is the circuit breaker correctly rated?                                   | <u>p.221</u> |        |
|                  | Are the power source cables correctly connected to the                    |              |        |
|                  | R/S/T terminals of the inverter?                                          | n 20         |        |
|                  | (Caution: connecting the power source to the U/V/W                        | <u>p.20</u>  |        |
|                  | terminals may damage the inverter.)                                       |              |        |
|                  | Are the motor output cables connected in the correct phase                |              |        |
|                  | rotation (U/V/W)?                                                         | n 20         |        |
|                  | (Caution: motors will rotate in reverse direction if three                | <u>p.20</u>  |        |
|                  | phase cables are not wired in the correct rotation.)                      |              |        |
| Power Terminal   | Are the cables used in the power terminal connections                     |              |        |
| Wiring           | correctly rated?                                                          | <u>p.o</u>   |        |
| Winng            | Is the inverter grounded correctly?                                       | <u>p.19</u>  |        |
|                  | Are the power terminal screws and the ground terminal                     | n 20         |        |
|                  | screws tightened to their specified torques?                              | <u>p. 20</u> |        |
|                  | Are the overload protection circuits installed correctly on the           | _            |        |
|                  | motors (if multiple motors are run using one inverter)?                   |              |        |
|                  | Is the inverter separated from the power source by a                      | n 11         |        |
|                  | magnetic contactor (if a braking resistor is in use)?                     | <u>p.11</u>  |        |
|                  | Are advanced-phase capacitors, surge protection and                       |              |        |
|                  | electromagnetic interference filters installed correctly?                 | n 20         |        |
|                  | (These devices MUST not be installed on the output side of                | <u>p:=0</u>  |        |
|                  | the inverter.)                                                            |              |        |
|                  | Are STP (shielded twisted pair) cables used for control                   | -            |        |
|                  | terminal wiring?                                                          |              |        |
| Control Terminal | Is the shielding of the STP wiring properly grounded?                     | -            |        |
| Wiring           | If 3-wire operation is required, are the multi-function input             |              |        |
|                  | terminals defined prior to the installation of the control                | <u>p.23</u>  |        |
|                  | wiring connections?                                                       |              |        |

| Items         | Check Point                                                                            | Ref.         | Result |
|---------------|----------------------------------------------------------------------------------------|--------------|--------|
|               | Are the control cables properly wired?                                                 | <u>p.23</u>  |        |
|               | Are the control terminal screws tightened to their specified torques?                  | <u>p.16</u>  |        |
|               | Is the total cable length of all control wiring < 492ft (150m)?                        | <u>p.26</u>  |        |
|               | Is the total length of safety wiring < 100ft (30m)?                                    | <u>p.26</u>  |        |
|               | Are optional cards connected correctly?                                                | -            |        |
|               | Is there any debris left inside the inverter?                                          | <u>p.16</u>  |        |
| Miscellaneous | Are any cables contacting adjacent terminals, creating a potential short circuit risk? | -            |        |
|               | Are the control terminal connections separated from the power terminal connections?    | -            |        |
|               | Have the capacitors been replaced if they have been in use for > 2 years?              | -            |        |
|               | Has a fuse been installed for the power source?                                        | <u>p.239</u> |        |
|               | Are the connections to the motor separated from other connections?                     | -            |        |

STP (Shielded Twisted Pair) cable has a highly conductive, shielded screen around twisted cable pairs. STP cables protect conductors from electromagnetic interference.

## 2.4 Test Run

After the post-installation checklist has been completed, follow the instructions below to test the inverter.

- 1 Turn on the power supply to the inverter. Ensure that the keypad display light is on.
- 2 Select the command source.
- **3** Set a frequency reference, and then check the following:
  - If V is selected as the frequency reference source, does the reference change according to the input voltage at VR?
  - If V is selected as the frequency reference source, is the voltage/current selector switch (J1) set to voltage, and does the reference change according to the input voltage?
  - If I is selected as the frequency reference source, is the voltage/current selector switch (J1) set to current, and does the reference change according to the input current?
- 4 Set the acceleration and deceleration time.

32 | **LS** is

- **5** Start the motor and check the following:
  - Ensure that the motor rotates in the correct direction (refer to the note below).
  - Ensure that the motor accelerates and decelerates according to the set times, and that the motor speed reaches the frequency reference.

ſ

If the forward command (Fx) is on, the motor should rotate counterclockwise when viewed from the load side of the motor. If the motor rotates in the reverse direction, switch the cables at the U and V terminals.

#### Verifying the Motor Rotation

- 1 On the keypad, set the drv (Drive mode) code in the Drive group to 0 (Keypad).
- 2 Set a frequency reference.
- 3 Press the [RUN] key. Motor starts forward operation.
- 4 Observe the motor's rotation from the load side and ensure that the motor rotates counterclockwise (forward).

If the motor rotates in the reverse direction, two of the U/V/W terminals need to be switched.

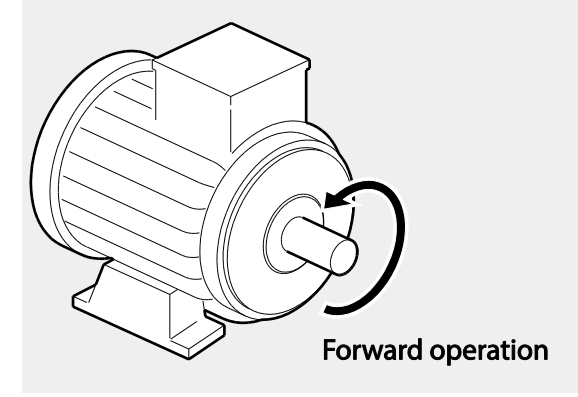

#### Caution

- Check the parameter settings before running the inverter. Parameter settings may have to be adjusted depending on the load.
- To avoid damaging the inverter, do not supply the inverter with an input voltage that exceeds the rated voltage for the equipment.
- Before running the motor at maximum speed, confirm the motor's rated capacity. As inverters

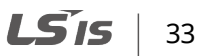

can be used to easily increase motor speed, use caution to ensure that motor speeds do not accidently exceed the motor's rated capacity.

# **3 Learning to Perform Basic Operations**

This chapter describes the keypad layout and functions. It also introduces parameter groups and codes, required to perform basic operations. The chapter also outlines the correct operation of the inverter before advancing to more complex applications. Examples are provided to demonstrate how the inverter actually operates.

# 3.1 About the Keypad

The keypad is composed of three main components – the display, the operation (input) keys and the knob. Refer to the following illustration to identify part names and functions.

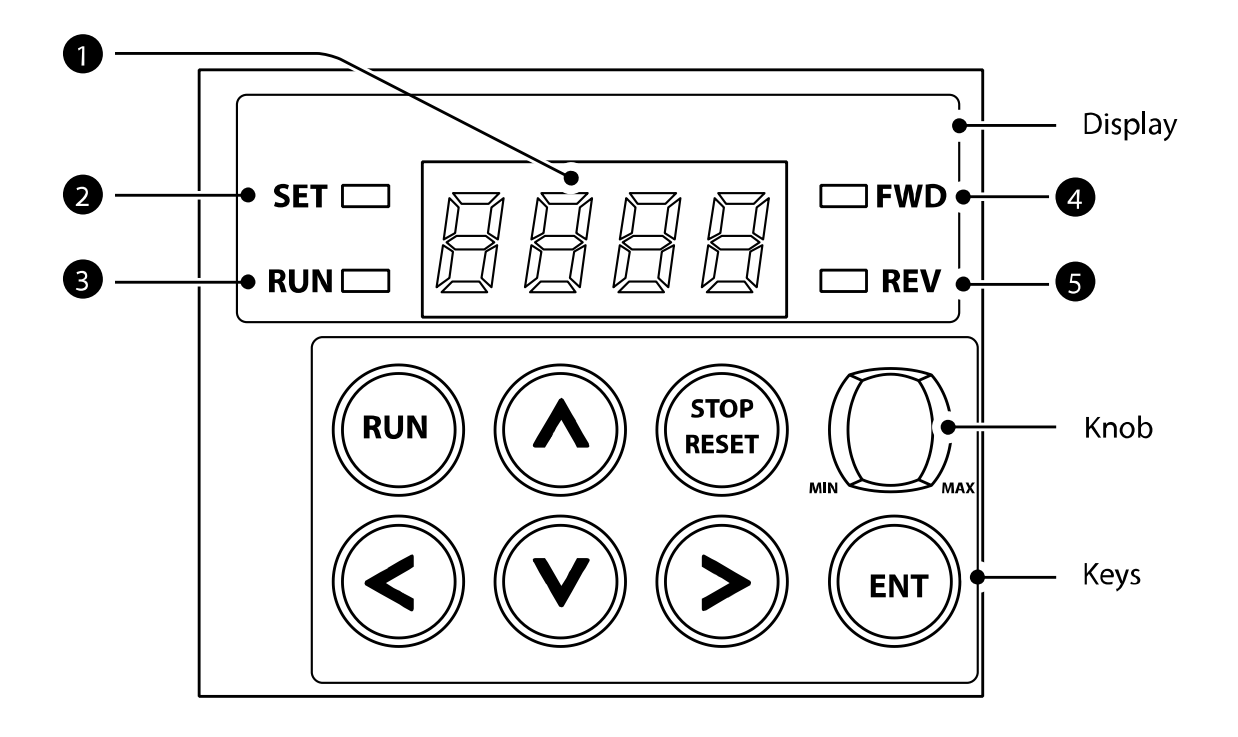

### 3.1.1 About the Display

The following table lists display part names and their functions.

| No. | Name                                                        | Function                                                                                    |
|-----|-------------------------------------------------------------|---------------------------------------------------------------------------------------------|
| 1   | 7-Segment Display                                           | Displays current operational status and parameter information.                              |
| 2   | 2 SET Indicator LED flashes during parameter configuration. |                                                                                             |
| 3   | RUN Indicator                                               | LED turns on (steady) during an operation, and flashes during acceleration or deceleration. |
| 4   | FWD Indicator                                               | LED turns on (steady) during forward operation.                                             |
| 6   | REV Indicator                                               | LED turns on (steady) during reverse operation.                                             |

٦

The table below lists the way that the keypad displays characters (letters and numbers).

|    | 0 | R  | А | Ľ | K | Ľ   | U |
|----|---|----|---|---|---|-----|---|
| {  | 1 | Ь  | В | Ľ | L | Ŀ   | V |
| 2  | 2 | Ľ  | С |   | М | -   | W |
| F. | 3 | đ  | D | n | Ν | 4   | Х |
| Ч  | 4 | E  | Е |   | 0 |     | Y |
| 5  | 5 | F  | F | P | Р | 111 | Z |
| 5  | 6 | 5  | G | q | Q | -   | - |
| 7  | 7 | H  | Н | ٦ | R | -   | - |
| 8  | 8 | ;  | Ι | 5 | S | -   | - |
| 9  | 9 | _! | J | F | Т | -   | - |

### 3.1.2 Operation Keys and Knob

The following table lists the names and functions of the keypad's operation keys and knob.

| Key/Knob               | Name             | Description                                                                                   |
|------------------------|------------------|-----------------------------------------------------------------------------------------------|
| RUN                    | [RUN] key        | Used to run the inverter (inputs a RUN command).                                              |
| STOP<br>RESET          | [STOP/RESET] key | STOP: stops the inverter.<br>RESET: resets the inverter following fault or failure condition. |
|                        | [▲] key, [▼] key | Switch between codes, or to increase or decrease parameter values.                            |
| <b>(</b> ), <b>(</b> ) | [◀] key, [►] key | Switch between groups, or to move the cursor during parameter setup or modification.          |
| ENT                    | [ENT] key        | Used to select, confirm, or save a parameter value.                                           |
| Knob                   | Volume           | The keypad potentiometer V2 is used for frequency setting.                                    |

### Caution

٢

Install a separate emergency stop switch in the circuit. The [STOP/RESET] key on the keypad works only when the inverter has been configured to accept an input from the keypad.

### 3.1.3 Control Menu

The C100 inverter control menu uses the following groups.

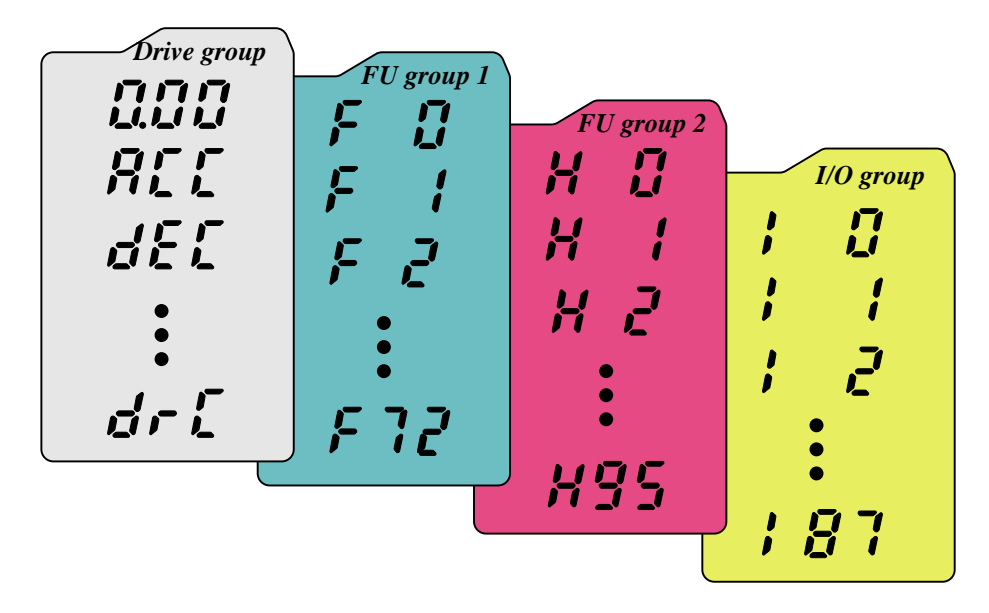

| Group                       | Description                                                           |
|-----------------------------|-----------------------------------------------------------------------|
| Drive aroun                 | Set basic parameters necessary for inverter operation, including      |
| Dive group                  | target frequency, Accel/Decel time and so on.                         |
| Eulection group 1           | Set basic function parameters, such as adjustment of input frequency, |
| Function group 1            | voltage and so on.                                                    |
| Euroction group 2           | Set advanced function parameters, for example, set application        |
| Function group 2            | functions such as PID operation, second motor operation and so on.    |
| I/O (input/output) terminal | Set multi-function input/output terminals and analog input/output     |
| function group              | parameters.                                                           |

# 3.2 Learning to Use the Keypad

The keypad enables movement between groups and codes. It also enables users to select and configure functions. At code level, you can set parameter values to turn on or off specific functions, or decide how the functions will be used. Refer to <u>8. Table of Functions</u> on page <u>178</u> to find the functions you need.

Confirm the correct values (or the correct range of the values), and then follow the examples below to configure the inverter with the keypad.

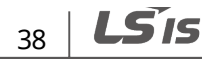

### 3.2.1 Group and Code Selection

ſ

Follow the examples below to learn how to switch between groups and codes.

| Step | Instruction                                                                                                    | Keypad Display                                                                                                    |
|------|----------------------------------------------------------------------------------------------------|----------------------------------------------------------------------------------------------------|
| 1    | Move to the group you want using the<br>[◀] and [►] keys. (I0, F0, H0)                                          | Image: Comparison of the group   Image: Comparison of the group   Image: Comparison of the group |
| 2    | Move up and down through the codes<br>using the [▲] and [▼] keys until you<br>locate the code that you require. | IIIII   IIII   IIII   IIII   IIII   Drive group                                                                                                    |
| 3    | Press the [ENT] key to save the change.                                                                         | -                                                                                                    |

For some settings, pressing the [▲] or [▼] key will not increase or decrease the code number by 1. Code numbers may be skipped and not be displayed. This is because certain code numbers have been intentionally left blank (or reserved) for new functions to be added in the future. Also some features may have been hidden (disabled) because a certain code has been set to disable the functions for relevant codes.

As an example, if F24 (Frequency high/low limit select) is set to 0 (No), the next codes, F25 (Frequency high limit) and F26 (Frequency low limit), will not be displayed. If you set code F24 to 1 (Yes) and enable the frequency limit feature, codes F25 and 26 will appear to allow the maximum and minimum frequency limitations to be set up.

### 3.2.2 Navigating Directly to Different Codes

The following example details navigating to code F28, from the initial code in the Function group 1. This example applies to all groups whenever you would like to navigate to a specific code number.

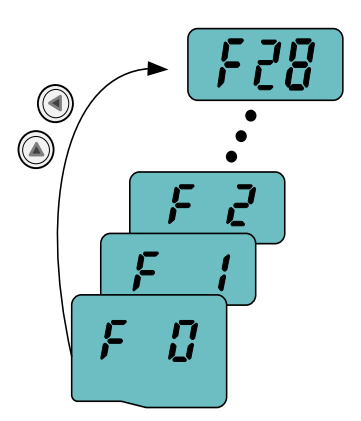

| Step | Instruction                                                       | Keypad Display |
|------|-------------------------------------------------------------------|----------------|
| 1    | Ensure that you are currently at the first code of the Function   |                |
| •    | group 1 (F0).                                                     |                |
| 2    | Press the [ENT] key.                                              |                |
| 2    | Number '1' is displayed.                                          |                |
| 3    | Press the [▲] key to display '8.'                                 |                |
|      | Press the [ ] key to move to the 10s' place.                      |                |
| 4    | The cursor will move to the left and '08' will be displayed. This |                |
|      | time, the number '0' will be flashing.                            |                |

| Step | Instruction                                                                                                    | Keypad Display |
|------|----------------------------------------------------------------------------------------------------|----------------|
| 5    | Press the [ <b>▲</b> ] key to increase the number from '0' to '2,' the 10s place digit of the destination, '28.' | 28             |
| 6    | Press the [ENT] key.<br>Code F28 is displayed.                                                                   | F 28           |

### 3.2.3 Setting Parameter Values

٢

Enable or disable features by setting or modifying parameter values for different codes. Directly enter setting values, such as frequency references, supply voltages, and motor speeds. Follow the instructions below to learn to set or modify parameter values.

| Step | Instruction                                                                                                    | Keypad Display                                                                                                    |
|------|----------------------------------------------------------------------------------------------------|----------------------------------------------------------------------------------------------------|
| 1    | Select the group and code to setup or<br>modify parameter settings, and then press<br>the [ENT] key.<br>The first number on the right side of the<br>display will flash. | 5.5                                                                                                    |
| 2    | Press the [◀] or [►] key to move the cursor to the number that you would like to modify.                                                                                 | Image: Constraint of the second second se |
| 3    | Press the [▲] or [▼] key to adjust the<br>value, and then press the [ENT] key to<br>confirm it.<br>The selected value will flash on the display.                         | 5.0<br>5.0<br>4.0                                                                                                    |
| 4    | Press the [ENT] key again to save the change.                                                                                                    | -                                                                                                    |

- A flashing number on the display indicates that the keypad is waiting for an input from the user. Changes will be saved when the [ENT] key is pressed while the number is flashing. The setting change will be canceled if you press any other key.
- Each code's parameter values have default features and ranges specified. Refer to <u>8 Table of</u> <u>Functions</u> on page <u>178</u> for information about the features and ranges before setting or modifying parameter values.

# **3.3 Actual Application Examples**

### 3.3.1 Acceleration Time Configuration

The following is an example demonstrating how to modify the ACC (Accel time) code value (from 5.0 to 16.0) from the Drive group.

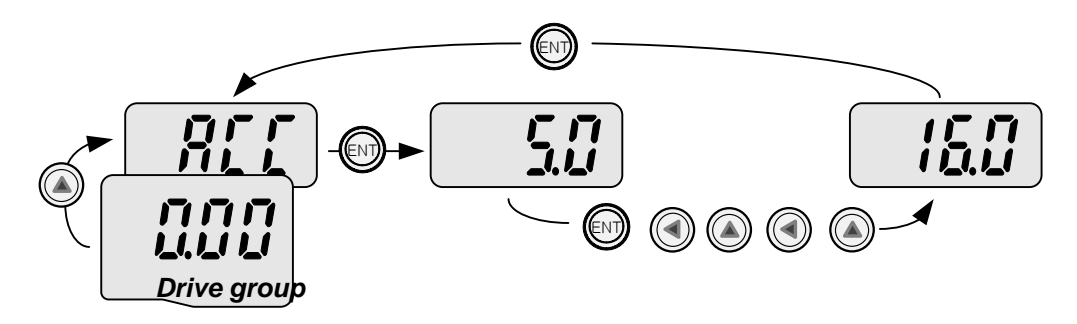

| Step | Instruction                                                                                                    | Keypad Display |
|------|----------------------------------------------------------------------------------------------------|----------------|
| 1    | Ensure that the first code of the Drive group is selected, and code 0.00 (Frequency command) is displayed.                                                                                                    |                |
| 2    | Press the [▲] key.<br>The display will change to the second code in the Drive group, the<br>ACC (Accel time)code.                                                                                                    |                |
| 3    | <b>Press the [ENT] key.</b><br>The number '5.0' will be displayed, with '0' flashing. This indicates that the current acceleration time is set to 5.0 seconds. The flashing value is ready to be modified by using the keypad. | <b>5.</b> ]    |
| 4    | Press the [◀] key to change the first place value.                                                                                                    |                |

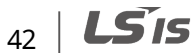

| Step | Instruction                                                                   | Keypad Display |
|------|-------------------------------------------------------------------------------|----------------|
|      | '5' will be flashing now. This indicates the flashing value, '5' is ready to  |                |
|      | be modified.                                                                  |                |
| 5    | Press the [ ] key to change the number '5' into '6,' the first place value    |                |
| 3    | of the target number '16.'                                                    |                |
| 6    | Press the [◄] key to move to the 10s, place value.                            |                |
| 6    | The number in the 10s position, '0' in '06' will start to flash.              |                |
|      | Press the [ <b>\</b> ] key to change the number from '0' to '1,' to match the |                |
| 7    | 10s place value of the target number 16,' and then press the [ENT]            |                |
| '    | key.                                                                          | Liĝ.j          |
|      | Both digits will flash on the display.                                        |                |
|      | Press the [ENT] key once again to save changes.                               |                |
| 8    | 'ACC' will be displayed. The change to the acceleration time setup has        | RE             |
|      | been completed.                                                               |                |

### 3.3.2 Frequency Reference Configuration

٢

The following is an example to demonstrate configuring a frequency reference of 30.05 (Hz) from the first code in the Drive group (0.00).

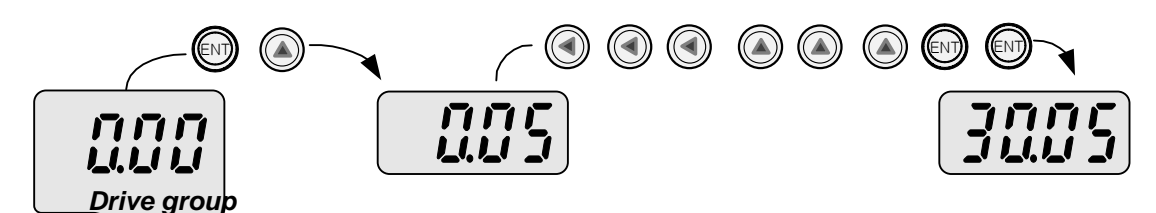

| Step | Instruction                                                                                                    | Keypad Display |
|------|----------------------------------------------------------------------------------------------------|----------------|
| 1    | Ensure that the first code of the Drive group is selected, and the code 0.00 (Frequency command) is displayed.                                                                 |                |
| 2    | <b>Press the [ENT] key.</b><br>The value, 0.00 will be displayed with the '0' in the 1/100s place value flashing.                                                              |                |
| 3    | Press the [ ◀] key 3 times to move to the 10s place value.<br>The '0' at the 10s place value will start to flash.                                                              |                |
| 4    | Press the [ <b>▲</b> ] key to change it to '3,' the 10s place value of the target frequency, '30.05.'                                                                          |                |
| 5    | Press the [▶] key 3 times.<br>The '0' at the 1/100s place position will flash.                                                                                                 |                |
| 6    | Press the [ ] key to change it to '5,' the 1/100 place value of the target frequency, '30.05,' and then press the [ENT] key.<br>The parameter value will flash on the display. |                |

**LS** 15 | 43

| Step | Instruction                                                                                                    | Keypad Display |
|------|----------------------------------------------------------------------------------------------------|----------------|
| 7    | Press the [ENT] key once again to save changes.<br>Flashing stops. The frequency reference has been configured to 30.05<br>Hz. | 30.05          |

- A flashing number on the display indicates that the keypad is waiting for an input from the user. Changes are saved when the [ENT] key is pressed while the value is flashing. Changes will be canceled if any other key is pressed.
- The C100 inverter keypad display can display up to 4 digits. However, 5-digit figures can be used and are accessed by pressing the [◄] or [►] key, to allow keypad input.

### 3.3.3 Initializing All Parameters

The following example demonstrates parameter initialization using code H93 (Parameter initialize) in the Function group 2. Once executed, parameter initialization will delete all modified values for all codes and groups.

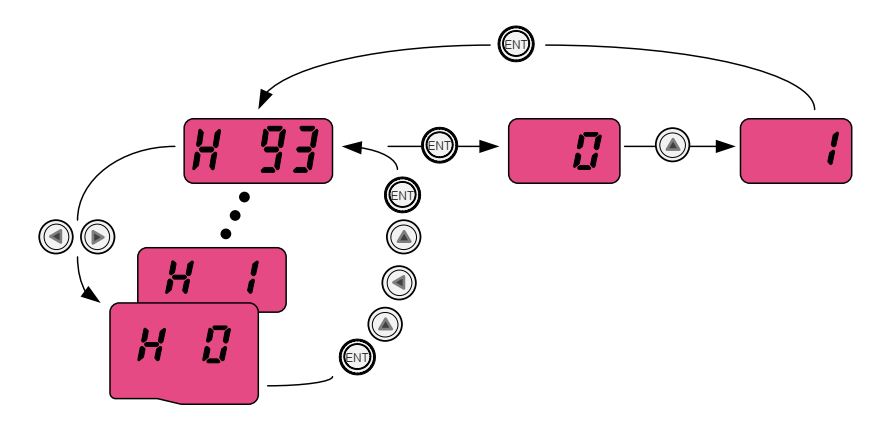

| Step | Instruction                                                                     | Keypad Display |
|------|---------------------------------------------------------------------------------|----------------|
| 1    | Go to code H0 (Jump code) in the Function group 2.                              |                |
| 2    | Press the [ENT] key.                                                            |                |
|      | The current parameter value (1) will be displayed.                              |                |
| 2    | Press the [ <b>\</b> ] key to change the first place value to '3' of the target |                |
| 5    | code, '93'.                                                                     |                |

LSis

45

| Step | Instruction                                                                                                    | Keypad Display |
|------|----------------------------------------------------------------------------------------------------|----------------|
| 4    | Press the [ ] key to move to the 10s place position.<br>'03' will be displayed.                                                                     |                |
| 5    | Press the [▲] or [▼] key to change the '0' to '9' of the target code, '93.'                                                                         |                |
| 6    | Press the [ENT] key.<br>Code H93 will be displayed.                                                                                                 |                |
| 7    | Press the [ENT] key once again.<br>The current parameter value for code H93 is set to 0 (Do not initialize).                                        |                |
| 8    | Press the [ <b>\</b> ] key to change the value to 1 (All Grp), and then press<br>the [ENT] key.<br>The parameter value will flash.                  |                |
| 9    | Press the [ENT] key once again.<br>Parameter initialization begins. Parameter initialization is complete<br>when code H93 reappears on the display. |                |
| 10   | Press the [◀] or [▶] key to return to the first code of the Function group 2.                                                                       |                |

#### Note

٢

Following parameter initialization, all parameters are reset to factory default values. Ensure that parameters are reconfigured before running the inverter again after an initialization.

# 3.3.4 Frequency Setting (Keypad) and Operation (via Terminal Input)

| Step | Instruction                                                                                                    | Keypad Display |
|------|----------------------------------------------------------------------------------------------------|----------------|
| 1    | Turn on the inverter.                                                                                                    | -              |
| 2    | Ensure that the first code of the Drive group is selected, and code 0.00<br>(Frequency command) is displayed, then press the [ENT] key.<br>The first digit on the right will flash.                                                                 |                |
| 3    | Press the [◀] key 3 times to go to the 10s place position.<br>The number '0' at the 10s place position will flash.                                                                                                    |                |
| 4    | Press the [▲] key to change it to 1, and then press the [ENT] key.<br>The parameter value (10.00) will flash.                                                                                                    |                |
| 5    | Press the [ENT] key once again to save changes.<br>A change of reference frequency to 10.00 Hz has been completed.                                                                                                    |                |
| 6    | Refer to the wiring diagram at the bottom of the table, and close the switch between the P1 (FX) and CM terminals.<br>The RUN indicator light flashes and the FWD indicator light comes on steady. The current acceleration frequency is displayed. |                |

| Step           | Instruction                                                                                                    |                                                                                     | Keypad Display                 |
|----------------|----------------------------------------------------------------------------------------------------|-------------------------------------------------------------------------------------|--------------------------------|
| 7              | When the frequency reference is reached (10H<br>between the P1 (FX) and CM terminals.<br>The RUN indicator light flashes again and the c<br>frequency is displayed. When the frequency rea<br>and FWD indicator lights turn off, and the frequency<br>(10.00Hz) is displayed again. | z), open the switch<br>urrent deceleration<br>aches 0Hz, the RUN<br>uency reference | SET 10.00 FWD<br>RUN 10.00 REV |
| න-<br>ත-<br>ත- | R U<br>S V<br>T W<br>P1(FX)<br>G CM                                                                                                    | Frequency<br>P1(FX)-CM                                                              | 10Hz                           |
|                | [Wiring Diagram]                                                                                                    | [Operatio                                                                           | n Pattern]                     |

The instructions in the table are based on the factory default parameter settings. The inverter may not work correctly if the default parameter settings are changed after the inverter is purchased. In such cases, initialize all parameters to reset the values to factory default parameter settings before following the instructions in the table (refer to <u>5.23 Parameter Initialization</u> on page <u>128</u>).

### 3.3.5 Frequency Setting (Potentiometer) and Operation (Terminal Input)

| Step | Instruction                                                                                                    | Keypad Display |
|------|----------------------------------------------------------------------------------------------------|----------------|
| 1    | Turn on the inverter.                                                                                                    | -              |
| 2    | Ensure that the first code of the Drive group is selected, and the code 0.00 (Frequency command) is displayed.                                |                |
| 3    | Press the [▲] key 4 times to go to the Frq (Frequency setting method) code.                                                                   | <i>िन्</i> न्  |
| 4    | <b>Press the [ENT] key.</b><br>The Frq code in the Drive group is currently set to 0 (Keypad).                                                |                |
| 5    | Press the [▲] key to change the parameter value to 2<br>(Potentiometer), and then press the [ENT] key.<br>The new parameter value will flash. |                |

46 **LS** IS

| Step | Instruction                                                                                                    | Keypad Display |
|------|----------------------------------------------------------------------------------------------------|----------------|
| 6    | Press the [ENT] key once again.<br>The Frq code will be displayed again. The frequency input has been<br>configured for the potentiometer.                                                                                                    | (F-9           |
| 7    | Press the [▼] key 4 times.<br>Returns to the first code of the Drive group (0.00). From here<br>frequency setting values can be monitored.                                                                                                    | 0.00           |
| 8    | Adjust the potentiometer to increase or decrease the frequency reference to 10Hz.                                                                                                    | -              |
| 9    | Refer to the wiring diagram at the bottom of the table, and close the switch between the P1 (FX) and CM terminals.<br>The RUN indicator light flashes and the FWD indicator light comes on steady. The current acceleration frequency is displayed.                                                                                            |                |
| 10   | When the frequency reference is reached (10Hz), open the switch<br>between the P1 (FX) and CM terminals.<br>The RUN indicator light flashes again and the current deceleration<br>frequency is displayed. When the frequency reaches 0Hz, the RUN<br>and FWD indicators turn off, and the frequency reference (10.00Hz) is<br>displayed again. |                |

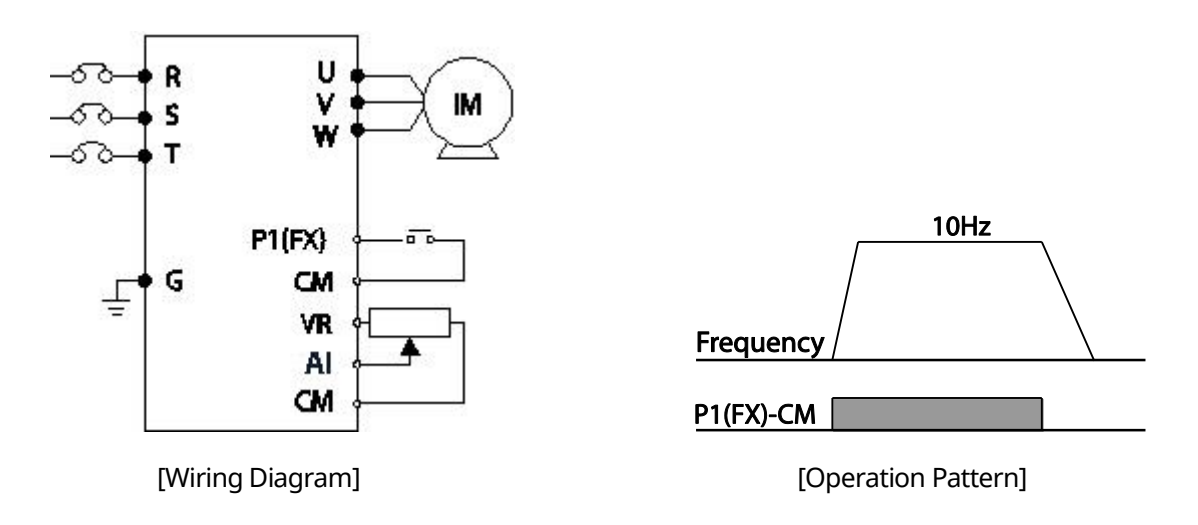

٢

The instructions in the table are based on the factory default parameter settings. The inverter may not work correctly if the default parameter settings are changed after the inverter is purchased. In such cases, initialize all parameters to reset the factory default parameter settings before following the instructions in the table (refer to *5.23 Parameter Initialization* on page *128*).

**LS** 15 | 47

# 3.3.6 Frequency Setting (Potentiometer) and Operation (Keypad)

٦

| Step | Instruction                                                                                                    | Keypad Display        |
|------|----------------------------------------------------------------------------------------------------|-----------------------|
| 1    | Turn on the inverter.                                                                                                    | -                     |
| 2    | Ensure that the first code of the Drive group is selected, and the code 0.00 (Frequency command) is displayed.                                                                                                    |                       |
| 3    | Press the [▲] key 3 times to go to the drv code.                                                                                                    |                       |
| 4    | Press the [ENT] key.<br>The drv code in the Drive group is currently set to 1 (Operation of<br>inverter terminal).                                                                                                    |                       |
| 5    | Press the [▼] key to change the parameter value to 0 (Keypad), and then press the [ENT] key.<br>The new parameter value will flash.                                                                                                    |                       |
| 6    | Press the [ENT] key once again.<br>The drv code is displayed again. The frequency input has been<br>configured for the keypad.                                                                                                    | dru                   |
| 7    | Press the [▲] key.<br>To move to the Frq (Frequency setting method) code.                                                                                                    | <u>ال</u> الم على الم |
| 8    | <b>Press the [ENT] key.</b><br>The Frq code in the Drive group is set to 0 (Keypad).                                                                                                    |                       |
| 9    | Press the [▲] key to change it to 2 (Potentiometer), and then press<br>the [ENT] key.<br>The new parameter value will flash.                                                                                                    |                       |
| 10   | Press the [ENT] key once again.<br>The Frq code is displayed again. The frequency input has been<br>configured for potentiometer.                                                                                                    | मिन म                 |
| 11   | Press the [▼] key 4 times.<br>Returns to the first code of the Drive group (0.00). From here<br>frequency setting values can be monitored.                                                                                                    |                       |
| 12   | Adjust the potentiometer to increase or decrease the frequency reference to 10Hz.                                                                                                    | -                     |
| 13   | <b>Press the [RUN] key on the keypad.</b><br>The RUN indicator light flashes and the FWD indicator light comes on steady. The current acceleration frequency is displayed.                                                                                                    |                       |
| 14   | When the frequency reaches the reference (10Hz), press the<br>[STOP/RESET] key on the keypad.<br>The RUN indicator light flashes again and the current deceleration<br>frequency is displayed. When the frequency reaches 0Hz, the RUN<br>and FWD indicator lights turn off, and the frequency reference<br>(10.00Hz) is displayed again. |                       |

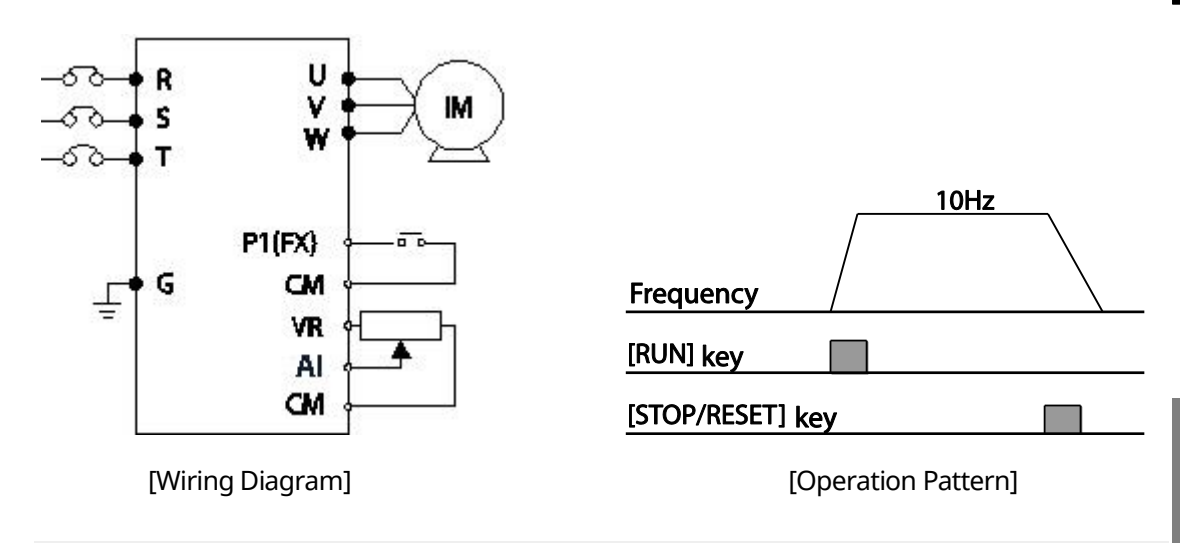

ſ

The instructions in the table are based on the factory default parameter settings. The inverter may not work correctly if the default parameter settings are changed after the inverter is purchased. In such cases, initialize all parameters to reset the factory default parameter settings before following the instructions in the table (refer to <u>5.23 Parameter Initialization</u> on page <u>128</u>).

# **3.4 Monitoring the Operation**

### 3.4.1 Output Current Monitoring

The following example demonstrates how to monitor the output current in the Drive group using the keypad.

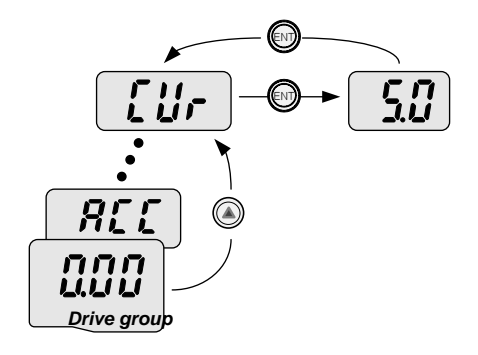

**Basic Ops.** 

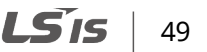

| Step | Instruction                                                                                                    | Keypad Display |
|------|----------------------------------------------------------------------------------------------------|----------------|
| 1    | Ensure that the first code of the Drive group is selected, and the code 0.00 (Frequency command) is displayed. |                |
| 2    | Press the [▲] or [▼] key to move to the Cur code.                                                              |                |
| 3    | Press the [ENT] key.<br>The output current (5.0A) is displayed.                                                | 5.0            |
| 4    | Press the [ENT] key again.<br>Returns to the Cur code.                                                         |                |

You can use the dCL (DC link voltage) and vOL (Output voltage) codes in the Drive group in exactly the same way as shown in the example above, to monitor each function's relevant values.

### 3.4.2 Fault Trip Monitoring

The following example demonstrates how to monitor fault trip conditions in the Drive group using the keypad.

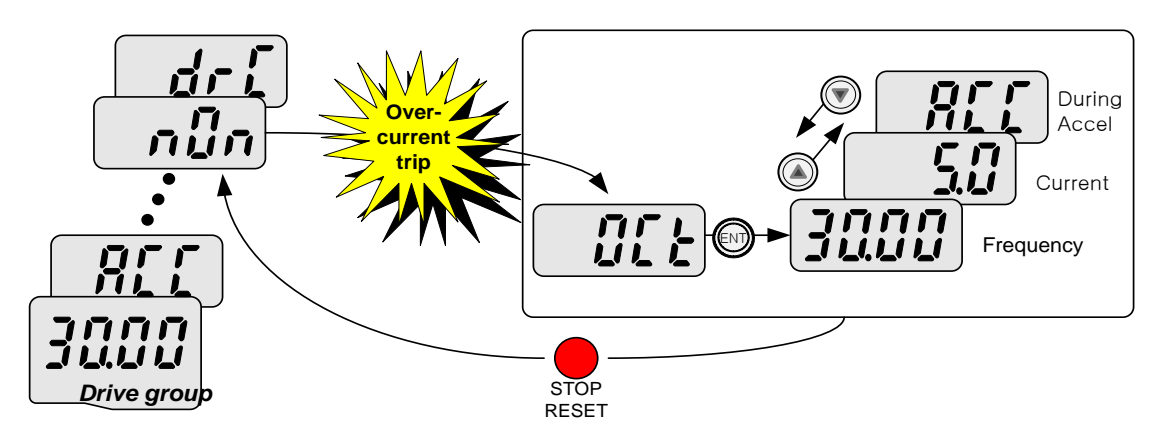

| Step | Instruction                                                                                                    | Keypad Display |
|------|----------------------------------------------------------------------------------------------------|----------------|
| 1    | <b>Refer to the example keypad display.</b><br>An over current trip fault has occurred.                                   |                |
| 2    | Press the [ENT] key, and then the [▲] key.<br>The operation frequency at the time of the fault (30.00Hz) is<br>displayed. | <u>30.00</u>   |
| 3    | Press the [▲] key.<br>The output current at the time of the fault (5.0A) is displayed.                                    | 5.4            |

50 **LS** 15

| Step | Instruction                                                                                                    | Keypad Display |
|------|----------------------------------------------------------------------------------------------------|----------------|
| 4    | Press the [▲] key.<br>The operation status at the time of the fault is displayed. ACC on the display indicates that the fault occurred during acceleration. |                |
| 5    | Press the [STOP/RESET] key.<br>The inverter resets and the fault condition is cleared. The frequency<br>reference is displayed on the keypad.               |                |

٢

If multiple fault trips occur at the same time, a maximum of 3 fault trip records can be retrieved as shown in the following example.

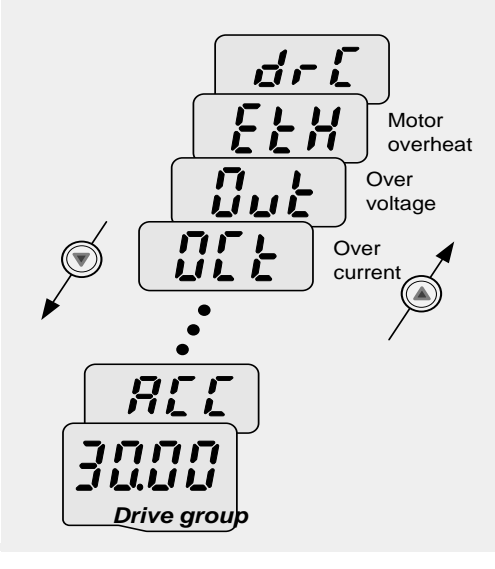

# **4 Learning Basic Features**

This chapter describes the basic features of the C100 inverter. Check the reference page in the table to see the detailed description for each of the advanced features.

| Basic Tasks                                                                              | Description                                                                                                    | Ref.                       |
|------------------------------------------------------------------------------------------|----------------------------------------------------------------------------------------------------|----------------------------|
| Frequency reference<br>source configuration for<br>the keypad                            | Configures the inverter to allow you to setup or modify frequency reference using the Keypad.                                                                                                    | <u>p.55</u>                |
| Frequency reference<br>source configuration for<br>the terminal block (input<br>voltage) | Configures the inverter to allow input voltages at the terminal block (VR, AI) and to setup or modify a frequency reference.                                                                                                    | <u>p.57</u><br><u>p.59</u> |
| Frequency reference<br>source configuration for<br>the terminal block (input<br>current) | Configures the inverter to allow input currents at the terminal block (I2) and to setup or modify a frequency reference.                                                                                                    | <u>p.58</u>                |
| Frequency reference<br>source configuration for<br>RS-485 communication                  | Configures the inverter to allow communication signals from<br>upper level controllers, such as PLCs or PCs, and to setup or<br>modify a frequency reference.                                                                                                    | <u>p.61</u>                |
| Frequency control using analog inputs                                                    | Enables the user to hold a frequency using analog inputs at terminals.                                                                                                    | <u>p.61</u>                |
| Multi-step speed<br>(frequency) configuration                                            | Configures multi-step frequency operations by receiving an input at the terminals defined for each step frequency.                                                                                                    | <u>p.62</u>                |
| Command source<br>configuration for keypad<br>buttons                                    | Configures the inverter to allow the manual operation of the<br>[FWD], [REV] and [Stop] keys.                                                                                                    | <u>p.64</u>                |
| Command source<br>configuration for terminal<br>block inputs                             | Configures the inverter to accept inputs at the FX/RX terminals.                                                                                                    | <u>p.65</u>                |
| Command source<br>configuration for RS-485<br>communication                              | Configures the inverter to accept communication signals from upper level controllers, such as PLCs or PCs.                                                                                                    | <u>p.67</u>                |
| Motor rotation control                                                                   | Configures the inverter to limit a motor's rotation direction.                                                                                                    | <u>p.67</u>                |
| Automatic start-up at<br>power-on                                                        | Configures the inverter to start operating at power-on. With<br>this configuration, the inverter begins to run and the motor<br>accelerates as soon as power is supplied to the inverter. To<br>use automatic start-up configuration, the operation<br>command terminals at the terminal block must be turned on. | <u>p.68</u>                |

| Basic Tasks                                                                    | Description                                                                                                    | Ref.        |  |
|--------------------------------------------------------------------------------|----------------------------------------------------------------------------------------------------|-------------|--|
| Automatic restart after<br>reset of a fault trip<br>condition                  | Configures the inverter to start operating when the inverter is<br>reset following a fault trip. In this configuration, the inverter<br>starts to run and the motor accelerates as soon as the<br>inverter is reset following a fault trip condition.<br>For automatic start-up configuration to work, the operation<br>command terminals at the terminal block must be turned on. | <u>p.69</u> |  |
| Acc/Dec time configuration<br>based on the Max.<br>Frequency                   | onfigures the acceleration and deceleration times for a notor based on a defined maximum frequency.                                                                                                    |             |  |
| Acc/Dec time configuration<br>based on the frequency<br>reference              | Configures acceleration and deceleration times for a motor based on a defined frequency reference.                                                                                                    | <u>p.72</u> |  |
| Multi-stage Acc/Dec time<br>configuration using the<br>multi-function terminal | Configures multi-stage acceleration and deceleration times<br>for a motor based on defined parameters for the multi-<br>function terminals.                                                                                                    | <u>p.73</u> |  |
| Acc/Dec pattern configuration                                                  | nables modification of the acceleration and deceleration gradient patterns. Basic patterns to choose from include inear and S-curve patterns.                                                                                                    |             |  |
| Acc/Dec stop command                                                           | Stops the current acceleration or deceleration and controls<br>motor operation at a constant speed. Multi-function terminals<br>must be configured for this command.                                                                                                    | <u>p.77</u> |  |
| Linear V/F pattern<br>operation                                                | Configures the inverter to run a motor at a constant torque.<br>To maintain the required torque, the operating frequency<br>may vary during operation.                                                                                                    | <u>p.78</u> |  |
| Square reduction V/F pattern operation                                         | Configures the inverter to run the motor at a square<br>reduction V/F pattern. Fans and pumps are appropriate loads<br>for square reduction V/F operation.                                                                                                    | <u>p.79</u> |  |
| User V/F pattern configuration                                                 | Enables the user to configure a V/F pattern to match the characteristics of a motor. This configuration is for special-purpose motor applications to achieve optimal performance.                                                                                                    |             |  |
| Manual torque boost                                                            | Manual configuration of the inverter to produce a<br>momentary torque boost. This configuration is for loads that<br>require a large amount of starting torque, such as elevators<br>or lifts.                                                                                                    |             |  |
| Automatic torque boost                                                         | Automatic configuration of the inverter that provides "auto<br>tuning" that produces a momentary torque boost. This<br>configuration is for loads that require a large amount of<br>starting torque, such as elevators or lifts.                                                                                                    | <u>p.82</u> |  |
| Output voltage adjustment                                                      | Adjusts the output voltage to the motor when the power supply to the inverter differs from the motor's rated input voltage.                                                                                                    | <u>p.81</u> |  |

Г

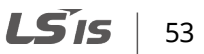

| Basic Tasks                                  | Description                                                                                                    | Ref.        |
|----------------------------------------------|----------------------------------------------------------------------------------------------------|-------------|
| Start after DC braking                       | Configures the inverter to perform DC braking before the<br>motor starts rotating again. This configuration is used when<br>the motor will be rotating before the voltage is supplied from<br>the inverter.                            |             |
| Deceleration stop                            | Deceleration stop is the typical method used to stop a motor.<br>The motor decelerates to 0Hz and stops on a stop command,<br>however there may be other stop or deceleration conditions<br>defined                                    |             |
| Stopping by DC braking                       | Configures the inverter to apply DC braking during motor<br>deceleration. The frequency at which DC braking occurs must<br>be defined and during deceleration, when the motor reaches<br>the defined frequency, DC braking is applied. |             |
| Free-run stop                                | Configures the inverter to stop output to the motor using a stop command. The motor will free-run until it slows down and stops.                                                                                                    | <u>p.84</u> |
| Power braking                                | Configures the inverter to provide optimal, motor deceleration, without tripping over-voltage protection.                                                                                                    |             |
| Start/maximum frequency configuration        | Configures the frequency reference limits by defining a start frequency and a maximum frequency.                                                                                                    |             |
| Upper/lower frequency<br>limit configuration | Configures the frequency reference limits by defining an upper limit and a lower limit.                                                                                                    | <u>p.85</u> |
| Frequency jump                               | Configures the inverter to avoid running a motor in mechanically resonating frequencies.                                                                                                    | <u>p.86</u> |

# **4.1 Setting Frequency Reference**

The C100 inverter provides several methods to setup and modify a frequency reference for an operation. The keypad, an optional remote keypad, analog inputs, or RS-485 (digital signals from higher-level controllers, such as PC or PLC) can be used.

| Group | Code | Name                     | Setting Range l            |          |   |
|-------|------|--------------------------|----------------------------|----------|---|
|       |      |                          | 0                          | Keypad–1 |   |
|       |      |                          | 1                          | Keypad–2 |   |
|       |      |                          | 2                          | V2       |   |
|       |      |                          | 3                          | V        |   |
| Drive | Frq  | Frequency setting method | 4                          | Ι        | - |
|       |      |                          | 5                          | V2+I     |   |
|       |      |                          | 6                          | V2+V     | - |
|       |      |                          | 7                          | Int 485  |   |
|       |      | 8                        | Digital (up/down) rotation |          |   |

Basic Features

### 4.1.1 Keypad as the Source (Keypad-1 setting)

You can modify frequency reference by using the keypad and apply changes by pressing the [ENT] key. To use the keypad as a frequency reference input source, go to the Frq (Frequency setting method) code in the Drive group and change the parameter value to 0 (Keypad–1). Input the frequency reference for an operation at the 0.00 (Frequency command) code in the Drive group. The entered values should not exceed the maximum frequency configured at F21.

| Group | Code | Name                     | Parameter<br>Setting | Setting<br>Range | Initial Value | Unit |
|-------|------|--------------------------|----------------------|------------------|---------------|------|
| Drive | 0.00 | Frequency command        | -                    | 0–400            | 0.00          | Hz   |
|       | Frq  | Frequency setting method | 0                    | 0–8              | 0             | -    |

#### Note

When the remote keypad is connected, keypad keys on the body are deactivated and the inverter is controlled by the keys on the remote keypad.

### 4.1.2 Keypad as the Source (KeyPad-2 setting)

You can use the  $[\blacktriangle]$  and  $[\lor]$  keys to modify a frequency reference. To use this as a second option, set the keypad as the source of the frequency reference, by going to the Frq (Frequency setting method) code in the Drive group and changing the parameter value to 1 (Keypad–2). This allows frequency reference values to be increased or decreased by pressing the  $[\blacktriangle]$  and  $[\lor]$  keys. The entered values should not exceed the maximum frequency configured at F21.

| Group | Code | Name                     | Parameter<br>Setting | Setting Range | Initial Value | Unit |
|-------|------|--------------------------|----------------------|---------------|---------------|------|
| Drive | 0.00 | Frequency command        | -                    | 0.00-400.00   | 0.00          | Hz   |
|       | Frq  | Frequency setting method | 1                    | 0–8           | 0             | -    |

#### Note

When the remote keypad is connected, keypad keys on the body are deactivated and the inverter is controlled by the keys on the remote keypad.

### 4.1.3 Keypad Potentiometer V2: 0-5V Input

You can modify frequency reference by using the knob. To use the knob as a frequency reference input source, go to the Frq (Frequency setting method) code in the Drive group and change the parameter value to 2 (Panel Potentiometer V2).

| Group     | Code | Name                     | Parameter<br>Setting | Setting Range | Initial Value | Unit |
|-----------|------|--------------------------|----------------------|---------------|---------------|------|
| Drive     | 0.00 | Frequency command        | -                    | 0.00-400.00   | 0.00          | Hz   |
| group     | Frq  | Frequency setting method | 2                    | 0–8           | 0             |      |
|           | τ1   | V2 input wave filtering  |                      | 0–9999        | 10            |      |
|           | 11   | time constant            | -                    |               |               |      |
|           | I 2  | V2 input Min voltage     | -                    | 0.00-5.00     | 0.00          | V    |
|           | Ι3   | V2 input Min voltage     | - 0.00–400.00        | 0.00.400.00   | 0.00          | Hz   |
| I/O group |      | corresponding frequency  |                      | 0.00-400.00   |               |      |
|           | I 4  | V2 input Max. voltage    | -                    | 0.00-5.00     | 5.00          | V    |
|           |      | V2 input Max. voltage    |                      |               |               |      |
|           | I 5  | corresponding            | -                    | 0.00-400.00   | 60.00         | Hz   |
|           |      | frequencyvoltage         |                      |               |               |      |

### 4.1.4 AI Terminal as the Source (J1 to V terminal): 0–10V Input

You can set and modify a frequency reference by setting voltage inputs or current inputs with the voltage/current selector switch (J1).

Set the voltage/current selector switch (J1) to voltage. Go to the Frq (Frequency setting method) code in the Drive group and change the parameter value to 3 (Terminal AI (J1 to V)) to use voltage inputs ranging from 0 to 10V.

| Group | Code | Name                                                | Parameter<br>Setting | Setting Range | Initial Value | Unit |
|-------|------|-----------------------------------------------------|----------------------|---------------|---------------|------|
|       | 0.00 | Frequency command                                   | -                    | 0.00-400.00   | 0.00          | Hz   |
| Drive | Frq  | Frequency setting<br>method                         | 3                    | 0–8           | 0             | -    |
|       | Ι6   | Filter time constant for<br>V1 input                | -                    | 0–9999        | 10            | -    |
|       | Ι7   | V1 input Min. voltage                               | -                    | 0.00-10.00    | 0.00          | V    |
| I/O   | I8   | V1 input Min. voltage<br>corresponding<br>frequency | -                    | 0.00-400.00   | 0.00          | Hz   |
|       | I 9  | V1 input Max. voltage                               | -                    | 0.00-10.00    | 10.00         | V    |
|       | I 10 | V1 input Max. voltage<br>corresponding<br>frequency | -                    | 0.00-400.00   | 60.00         | Hz   |

#### **Voltage Input Setting Details**

ſ

| Code                                                                                      | Description                                                                                                    |
|-------------------------------------------------------------------------------------------|----------------------------------------------------------------------------------------------------|
| I7 V1 input Min.<br>voltage<br>I10 V1 input Max.<br>voltage<br>corresponding<br>frequency | Set the V1 terminal's input voltage value and corresponding frequency at I 7–I<br>10. These parameters are used to configure the gradient level and offset<br>values of the output frequency, based on the input voltage. |

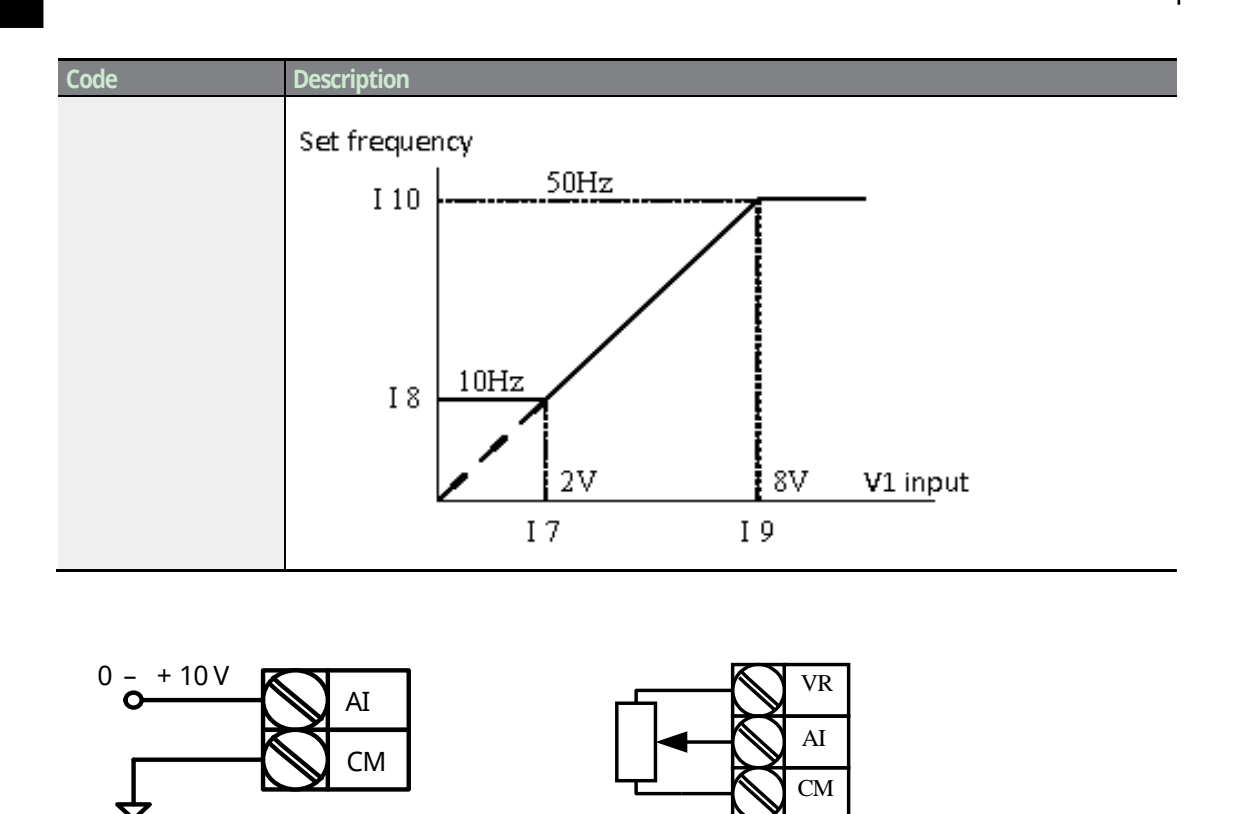

[V terminal wiring]

[Internal source (potentiometer) wiring]

### 4.1.5 AI Terminal as the Source (J1 to I terminal): 0-20mA Input

Set the voltage/current selector switch (J1) to I. Go to the Frq (Frequency setting method) code in the Drive group and change the parameter value to 4 (Terminal AI (J1 to I)) to use current inputs ranging from 0 to 20mA.

| Group          | Code | Name                                               | Parameter<br>Setting | Setting Range | Initial Value | Unit |
|----------------|------|----------------------------------------------------|----------------------|---------------|---------------|------|
| Drive<br>group | 0.00 | Frequency command                                  | -                    | 0.00-400.00   | 0.00          | Hz   |
|                | Frq  | Frequency setting method                           | 4                    | 0–8           | 0             |      |
| I/O group      | I11  | I input                                            | -                    | 0–9999        | 10            |      |
|                | I12  | I input Min current                                | -                    | 0.00-20.00    | 4.00          | mA   |
|                | I13  | I input Min. current<br>corresponding<br>frequency | -                    | 0.00-400.00   | 0.00          | Hz   |
|                | I14  | I input Max current                                | -                    | 0.00-20.00    | 20.00         | mA   |

58 **LS** IS

| Group | Code | Name                                               | Parameter<br>Setting | Setting Range | Initial Value | Unit |
|-------|------|----------------------------------------------------|----------------------|---------------|---------------|------|
|       | I15  | I input Max. current<br>corresponding<br>frequency | -                    | 0.00-400.00   | 60.00         | Hz   |

### 4.1.6 Keypad Potentiometer V2 and AI Terminal as the Source (J1 to I terminal): 0–20mA Input

Set the voltage/current selector switch (J1) to I. Go to the Frq (Frequency setting method) code in the Drive group and change the parameter value to 5 (Panel potentiometer V2 + Terminal AI (J1 to I)).

Frequency references can be configured with various calculated conditions that use the main and auxiliary frequency references simultaneously. The main frequency reference is used as the operating frequency, while auxiliary references are used to modify and fine-tune the main reference.

| Group          | Code | Name                     | Parameter<br>Setting | Setting Range | Initial Value | Unit |
|----------------|------|--------------------------|----------------------|---------------|---------------|------|
| Drive<br>group | 0.00 | Frequency command        | -                    | 0.00-400.00   | 0.00          | Hz   |
|                | Frq  | Frequency setting method | 5                    | 0–8           | 0             |      |

\*Relevant parameters: I 2– I 5, I 11– I 15

Refer to the below table when the main reference frequency is between 0–20 mA and the auxiliary frequency from the keypad potentiometer is between 0–5 V. Select the main and auxiliary frequencies according to loads used.

| Group     | Code | Name                                                | Parameter<br>Setting | Unit |
|-----------|------|-----------------------------------------------------|----------------------|------|
| I/O group | I 2  | V2 input minimum voltage                            | 0.00                 | ٧    |
|           | I3   | Corresponding frequency of V2 input minimum voltage | 0.00                 | Hz   |
|           | I4   | V2 input maximum voltage                            | 5.00                 | V    |
|           | Ι5   | Corresponding frequency of V2 input maximum voltage | 5.00                 | Hz   |
|           | I12  | I input minimum voltage                             | 4.00                 | mA   |
|           | I13  | Corresponding frequency of I input minimum current  | 0.00                 | Hz   |
|           | I14  | I input maximum current                             | 20.00                | mA   |

| Group | Code | Name                                               | Parameter<br>Setting | Unit |
|-------|------|----------------------------------------------------|----------------------|------|
|       | I15  | Corresponding frequency of I input maximum current | 60.00                | Hz   |

After the values are set as above, if 2.5 V is applied to the V2 terminal and 12 mA is given to the I terminal, the output frequency would be 32.5 Hz. If 2.5 V is applied to the V2 terminal and 5 V is given to the V1 terminal, the output frequency would be 32.5 Hz as well.

### 4.1.7 Keypad Potentiometer V2 and AI Terminal as the Source (J1 to V terminal): 0–10V

Set the voltage/current selector switch (J1) to V. Go to the Frq (Frequency setting method) code in the Drive group and change the parameter value to 6 (Panel potentiometer V2 + Terminal AI (J1 to V)).

| Group          | Code | Name                     | Parameter<br>Setting | Setting Range | Initial Value | Unit |
|----------------|------|--------------------------|----------------------|---------------|---------------|------|
| Drive<br>group | 0.00 | Frequency command        | -                    | 0.00-400.00   | 0.00          | Hz   |
|                | Frq  | Frequency setting method | 6                    | 0–8           | 0             |      |

\*Relevant parameters: I 2– I 5, I 6– I 10

| Group     | Code | Name                                             | Parameter<br>Setting | Unit |
|-----------|------|--------------------------------------------------|----------------------|------|
|           | Ι2   | V2 input min. voltage                            | 0.00                 | ۷    |
|           | I3   | Corresponding frequency of V2 input min. voltage | 0.00                 | Hz   |
| I/O group | I 4  | V2 input max. voltage                            | 5.00                 | V    |
|           | Ι5   | Corresponding frequency of V2 input max. voltage | 5.00                 | Hz   |
|           | I6   | Filter time constant for V1 input                | 10                   |      |
|           | I7   | V1 input min. voltage                            | 0.00                 | V    |
|           | I8   | Corresponding frequency of V1 input min. voltage | 0.00                 | Hz   |
|           | I9   | V1 input max. voltage                            | 10.00                | V    |
|           | I10  | Corresponding frequency of V1 input max. voltage | 60.00                | Hz   |
### 4.1.8 Setting a Frequency Reference via RS-485 Communication

Control the inverter with upper–level controllers, such as PCs or PLCs, via RS-485 communication. Set the Frq (Frequency setting method) code in the Drive group to 7 (RS-485 communication) and use the RS-485 signal input terminals (S+/S-) for communication. Refer to <u>7 RS-485 Communication Features</u> on page <u>157</u>.

| Group          | Code | Name                     | Parameter<br>Setting | Setting Range | Initial Value | Unit |
|----------------|------|--------------------------|----------------------|---------------|---------------|------|
| Drive<br>group | 0.00 | Frequency command        | -                    | 0.00-400.00   | 0.00          | Hz   |
|                | Frq  | Frequency setting method | 7                    | 0–8           | 0             |      |

\*Relevant parameters: I 59-I 61

# 4.1.9 Setting a Frequency Reference via Digital Potentiometer (Up/Down)

Set the Frq (Frequency setting method) code in the Drive group to 8 (Digital (Up/Down) rotation). Refer to <u>Up-down Storage Function</u> in <u>5.2 Up-down Operation</u> on page <u>95</u>.

| Group          | Code | Name                     | Parameter<br>Setting | Setting Range | Initial Value | Unit |
|----------------|------|--------------------------|----------------------|---------------|---------------|------|
| Drive<br>group | 0.00 | Frequency command        | -                    | 0.00-400.00   | 0.00          | Hz   |
|                | Frq  | Frequency setting method | 8                    | 0–8           | 0             |      |

\*Relevant parameters: I 17-I 21

# 4.2 Frequency Hold by Analog Input

If you set a frequency reference via analog input at the control terminal block, you can hold the operation frequency of the inverter by assigning a multi-function input as the analog frequency hold terminal. The operation frequency will be fixed upon an analog input signal.

An analog input signal is available when the Frq (Frequency setting method) code in the Drive group is set to 2–7. Select one terminal from multi-function input terminals (P1–P5).

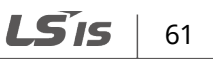

| Group          | Code | Name                                      | Parameter<br>Setting | Setting Range | Initial Value | Unit |
|----------------|------|-------------------------------------------|----------------------|---------------|---------------|------|
| Drive<br>group | Frq  | Frequency setting method                  | 2–7                  | 0–8           | 0             |      |
|                | I17  | Multifunction input<br>terminal P1 define | -                    |               | 0             |      |
| I/O group      | -    | -                                         |                      | 0– 27         |               |      |
|                | I21  | Multifunction input<br>terminal P5 define | 23                   |               | 7             |      |

This is the action when P5 terminal is selected.

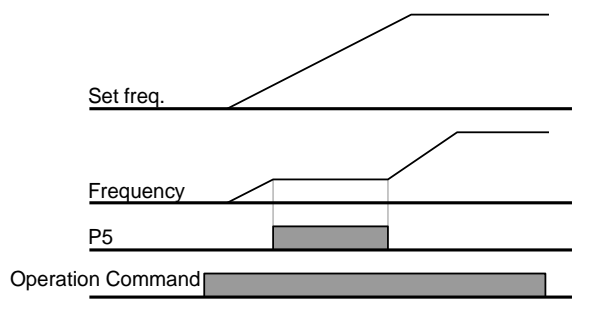

# 4.3 Setting Multi-step Frequency

Multi-step operations can be carried out by assigning different speeds (or frequencies) to the Px terminals. Select one terminal from multi-function input terminals (P1–P5). If terminals P3–P5 are selected, set the I19–I21 codes of I/O group to 5–7 respectively. Multi-step frequency 0 is set by frequency setting method (Frq) and frequency command (0.00) in Drive group. Multi-step frequency 1–3 are set at the St1–St3 codes in Drive group, and multi-step frequency 4–7 are set at the I30–I33 codes.

| Group | Code | Name                     | Parameter<br>Setting | Setting Range | Initial Value | Unit |
|-------|------|--------------------------|----------------------|---------------|---------------|------|
|       | 0.00 | Frequency command        | -                    | 0.00–400.00   | 0.00          | Hz   |
| Drivo | Frq  | Frequency setting method | 0                    | 0–8           | 0             | -    |
| group | St1  | Multi-step frequency 1   | -                    |               | 10.00         |      |
|       | St2  | Multi-step frequency 2   | -                    | 0.00–400.00   | 20.00         | Hz   |
|       | St3  | Multi-step frequency 3   | -                    |               | 30.00         |      |

| Group     | Code | Name                                       | Parameter<br>Setting | Setting Range | Initial Value | Unit |
|-----------|------|--------------------------------------------|----------------------|---------------|---------------|------|
|           | I19  | Multi-function input<br>terminal P3 define | 5                    |               | 2             |      |
| I/Ω aroup | I20  | Multi-function input<br>terminal P4 define | 6                    | 0–27          | 3             | -    |
|           | I21  | Multi-function input<br>terminal P5 define | 7                    |               | 4             |      |
| 5 1       | I30  | Multi-step frequency 4                     | -                    |               | 30.00         |      |
|           | I31  | Multi-step frequency 5                     | -                    | 0.00, 400,00  | 25.00         |      |
|           | I32  | Multi-step frequency 6                     | -                    | 0.00-400.00   | 20.00         | ПΖ   |
|           | I33  | Multi-step frequency 7                     | -                    |               | 15.00         |      |

Provided that terminals P3, P4 and P5 have been set to Speed–L, Speed–M and Speed–H respectively, the following multi–step operation will be available.

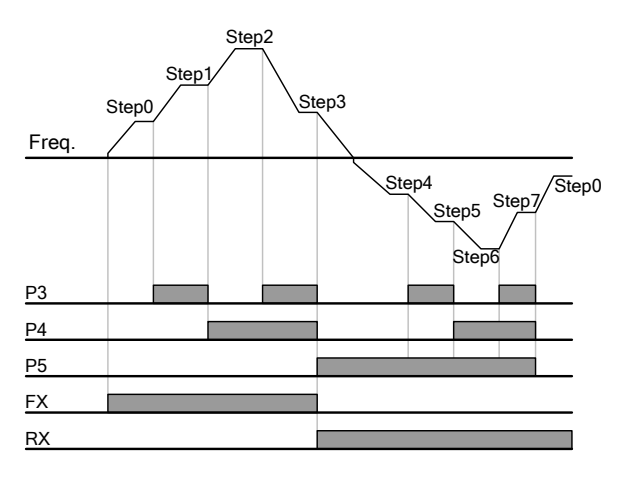

[An example of a multi-step operation]

٢

| Step freq | FX or RX | Р5 | P4           | P3 |
|-----------|----------|----|--------------|----|
| 0         | ✓        | -  | -            | -  |
| 1         | ✓        | -  | -            | ✓  |
| 2         | ✓        | -  | ~            | -  |
| 3         | ✓        | -  | ×            | ✓  |
| 4         | ✓        | ✓  | -            | -  |
| 5         | ✓        | ✓  | -            | ✓  |
| 6         | ✓        | ✓  | ×            | -  |
| 7         | ✓        | ✓  | $\checkmark$ | ~  |

**LS** 15 | 63

# 4.4 Command Source Configuration

Various devices can be selected as command input devices for the C100 inverter. Input devices available to select include keypad, multi-function input terminal, and RS-485 communication.

| Group     | Code | Name       | Setting Range |                                  | Unit |  |
|-----------|------|------------|---------------|----------------------------------|------|--|
| Drive drv |      | 0          | Run/stop key  |                                  |      |  |
|           | dn   | Drive mode | 1             | Forward run/Reverse run          | -    |  |
|           | urv  |            | 2             | Run/stop enable/reverse rotation |      |  |
|           |      |            | 3             | RS-485 communication             |      |  |

### 4.4.1 The Keypad as a Command Input Device

The keypad can be selected as a command input device to send command signals to the inverter. This is configured by setting the drv (Drive mode) code to 0 (Run/stop key). Press the [RUN] key on the keypad to start an operation, and the [STOP/RESET] key to end it. Set the drC (Direction of motor rotation) code to set the rotation direction.

| Group          | Code | Name                        | Parameter<br>Setting | Setting Range | Initial Value | Unit |
|----------------|------|-----------------------------|----------------------|---------------|---------------|------|
| Drive<br>group | drv  | Drive mode                  | 0                    | 0–3           | 1             |      |
|                | drC  | Direction of motor rotation | -                    | F, r          | F             |      |

| drC Direction of motor rotation | Direction of motor rotation | F | Forward |
|---------------------------------|-----------------------------|---|---------|
| uic                             |                             | r | Reverse |

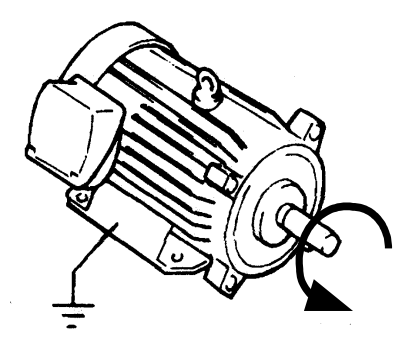

Counter-clockwise direction

### 4.4.2 Terminal Block as a Command Input Device (Fwd/Rev Run Commands)

Multi-function terminals can be selected as a command input device. This is configured by setting the drv (Drive mode) code in the Drive group to 1 (Forward run/Reverse run). Select P1 and P2 terminals for the forward and reverse operations, and then set 0 and 1 at I17 and I18 for FX and RX respectively. This application enables both terminals to be turned on or off at the same time, constituting a stop command that will cause the inverter to stop operation.

| Group          | Code | Name                                       | Parameter<br>Setting | Setting Range | Initial Value | Unit |
|----------------|------|--------------------------------------------|----------------------|---------------|---------------|------|
| Drive<br>group | drv  | Drive mode                                 | 1                    | 0–3           | 1             |      |
| I/O            | I17  | Multi-function input<br>terminal P1 define | 0                    | 0–27          | 0             |      |
| group          | I18  | Multi-function input<br>terminal P2 define | 1                    | 0–27          | 1             |      |

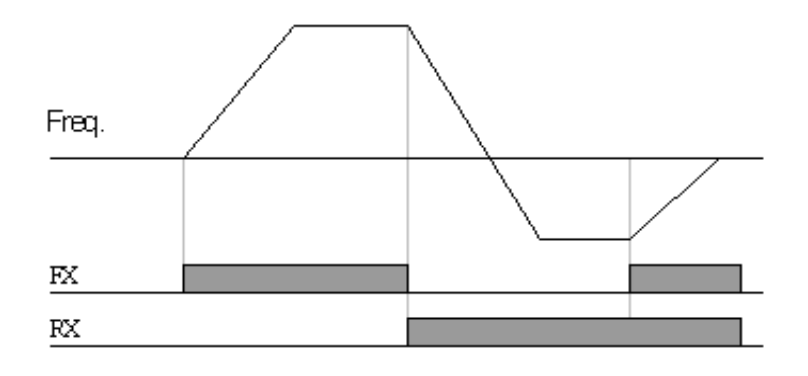

# 4.4.3 Terminal Block as a Command Input Device (Run and Rotation Direction Commands)

Multi-function terminals can be selected as a command input device. This is configured by setting the drv (Drive mode) code in the Drive group to 2 (Run/stop enable/reverse rotation). Select P1 and P2 terminals for run and rotation direction commands, and then set 0 and 1 at I17 and I18 for FX and RX respectively. This application uses an Fx input as a run command, and an Rx input to change a motor's rotation direction (On–Rx, Off–Fx).

| Group          | Code | Name                                       | Parameter<br>Setting | Setting Range | Initial Value | Unit |
|----------------|------|--------------------------------------------|----------------------|---------------|---------------|------|
| Drive<br>group | drv  | Drive mode                                 | 2                    | 0–3           | 1             |      |
| I/O            | I17  | Multi-function input<br>terminal P1 define | 0                    | 0–27          | 0             |      |
| group          | I18  | Multi-function input<br>terminal P2 define | 1                    | 0–27          | 1             |      |

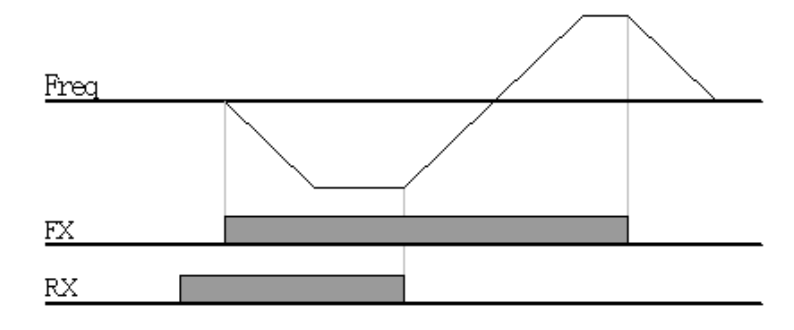

### 4.4.4 RS-485 Communication as a Command Input Device

Internal RS-485 communication can be selected as a command input device by setting the drv (Drive mode) code in the Drive group to 3 (RS-485 communication). This configuration uses upper level controllers such as PCs or PLCs to control the inverter by transmitting and receiving signals via the S+ and S- terminals at the terminal block. For more details, refer to <u>7 RS-485</u>. <u>Communication Features</u> on page <u>157</u>.

| Group          | Code | Name                             | Parameter<br>Setting | Setting Range | Initial Value | Unit |
|----------------|------|----------------------------------|----------------------|---------------|---------------|------|
| Drive<br>group | drv  | Drive mode                       | 3                    | 0-3           | 1             |      |
| I/O group      | I59  | Communication<br>protocol select | -                    | 0–1           | 0             |      |
|                | I60  | Inverter number                  | -                    | 1–250         | 1             |      |
|                | I61  | Baud rate                        | -                    | 0–5           | 3             |      |

Basic Features

# 4.5 Forward or Reverse Run Disable

The rotation direction of motors can be configured to prevent motors to only run in one direction.

| Group    | Code | Name                | Parameter<br>Setting | Setting Range | Initial Value | Unit |
|----------|------|---------------------|----------------------|---------------|---------------|------|
| Drive    | drC  | Direction of motor  | -                    | F, r          | F             |      |
| Eunction |      | Forward/rovorso.rup |                      |               |               |      |
| group1   | F1   | disable             | -                    | 0–2           | 0             |      |

#### Set Forward or Reverse Run Disable Details

| Configuration | Description                           |
|---------------|---------------------------------------|
| 0             | Starts forward and reverse operation. |
| 1             | Disables forward operation.           |
| 2             | Disables reverse operation.           |

# 4.6 Power-on Start

A power-on command can be setup to start an inverter operation after powering up, based on terminal block operation commands (if they have been configured).

To enable power-on run set the drv (Drive mode) code to 1(Fx/Rx-1) or 2 (Fx/Rx-2) in the Drive group.

| Group            | Code | Name                  | Parameter<br>Setting | Setting Range | Initial Value | Unit |
|------------------|------|-----------------------|----------------------|---------------|---------------|------|
| Drive<br>group   | drv  | Drive mode            | 1,2                  | 0–3           | 1             |      |
| Function group 2 | H20  | Power on start select | 1                    | 0–1           | 0             |      |

#### Caution

Use caution when operating the inverter with Power-on start enabled as the motor will begin rotating when the inverter starts up.

| Input voltage  |  | <br> |
|----------------|--|------|
| Frequency      |  |      |
| Run<br>Command |  |      |

When H20 is 0

# 4.7 Reset and Restart

Reset and restart operations can be setup for inverter operation following a fault trip, based on the terminal block operation command (if it is configured). When a fault trip occurs, the inverter cuts off the output and the motor will free-run. Another fault trip may be triggered if the inverter begins its operation while motor load is in a free-run state.

To enable restart after fault trip reset, set the drv (Drive mode) code to 1(Fx/Rx–1) or 2 (Fx/Rx–2) in the Drive group.

| Group               | Code | Name                                | Parameter<br>Setting | Setting Range | Initial Value | Unit |
|---------------------|------|-------------------------------------|----------------------|---------------|---------------|------|
| Drive<br>group      | drv  | Drive mode                          | 1, 2                 | 0–3           | 1             |      |
| Function<br>group 2 | H21  | Restart after fault reset selection | 1                    | 0–1           | 0             |      |

#### \land Warning

Use caution when operating the inverter with Reset and restart enabled as the motor will begin rotating when the fault is solved via terminal or keypad.

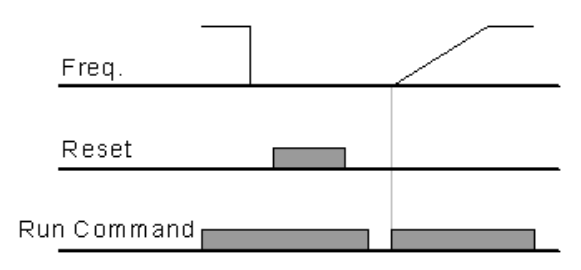

When H 20=0

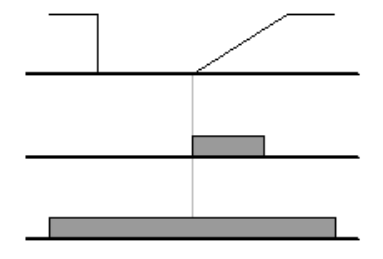

When H20=1

# 4.8 Setting Acceleration and Deceleration Times

#### 4.8.1 Acc/Dec Time Based on Maximum Frequency

Acc/Dec time values can be set based on maximum frequency, not on inverter operation frequency. To set Acc/Dec time values based on maximum frequency, set the H70 (Frequency reference for Accel/Decel) code in the Function group 2 to 0 (Max frequency). Acceleration time set at the ACC (Accel time) code in the Drive group refers to the time required for the inverter to reach the maximum frequency from a stopped (0Hz) state. Likewise, the value set at the dEC (Decel time) code in the Drive group refers to the time required state the dEC (Decel time) code in the Drive group refers to the time required to return to a stopped state (0Hz) from the maximum frequency.

| Group              | Code | Name                                | Parameter<br>Setting | Setting Range | Initial Value | Unit |
|--------------------|------|-------------------------------------|----------------------|---------------|---------------|------|
| Drive              | ACC  | Accel time                          | -                    | 0.0-6000.0    | 5.0           | Sec  |
| group              | dEC  | Decel time                          | -                    | 0.0-6000.0    | 10.0          | Sec  |
| Function<br>group1 | F21  | Max frequency                       | -                    | 40.00-400.00  | 60.00         | Hz   |
| Function<br>group2 | H70  | Frequency reference for accel/decel | 0                    | 0–1           | 0             |      |
|                    | H71  | Accel/Decel time scale              | -                    | 0–2           | 1             |      |

| Code                                             | Descriptio                                                                              | n                                                                                |                                                                                                    |  |  |
|--------------------------------------------------|-----------------------------------------------------------------------------------------|----------------------------------------------------------------------------------|----------------------------------------------------------------------------------------------------|--|--|
|                                                  | Set the fr<br>Acc/Dec 1                                                                 | requency reference for<br>time based on maximu                                   | accel/decel to 0 (Max frequency) to setup<br>Im frequency.                                                                                      |  |  |
|                                                  | Configu                                                                                 | uration                                                                          | Description                                                                                                    |  |  |
|                                                  | 0                                                                                       | Max Freq                                                                         | Set the Acc/Dec time based on maximum frequency.                                                                                                |  |  |
|                                                  | 1                                                                                       | Delta Freq                                                                       | Set the Acc/Dec time based on operating frequency.                                                                                              |  |  |
| H70<br>Frequency<br>reference for<br>accel/decel | If, for exa<br>seconds,<br>60Hz), th<br>seconds)<br>May<br>60H<br>Run<br>30H<br>Run cor | ample, maximum frequency ref<br>and the frequency ref<br>e time required to read | uency is 60.00Hz, the Acc/Dec times are set to 5<br>erence for operation is set at 30Hz (half of<br>ch 30Hz therefore is 2.5 seconds (half of 5 |  |  |
| H71                                              | Use the t<br>more acc<br>when the                                                       | ime scale for all time–r<br>curate Acc/Dec times a<br>e maximum time range       | elated values. It is particularly useful when a required because of load characteristics, or e needs to be extended.                            |  |  |
| Accel/Decel time                                 | Configu                                                                                 | uration                                                                          | Description                                                                                                    |  |  |
| scale                                            | 0                                                                                       | 0.01sec                                                                          | Sets 0.01 second as the minimum unit.                                                                                                    |  |  |
|                                                  | 1                                                                                       | 0.1sec                                                                           | Sets 0.1 second as the minimum unit.                                                                                                    |  |  |
|                                                  | 2                                                                                       | 1sec                                                                             | Sets 1 second as the minimum unit.                                                                                                    |  |  |

#### Acc/Dec Time Based on Maximum Frequency - Setting Details

#### ① Caution

ſ

Note that the range of maximum time values may change automatically when the units are changed. If for example, the acceleration time is set at 6000 seconds, a time scale change from 1 second to 0.01 second will result in a modified acceleration time of 60.00 seconds.

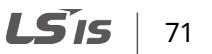

### 4.8.2 Acc/Dec Time Based on Operation Frequency

Acc/Dec times can be set based on the time required to reach the next step frequency from the existing operation frequency. To set the Acc/Dec time values based on the existing operation frequency, set the H70 code (Frequency reference for accel/decel) in the Function group 2 to 1 (Delta frequency).

| Group               | Code | Name                                   | Parameter<br>Setting | Setting Range | Initial Value | Unit |
|---------------------|------|----------------------------------------|----------------------|---------------|---------------|------|
| Drive               | ACC  | Accel time                             | -                    | 0.0–6000.0    | 5.0           | Sec  |
| group               | dEC  | Decel time                             | -                    | 0.0–6000.0    | 10.0          | Sec  |
| Function<br>group 2 | H70  | Frequency reference for<br>accel/decel | 1                    | 0–1           | 0             |      |

#### Acc/Dec Time Based on Operation Frequency - Setting Details

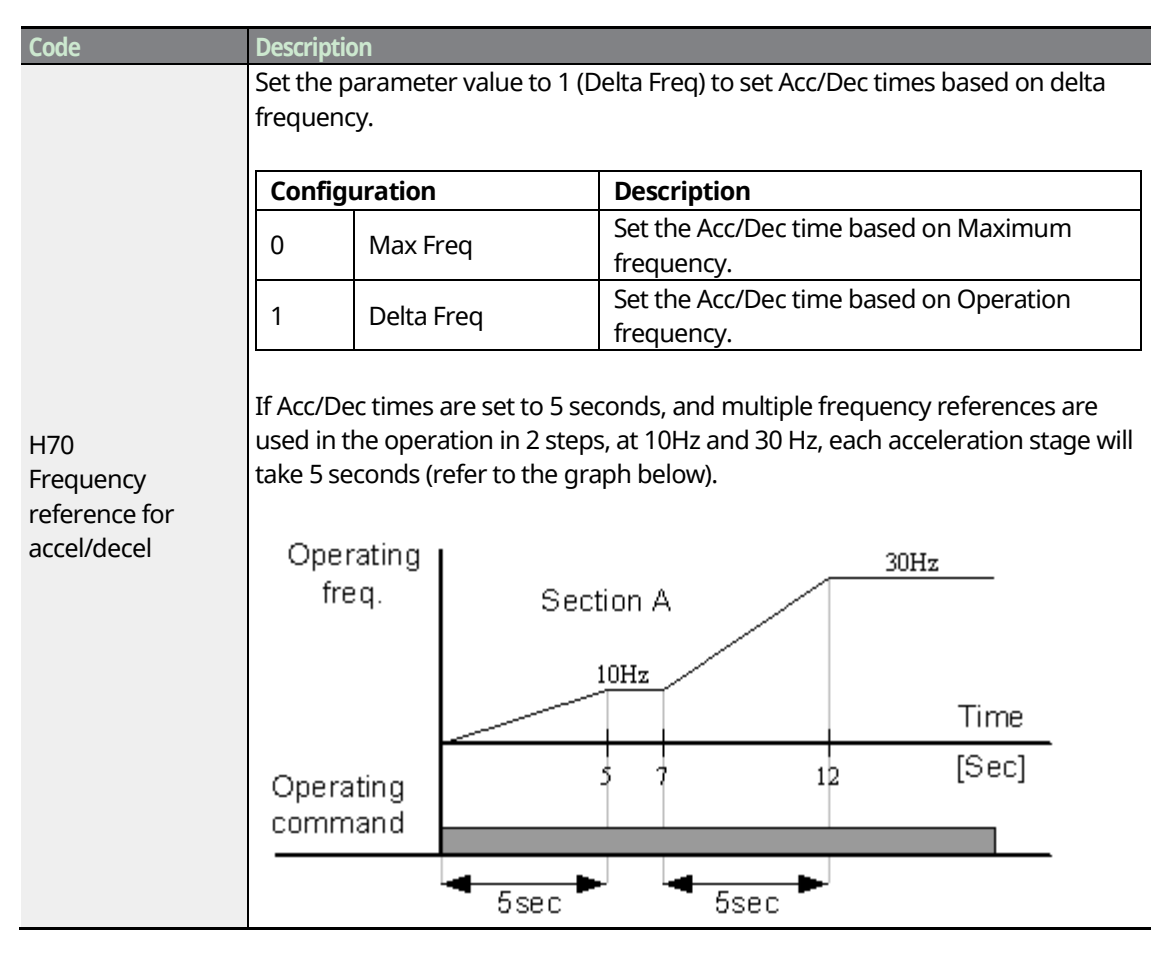

### 4.8.3 Multi-step Acc/Dec Time Configuration

٢

Acc/Dec times can be configured via a multi-function terminal by setting the ACC (Accel time) and dEC (Decel time) codes in the Drive group.

| Group     | Code | Name                                       | Parameter<br>Setting | Setting Range | Initial Value | Unit |
|-----------|------|--------------------------------------------|----------------------|---------------|---------------|------|
| Drive     | ACC  | Accel time                                 | -                    | 0.0-6000.0    | 5.0           | Sec  |
| group     | dEC  | Decel time                                 | -                    | 0.0-6000.0    | 10.0          | Sec  |
| I/O group | I17  | Multi-function input<br>terminal P1 define | 0                    |               | 0             | Sec  |
|           | I18  | Multi-function input<br>terminal P2 define | 1                    |               | 1             |      |
|           | I19  | Multi-function input<br>terminal P3 define | 8                    | 0–27          | 2             |      |
|           | I20  | Multi-function input<br>terminal P4 define | 9                    |               | 3             |      |
|           | I21  | Multi-function input<br>terminal P5 define | 10                   |               | 4             |      |
|           | I34  | Multi-Accel time 1                         | -                    |               | 3.0           |      |
|           | -    | -                                          |                      | 0.0–6000.0    |               | Sec  |
|           | I47  | Multi-Decel time 7                         | -                    |               | 9.0           |      |

#### Acc/Dec Time Setup via Multi-function Terminals – Setting Details

| Code                                                     | Description                                                                                                    |                          |                                             |                                                                  |                                                                                                    |
|----------------------------------------------------------|----------------------------------------------------------------------------------------------------|--------------------------|---------------------------------------------|------------------------------------------------------------------|----------------------------------------------------------------------------------------------------|
| I17–I21<br>Multi-function input<br>terminal P1–P5 define | If Accel/Decel time is set via<br>I21 codes are set to 8, 9, and<br>Acc/Dec commands are reco<br>the acceleration and decele<br>I40 and I41–I47.<br>Accel<br>time 1<br>Accel<br>time 1<br>Accel<br>time 2<br>Accel<br>time 2<br>Accel<br>time 1<br>Accel<br>time 2<br>Accel<br>time 2<br>Accel<br>time 1<br>Accel<br>time 2<br>Accel<br>time 2<br>Accel<br>time 2<br>Accel<br>time 2<br>Accel<br>time 2<br>Accel<br>time 2<br>Accel<br>time 2<br>Accel<br>time 1<br>Accel<br>time 2<br>Accel<br>time 2<br>Accel<br>time 1<br>Accel<br>time 1<br>Accel<br>time 1<br>Accel<br>time 1<br>Accel<br>time 2<br>Accel<br>time 1<br>Accel<br>time 2<br>Accel<br>time 1<br>Accel<br>time 1<br>Ac | mult<br>d 10 r<br>ration | ci-func<br>respect<br>n base<br>mel<br>ne 3 | tion inpu<br>ctively.<br>binary c<br>ed on pa<br>Decel<br>time 4 | ut terminal P3–P5, the I19–<br>ode inputs and will control<br>rameter values set with I34–<br>Decel<br>time 6<br>Decel<br>time 7 |
|                                                          |                                                                                                    |                          |                                             |                                                                  |                                                                                                    |
|                                                          | Accel / Decel time                                                                                                    | P5                       | P4                                          | P3                                                               |                                                                                                    |
|                                                          | 1                                                                                                    | -                        | -                                           | -                                                                |                                                                                                    |
|                                                          |                                                                                                    | _                        |                                             |                                                                  |                                                                                                    |
|                                                          | 2                                                                                                    | -                        | •                                           | -                                                                |                                                                                                    |
|                                                          | 3                                                                                                    | -                        | v                                           | v                                                                |                                                                                                    |
|                                                          | 4<br>5                                                                                                    | •                        | -                                           | -                                                                |                                                                                                    |
|                                                          | 6                                                                                                    | ▼<br>✓                   | -                                           | -                                                                |                                                                                                    |
|                                                          | 7                                                                                                    | ·<br>√                   | ·<br>•                                      | ✓                                                                |                                                                                                    |
|                                                          |                                                                                                    |                          |                                             | 1                                                                |                                                                                                    |
| I34–I40<br>Acc Time 1, 7                                 | Set multi-step acceleration t                                                                                                    | ime <sup>-</sup>         | 1 – 7.                                      |                                                                  |                                                                                                    |
| I41–I47                                                  |                                                                                                    |                          |                                             |                                                                  |                                                                                                    |
| Dec Time 1–7                                             | Set multi-step deceleration                                                                                                    | time                     | 1 – 7.                                      |                                                                  |                                                                                                    |

٦

# 4.9 Acc/Dec Pattern Configuration

Acc/Dec gradient level patterns can be configured at the F2 (Accel pattern) and F3 (Decel pattern) codes in the Function group 1 to enhance and smooth the inverter's acceleration and deceleration curves.

Linear pattern features a linear increase or decrease of output frequency, at a fixed rate. It is used for constant torque.

S-curve pattern features a smoother and more gradual increase or decrease of output frequency, ideal for lift-type loads or elevator doors, etc. S-curve gradient level can be adjusted using the H17 and H18 codes in the Function group 2.

| Group    | Code        | Name                      | Paran                                                                  | neter Setting | Initial Value | Unit |
|----------|-------------|---------------------------|------------------------------------------------------------------------|---------------|---------------|------|
| Function | F2          | Accel pattern             | <ul><li>0 Linear curve operation</li><li>1 S curve operation</li></ul> |               | 0             |      |
| group 1  | F3          | Decel pattern             |                                                                        |               |               |      |
|          | <b>山</b> 17 | S-curve accel/decel start |                                                                        |               | 40            | %    |
| Function | 1117        | side                      | 0 100                                                                  | 1             | 40            |      |
| group 2  | <b>Ц1</b> 0 | S-curve accel/decel end   | 0-100                                                                  |               | 40            | 06   |
|          | 1110        | side                      |                                                                        |               | 40            | 70   |

#### **Acc/Dec Pattern Setting Details**

| Code                                     | Description                                                                                                    |
|------------------------------------------|----------------------------------------------------------------------------------------------------|
| H17 S-curve<br>accel/decel start<br>side | Sets the gradient level as acceleration starts when using an S-curve, Acc/Dec<br>pattern. H17 defines S-curve gradient level as a percentage, up to half of total<br>acceleration.<br>If the frequency reference and maximum frequency are set at 60Hz and H17 is<br>set to 50%, H17 configures acceleration up to 30Hz (half of 60Hz).The inverter<br>will operate S-curve acceleration in the 0–15Hz frequency range (50% of 30Hz).<br>Linear acceleration will be applied to the remaining acceleration within the 15–<br>30Hz frequency range.                                          |
| H18 S-curve<br>accel/decel end<br>side   | Sets the gradient level as acceleration ends when using an S-curve Acc/Dec<br>pattern. H18 defines S-curve gradient level as a percentage, above half of total<br>acceleration.<br>If the frequency reference and the maximum frequency are set at 60Hz and<br>H18 is set to 50%, setting H18 configures acceleration to increase from 30Hz<br>(half of 60Hz) to 60Hz (end of acceleration). Linear acceleration will be applied<br>within the 30–45Hz frequency range. The inverter will perform an S-curve<br>acceleration for the remaining acceleration in the 45–60Hz frequency range. |

sasic eatures

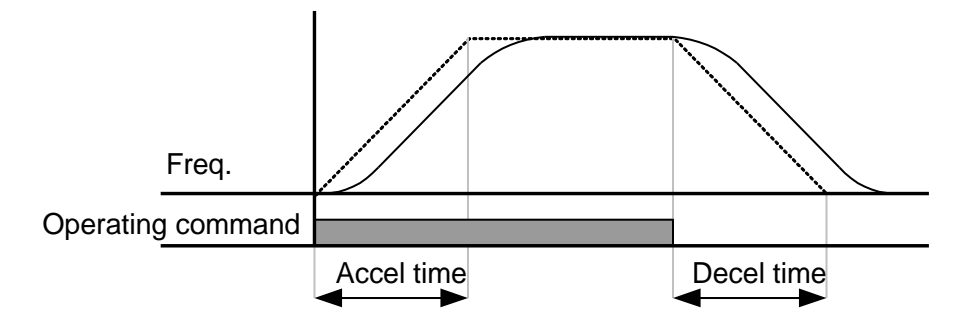

[Acceleration / deceleration pattern configuration]

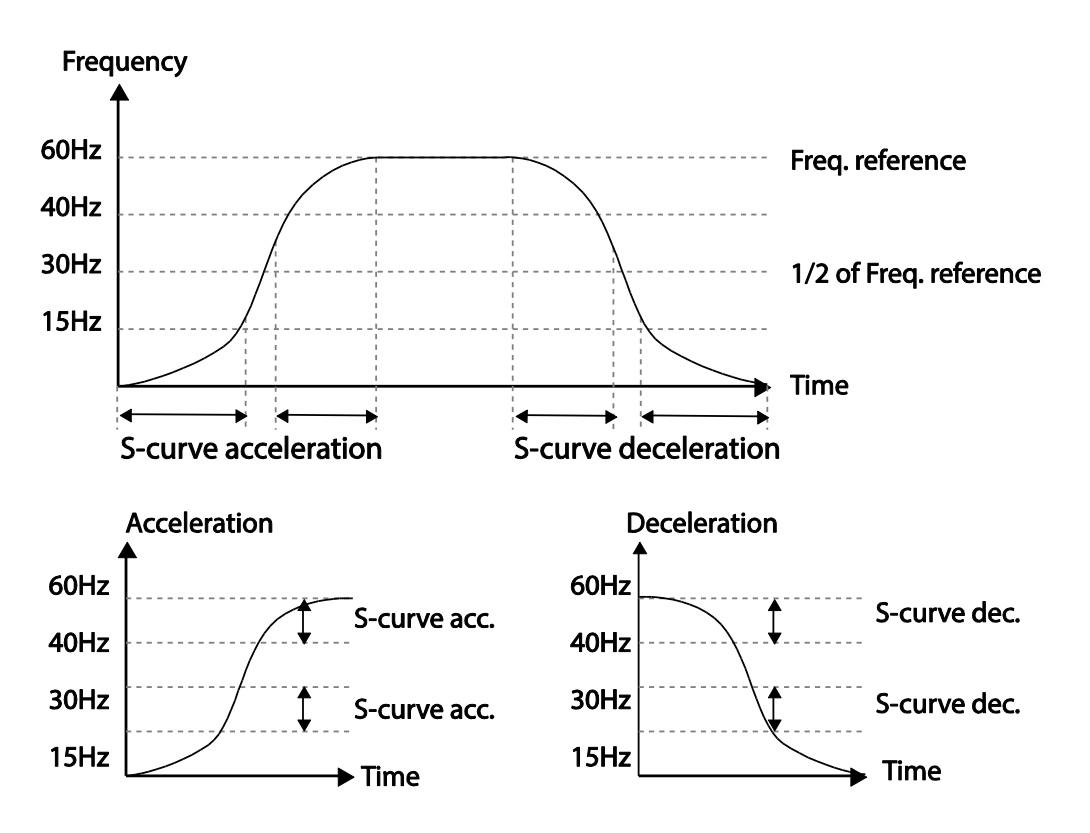

[Acceleration / deceleration S-curve pattern configuration]

#### Note

#### The Actual Acc/Dec time during an S-curve application

Actual acceleration time = user-configured acceleration time + user-configured acceleration time x starting gradient level/2 + user-configured acceleration time x ending gradient level/2. Actual deceleration time = user-configured deceleration time + user-configured deceleration time x starting gradient level/2 + user-configured deceleration time x ending gradient level/2.

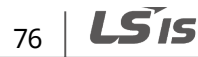

#### Caution

Note that actual Acc/Dec times become greater than user defined Acc/Dec times when S-curve Acc/Dec patterns are in use.

#### Note

ſ

If the frequency command is lower than the max frequency and, the waveform will be distorted and appear with the top portion cut out.

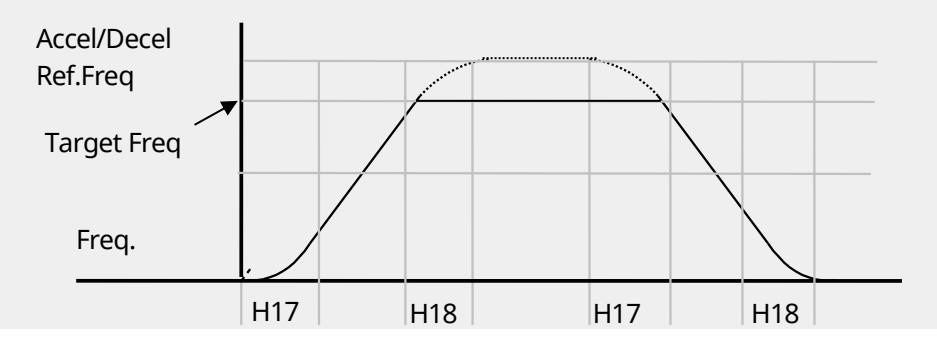

# 4.10 Stopping the Acc/Dec Operation

Configure the multi-function input terminals to stop accele

ration or deceleration and operate the inverter at a fixed frequency. Select one multi-function input terminal (P1–P5) and if P5 terminal is selected, set the I24 code to 24.

| Group     | Code | Name                                       | Parameter<br>Setting | Setting Range | Initial Value | Unit |
|-----------|------|--------------------------------------------|----------------------|---------------|---------------|------|
|           | I17  | Multi-function input<br>terminal P1 define | -                    | 0-27          |               |      |
| I/O group | -    | -                                          |                      |               |               |      |
|           | I21  | Multi-function input<br>terminal P5 define | 24                   |               | 4             |      |

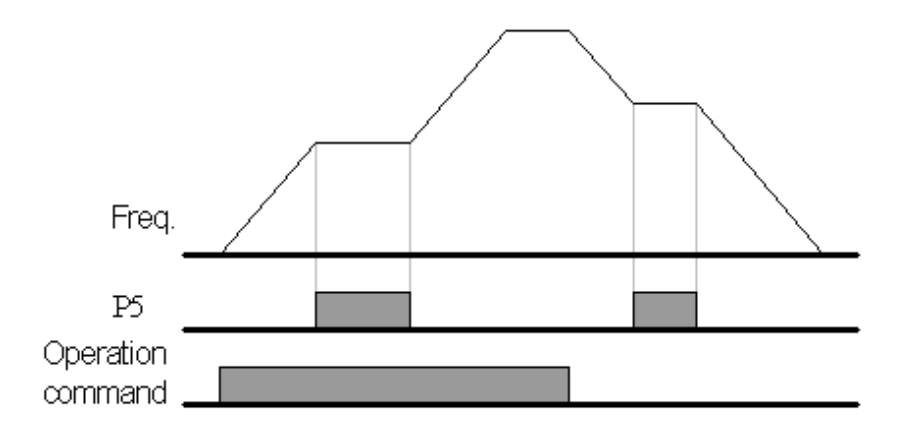

# 4.11 V/F (Voltage/Frequency) Control

Configure the inverter's output voltages, gradient levels and output patterns to achieve a target output frequency with V/F control. The amount of torque boost used during low frequency operations can also be adjusted.

### 4.11.1 Linear V/F Pattern Operation

A linear V/F pattern configures the inverter to increase or decrease the output voltage at a fixed rate for different operation frequencies based on V/F characteristics. A linear V/F pattern is particularly useful when a constant torque load is applied. Set the F30 code (V/F pattern) in the Function group 1 to 0 (Linear).

| Group               | Code | Name                | Parameter<br>Setting | Setting Range | Initial Value | Unit |
|---------------------|------|---------------------|----------------------|---------------|---------------|------|
| Function            | F22  | Base frequency      | -                    | 30.00-400.00  | 60.00         | Hz   |
| Function<br>group 1 | F23  | Start frequency     | -                    | 0.10-10.00    | 0.50          | Hz   |
|                     | F30  | V/F pattern         | 0                    | 0–2           | 0             |      |
| Function<br>group 2 | H40  | Control mode select | -                    | 0–3           | 0             |      |

#### Linear V/F Pattern Setting Details

ſ

| Code                   | Description                                                                                                    |
|------------------------|----------------------------------------------------------------------------------------------------|
| F22 Base<br>frequency  | Sets the base frequency. A base frequency is the inverter's output frequency when running at its rated voltage. Refer to the motor's rating plate to set this parameter value.                                                                                                    |
| F23 Start<br>frequency | Sets the start frequency. A start frequency is a frequency at which the inverter starts voltage output. The inverter does not produce output voltage while the frequency reference is lower than the set frequency. However, if a deceleration stop is made while operating above the start frequency, output voltage will continue until the operation frequency reaches a full–stop (OHz).      Base Freq |

### 4.11.2 Square Reduction V/F pattern Operation

Square reduction V/F pattern is ideal for loads such as fans and pumps. It provides non–linear acceleration and deceleration patterns to sustain torque throughout the whole frequency range. Set the F30 code (V/F pattern) in the Function group 1 to 1 (Square).

| Group               | Code | Name        | Parameter<br>Setting | Setting Range | Initial Value | Unit |
|---------------------|------|-------------|----------------------|---------------|---------------|------|
| Function<br>group 1 | F30  | V/F pattern | 1                    | 0–2           | 0             |      |
| Vol                 | tage |             |                      |               |               |      |
| 100%                |      | /           |                      |               |               |      |
|                     |      |             | $\langle \rangle$    |               |               |      |
|                     |      |             |                      | Freq.         |               |      |
| -                   |      | Base freq.  |                      |               |               |      |

**LS** 15 | 79

eatures

#### 4.11.3 User V/F Pattern Operation

The C100 inverter allows the configuration of user–defined V/F patterns to suit the load characteristics of special motors. Set the F30 code (V/F pattern) in the Function group 1 to 2 (User V/F).

| Group    | Code | Name                 | Parameter Setting | Setting Range | Initial Value | Unit |
|----------|------|----------------------|-------------------|---------------|---------------|------|
|          | F30  | V/F pattern          | 2                 | 0–2           | 0             |      |
| Function | F31  | User V/F frequency 1 | -                 | 0.00-400.00   | 15.00         | Hz   |
| group 1  | -    | -                    |                   |               |               |      |
|          | F38  | User V/F voltage 4   | -                 | 0–100         | 100           | %    |

#### User V/F pattern Setting Details

| Code                                                      | Description                                                                                                    |
|-----------------------------------------------------------|----------------------------------------------------------------------------------------------------|
| F31 User V/F<br>frequency 1–<br>F38 User V/F<br>voltage 4 | Set the parameter values to assign arbitrary frequencies (User V/F frequency 1–4) for start and maximum frequencies. Voltages can also be set to correspond with each frequency, and for each user voltage (User voltage 1–4). |

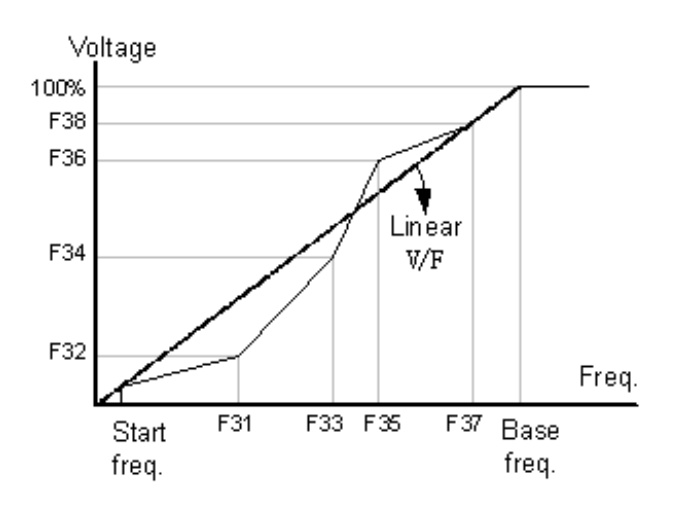

#### ① Caution

- When a normal induction motor is in use, care must be taken not to configure the output pattern away from a linear V/F pattern. Non-linear V/F patterns may cause insufficient motor torque or motor overheating due to over-excitation.
- When a user V/F pattern is in use, forward torque boost (F28) and reverse torque boost (F29) do not operate.

# 4.12 Output Voltage Setting

Output voltage settings are required when a motor's rated voltage differs from the input voltage to the inverter. Set the F39 (Output voltage adjustment) code to configure the motor's rated operating voltage. The set voltage becomes the output voltage of the inverter's base frequency. When the inverter operates above the base frequency, and when the motor's voltage rating is lower than the input voltage at the inverter, the inverter adjusts the voltage and supplies the motor with the voltage set at the F39 (Output voltage adjustment) code. If the motor's rated voltage is higher than the input voltage at the inverter, the inverter will supply the inverter input voltage to the motor.

| Group    | Code | Name           | Parameter Setting | Setting Range | Initial Value | Unit |
|----------|------|----------------|-------------------|---------------|---------------|------|
| Function | E30  | Output voltage | _                 | 40_110        | 100           | 0/6  |
| group 1  | 1.55 | adjustment     |                   | 40-110        | 100           | 70   |

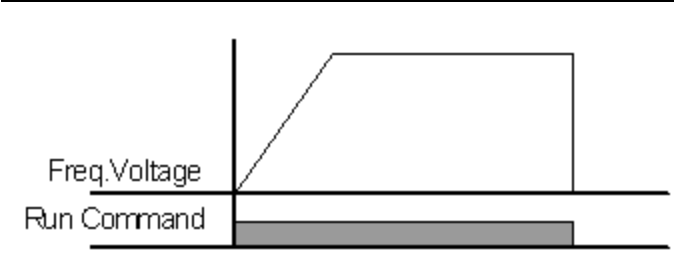

# 4.13 Torque Boost

### 4.13.1 Manual Torque Boost

Manual torque boost enables users to adjust output voltage during low speed operation or motor start. Increase low speed torque or improve motor starting properties by manually increasing output voltage. Configure manual torque boost while running loads that require high starting torque, such as lift-type loads. Set the F27 (Torque boost select) code to 0 (Manual torque boost).

| Group                      | Code | Name                    | Parameter Setting | Setting Range | Initial Value | Unit |
|----------------------------|------|-------------------------|-------------------|---------------|---------------|------|
| Function F<br>group 1<br>F | F27  | Torque boost select     | 0                 | 0–1           | 0             |      |
|                            | F28  | Torque boost in         |                   | 0–20 3        |               | %    |
|                            |      | forward direction       |                   |               | 2             |      |
|                            | F29  | Torque boost in reverse | -                 |               | 5             |      |
|                            |      | direction               |                   |               |               |      |

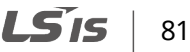

#### **Manual Torque Boost Setting Details**

| Code                                  | Description                             |
|---------------------------------------|-----------------------------------------|
| F28 Torque boost in forward direction | Set torque boost for forward operation. |
| F29 Torque boost in reverse direction | Set torque boost for reverse operation. |

#### ① Caution

Excessive torque boost will result in over-excitation and motor overheating .

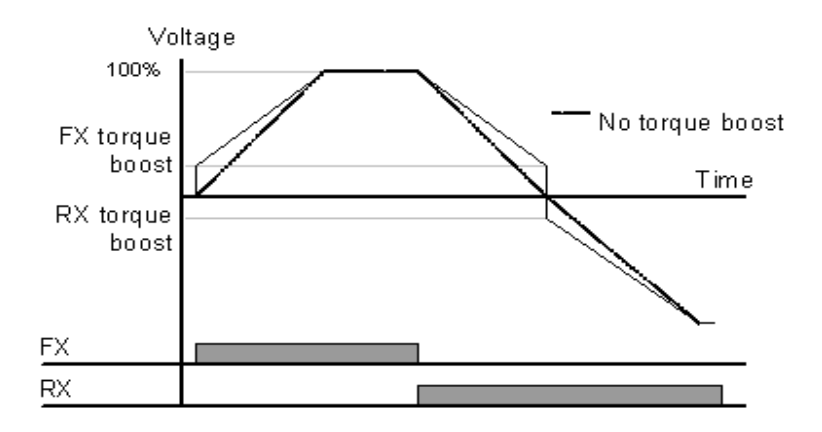

### 4.13.2 Auto Torque Boost

Auto torque boost enables the inverter to automatically calculate the amount of output voltage required for torque boost based on the entered motor parameters. Because auto torque boost requires motor-related parameters such as stator resistance (H42), inductance, and no-load current (H34), auto tuning (H41) has to be performed before auto torque boost can be configured. Refer to <u>5.7 Auto Tuning</u> on page <u>107</u>. Similarly to manual torque boost, configure auto torque boost while running a load that requires high starting torque, such as lift-type loads. Set the F27 (Torque boost select) code to 1 (Auto torque boost).

| Group               | Code | Name                   | Parameter Setting | Setting Range | Initial Value | Unit |
|---------------------|------|------------------------|-------------------|---------------|---------------|------|
| Function<br>group 1 | F27  | Torque boost select    | 1                 | 0–1           | 0             |      |
| Function            | H34  | No load motor current  | -                 | 0.1–50        | -             | А    |
| FUNCTION            | H41  | Auto tuning            | 0                 | 0–1           | 0             |      |
| group z             | H42  | Stator resistance (Rs) | -                 | 0–56          | -             | Ω    |

82 | **LS** IS

# 4.14 Stop Mode Setting

Select a stop mode to stop the inverter operation.

| Group               | Code | Name             | Setting Range |                     | Unit |
|---------------------|------|------------------|---------------|---------------------|------|
| Function<br>group 1 |      | Stop mode select | 0             | Decelerates to stop |      |
|                     | F4   |                  | 1             | DC brakes to stop   |      |
|                     |      |                  | 2             | Free runs to stop   | -    |
|                     |      |                  | 3             | Power braking stop  |      |

### 4.14.1 Deceleration Stop

Deceleration stop is a general stop mode. If there are no extra settings applied, the motor decelerates down to 0 Hz and stops, as shown in the figure below.

| Group               | Code | Name             | Parameter<br>Setting | Setting Range | Initial Value | Unit |
|---------------------|------|------------------|----------------------|---------------|---------------|------|
| Function<br>group 1 | F4   | Stop mode select | 0                    | 0–3           | 0             |      |

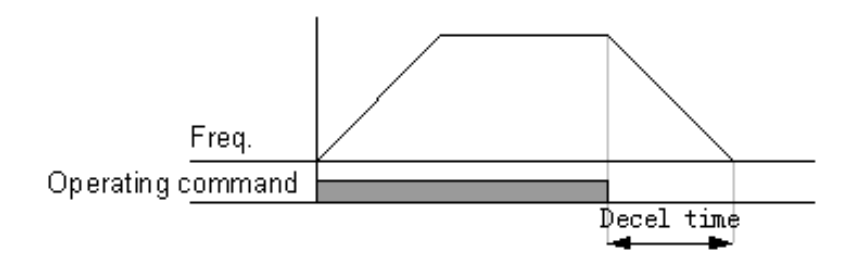

### 4.14.2 Stop After DC Braking

When the operation frequency reaches the set value during deceleration (DC braking frequency), the inverter stops the motor by supplying DC power to the motor. Refer to <u>4.16.1</u>. <u>Stop After DC Braking</u> on page <u>88</u>.

| Group    | Code | Name             | Parameter Setting | Setting Range | Initial Value | Unit |
|----------|------|------------------|-------------------|---------------|---------------|------|
| Function | F4   | Stop mode select | 1                 | 0-3           | 0             |      |
| group 1  | •••  |                  | •                 | 0.0           |               |      |

#### 4.14.3 Free Run Stop

When the operation command is off, the inverter output turns off, and the load stops due to residual inertia.

| Group               | Code | Name             | Parameter Setting | Setting Range | Initial Value | Unit |
|---------------------|------|------------------|-------------------|---------------|---------------|------|
| Function<br>group 1 | F4   | Stop mode select | 2                 | 0–3           | 0             |      |

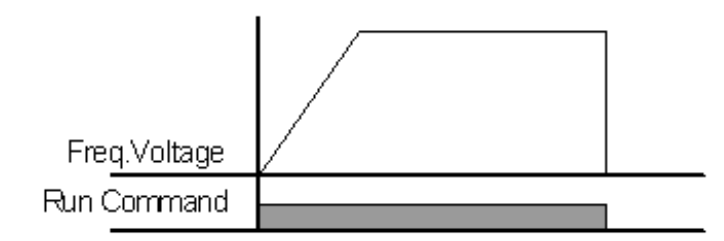

#### Caution

Note that when there is high inertia on the output side and the motor is operating at high speed, the load's inertia will cause the motor to continue rotating even if the inverter output is blocked.

### 4.14.4 Power Braking

When the inverter's DC voltage rises above a specified level due to motor regenerated energy, a control is made to either adjust the deceleration gradient level or reaccelerate the motor in order to reduce the regenerated energy. Power braking can be used when short deceleration times are needed without brake resistors, or when optimum deceleration is needed without causing an over voltage fault trip.

| Group    | Code | Name             | Parameter Setting | Setting Range | Initial Value | Unit |
|----------|------|------------------|-------------------|---------------|---------------|------|
| Function | ΕΛ   | Stop mode select | 2                 | 0.3           | 0             |      |
| group 1  | F4   | Stop mode select | 5                 | 6-0           | 0             |      |

# 4.15 Frequency Limit

Operation frequency can be limited by setting maximum frequency, start frequency, upper limit frequency and lower limit frequency.

### 4.15.1 Frequency Limit Using Maximum Frequency and Start Frequency

ſ

| Group    | Code | Name            | Parameter Setting | Setting Range | Initial Value | Unit |
|----------|------|-----------------|-------------------|---------------|---------------|------|
| Function | F21  | Max frequency   | -                 | 0.00-400.00   | 60.00         | Hz   |
| group 1  | F23  | Start frequency | -                 | 0.10-10.00    | 0.50          | Hz   |

#### Frequency Limit Using Maximum Frequency and Start Frequency – Setting Details

| Code                | Description                                                                    |
|---------------------|--------------------------------------------------------------------------------|
|                     | Set the highest limit value for speed unit parameters that are expressed in    |
| F21 Max frequency   | Hz. Any value higher than the max frequency cannot be entered except for       |
|                     | F22 (Base frequency).                                                          |
|                     | Set the lowest limit value for speed unit parameters that are expressed in Hz. |
| F23 Start frequency | If an input frequency is lower than the start frequency, the parameter value   |
|                     | will be 0.00.                                                                  |

### 4.15.2 Frequency Limit Using Upper and Lower Limit Frequency Values

| Group    | Code | Name                               | Parameter Setting | Setting Range | Initial Value | Unit |
|----------|------|------------------------------------|-------------------|---------------|---------------|------|
| Function | F24  | Frequency high/low<br>limit select | 1                 | 0–1           | 0             |      |
| group 1  | F25  | Frequency high limit               | -                 | 0.00-400.00   | 60.00         | Hz   |
|          | F26  | Frequency low limit                | -                 | 0.00-400.00   | 0.50          | Hz   |

#### Frequency Limit Using Upper and Lower Limit Frequencies – Setting Details

| Code                                   | Description                                                                                                    |
|----------------------------------------|----------------------------------------------------------------------------------------------------|
| F24 Frequency high/low<br>limit select | The initial setting is 0(No). Changing the setting to 1(Yes) allows the setting of frequencies between the lower limit frequency (F26) and the higher limit frequency (F25). When the setting is 0(No), codes F25 and F26 are not visible. |
| F25 Frequency high                     | Set a higher limit frequency to all speed unit parameters that are                                                                                                    |
| limit                                  | expressed in Hz, except for the base frequency (F22). Frequency cannot                                                                                                    |
| F26 Frequency low limit                | be set higher than the high limit frequency.                                                                                                    |

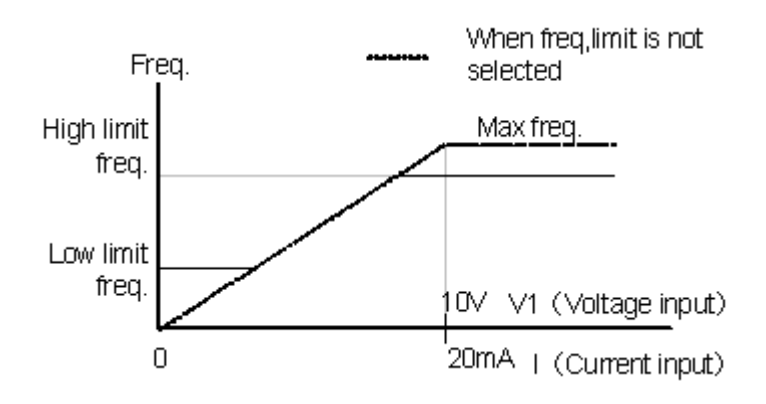

### 4.15.3 Frequency Jump

Use frequency jump to avoid mechanical resonance frequencies. Jump through frequency bands when a motor accelerates and decelerates. Operation frequencies cannot be set within the pre-set frequency jump band.

When a frequency setting is increased, while the frequency parameter setting value (voltage, current, RS-485 communication, keypad setting, etc.) is within a jump frequency band, the frequency will be maintained at the lower limit value of the frequency band. Then, the frequency will increase when the frequency parameter setting exceeds the range of frequencies used by the frequency jump band.

| Group    | Code                       | Name                           | Parameter<br>Setting | Setting Range | Initial Value | Unit |
|----------|----------------------------|--------------------------------|----------------------|---------------|---------------|------|
|          | H10                        | Skip frequency select          | 1                    | 0–1           | 0             |      |
| Function | H11 Skip frequency low lim | Skip frequency low limit<br>1  | -                    | 0.10-400.00   | 10.00         | Hz   |
| group 2  | I                          | -                              |                      |               |               |      |
|          | H16                        | Skip frequency high<br>limit 3 | -                    | 0.10–400.00   | 35.00         | Hz   |

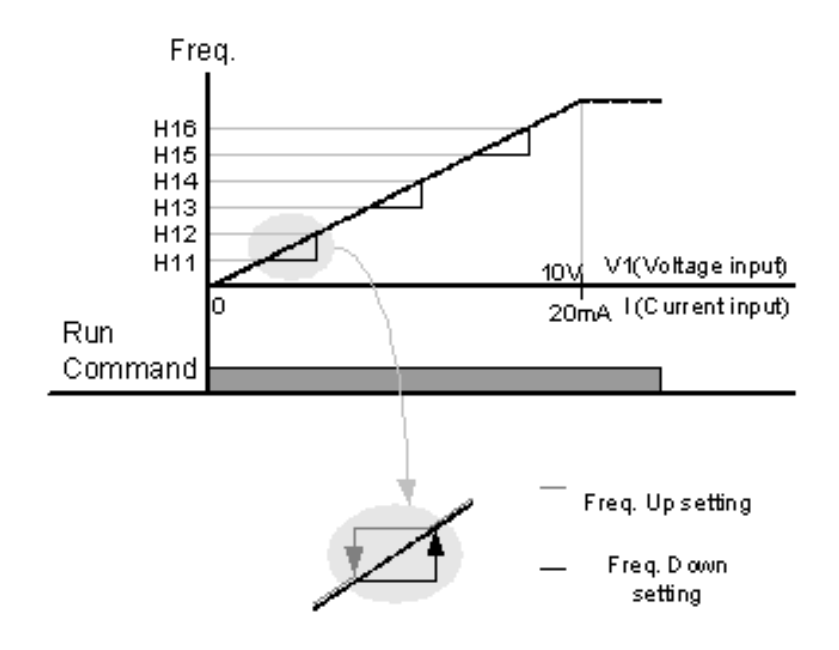

ſ

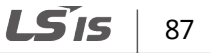

# 4.16 DC braking

#### 4.16.1 Stop After DC Braking

When the operation frequency reaches the set value during deceleration (DC braking frequency), the inverter stops the motor by supplying DC power to the motor. With a stop command input, the inverter begins decelerating the motor. When the frequency reaches the DC braking frequency set at F8, the inverter supplies DC voltage to the motor and stops it.

| Group                             | Code | Name                        | Parameter Setting | Setting Range | Initial Value | Unit |
|-----------------------------------|------|-----------------------------|-------------------|---------------|---------------|------|
| Function<br>group 1 F<br>F1<br>F1 | F4   | Stop mode select            | 1                 | 0–3           | 0             |      |
|                                   | F 8  | DC brake start<br>frequency | -                 | 0.10-60.00    | 5.00          | Hz   |
|                                   | F 9  | DC brake wait time          | -                 | 0.00-60.00    | 0.10          | sec  |
|                                   | F10  | DC brake voltage            | -                 | 0–200         | 50            | %    |
|                                   | F11  | DC brake time               | -                 | 0.0–60.0      | 1.0           | sec  |

#### **DC Braking After Stop Setting Details**

| Code                           | Description                                                                                                    |
|--------------------------------|----------------------------------------------------------------------------------------------------|
| F8 DC brake start<br>frequency | Set the frequency to start DC braking. When the frequency is reached, the inverter starts deceleration. If the dwell frequency is set lower than the DC braking frequency, dwell operation will not work and DC braking will start instead.                                                                                                    |
| F9 DC brake wait time          | Set the time to block the inverter output before DC braking. If the inertia of<br>the load is great, or if DC braking frequency (F8) is set too high, a fault trip<br>may occur due to overcurrent conditions when the inverter supplies DC<br>voltage to the motor. Prevent overcurrent fault trips by adjusting the output<br>block time before DC braking. |
| F10 DC brake voltage           | Set the amount of DC braking to apply. The parameter setting is based on the rated current of the motor. Selecting 0 will disable DC braking.                                                                                                    |
| F11 DC brake time              | Set the time duration for the DC voltage supply to the motor. Selecting 0 will disable DC braking.                                                                                                    |

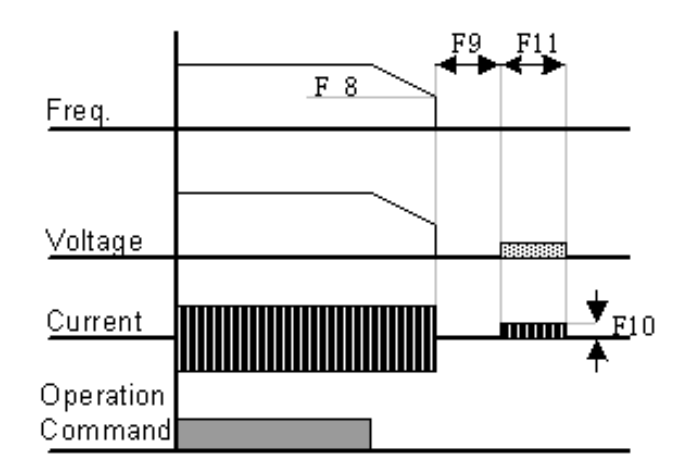

#### ① Caution

ſ

- Note that the motor can overheat or be damaged if excessive amount of DC braking is applied to the motor, or DC braking time is set too long.
- DC braking is configured based on the motor's rated current. To prevent overheating or damaging motors, do not set the current value higher than the inverter's rated current.

When DC braking starts at high load inertia and frequency, change the DC brake controller gain based on the H37 code.

| Code  | Name               | Setting Range |                    |
|-------|--------------------|---------------|--------------------|
| H37 L | Load inertia ratio | 0             | Less than 10 times |
|       |                    | 1             | About 10 times     |
|       |                    | 2             | More than 10 times |

### 4.16.2 Start After DC Braking

This start mode supplies a DC voltage for a set amount of time to provide DC braking before an inverter starts to accelerate a motor. If the motor continues to rotate due to its inertia, DC braking will stop the motor, allowing the motor to accelerate from a stopped condition. DC braking can also be used with a mechanical brake connected to a motor shaft when a constant torque load is applied, if a constant torque is required after the mechanical brake is released. Setting values of F12 and F13 to 0 will disable starting DC braking.

| Group    | Code | Name                | Parameter<br>Setting | Setting Range | Initial Value | Unit |
|----------|------|---------------------|----------------------|---------------|---------------|------|
| Function | F12  | Brake start voltage | -                    | 0–200         | 50            | %    |
| group 1  | F13  | DC brake start time | -                    | 0.0-60.0      | 0.0           | sec  |

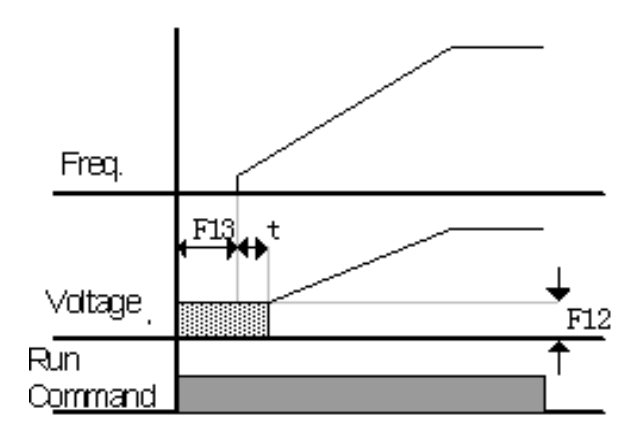

t: The inverter starts to accelerate after the time set in F13.

#### ① Caution

The amount of DC braking required is based on the motor's rated current. Do not use DC braking resistance values that can cause current draw to exceed the rated current of the inverter. If the DC braking resistance is too high or brake time is too long, the motor may overheat or be damaged.

### 4.16.3 DC Braking at A Stop

Set on the basis of the rated current of the motor at H33. One of the multi-function input terminals (P1–P5) may be set as a signal to stop DC braking. If the P3 terminal is set for this function, set the I19 code in the I/O group to 11 (DC brakes during a stop).

| Group               | Code | Name                                       | Parameter Setting | Setting Range | Initial Value | Unit |
|---------------------|------|--------------------------------------------|-------------------|---------------|---------------|------|
| Function<br>group 1 | F12  | Brake start voltage                        | -                 | 0–200         | 50            | %    |
| I/O group           | I19  | Multi-function input<br>terminal P3 define | 11                | 0–25          | 2             |      |

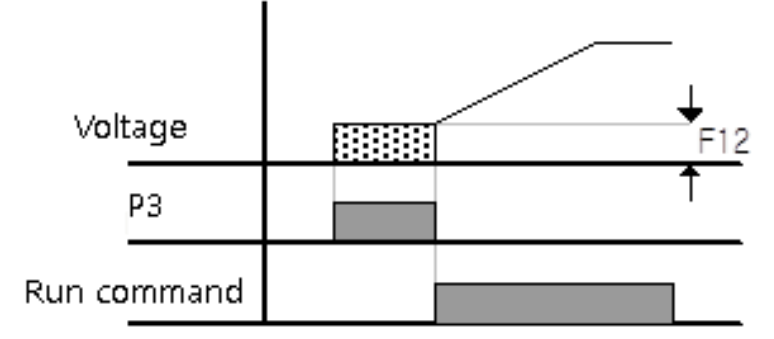

#### Caution

ſ

Note that the motor can overheat or be damaged if excessive amount of DC braking is applied to the motor, or DC braking time is set too long.

# **5 Learning Advanced Features**

This chapter describes the advanced features of the C100 inverter. Check the reference page in the table to see the detailed description for each of the advanced features.

| Advanced Tasks                          | Description                                                                                                    | Ref.         |
|-----------------------------------------|----------------------------------------------------------------------------------------------------|--------------|
| Jog operation                           | Jog operation is a kind of a manual operation. The inverter operates to a set of parameter settings predefined for Jog operation, while the Jog command button is pressed.                                     | <u>p.93</u>  |
| Up-down operation                       | Uses the upper and lower limit value switch output signals (i.e. signals from a flow meter) as Acc/Dec commands to motors.                                                                                     | <u>p.95</u>  |
| 3-wire operation                        | 3-wire operation is used to latch an input signal. This configuration is used to operate the inverter by a push button.                                                                                        | <u>p.98</u>  |
| Dwell operation                         | Use this feature for the lift-type loads such as elevators, when the torque needs to be maintained while the brakes are applied or released.                                                                   | <u>p.99</u>  |
| Slip compensation                       | This feature ensures that the motor rotates at a constant speed, by compensating for the motor slip as a load increases.                                                                                       | <u>p.100</u> |
| PID control                             | PID control provides constant automated control of flow,<br>pressure, and temperature by adjusting the output frequency of<br>the inverter.                                                                    | <u>p.102</u> |
| Auto-tuning                             | Used to automatically measure the motor control parameters to optimize the inverter's control mode performance.                                                                                                | <u>p.107</u> |
| Sensorless vector control               | An efficient mode to control magnetic flux and torque without<br>special sensors. Efficiency is achieved through the high torque<br>characteristics at low current when compared with the V/F control<br>mode. | <u>p.108</u> |
| Energy saving operation                 | Used to save energy by reducing the voltage supplied to motors during low-load and no-load conditions.                                                                                                    | <u>p.110</u> |
| Speed search<br>operation               | Used to prevent fault trips when the inverter voltage is output while the motor is idling or free-running.                                                                                                    | <u>p.111</u> |
| Auto restart<br>operation               | Auto restart configuration is used to automatically restart the inverter when a trip condition is released, after the inverter stops operating due to activation of protective devices (fault trips).          | <u>p.113</u> |
| 2 <sup>nd</sup> motor operation         | Used to switch equipment operation by connecting two motors to<br>one inverter. Configure and operate the second motor using the<br>terminal input defined for the second motor operation.                     | <u>p.116</u> |
| 2 <sup>nd</sup> operation mode settings | Used to configure the second operation mode and switch between the operation modes according to your requirements.                                                                                             | <u>p.118</u> |
| Brake control                           | Used to control the On/Off operation of the load's electronic braking system.                                                                                                    | <u>p.122</u> |
| Energy buffering operation              | Used to maintain the DC link voltage for as long as possible by controlling the inverter output frequency during power interruptions, thus to delay a low voltage fault trip.                                  | <u>p.123</u> |

| Advanced Tasks      | Description                                                                                                    | Ref.         |
|---------------------|----------------------------------------------------------------------------------------------------|--------------|
| Draw operation      | This feature enables fine-tuning of operation speeds using operation frequencies that are proportional to a ratio of the main frequency reference. | <u>p.125</u> |
| Cooling fan control | Used to control the cooling fan of the inverter.                                                                                                   | <u>p.126</u> |

# 5.1 Jog Operation

٢

The jog operation allows for a temporary control of the inverter. You can enter a jog operation command using the multi-function terminals.

The jog operation is the second highest priority operation, after the dwell operation. If a jog operation is requested while operating the multi-step, up-down, or 3-wire operation modes, the jog operation overrides all other operation modes.

### 5.1.1 Jog Operation 1-Forward Jog by Multi-function Terminal

The jog operation is available in either forward or reverse direction, using the keypad or multifunction terminal inputs.

| Group    | Code | Name                 | Parameter Setting | Setting Range | <b>Initial Value</b> | Unit |
|----------|------|----------------------|-------------------|---------------|----------------------|------|
| Function | F20  | log freguency        | -                 | 0 00-400 00   | 10.00                | Hz   |
| group 1  | 120  | jog nequency         |                   | 0.00 +00.00   | 10.00                | 112  |
| I/O      | 121  | Multi-function input | 1                 | 0.27          | 1                    |      |
| group    | 171  | terminal P5 define   | 4                 | 0-27          | 4                    |      |

#### Forward Jog Description Details

| Code                                              | Description                                                                                                    |
|---------------------------------------------------|----------------------------------------------------------------------------------------------------|
| I21 Multi-function<br>input terminal P5<br>define | Select the jog frequency from P1– P5. If P5 is set for jog operation, set the<br>I21 code to 4 (Jog operation command).<br>P1 FX: I17=0<br>P5 JOG:I21=4<br>[Terminal settings for jog operation] |
| F21 Max frequency<br>F23 Start frequency          | Set the operation frequency.                                                                                                    |

Advancec Features If a signal is entered at the jog terminal while an FX operation command is on, the operation frequency changes to the jog frequency and the jog operation begins.

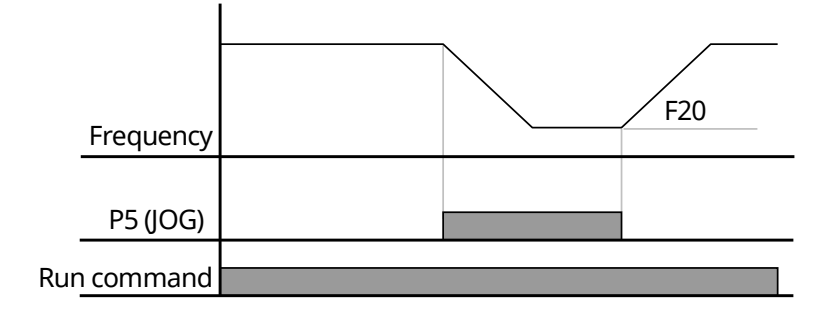

#### 5.1.2 Jog Operation 2-Fwd/Rev Jog by Multi-function Terminal

For jog operation 1, an operation command must be entered to start operation, but while using jog operation 2, a terminal that is set for a forward or reverse jog also starts an operation.

If P4 is set for jog FX, set the I20 code to 26 (JOG-FX) in the I/O group.

| Group               | Code | Name                                       | Parameter Setting | Setting Range | Initial Value | Unit |
|---------------------|------|--------------------------------------------|-------------------|---------------|---------------|------|
| Function<br>aroup 1 | F20  | Jog frequency                              | -                 | 0.00- 400.00  | 10.00         | Hz   |
| I/O                 | I20  | Multi-function input<br>terminal P4 define | 26                | 0–27          | 3             |      |
| group               | I21  | Multi-function input<br>terminal P5 define | 27                | 0–27          | 4             |      |

#### **Forward Jog Description Details**

| Code                                              | Description                                                                                                    |
|---------------------------------------------------|----------------------------------------------------------------------------------------------------|
| I20 Multi-function<br>input terminal P4<br>define | Select the jog frequency from P1- P5. If P4 is set for jog operation, set the I20<br>code to 26 (JOG-FX).<br>P1 FX: I17=0<br>P4 JOG:I20=26<br>CM<br>[Terminal settings for jog operation] |
| F21 Max frequency<br>F23 Start frequency          | Set the operation frequency.                                                                                                    |

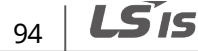

The following diagram is an example when frequency command is 30 Hz and Jog frequency is 10 Hz.

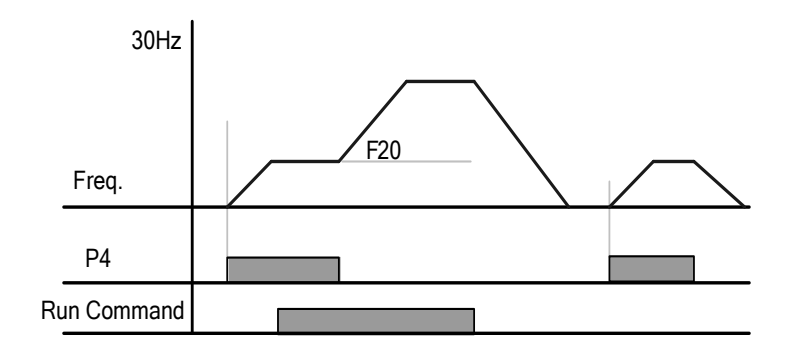

# 5.2 Up-down Operation

٢

### 5.2.1 Up-down Storage Function

The Acc/Dec time can be controlled through input at the multi-function terminal block. Similar to a flowmeter, the up-down operation can be applied easily to a system that uses the upper-lower limit switch signals for Acc/Dec commands.

| Group                    | Code | Name                                       | Parameter Setting | Setting Range | <b>Initial Value</b> | Unit |
|--------------------------|------|--------------------------------------------|-------------------|---------------|----------------------|------|
| Drive<br>group           | Frq  | Frequency setting method                   | 8                 | 0-8           | 0                    |      |
| I/O<br>group<br>12<br>12 | I17  | Multi-function input<br>terminal P1 define | 0                 |               | 0                    |      |
|                          | I19  | Multi-function input terminal P3 define    | 25                | 0.07          | 2                    |      |
|                          | I20  | Multi-function input<br>terminal P4 define | 15                | 0-27          | 3                    |      |
|                          | I21  | Multi-function input<br>terminal P5 define | 16                |               | 4                    |      |
| Function                 | F63  | Save up/down frequency select              | -                 | 0–1           | 0                    |      |
| group 1                  | F64  | Save up/down frequency                     | -                 |               | 0.00                 |      |

| Code                                                                                             | Description                                                                                                    |
|--------------------------------------------------------------------------------------------------|----------------------------------------------------------------------------------------------------|
| I19 Multi-function input                                                                         | Set 25 (Up/Down save freq.initialization) if you select P3 terminal as                                                                                            |
| I20 Multi-function input<br>terminal P4 define<br>I21 Multi-function input<br>terminal P5 define | Set P4 and P5 to 15 (Increase frequency command (UP)) and 16<br>(Decrease frequency command (DOWN)) if P4 and P5 are two terminals<br>for up-down operation.      |
| F63 Save up/down<br>frequency select                                                             | If F63 is set to 0, you can initialize the saved up-down frequency.<br>If F63 is set to 1, the inverter stops or decelerates after the frequency<br>saved at F64. |
| F64 Save up/down<br>frequency                                                                    | Set the frequency to stop or decelerate the inverter.                                                                                                    |

٦

# 5.2.2 Up-down Mode Setting

| Group                   | Code | Name                                       | Parameter Setting | Setting Range | Initial Value | Unit |
|-------------------------|------|--------------------------------------------|-------------------|---------------|---------------|------|
| Drive<br>group          | Frq  | Frequency setting method                   | 8                 | 0–8           | 0             |      |
| I/O<br>group I20<br>I21 | I17  | Multi-function input<br>terminal P1 define | 0                 |               | 0             |      |
|                         | I20  | Multi-function input<br>terminal P4 define | 15                | 0–27          | 3             |      |
|                         | I21  | Multi-function input<br>terminal P5 define | 16                |               | 4             |      |
| Function<br>group 1     | F65  | Up-down mode select                        | -                 | 0–2           | 0             |      |
|                         | F66  | Up-down step frequency                     | -                 | 0.00-400.00   | 0.00          | Hz   |
## **Up-down Mode Setting Details**

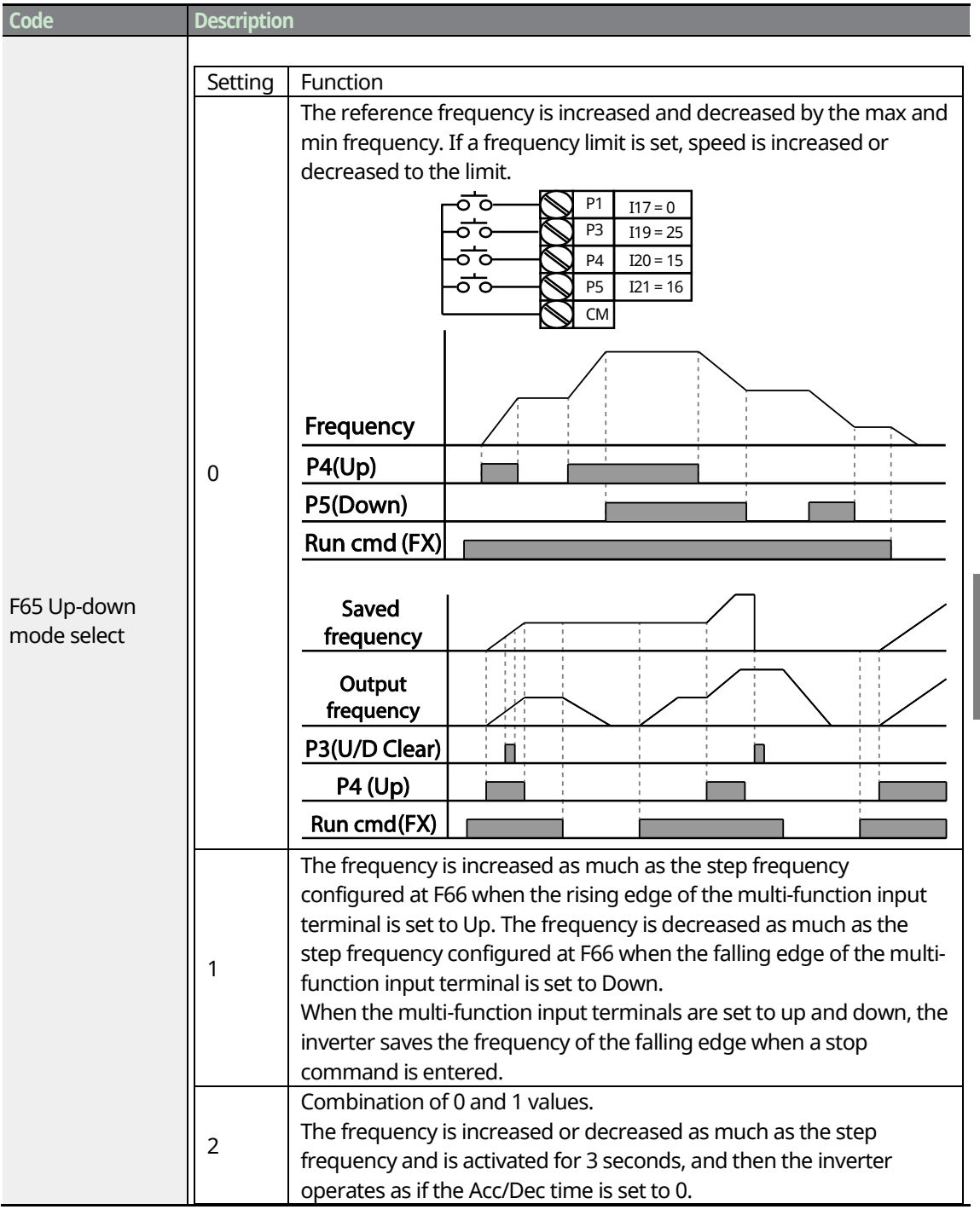

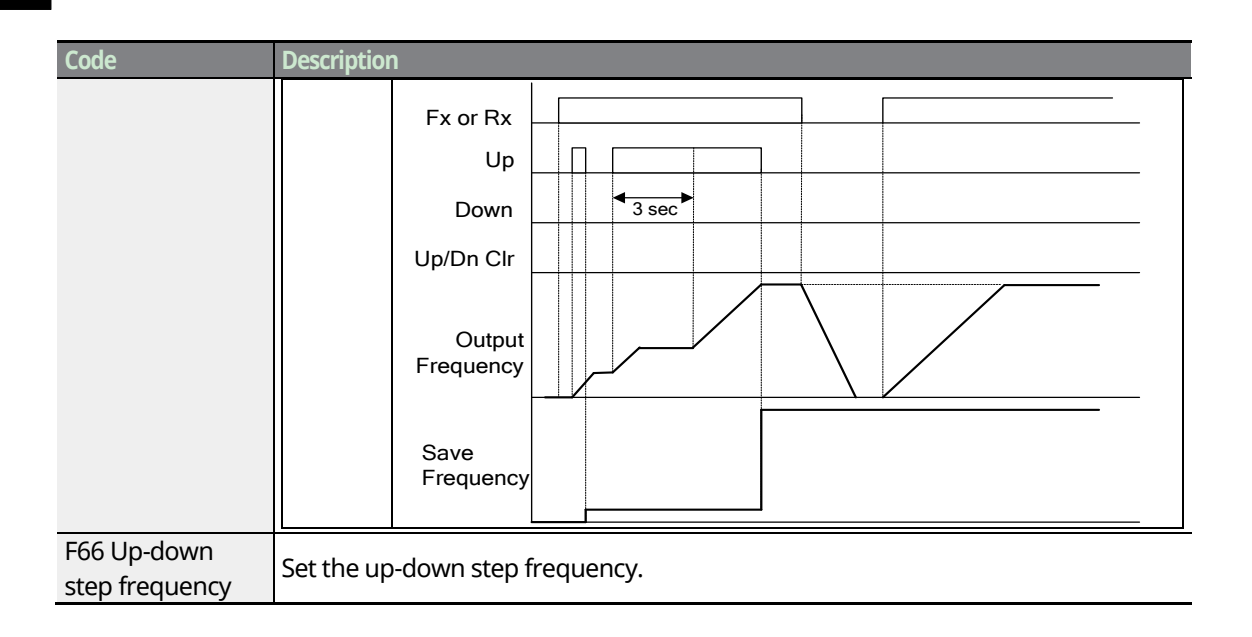

## Caution

Because of the up-down operation, when the inverter receives the power source before the frequency is increased as much as the one step frequency, the power source is ignored and it saves the frequency of the inactive state.

# 5.3 3-Wire Operation

The 3-wire operation latches the signal input (the signal stays on after the button is released), and is used when operating the inverter with a push button.

| Group        | Code | Name                 | Parameter Setting | Setting Range | Initial Value | Unit |
|--------------|------|----------------------|-------------------|---------------|---------------|------|
| I/O<br>group | I17  | Multi-function Input | 0                 |               | 0             |      |
|              |      | terminal P1 define   | •                 |               | •             |      |
|              | -    | -                    |                   | 0–27          |               |      |
|              | I21  | Multi-function Input | 17                |               | 4             |      |
|              |      | terminal P5 define   |                   |               |               |      |

To enable the 3-wire operation, the following circuit sequence is necessary. The input time (t) for 3-wire operation should be less than 50ms, and the operation stops when both forward and reverse operation commands are entered at the same time.

# 98 | **LS** is

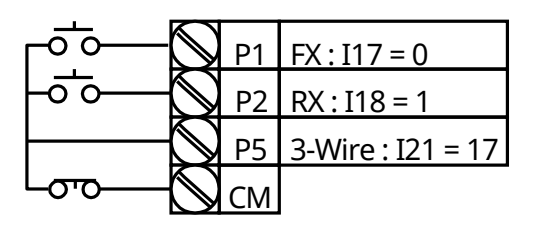

[Terminal connections for 3-wire operation]

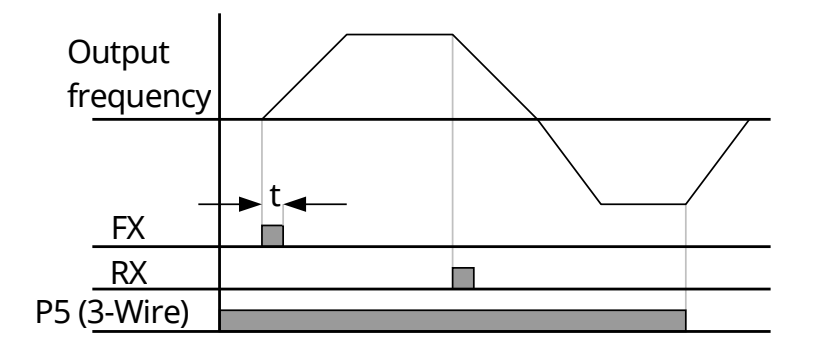

[3-wire operation]

ſ

# **Idvanced**

# **5.4 Dwell Operation**

The dwell operation is used to maintain torque during the application and release of the brakes on lift-type loads. Inverter dwell operation is based on the dwell frequency and the dwell time set by the user.

| Group       | Code | Name            | Parameter Setting | Setting Range | Initial Value | Unit |
|-------------|------|-----------------|-------------------|---------------|---------------|------|
| Function H7 | Η7   | Dwell frequency | -                 | 0.10-400.00   | 5.00          | Hz   |
| group 2     | H 8  | Dwell time      | -                 | 0.0–10.0      | 0.0           | sec  |

When an operation command runs, acceleration continues until the acceleration dwell frequency and constant speed is reached within the acceleration dwell operation time (Dwell time). After the dwell time has passed, acceleration is carried out based on the acceleration time and the operation speed that was originally set.

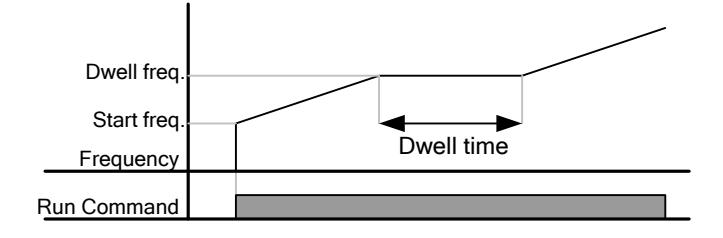

# ① Caution

When a dwell operation is carried out for a lift - type load before its mechanical brake is released, motors can be damaged or their lifecycle reduced due to overflow current in the motor.

# **5.5 Slip Compensation Operation**

Slip refers to the variation between the setting frequency (synchronous speed) and motor rotation speed. As the load increases there can be variations between the setting frequency and motor rotation speed. Slip compensation is used for loads that require compensation of these speed variations.

| Group               | Code | Name                  | Parameter Setting | Setting Range | Initial Value | Unit |
|---------------------|------|-----------------------|-------------------|---------------|---------------|------|
|                     | H30  | Motor type select     | -                 | 0.1 0–11.00   | 0.75          |      |
|                     | H31  | Number of motor poles | -                 | 2–12          | 4             |      |
| Function<br>group 2 | H32  | Rated slip frequency  | -                 | 0.00–10.00    | 2.33          | Hz   |
|                     | H33  | Motor-rated current   | -                 | 0.5–150.0     | 26.3          | А    |
|                     | H34  | No load motor current | -                 | 0.1–50.0      | 11.0          | А    |
|                     | H36  | Motor efficiency      | -                 | 50–100        | 87            | %    |
|                     | H37  | Load inertia rate     | -                 | 0–2           | 0             |      |
|                     | H40  | Control mode select   | 1                 | 0–3           | 0             |      |

## **Slip Compensation Operation Setting Details**

٢

| Code                    | Description                                                                                                    |                                                                                                    |                                                                 |  |  |
|-------------------------|----------------------------------------------------------------------------------------------------|----------------------------------------------------------------------------------------------------|-----------------------------------------------------------------|--|--|
|                         | Set the type of the r                                                                                                    | notor connected to the inverter.                                                                                                    |                                                                 |  |  |
|                         | 0.1                                                                                                    | 0.1 kW                                                                                                    |                                                                 |  |  |
| H30 Wotor type          | _                                                                                                    | -                                                                                                    |                                                                 |  |  |
|                         | 11.0                                                                                                    | 11.0 kW                                                                                                    |                                                                 |  |  |
| H31 Pole number         | Enter the number c                                                                                                    | f poles from the motor rating plate.                                                                                                    |                                                                 |  |  |
|                         | Enter the slip freque<br>the motor rating pla                                                                                                    | Enter the slip frequency in accordance with the following formula and from the motor rating plate.<br>$f_{s} = f_{r} - \frac{Rpm \times P}{120}$ |                                                                 |  |  |
| H32 Rated slip          | $f_s$ =Rated slip frequency<br>$f_r$ =Rated frequency<br>rpm=Number of the rated motor rotations<br>P=Number of motor poles<br>Ex) Rated freq.: 60Hz, Rated RPM: 1740rpm, Poles: 4,<br>$f_s = 60 - \left(\frac{1740 \times 4}{120}\right) = 2$ Hz |                                                                                                    |                                                                 |  |  |
| H33 Rated Curr          | Enter the rated curr                                                                                                    | Enter the rated current from the motor rating plate.                                                                                             |                                                                 |  |  |
| H34 Noload Curr         | Enter the measured<br>when the motor is o<br>difficult to measure<br>current.                                                                                                    | l current when the load on the moto<br>operated at the rated frequency. If no<br>, enter a current equivalent to 50% o                           | r axis is removed and<br>p-load current is<br>f the rated motor |  |  |
| H36 Efficiency          | Enter the efficiency                                                                                                    | from the motor rating place.                                                                                                    |                                                                 |  |  |
|                         | Select load inertia b                                                                                                    | ased on motor inertia.                                                                                                    |                                                                 |  |  |
|                         | Setting                                                                                                    | Function                                                                                                    |                                                                 |  |  |
| H37 Inertia Rate        | 0                                                                                                    | Less than 10 times motor inert                                                                                                    | ia                                                              |  |  |
|                         | 1                                                                                                    | 10 times motor inertia                                                                                                    |                                                                 |  |  |
|                         | 2                                                                                                    | More than 10 times motor iner                                                                                                    | tia                                                             |  |  |
| H40 Control mode select | Set H40 to 1 (Slip co<br>operation.                                                                                                    | mpensation) to carry out the slip cor                                                                                                    | npensation                                                      |  |  |

As the loads are heavier, the speed gap between the rated RPM and synchronous speed widens (see the figure below). This function compensates for this inherent slip.

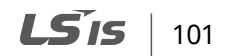

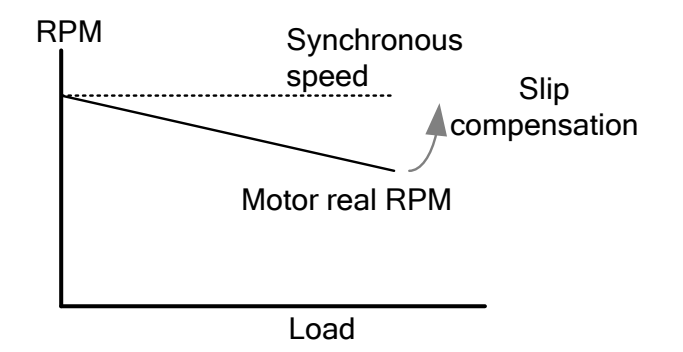

# **5.6 PID Control**

PID control is one of the most common auto-control methods. It uses a combination of proportional, integral, and differential (PID) control that provides more effective control for automated systems. The functions of PID control that can be applied to the inverter operation are as follows:

| Purpose             | Function                                                                  |
|---------------------|---------------------------------------------------------------------------|
|                     | Controls speed by using feedback about the existing speed level of the    |
| Speed control       | equipment or machinery to be controlled. Control maintains consistent     |
|                     | speed or operates at the target speed.                                    |
|                     | Controls pressure by using feedback about the existing pressure level of  |
| Pressure control    | the equipment or machinery to be controlled. Control maintains            |
|                     | consistent pressure or operates at the target pressure.                   |
|                     | Controls flow by using feedback about the amount of existing flow in the  |
| Flow control        | equipment or machinery to be controlled. Control maintains consistent     |
|                     | flow or operates at a target flow.                                        |
|                     | Controls temperature by using feedback about the existing temperature     |
| Temperature control | level of the equipment or machinery to be controlled. Control maintains a |
|                     | consistent temperature or operates at a target temperature.               |

# 5.6.1 PID Basic Operation

٢

PID operates by controlling the output frequency of the inverter, through automated system process control to maintain speed, pressure, flow, temperature and tension.

| Group               | Code | Name                                       | Parameter Setting | Setting Range | Initial Value | Unit |
|---------------------|------|--------------------------------------------|-------------------|---------------|---------------|------|
|                     | H49  | PID select                                 | 1                 | 0–1           | 0             | -    |
|                     | H50  | PID F/B select                             | -                 | 0–2           | 0             | -    |
| Function<br>group 2 | H51  | P gain for PID                             | -                 | 0.0–999.9     | 300.0         | %    |
|                     | H52  | Integral time for PID                      | -                 | 0.1–32.0      | 1.0           | sec  |
|                     | H53  | Differential time for PID (D<br>gain)      | -                 | 0.0–30.0      | 0             | sec  |
|                     | H54  | PID control mode select                    | -                 | 0–1           | 0             | -    |
| Function<br>group 2 | H55  | PID output frequency high<br>limit         | -                 | 0.1–400.0     | 60.0          | Hz   |
|                     | H56  | PID output frequency low<br>limit          | -                 | 0.10-400.00   | 0.50          | Hz   |
|                     | H57  | PID standard value select                  | -                 | 0–4           | 0             | -    |
|                     | H58  | PID control unit select                    | -                 | 0–1           | 0             | -    |
|                     | H61  | Sleep delay time                           | -                 | 0.0–2000.0    | 60.0          | sec  |
|                     | H62  | Sleep frequency                            | -                 | 0.00-400.00   | 0.00          | Hz   |
|                     | H63  | Wake-up level                              | -                 | 0.0–100.0     | 35.0          | %    |
| I/O<br>group        | I17  | Multi-function input<br>terminal P1 define | 21                | 0–27          | -             | -    |
|                     | rFF  | PID control standard value                 | _                 | 0.00-400.00   | 0.00          | Hz   |
| Drive               | ,    | setting                                    |                   | / 0.0–100.0   | / 0.0         | /%   |
| group               | FbK  | PID control Feedback                       | -                 | 0.00- 400.00  | 0.00          | Hz   |
|                     |      | amount                                     |                   | / 0.0–100.0   | / 0.0         | /%   |

## **PID Basic Operation Setting Details**

| Code                                                                            | Descri                                                                                                    | Description                               |                                                                                                    |  |  |
|---------------------------------------------------------------------------------|----------------------------------------------------------------------------------------------------|-------------------------------------------|----------------------------------------------------------------------------------------------------|--|--|
| H19 PID select                                                                  | Set the code to 1 to select functions for the process PID. Then, the rEF and                                                                                                    |                                           |                                                                                                    |  |  |
|                                                                                 | FbK codes in the Drive group appear.                                                                                                    |                                           |                                                                                                    |  |  |
|                                                                                 | Select                                                                                                    | t the f                                   | eedback type of the PID controller.                                                                                         |  |  |
|                                                                                 | Sett                                                                                                    | Setting Function                          |                                                                                                    |  |  |
| H50 PID F/B select                                                              | 0                                                                                                    |                                           | Terminal I input (0–20[mA] )                                                                                                |  |  |
|                                                                                 | 1                                                                                                    |                                           | Terminal AI(V input) (0–10[V])                                                                                              |  |  |
|                                                                                 | 2                                                                                                    |                                           | Communication RS-485                                                                                                    |  |  |
| H51 P gain for PID                                                              | Sets t<br>feedb                                                                                                    | he ou<br>back. I                          | Itput ratio for differences (errors) between reference and<br>If the P-gain is set to 50%, then 50% of the error is output. |  |  |
| H52 Integral time for<br>PID                                                    | Sets the time to output accumulated errors. When the error is 100%, the time taken for 100% output is set. When the integral time is set to 1 second 100% output occurs after 1 second of the error remaining at 100%. Differences in a normal state can be reduced by the integral time. |                                           |                                                                                                    |  |  |
| H53 Differential time<br>for PID (D gain)                                       | time Sets the output volume for the rate of change in errors. If the different time is set to 1ms and the rate of change in errors per sec is 100 %, occurs at 1 % per 10 ms.                                                                                                    |                                           |                                                                                                    |  |  |
| H54 PID control<br>mode select                                                  | Selec                                                                                                    | Select 0 (Normal PID) or 1 (Process PID). |                                                                                                    |  |  |
| H55 PID output<br>frequency high limit<br>H56 PID output<br>frequency low limit | Limit the output of the controller.                                                                                                    |                                           |                                                                                                    |  |  |
| H57 PID standard value select                                                   | Selec                                                                                                    | t the F                                   | PID reference source.                                                                                                    |  |  |
|                                                                                 | Set th                                                                                                    | ie uni                                    | t of the control variable (available only on the keypad display).                                                           |  |  |
|                                                                                 | Sett                                                                                                    | ing                                       | Function                                                                                                    |  |  |
| unit select                                                                     | 0                                                                                                    | Hz                                        | Displays the inverter output frequency or the motor rotation speed.                                                         |  |  |
|                                                                                 | 1                                                                                                    | %                                         | Displays a percentage without a physical quantity given.                                                                    |  |  |
| I17 Multi-function<br>input terminal P1<br>define                               | To exchange PID to V/F control, set one of P1-P5 terminal to 21 (swith between PID control and V/F control).                                                                                                    |                                           |                                                                                                    |  |  |
| rEF PID control<br>standard value<br>setting                                    | Set PID controller's value at rEF.                                                                                                    |                                           |                                                                                                    |  |  |
| FbK PID control<br>Feedback amount                                              | Feedback amount set at H50 is converted to motor frequency.                                                                                                    |                                           |                                                                                                    |  |  |

٦

104 **LS**15

## **Normal PID drive**

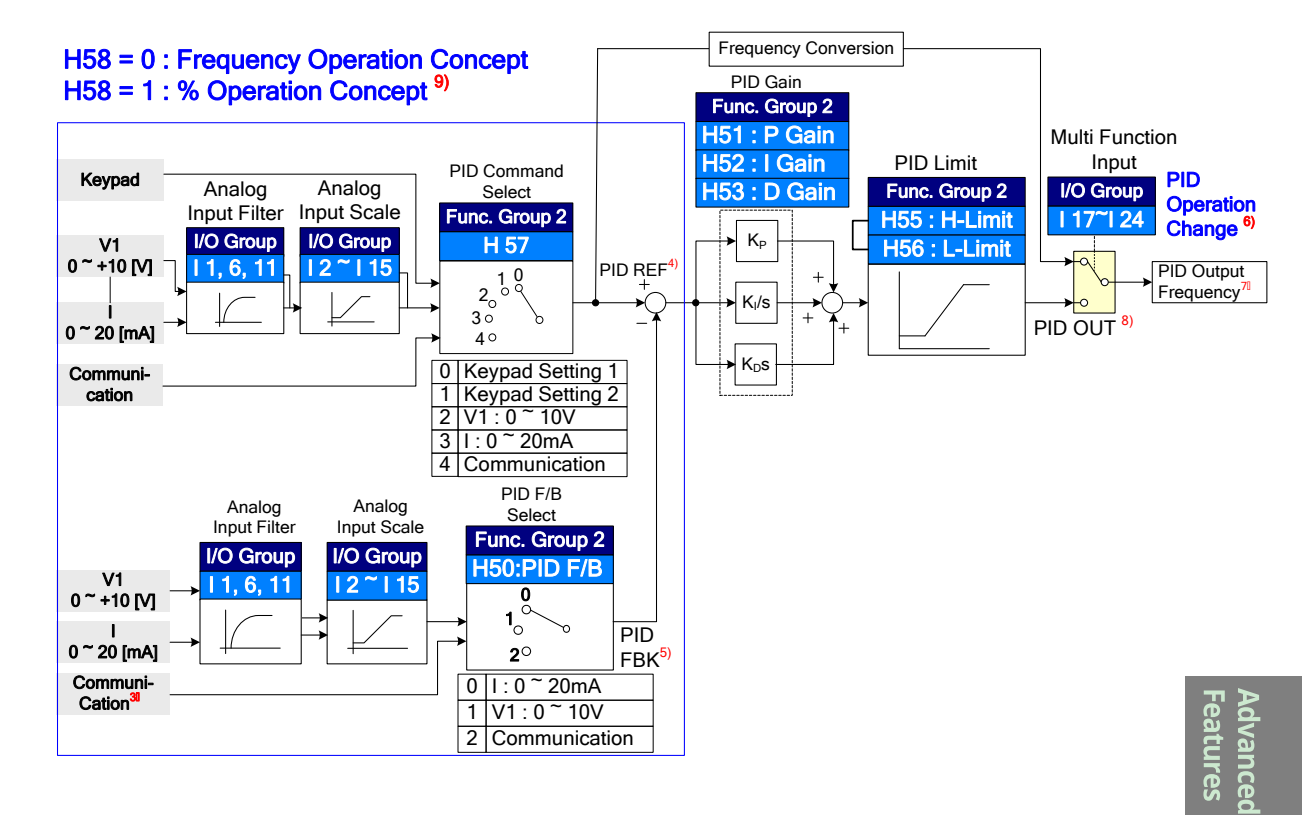

- 1 Adds RS-485 communications to the PID feedback category.
- <sup>2</sup> PID REF value can be changed and checked at the rEF code of the Drive group. The unit is Hz when H58 is set to 0, or % when H58 is set to 1.
- <sup>3</sup> The PID feedback value can be checked at the Fbk code of the Drive group. The unit is same with the rEF code.
- 4 When PID switching is set to the multi-function input terminal (P1–P5), the % unit is converted to Hz even though H58 is set to 1 (%).
- 5 The output frequency is displayed at the SPD code of the Drive group.
- 6 The PID output of the normal PID is single polarity and it is limited by H55 (PID output frequency high limit) and H56 (PID output frequency low limit).
- 7 The F21 code (Max frequency) is set to 100 %.

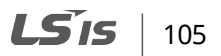

## **Process PID drive**

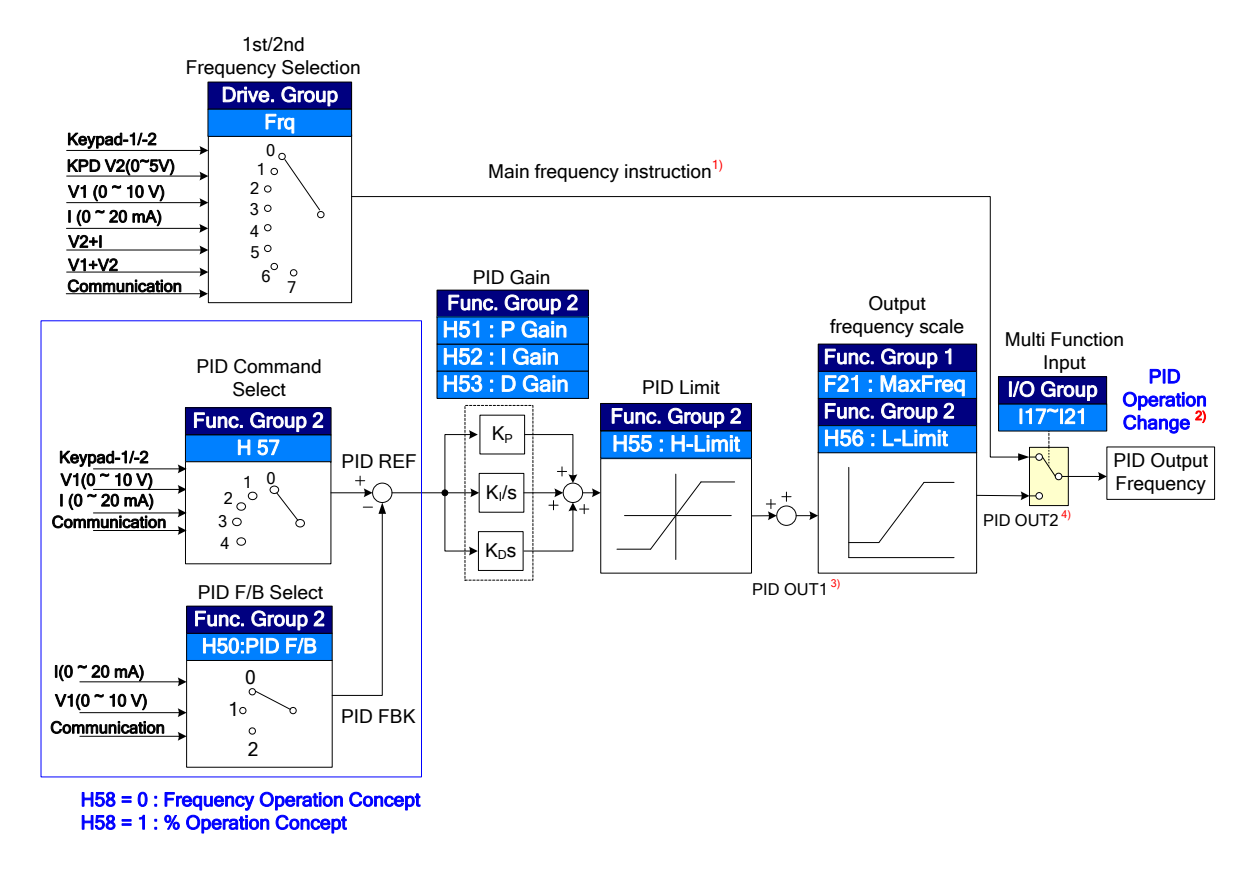

- 1 The speed command is the frequency (FRQ=8, except Up/Down) set at FRQ and FRQ2. The real output frequency is the sum of the speed command, PID output1, and PID output2.
- 2 If PID switching drive is selected, the actual output frequency is speed.
- 3 Differing from normal PID, PID OUT1's polarity is double in the module, and it is limited by H55 (PID output frequency high limit).
- 4 The real output frequency PID OUT2 is limited by F21 (Max frequency) and H56 (PID output frequency low limit).

Other operations are same as normal PID.

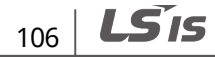

# 5.6.2 PID Operation Sleep Mode

If the operation continues at a frequency lower than the set condition for PID operation, the PID operation sleep mode starts. When PID operation sleep mode starts, the operation will stop until the feedback exceeds the parameter value set at H63 (Wake up Level).

| Code                                        | Description                                                                                                    |
|---------------------------------------------|----------------------------------------------------------------------------------------------------|
| H61 Sleep delay time<br>H62 Sleep frequency | If an operation frequency lower than the value set at H62 is maintained for<br>the time set at H61, the operation stops and the PID operation sleep mode<br>starts. |
| H63 Wake up level                           | Starts the PID operation when in PID operation sleep mode.                                                                                                    |

## PID Operation Sleep Mode Setting Details

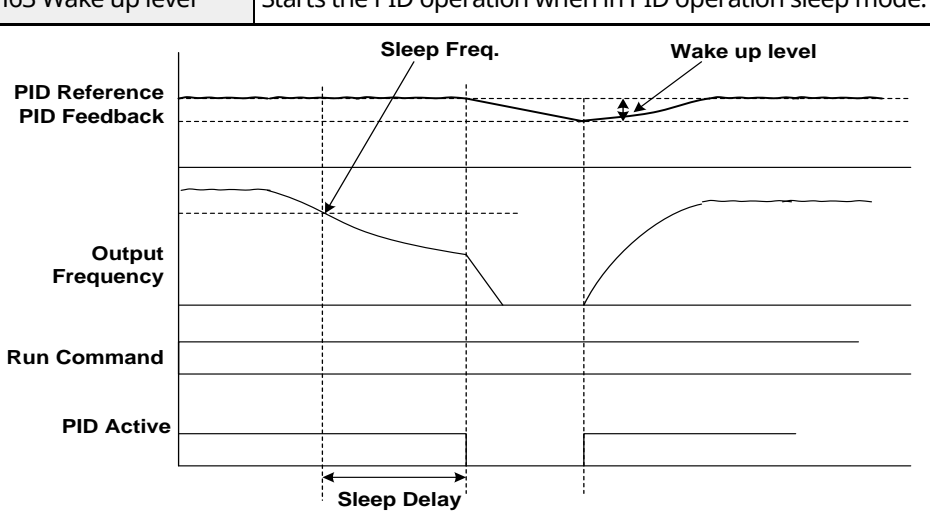

# 5.7 Auto Tuning

The motor parameters can be measured automatically and can be used for auto torque boost or sensorless vector control.

| Motor Capacity<br>(kW) |     | Rated Current<br>(A) | No-load<br>Current (A) | Rated Slip<br>Frequency(Hz) | Stator Resistor<br>(Ω) | Leakage<br>Inductance (mH) |
|------------------------|-----|----------------------|------------------------|-----------------------------|------------------------|----------------------------|
| 200V                   | 0.1 | 0.6                  | 0.4                    | 2.00                        | 30.00                  | 240.00                     |
|                        | 0.2 | 1.1                  | 0.6                    | 2.33                        | 14.00                  | 122.00                     |
|                        | 0.4 | 1.8                  | 1.2                    | 3.00                        | 6.7                    | 61.00                      |

#### **Auto Tuning Default Parameter Setting**

| Motor Capacity |      | Rated Current | No-load     | Rated Slip    | Stator Resistor | Leakage         |
|----------------|------|---------------|-------------|---------------|-----------------|-----------------|
| (kW)           |      | (A)           | Current (A) | Frequency(Hz) | (Ω)             | Inductance (mH) |
|                | 0.75 | 3.5           | 2.1         | 2.33          | 2.46            | 28.14           |
|                | 1.1  | 4.8           | 2.1         | 2.33          | 2.46            | 28.14           |
|                | 1.5  | 6.5           | 3.0         | 2.33          | 1.13            | 14.75           |
|                | 2.2  | 8.8           | 4.4         | 2.00          | 0.869           | 11.31           |
|                | 3.0  | 11.6          | 4.4         | 2.00          | 0.869           | 11.31           |
|                | 3.7  | 12.9          | 4.9         | 2.33          | 0.5             | 5.41            |
|                | 4.0  | 14.6          | 4.9         | 2.33          | 0.5             | 5.41            |
|                | 5.5  | 19.7          | 6.6         | 2.33          | 0.314           | 3.6             |
|                | 7.5  | 26.3          | 11.0        | 2.33          | 0.196           | 2.89            |
|                | 11.0 | 37.0          | 12.5        | 1.33          | 0.120           | 2.47            |
|                | 0.1  | 0.4           | 0.3         | 2.00          | 56.00           | 600.00          |
|                | 0.2  | 0.7           | 0.4         | 2.33          | 28.00           | 300.00          |
|                | 0.4  | 1.1           | 0.7         | 3.00          | 14.00           | 177.86          |
|                | 0.75 | 2.0           | 1.3         | 2.33          | 7.38            | 88.44           |
|                | 1.1  | 2.4           | 1.3         | 2.33          | 7.38            | 88.44           |
|                | 1.5  | 3.7           | 2.1         | 2.33          | 3.39            | 44.31           |
| 400V           | 2.2  | 5.1           | 2.6         | 2.00          | 2.607           | 34.21           |
|                | 3.0  | 5.8           | 2.6         | 2.00          | 2.607           | 34.21           |
|                | 3.7  | 6.5           | 3.3         | 2.33          | 1.5             | 16.23           |
|                | 4.0  | 8.4           | 3.3         | 2.33          | 1.5             | 16.23           |
|                | 5.5  | 11.3          | 3.9         | 2.33          | 0.94            | 10.74           |
|                | 7.5  | 15.2          | 5.7         | 2.33          | 0.52            | 8.80            |
|                | 11.0 | 22.6          | 7.5         | 1.33          | 0.36            | 7.67            |

## **Auto Tuning Parameter Setting Details**

| Code            | Description                                                                        |
|-----------------|------------------------------------------------------------------------------------|
|                 | Press the [STOP/RESET] key on the keypad for 5 seconds to start the auto           |
| H41 Auto tuning | tuning.                                                                            |
|                 | Press the [STOP/RESET] key or turn on the EST terminal to stop the auto tuning.    |
| H42 Stator      | The values of motor stator resistance and leakage inductance detected at H41       |
| resistance (Rs) | are displayed, respectively. When auto tuning is skipped or H93 (Parameter         |
| H44 Leakage     | initialize) is performed, the default value corresponding to motor type (H30) will |
| inductance (Lσ) | be displayed.                                                                      |

# ① Caution

- Perform auto tuning ONLY after the motor has completely stopped running.
- Before you perform auto tuning, check the motor pole number, rated slip, rated current, rated voltage, and efficiency on the motor's rating plate and enter the data. The default parameter

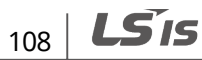

setting is used for values that are not entered.

- If auto tuning is interrupted, the default value will be set. If auto tuning of inductance leakage is interrupted, the measured value is used and the default of inductance leakage is set.
- Do not enter any incorrect values for stator resistance and leakage inductance. Otherwise, the function of sensorless vector control and auto torgue boost may deteriorate.

# 5.8 Sensorless Vector Control

Sensorless vector control is an operation to carry out vector control without the rotation speed feedback from the motor but with an estimation of the motor rotation speed calculated by the inverter. Compared to V/F control, sensorless vector control can generate greater torgue at a lower level of current.

| Group               | Code | Name                         | Parameter Setting | Setting Range | Initial Value | Unit |
|---------------------|------|------------------------------|-------------------|---------------|---------------|------|
| Function            | H40  | Control mode select          | 3                 | 0–3           | 0             | -    |
|                     | H30  | Motor type select            | -                 | 0.1–11.0      | -             | Kw   |
|                     | H32  | Rated slip frequency         | -                 | 0–10          | -             | Hz   |
|                     | H33  | Motor-rated current          | -                 | 0.5–150       | -             | А    |
| Group 2             | H34  | No load motor current        | -                 | 0.1–50        | -             | А    |
|                     | H42  | Stator resistance (Rs)       | -                 | 0–56          | -             | Ω    |
|                     | H44  | Leakage inductance (Lơ)      | -                 | 0–600.0       | -             | mΗ   |
| Function<br>Group 1 | F14  | Time for magnetizing a motor | -                 | 0.0–60.0      | 0.5           | sec  |

## ① Caution

For high-performance operation, the parameters of the motor connected to the inverter output must be measured. Use auto tuning (H41) to measure the parameters before you run sensorless vector operation. To run high-performance sensorless vector control, the inverter and the motor must have the same capacity. If the motor capacity is smaller than the inverter capacity by more than two levels, control may be inaccurate. In that case, change the control mode to V/F control. When operating with sensorless vector control, do not connect multiple motors to the inverter output.

## Sensorless Vector Control Operation Setting Details

| Code                     | Description                                                         |
|--------------------------|---------------------------------------------------------------------|
| H40 Control mode         | Set H40 to 3 to enable sensorless vector control mode.              |
| H30 Motor type           | Set the motor type connected to the inverter output.                |
| H32 Rated slip frequency | Enter the rated slip frequency based on the motor nameplate RPM and |

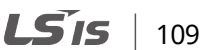

| Code                   | Description                                                                                                    |
|------------------------|----------------------------------------------------------------------------------------------------|
|                        | rated frequency.                                                                                                    |
|                        | If the speed is too slow or fast, increase or decrease H32 by 5% each time.                                                                                                    |
| H33 Motor-rated curr   | Enter the motor nameplate rated current.                                                                                                    |
| H34 No load motor curr | To measure the motor current in the no-load state, remove the load from<br>the motor shaft, set H40 to 0, and then run the motor at 60 Hz. Enter the<br>displayed current in CUr (Output current) at H34. (If it is difficult to<br>remove the load, enter the estimated value, which is either 40–50% of<br>H33 or the factory default). If torque riffle occurs during high-speed<br>driving, lower H34 to 30%.<br>If the output torque is too low, increase H34 by 0.1A each time. |
| H42 Stator resistance  |                                                                                                    |
| (Rs)                   | Enter the value of the parameter measured at H41 (Auto tuning) or the                                                                                                    |
| H44 Leakage inductance | factory default.                                                                                                    |
| (Lσ)                   |                                                                                                    |
| F14 Time for           | This parameter accelerates the motor after pre-exciting the motor for the                                                                                                    |
| magnetizing a motor    | set time. The amount of pre-exciting current is set at H34.                                                                                                    |

#### Note

#### **Excitation Current**

A motor can be operated only after magnetic flux is generated by current flowing through a coil. The power supply used to generate the magnetic flux is called the excitation current. The stator coil that is used with the inverter does not have a permanent magnetic flux, so the magnetic flux must be generated by supplying an excitation current to the coil before operating the motor.

# **5.9 Energy Saving Operation**

If the inverter output current is lower than the current which is set at H34, the output voltage must be reduced as low as the level set at F40. The voltage before the energy saving operation starts will become the base value of the percentage. The energy saving operation will not be carried out during acceleration and deceleration.

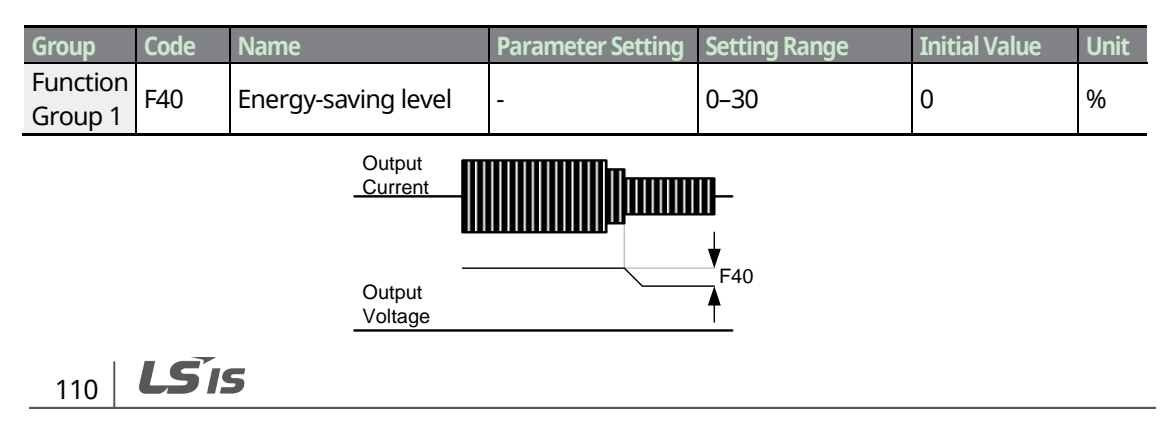

# 5.10 Speed Search Operation

ſ

This operation is used to prevent fault trips that can occur while the inverter output voltage is disconnected and the motor is idling. Because this feature estimates the motor rotation speed based on the inverter output current, it does not give the exact speed.

| Group                 | Code | Name                              | Parameter Setting | Setting Range | Initial Value | Unit |
|-----------------------|------|-----------------------------------|-------------------|---------------|---------------|------|
| Function –<br>Group 2 | H22  | Speed search select               | -                 | 0–15          | 0             |      |
|                       | H23  | Current level during speed search | -                 | 80–200        | 150           | %    |
|                       | H24  | P gain during speed               | -                 | 0–9999        | 100           |      |
|                       |      | search                            |                   |               |               |      |
|                       | H25  | I gain during speed               | -                 | 0–9999        | 200           |      |
|                       |      | search                            |                   |               |               |      |
| I/O                   | 155  | Multi-function relay              | 15                | 0_19          | 17            |      |
| Group                 | 221  | select                            |                   | 0-19          | 17            |      |

## **Speed Search Operation Setting Details**

| Code                    | Descri                                                                                                    | Description |              |      |                                                |  |  |
|-------------------------|----------------------------------------------------------------------------------------------------|-------------|--------------|------|------------------------------------------------|--|--|
|                         | Speed search can be selected from the following 4 options. Type and Functions of Speed Search Setting                                                                                                    |             |              |      |                                                |  |  |
| H22 Speed search select | Setting                                                                                                    |             |              |      |                                                |  |  |
|                         | bit3                                                                                                    | bit2        | bit1         | bit0 | Function                                       |  |  |
|                         |                                                                                                    |             |              | ✓    | Speed search for general acceleration          |  |  |
|                         |                                                                                                    |             | $\checkmark$ |      | Initialization after a fault trip              |  |  |
|                         |                                                                                                    | ~           |              |      | Restart after instantaneous power interruption |  |  |
|                         | ✓                                                                                                    |             |              |      | Starting with power-on                         |  |  |
|                         | • <b>Speed search for general acceleration</b> : If bit 0 is set to 1 or another odd parameter setting and the inverter operation command runs, acceleration starts with the speed search operation. When the motor is rotating under load, a fault trip may occur if the operation command is run for the inverter to provide output voltage. The speed search function prevents such fault trip from occurring. |             |              |      |                                                |  |  |
|                         | • <b>Initialization after a fault trip</b> : If bit 1 is set to 2, 3, 6, 7, 10, 11, 14, or 15 and H21 [Restart after fault reset] is set to 1, the speed search operation automatically accelerates the motor to the operation frequency used before the fault trip, when the [STOP/RESET] key is                                                                                                    |             |              |      |                                                |  |  |

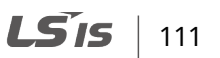

| Code                                                         | Description                                                                                                    |  |  |  |  |  |
|--------------------------------------------------------------|----------------------------------------------------------------------------------------------------|--|--|--|--|--|
|                                                              | <ul> <li>pressed (or the terminal block is initialized) after a fault trip.</li> <li>Automatic restart after reset of a fault trip: If bit 2 is set to 4–7 or 12–15, and if a low voltage trip occurs due to a power interruption but the power is restored before the internal power shuts down, the speed search operation accelerates the motor back to its frequency reference before the low voltage trip.</li> </ul>          |  |  |  |  |  |
|                                                              | If an instantaneous power interruption occurs and the input power<br>is disconnected, the inverter generates a low voltage trip and blocks<br>the output. When the input power returns, the operation frequency<br>before the low voltage trip and the voltage is increased by the<br>inverter's inner PI control.                                                                                                    |  |  |  |  |  |
|                                                              | If the current increases above the value set at H23, the voltage stops<br>increasing and the frequency decreases (t1 zone). If the current<br>decreases below the value set at H23, the voltage increases again and<br>the frequency stops decelerating (t2 zone). When the normal frequency<br>and voltage are resumed, the speed search operation accelerates the<br>motor back to its frequency reference before the fault trip. |  |  |  |  |  |
|                                                              | Input voltage                                                                                                    |  |  |  |  |  |
|                                                              | Output Freq                                                                                                    |  |  |  |  |  |
|                                                              | Output<br>voltage                                                                                                    |  |  |  |  |  |
|                                                              | Output<br>current                                                                                                    |  |  |  |  |  |
|                                                              | Relay<br>output                                                                                                    |  |  |  |  |  |
|                                                              | • <b>Starting with power-on:</b> Set bit 3 to 8–15 and H20 [Power ON Start] to 1. If inverter input power is supplied while the inverter operation command is on, the speed search operation will accelerate the motor up to the frequency reference.                                                                                                    |  |  |  |  |  |
| H23 Current level during                                     | The amount of current flow is controlled during speed search operation based on the motor's rated current                                                                                                    |  |  |  |  |  |
| H24 P gain during speed<br>search<br>H25 I gain during speed | The P/I gain of the speed search controller can be adjusted.                                                                                                    |  |  |  |  |  |

**LS** is

| Code   | Description |
|--------|-------------|
| search |             |

#### Note

- If operated within the rated output, the C100 series inverter is designed to withstand instantaneous power interruptions within 15 ms and maintain normal operation. Based on the rated heavy load current, safe operation during an instantaneous power interruption is guaranteed for 200V and 400V inverters (whose rated input voltages are 200–230 VAC and 380– 460 VAC respectively).
- The DC voltage inside the inverter may vary depending on the output load. If the power interruption time is longer than 15 ms, a low voltage trip may occur.

# 5.11 Auto Restart Settings

When inverter operation stops due to a fault and a fault trip is activated, the inverter automatically restarts based on the parameter settings.

| Group    | Code | Name                          | Parameter Setting | Setting Range | Initial Value | Unit |
|----------|------|-------------------------------|-------------------|---------------|---------------|------|
| Function | H26  | Number of auto<br>restart try | -                 | 0–10          | 0             |      |
| Group 2  | H27  | Auto restart time             | -                 | 0.0–60.0      | 1.0           | sec  |

# dvanced eatures

#### **Auto Restart Setting Details**

| Code                                                           | Description                                                                                                    |
|----------------------------------------------------------------|----------------------------------------------------------------------------------------------------|
| H26 Number of auto<br>restart try,<br>H27 Auto restart<br>time | The number of attempts to try the auto restart is set at H26.<br>If a fault trip occurs during operation, the inverter automatically restarts after<br>the set time programmed at H27. At each restart, the inverter counts the<br>number of tries and subtracts it from the number set at H26 until the retry<br>number count reaches 0.<br>After an auto restart, if a fault trip does not occur within 30 sec, it will increase<br>the restart count number. The maximum count number is limited by the<br>number set at H26.<br>If the inverter stops due to low voltage, an emergency stop (Bx), the inverter<br>overheating, or hardware diagnosis, an auto restart is not activated. At auto<br>restart, the acceleration options are identical to those of speed search<br>operation. Codes H22–25 can be set based on the load. Information about<br>the speed search function can be found at <u>5.10 Speed Search Operation</u> on<br>page 111 |

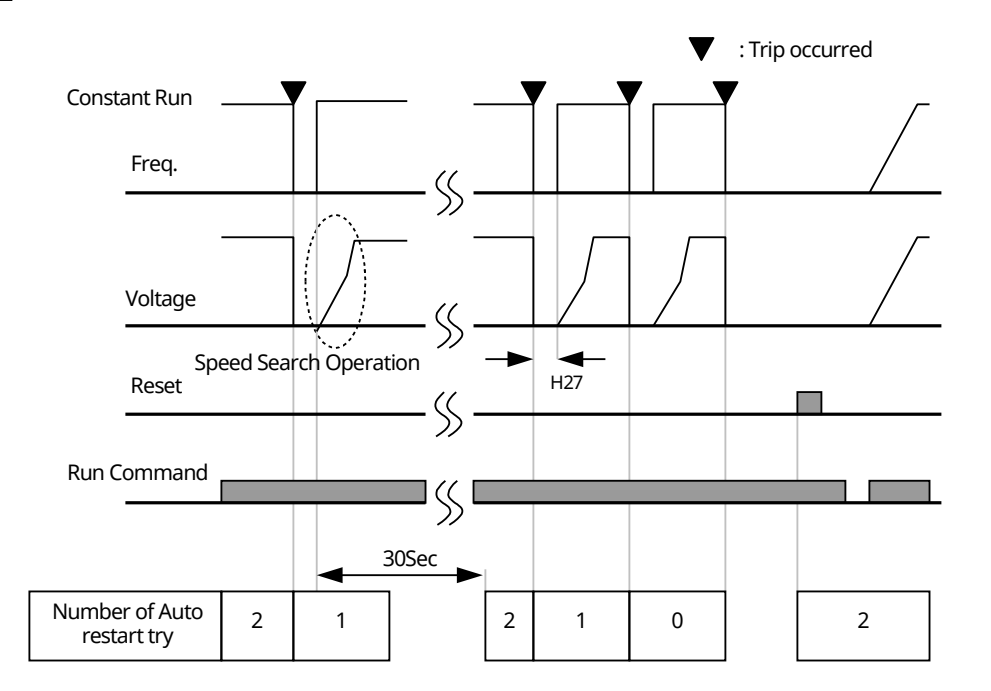

[Example of auto restart with a setting of 2]

## ① Caution

If the auto restart number is set, be careful when the inverter resets after a fault trip. The motor may automatically start to rotate.

# 5.12 Operational Noise Settings (carrier frequency settings)

| Group        | Code       | Name              | Parameter Setting | Setting Range | Initial Value | Unit |
|--------------|------------|-------------------|-------------------|---------------|---------------|------|
| Function     | <u>цро</u> | Carrier Frequency |                   | 1 15          | 5 (0.1–3.7KW) |      |
| Function H39 | 629        | carrier rrequency | -                 | 1-15          | 3 (5.5–7.5KW) | KIIZ |
| Group 2      | H48        | PWM* mode select  | 1                 | 0–1           | 0             | -    |

\* PWM: Pulse width modulation

ſ

## **Operational Noise Setting Details**

| Code                   | Description                                                                                                    |                                                                                                    |                                                                                                    |  |  |
|------------------------|----------------------------------------------------------------------------------------------------|----------------------------------------------------------------------------------------------------|----------------------------------------------------------------------------------------------------|--|--|
| H39 Carrier            | Adjust motor operat<br>transistors (IGBT) in<br>voltage to the motor<br>frequency. If the car<br>the motor, and if the<br>from the motor. | ional noise by changing c<br>the inverter generate and<br>r. The switching speed in t<br>rier frequency is set high,<br>e carrier frequency is set lo | arrier frequency settings. Power<br>supply high-frequency switching<br>his process refers to the carrier<br>it reduces operational noise from<br>ow, it increases operational noise |  |  |
|                        |                                                                                                    | Carrier frequency                                                                                                    |                                                                                                    |  |  |
|                        | Item                                                                                                    | 1.0 kHz                                                                                                    | 15.0 kHz                                                                                                    |  |  |
| requeries              |                                                                                                    | Low Carrier Frequency                                                                                                    | High Carrier Frequency                                                                                                    |  |  |
|                        | Motor noise                                                                                                    | 1                                                                                                    | Ļ                                                                                                    |  |  |
|                        | Heat generation                                                                                                    | ↓                                                                                                    | 1                                                                                                    |  |  |
|                        | Noise generation                                                                                                    | ↓                                                                                                    | 1                                                                                                    |  |  |
|                        | Leakage current                                                                                                    | Ļ                                                                                                    | 1                                                                                                    |  |  |
| H48 PWM mode<br>select | The heat loss and lea<br>changing the load ra<br>heat loss and leakag<br>selected. However, i                                             | akage current from the in<br>ate option at H48. Selectin<br>le current, compared to w<br>t increases the motor nois                                   | verter can be reduced by<br>g 1 (2 phase PWM mode) reduces<br>hen 0 (Normal PWM mode) is<br>se.                                                                                     |  |  |

#### Carrier Frequency at Factory Default Settings (0.1–7.5 Kw)

- Heavy load: 5 kHz (Max 15 kHz)
- Normal load: 2 kHz (Max 5 kHz)

#### **C100 Series Inverter Derating Standard**

• The C100 inverter is designed to respond to two types of load rates: heavy load (heavy duty) and

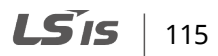

normal load (normal duty). The overload rate represents an acceptable load amount that exceeds the rated load, and is expressed in a ratio based on the rated load and the duration. The overload capacity on the C100 series inverter is 150%/1min for heavy loads, and 110%/1min for normal loads.

• Guaranteed carrier frequency for current rating by load.

| Inverter capacity | Normal load | Heavy load |
|-------------------|-------------|------------|
| 0.1–7.5 kW        | 2 kHz       | 5 kHz      |

# 5.13 2<sup>nd</sup> Motor Operation

The second motor operation is used when a single inverter switch operates two motors. Using the second motor operation, a parameter for the second motor is set. The second motor is operated when a multi-function terminal input defined as a second motor function is turned on.

| Group                      | Code                                               | Name                                    | Parameter Setting | Setting Range | Initial Value | Unit |
|----------------------------|----------------------------------------------------|-----------------------------------------|-------------------|---------------|---------------|------|
| I/O<br>Group<br>I20<br>I21 | Multi-function input<br>terminal (P1–P4)<br>define | -                                       | 0–27              | 0             | -             |      |
|                            | I21                                                | Multi-function input terminal P5 define | 12                |               | 4             | -    |

#### **Second Motor Operation Setting Details**

| Code   | Description                                                                      |
|--------|----------------------------------------------------------------------------------|
|        | Set one of the multi-function input terminals (P1–P5) to display M2 (second      |
|        | motor group) group. An input signal sent to a multi-function terminal set as the |
| 117 01 | second motor will operate the motor according to the code settings listed        |
| 117-21 | below. However, if the inverter is in operation, input signals to the multi-     |
|        | function terminals will not read as a second motor parameter.                    |
|        | To define terminal P5 as second motor operation, set I21 to 12 in the I/O group. |

#### Parameter Setting at Multi-function Terminal Input on a Second Motor

| Group               | Code | Name                 | Parameter Setting | Setting Range | Initial Value | Unit |
|---------------------|------|----------------------|-------------------|---------------|---------------|------|
|                     | H81  | 2nd motor Accel time | -                 | 0.0-6000.0    | 5.0           | sec  |
|                     | H82  | 2nd motor Decel time | -                 | 0.0-6000.0    | 10.0          | sec  |
| Function<br>Group 2 | H83  | 2nd motor base       | -                 | 30.00-400.00  | 60.00         | Hz   |
|                     |      | frequency            |                   |               |               |      |
|                     | H84  | 2nd motor V/F        | -                 | 0–2           | 0             |      |
|                     |      | pattern              |                   |               |               |      |
|                     | H85  | 2nd motor forward    | -                 | 0–15          | 5             | %    |

| Group | Code | Name                 | Parameter Setting | Setting Range | Initial Value | Unit |
|-------|------|----------------------|-------------------|---------------|---------------|------|
|       |      | Torque boost         |                   |               |               |      |
|       | цос  | 2nd motor reverse    |                   | 0 15          | 5             | 06   |
|       | 1100 | Torque boost         | -                 | 0-15          | 5             | 70   |
|       | H87  | 2nd motor Stall      |                   | 30_150        | 150           | 06   |
|       | 1107 | prevention level     | -                 | 50-150        | 150           | 70   |
|       |      | 2nd motor Electronic |                   |               |               |      |
|       | H88  | thermal level for 1  | -                 | 50-200        | 150           | %    |
|       |      | min                  |                   |               |               |      |
|       |      | 2nd motor Electronic |                   |               |               |      |
|       | H89  | thermal level for    | -                 | 50–150        | 100           | %    |
|       |      | continuous           |                   |               |               |      |
|       | нал  | 2nd motor rated      |                   | 0 1 100 0     | 26.2          | ^    |
|       | 1190 | current              | -                 | 0.1-100.0     | 20.5          | ~    |

#### Example - 2nd Motor Operation

When using two motors with an inverter by exchanging them, select one motor from the two connected motors. When the first selected motor operation is stopped, select a terminal for the second motor and define H81-90 parameters to drive the second motor. Define the second motor parameters when a motor is stopped.

Use the second motor operation when switching operation between a 7.5 kW motor and a secondary 3.7 kW motor connected to terminal P3. Refer to the following settings.

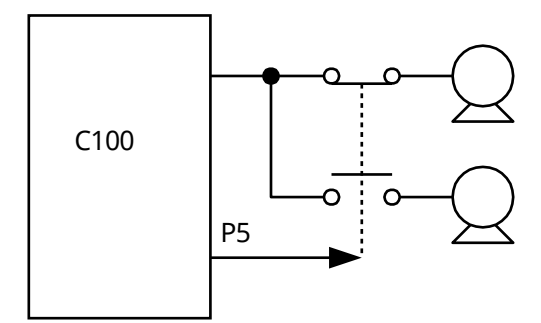

# 5.14 Load Level Settings

This inverter is designed to respond to two types of load rates: heavy load (heavy duty) and normal load (normal duty).

| Group    | Code | Name            | Parameter Setting | Setting Range | Initial Value | Unit |
|----------|------|-----------------|-------------------|---------------|---------------|------|
| Function | E72  | ND/HD soloction |                   | 0.1           | 0             |      |
| Group 1  | F72  |                 | -                 | 0-1           | 0             |      |

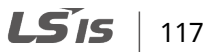

#### Load Level Setting Details

| Code                   | Description             |                       |                                                                                                    |  |  |
|------------------------|-------------------------|-----------------------|----------------------------------------------------------------------------------------------------|--|--|
|                        | Select the load level.  |                       |                                                                                                    |  |  |
|                        | Set                     | ting                  | Function                                                                                                    |  |  |
| F72 ND/HD<br>selection | 0                       | HD (CT)<br>heavy load | Used in heavy loads, like hoists, cranes, and parking<br>devices (overload tolerance: 150% of rated heavy load<br>current for 1 minute). |  |  |
|                        | 1 ND (VT)<br>light load |                       | Used in underloads, like fans and pumps (overload tolerance: 110% of rated underload current for 1 minute).                              |  |  |

## ① Caution

Depending on the load level (F72), the overload capacity and rated current of three-phase inverters are different. A single-phase inverter is only applicable for HD.

# 5.15 2<sup>nd</sup> Operation Mode Settings

Apply two types of operation modes and switch between them as required. For both the first and second command source, set the frequency after shifting operation commands to the multi-function input terminal. Mode switching can be used to stop remote control during an operation using the communication option and to switch operation mode to operate via the local panel, or to operate the inverter from another remote control location.

Select one of the multi-function terminals from codes I17–21 and set the parameter value to 22  $(2^{nd}$  source).

| Group          | Code   | Name                                               | Parameter Setting | Setting Range | Initial Value | Unit |
|----------------|--------|----------------------------------------------------|-------------------|---------------|---------------|------|
| Drive<br>Group | drv    | Drive mode                                         | -                 | 0–3           | 1             |      |
|                | Frq    | Frequency setting<br>method                        | -                 | 0–8           | 0             |      |
|                | drv2   | Drive mode 2                                       | -                 | 0–3           | 1             |      |
|                | Frq2   | Frequency setting<br>method 2                      | -                 | 0–7           | 0             |      |
| I/O<br>Group   | I17-21 | Multi-function input<br>terminal (P1–P5)<br>define | 22                | 0–27          |               |      |

## 2<sup>nd</sup> Operation Mode Setting Details

ſ

| Code                               | Description                                                                                                    |           |                                              |  |  |  |  |
|------------------------------------|----------------------------------------------------------------------------------------------------|-----------|----------------------------------------------|--|--|--|--|
|                                    | If signals are provided to the multi-function terminal set as the second command source, the operation can be performed using the set value from drv2 instead of the set value from the drv code. |           |                                              |  |  |  |  |
|                                    | Sett                                                                                                    | ing       | Function                                     |  |  |  |  |
|                                    | 0                                                                                                    | -         | Operation via [Run/Stop] key on the keypad   |  |  |  |  |
| drv2 Drive mode 2                  | 1                                                                                                    |           | FX: Forward run command                      |  |  |  |  |
|                                    | I                                                                                                    | Terminal  | RX: Reverse run command                      |  |  |  |  |
|                                    | ۰<br>۲                                                                                                    | Operation | FX: Run/Stop command                         |  |  |  |  |
|                                    | Ζ                                                                                                    |           | RX: Forward/Reverse command                  |  |  |  |  |
|                                    | 3 - Operation via communication RS-485                                                                                                    |           |                                              |  |  |  |  |
|                                    | If signals are provided to the multi-function terminal set as the second command source, the operation can be performed using the set value from Frq2 instead of the set value from the Frq code. |           |                                              |  |  |  |  |
|                                    | Setting                                                                                                    |           | Function                                     |  |  |  |  |
|                                    | 0                                                                                                    |           | Keypad digital frequency mode 1              |  |  |  |  |
|                                    | 1                                                                                                    | Digital   | Keypad digital frequency mode 2              |  |  |  |  |
| Frq2 Frequency<br>setting method 2 | 2                                                                                                    |           | V2 potentiometer: 0–5V                       |  |  |  |  |
|                                    | 3                                                                                                    |           | AI terminal (J1 to V): 0–10V                 |  |  |  |  |
|                                    | 4                                                                                                    | Analog    | AI terminal (J1 to I): 0–20Ma                |  |  |  |  |
|                                    | 5                                                                                                    |           | V2 potentiometer + AI terminal (J1 to I) set |  |  |  |  |
|                                    | 6                                                                                                    |           | V2 potentiometer + AI terminal (J1 to V) set |  |  |  |  |
|                                    | 7                                                                                                    | -         | Operates via communication RS-485            |  |  |  |  |

#### Example - 2nd operation mode

When using two motors with an inverter by exchanging them, select one motor from the two connected motors. When the first selected motor operation is stopped, select a terminal for the second motor and define H81–90 parameters to drive the second motor. Define the second motor parameters when a motor is stopped.

Use the second motor operation when switching operation between a 7.5 kW motor and a secondary 3.7 kW motor connected to terminal P3. Refer to the following settings.

The following is an example of switching from drive 1 to 2. Refer to the following settings in the table below and the figure that indicates the second operation based on the parameter settings of the table. (Command frequency=30 Hz, F4=0)

| Group                           | Code | Name                                       | Parameter Setting | Setting Range | Initial Value | Unit |
|---------------------------------|------|--------------------------------------------|-------------------|---------------|---------------|------|
|                                 | drv  | Drive mode                                 | 3                 | 0–3           | 1             |      |
| Drive Frq<br>Group drv2<br>Frq2 | Frq  | Frequency setting method                   | 0                 | 0–8           | 0             |      |
|                                 | drv2 | Drive mode 2                               | 1                 | 0–3           | 1             |      |
|                                 | Frq2 | Frequency setting method 2                 | 0                 | 0–7           | 0             |      |
| I/O<br>Group                    | I21  | Multi-function input<br>terminal P5 define | 22                | 0–27          | 7             |      |

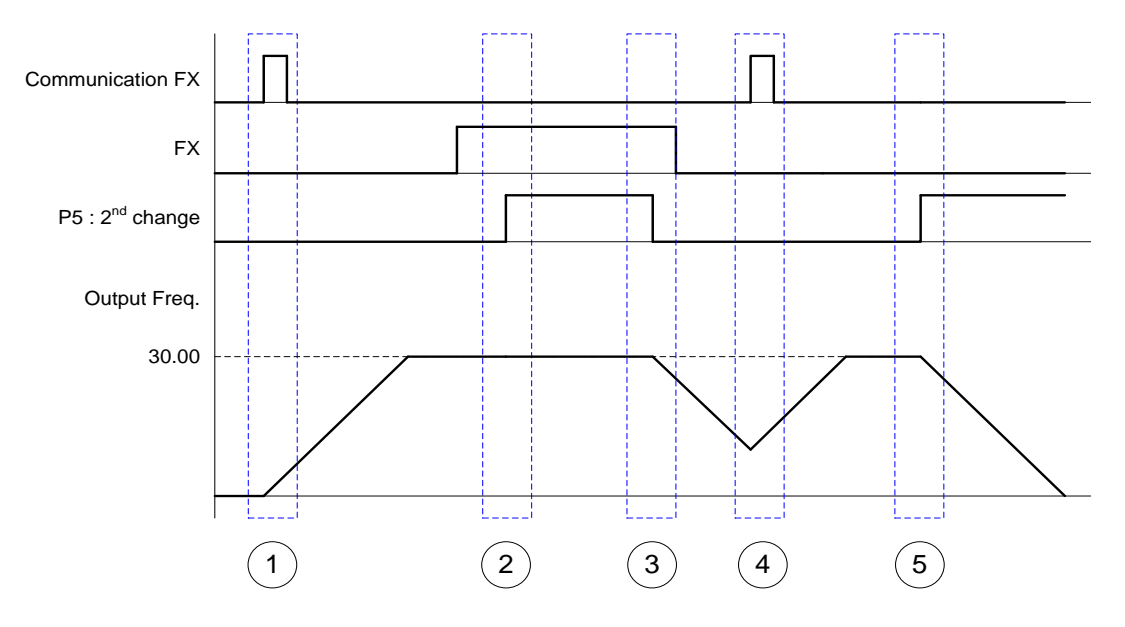

- ①: Inputs the run command (Communication FX signal) and starts accelerating up to the setting frequency (30 Hz) in Drive mode 1.
- 2: Drives continuously in Drive mode 1 and changes into Drive mode 2 when the P5 terminal input (second command) is on.
- ③: Changes into Drive mode 1 and stops gradually when the P5 terminal input (second command) is off.
- (4): Accelerates again up to the setting frequency (30Hz) in Drive mode 1 when the run command (Communication FX signal, first command) is on.
- (5): Changes into Drive mode 2 and stops gradually when the P5 terminal input (second command) is on.

120 **LS** IS

## ① Caution

- When setting the multi-function terminal to the 2<sup>nd</sup> command source and input (On) signal, operation state is changed because the frequency setting and the operation command will be changed to the 2<sup>nd</sup> command. Before shifting input to the multi-function terminal, ensure that the 2<sup>nd</sup> command is correctly set. Note that if the deceleration time is too short or inertia of the load is too high, an overvoltage fault trip may occur.
- Depending on the parameter settings, the inverter may stop operating when you switch the command modes.

# 5.16 Overvoltage Trip Prevention During Deceleration and Power Braking

The inverter has a protective function that prevents overvoltage trip when reducing speed. Also, when the inverter's DC voltage rises above a specified level due to motor regenerated energy, a control is made to either adjust the deceleration gradient level or reaccelerate the motor in order to reduce the regenerated energy. Power braking can be used when short deceleration times are needed without brake resistors, or when optimum deceleration is needed without causing an overvoltage fault trip.

| Group               | Code | Name                                                                  | Parameter Setting | Setting Range | Initial Value | Unit |
|---------------------|------|-----------------------------------------------------------------------|-------------------|---------------|---------------|------|
| Function<br>Group 1 | F4   | Stop mode select                                                      | 3                 | 0–3           | 0             |      |
|                     | F59  | Stall prevention select                                               | -                 | 0–7           | 0             |      |
|                     | F61  | When stall prevention<br>during deceleration,<br>voltage limit select | -                 | 0–1           | 0             |      |

## Power Braking and Stall Prevention Function Setting Details

| Code                 | Description          |                                                                                                    |       |                                                |  |  |  |  |  |
|----------------------|----------------------|----------------------------------------------------------------------------------------------------|-------|------------------------------------------------|--|--|--|--|--|
| F 4 Stop mode select | Set F 4 t            | Set F 4 to 3 to enable power braking.                                                                            |       |                                                |  |  |  |  |  |
|                      | Stall pre<br>operati | Stall prevention can be configured for acceleration, deceleration, or while operating a motor at constant speed. |       |                                                |  |  |  |  |  |
|                      | Setting              |                                                                                                    |       | Function                                       |  |  |  |  |  |
| F59 Stall prevention | bit 2                | bit 1                                                                                                    | bit 0 | Function                                       |  |  |  |  |  |
| select               |                      |                                                                                                    | ✓     | Stall protection during acceleration           |  |  |  |  |  |
|                      |                      | /                                                                                                    |       | Stall protection while operating at a constant |  |  |  |  |  |
|                      |                      | •                                                                                                    |       | speed                                          |  |  |  |  |  |
|                      | ✓                    |                                                                                                    |       | Stall protection during deceleration           |  |  |  |  |  |

| Code                 | Description                          |
|----------------------|--------------------------------------|
| F61 When stall       |                                      |
| prevention during    | Visible onlywben E59 is set to bit 2 |
| deceleration,        |                                      |
| voltage limit select |                                      |

## Caution

- To prevent overheating or damaging the motor, do not apply power braking to the loads that require frequent deceleration.
- Stall prevention and power braking only operate during deceleration, and power braking takes priority over stall prevention. In other words, when both F59 and F 4 (Power braking) are both set, power braking will take precedence and operate.
- Note that if deceleration time is too short or inertia of the load is too great, an overvoltage fault trip may occur.
- Note that if a free run stop is used, the actual deceleration time can be longer than the pre-set deceleration time.

# 5.17 Brake Control

Brake control is used to control the On/Off operation of the electronic brake load system. The parameter setting will be 0 (V/F control) for the control pattern (H40). The control pattern and order shall be confirmed before use.

| Group               | Code | Name                        | Parameter Setting | Setting Range | Initial Value | Unit |
|---------------------|------|-----------------------------|-------------------|---------------|---------------|------|
| Function<br>Group 2 | H40  | Control mode select         | 0                 | 0–3           | 0             |      |
|                     | I82* | Brake open current          | -                 | 0.0–180.0     | 50.0          | %    |
|                     | I83* | Brake open delay<br>time    | -                 | 0.00–10.00    | 1.00          | sec  |
| I/O<br>Group        | I84* | Brake open FX<br>frequency  | -                 | 0.00-400.00   | 1.00          | Hz   |
|                     | I85* | Brake open RX<br>frequency  | -                 | 0.00-400.00   | 1.00          | Hz   |
|                     | I86* | Brake close delay<br>time   | -                 | 0.00–10.00    | 1.00          | sec  |
|                     | I87* | Brake close<br>frequency    | -                 | 0.00-400.00   | 2.00          | Hz   |
|                     | I55  | Multi-function relay select | 19                | 0–19          | 17            |      |

\*I82–87 is visible only when I55 is set to 19.

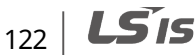

• **Brake release sequence:** During the motor stop state, if an operation command is entered, the inverter accelerates up to the brake release frequency (I84, I85) in a forward or in a reverse direction. After reaching the brake release frequency, if the motor current reaches the brake release current (I82), the output relay or multi-function output terminal for brake control sends a release signal. Once the signal has been sent, acceleration will begin after maintaining the frequency for brake release delay time.

ſ

• **Brake engage sequence:** If a stop command is sent during operation, the motor decelerates. Once the output frequency reaches the brake engage frequency (I87), the motor stops decelerating and sends out a brake engage signal to a preset output terminal. The frequency is maintained for the brake engage delay time (I86) and will become 0 afterwards. If DC braking time (F11) and DC braking resistance (F12) are set, inverter output is blocked after DC braking. For DC braking, refer to <u>4.16.2 Start After DC Braking</u> on page <u>90</u>.

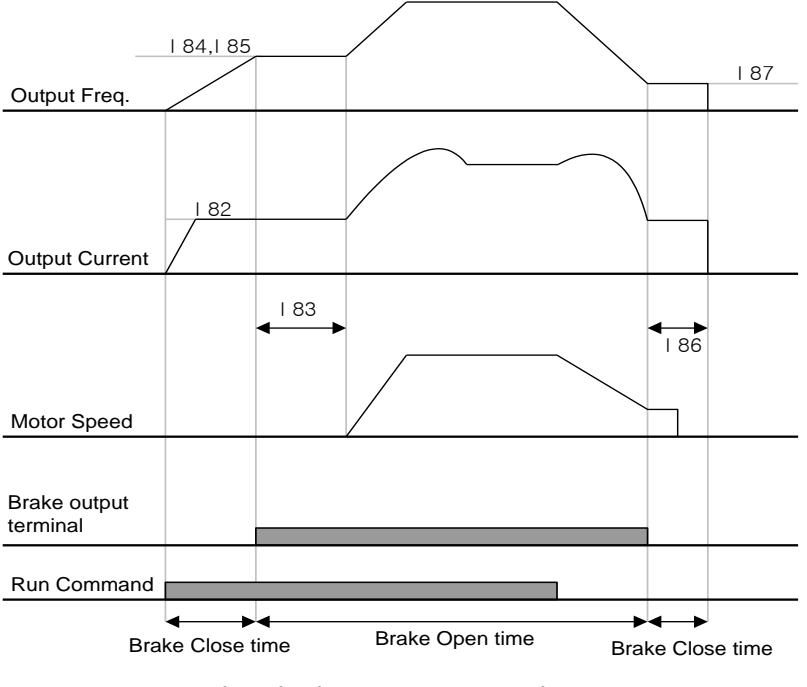

Control method: V/F constant speed operation

# 5.18 Kinetic Energy Buffering Operation

When the input power supply is disconnected, the inverter's DC link voltage decreases, and a low voltage trip occurs and blocks the output. A kinetic energy buffering operation uses regenerative energy generated by the motor during the blackout to maintain the DC link voltage. This extends the time for a low voltage trip to occur after an instantaneous power interruption.

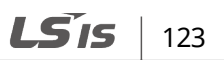

| Group               | Code | Name                   | Parameter Setting | Setting Range | Initial Value | Unit |
|---------------------|------|------------------------|-------------------|---------------|---------------|------|
| Function<br>Group 2 | H64  | KEB drive select       | 1                 | 0–1           | 0             |      |
|                     | H65  | KEB action start level | -                 | 110.0-140.0   | 130.0         | -    |
|                     | H66  | KEB action stop level  | -                 | 110.0-145.0   | 135.0         | %    |
|                     | H67  | KEB action gain        | -                 | 1-20000       | 50            | -    |
|                     | H37  | Load inertia rate      | 0                 | 0–2           | 0             | -    |

## **Kinetic Energy Buffering Operation Setting Details**

| Code                  | Descrip                                                                             | tion                                                                                                    |                                                                                                    |  |  |
|-----------------------|-------------------------------------------------------------------------------------|----------------------------------------------------------------------------------------------------|----------------------------------------------------------------------------------------------------|--|--|
|                       | Select the kinetic energy buffering operation when the input power is disconnected. |                                                                                                    |                                                                                                    |  |  |
|                       | Settir                                                                              | ng                                                                                                    | Function                                                                                                    |  |  |
| H64 KEB drive select  | 0                                                                                   | No                                                                                                    | General deceleration is carried out until a low voltage trip occurs.                                              |  |  |
|                       | 1                                                                                   | Yes                                                                                                    | The inverter power frequency is controlled and the regeneration energy from the motor is charged by the inverter. |  |  |
| H65 KEB action start  | Sets th                                                                             | e start                                                                                                    | and stop points of the kinetic energy buffering operation. The                                                    |  |  |
| level, H66 KEB action | set val                                                                             | ues mu                                                                                                    | st be based on the low voltage trip level as 100%, and the stop                                                   |  |  |
| stop level            | level (F                                                                            | 166) mi                                                                                                    | ust be set higher than the start level (H65).                                                                     |  |  |
| H67 KEB action gain   | This is<br>the am<br>value,<br>If input<br>kinetic<br>the pre<br>may or             | level (H66) must be set higher than the start level (H65).<br>This is the gain used to control the kinetic energy buffering operation using<br>the amount of load-side inertia. If the load inertia is high, use a lower gain<br>value, and if the load inertia is low, use a higher gain value.<br>If input power is disconnected and the motor vibrates severely while the<br>kinetic energy buffering operation is carried out, set the gain (H67) at half of<br>the previously set value. If the gain is lowered too much, a low voltage trip |                                                                                                    |  |  |

## ① Caution

Depending on the duration of instantaneous power interruptions and the amount of load-side inertia, a low voltage trip may occur even during a kinetic energy buffering operation. Motors may vibrate during the kinetic energy buffering operation for some loads except variable torque load (for example, fan or pump loads).

# 5.19 Draw Operation

ſ

Draw operation is an open loop tension control. This feature allows a constant tension to be applied to the material that is drawn by a motor-driven device by fine-tuning the motor speed using operation frequencies that are proportional to a ratio of the main frequency reference.

| Group    | Code        | Name                    | Parameter Setting | Setting Range | Initial Value | Unit |
|----------|-------------|-------------------------|-------------------|---------------|---------------|------|
| Function | unction F70 | Draw run mode<br>select | -                 | 0–3           | 0             | -    |
| Group    | F71         | Draw rate               | -                 | 0.0–100.0     | 0.0           | %    |

## **Draw Operation Setting Details**

| Code              | Description                                                                                                    |      |                                                              |  |
|-------------------|----------------------------------------------------------------------------------------------------|------|--------------------------------------------------------------|--|
|                   | Set the input type to be used for the Draw operation. Depending on the input type, the output frequency is determined. |      |                                                              |  |
|                   | Setti                                                                                                    | ng   | Function                                                     |  |
|                   | 0                                                                                                    | None | Draw operation is disabled.                                  |  |
| F70 Draw run mode | 1                                                                                                    | V1   | Sets the V1 (voltage, 0–10 V) terminal as the source of Draw |  |
| select            | 1                                                                                                    |      | operation.                                                   |  |
|                   | 2                                                                                                    | т    | Sets the I (current, 0–20 mA) terminal as the source of Draw |  |
|                   | 2                                                                                                    | 1    | operation.                                                   |  |
|                   | 3                                                                                                    | V2   | Sets the V2 (voltage, 0–5 V) terminal as the source of Draw  |  |
|                   |                                                                                                    |      | operation.                                                   |  |

#### Example - Draw Operation

Refer to the table to see how the calculations apply to an example where Draw operation mode has been set to 0, and the inverter is operating at a main reference frequency of 30.00 Hz. Signals at - 10–+10V are received at terminal V1, with the Draw ratio set at 10%. In this example, the resulting reference frequency is fine-tuned within the range of 27.00–33.00 Hz.

| Group    | Code | Name                 | Parameter Setting | Setting Range | Initial Value | Unit |
|----------|------|----------------------|-------------------|---------------|---------------|------|
| Function | F70  | Draw run mode select | 1                 | 0–3           | 0             | -    |
| Group 1  | F71  | Draw rate            | 10                | 0.0–100.0     | 0.0           | %    |

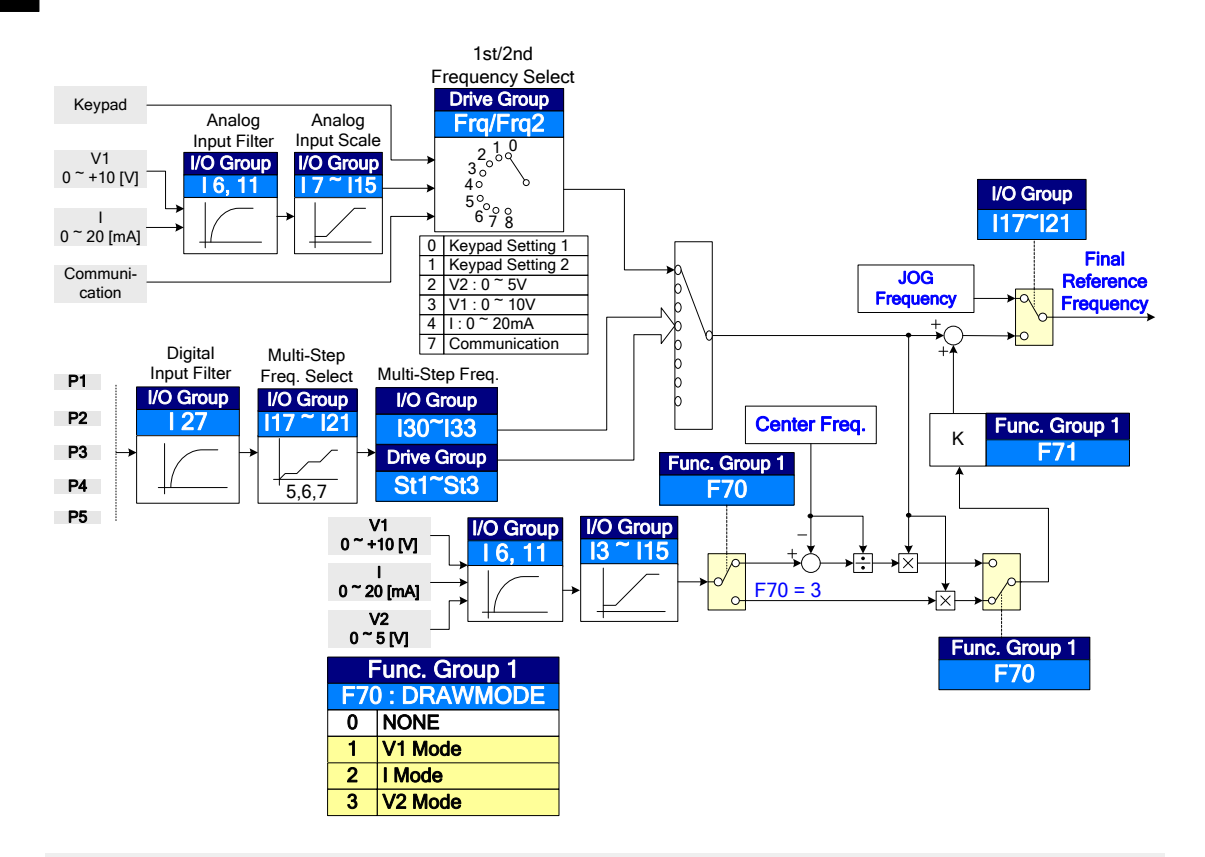

#### Note

Draw operation command does not work if the settings for Frq or Frq2 are selected.

# 5.20 Cooling Fan Control

This function turns the inverter's heat-sink cooling fan on and off. It is used in situations where the load stops and starts frequently, or when noise-free environment is required. Correct usage of cooling fan control can extend the cooling fan's life.

| Group    | Code | Name                | Parameter Setting | Setting Range | Initial Value | Unit |
|----------|------|---------------------|-------------------|---------------|---------------|------|
| Function |      | Cooling for control | 1                 | 0 1           | 0             |      |
| Group 2  | Π//  | Cooling fan control | 1                 | U-1           | 0             | -    |

## **Cooling Fan Control Detail Settings**

| Code                       | Description |               |                                                                                                    |
|----------------------------|-------------|---------------|----------------------------------------------------------------------------------------------------|
|                            | Setti       | ngs           | Description                                                                                                    |
|                            | 0           | Always<br>on  | Cooling fan runs constantly if the power is supplied to the inverter.                                                                                                    |
| H77 Cooling fan<br>control | 1           | During<br>run | Cooling fan runs when the power is supplied to the inverter<br>and the operation command is on. The cooling fan stops<br>when the power is supplied to the inverter and the operation<br>command is off. When the inverter heat sink temperature is<br>higher than its set value, the cooling fan operates<br>automatically regardless of its operation status. |

## Note

ſ

Even if you set H77 to 0, if the heat sink temperature reaches a set level by current input harmonic wave or noise, the cooling fan may run as a protection function.

# 5.21 Fan Fault Detection

Set the cooling fan operation mode when a cooling fan error is detected.

| Group    | Code | Name                     | Parameter Setting | Setting Range | Initial Value | Unit |
|----------|------|--------------------------|-------------------|---------------|---------------|------|
| Function | H78  | Operation method when    | -                 | 0–1           | 0             | -    |
| Group 2  |      | cooling fan malfunctions |                   |               |               |      |
| I/O      | 155  | Multi-function relay     | 18                | 0_19          | 17            |      |
| group    | 155  | select                   | 10                | 0-15          | 17            |      |

## Fan Fault Detection Setting Details

| Code                     | Description                                                                  |                                                                            |  |  |  |
|--------------------------|------------------------------------------------------------------------------|----------------------------------------------------------------------------|--|--|--|
|                          | Set the cooling fan fault mode.                                              |                                                                            |  |  |  |
| H79 Operation method     | Setting                                                                      | Function                                                                   |  |  |  |
| when cooling fan         | 0                                                                            | Inverter output is blocked and the fan error signal is                     |  |  |  |
| malfunctions             | 0                                                                            | output when a cooling fan error is detected.                               |  |  |  |
| mananetions              | 1                                                                            | When I55 is set to 17 (Fault output) or 18 (Fan alarm), the                |  |  |  |
|                          | 1                                                                            | fan error signal is output and operation continues.                        |  |  |  |
|                          | When the code value is set to 17 (Fault output) or 18 (Fan alarm), the       |                                                                            |  |  |  |
|                          | fan error signal is output and operation continues. If I55 is set to 17, the |                                                                            |  |  |  |
| I55 Multi-function relay | fault messa                                                                  | fault message is displayed on the keypad display. If I55 is set to 18, the |  |  |  |
| select                   | fault alarm signal is output. However, when the inverter's internal          |                                                                            |  |  |  |
|                          | temperature rises above a certain level, output is blocked due to the        |                                                                            |  |  |  |
|                          | activation of overheat protection.                                           |                                                                            |  |  |  |

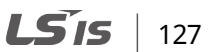

# 5.22 Input Voltage Settings

Set the inverter input power voltage at F67 or F68. The low-voltage fault trip level changes automatically to the set voltage standard.

| Group    | Code | Name               | Parameter<br>Setting | Setting Range | Initial Value | Unit |
|----------|------|--------------------|----------------------|---------------|---------------|------|
| Function | F67  | 200V input voltage | -                    | 170–240       | 220           | V    |
| Group 1  | F68  | 400V input voltage | -                    | 320-480       | 380           | V    |

# 5.23 Parameter Initialization

User changes to parameters can be initialized (reset) to the factory default settings on all groups or just selected groups. However, during a fault trip or operation, parameters cannot be initialized.

| Group    | Code | Name                 | Parameter Setting | Setting Range | Initial Value | Unit |
|----------|------|----------------------|-------------------|---------------|---------------|------|
| Function | L02  | Paramotor initializo |                   | 0 5           | 0             |      |
| Group 2  | כפח  |                      | -                 | 0-5           | 0             | -    |

## **Parameter Initialization Setting Details**

| Code                        | Description |                             |                                                                                                    |  |
|-----------------------------|-------------|-----------------------------|----------------------------------------------------------------------------------------------------|--|
|                             | Sett        | ing                         | Function                                                                                                    |  |
|                             | 0           | No                          | -                                                                                                    |  |
| H93 Parameter<br>initialize | 1           | Initialize all groups       | Initialize all data. Select 1 and<br>press the [Enter] key to start<br>initialization. On completion, 0<br>will be displayed. |  |
|                             | 2           | Initialize drive group      | Initialize data by groups. Select                                                                                             |  |
|                             | 3           | Initialize function group 1 | a group to initialize and press                                                                                               |  |
|                             | 4           | Initialize function group 2 | the [Enter] key to start                                                                                                    |  |
|                             | 5           | Initialize I/O group        | initialization. On completion, 0 will be displayed.                                                                           |  |

#### Note

If "TUNW and RSER" or "TUNW and LSER" is shown on the panel alternatively, turn off the inverter's power and check that the motor is connected properly.

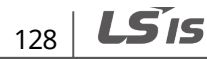

# 5.24 Parameter Lock

٢

Use parameter lock to prevent the unauthorized modification of parameter settings. To enable parameter lock, register and enter a user password first.

| Group    | Code | Name              | Parameter Setting | Setting Range | Initial Value | Unit |
|----------|------|-------------------|-------------------|---------------|---------------|------|
| Function | H94  | Password register | -                 | 0-FFFF        | 0             | -    |
| Group 2  | H95  | Parameter lock    | -                 | 0-FFFF        | 0             | -    |

## **Parameter Lock Setting Details**

| Code               | Description                                                                                                    |                                                                                                    |  |
|--------------------|----------------------------------------------------------------------------------------------------|----------------------------------------------------------------------------------------------------|--|
|                    | Registe<br>Follow                                                                                                    | er a password to prohibit parameter modifications.<br>the procedures below to register a password for the first time.                                                                                                    |  |
|                    | No                                                                                                    | Procedures                                                                                                    |  |
|                    | 1                                                                                                    | Press the [Enter] key twice at H94.                                                                                                    |  |
|                    | 2                                                                                                    | Register a new password and press the [Enter] key. The entered password will blink.                                                                                                    |  |
|                    | 3                                                                                                    | Press the [Enter] key. After registration, H94 will be displayed.                                                                                                    |  |
| H94 Password       | Follow                                                                                                    | the procedures below to change the password.                                                                                                    |  |
| register           | No                                                                                                    | Procedures                                                                                                    |  |
|                    | 1                                                                                                    | Press the [Enter] key at H94.                                                                                                    |  |
|                    | 2                                                                                                    | Enter the saved password and press the [Enter] key. (If the<br>entered password does not match the saved password, 0 will be<br>displayed and the process will not move to next stage until the<br>user enters a valid password). |  |
|                    | 3                                                                                                    | Register a new password and press the [Enter] key. The entered password will blink.                                                                                                    |  |
|                    | 4                                                                                                    | Press the [Enter] key. After registration, H94 will be displayed.                                                                                                    |  |
| H95 Parameter lock | To enable parameter lock, enter the registered password. [L] will be<br>displayed on the keypad to indicate that the lock is enabled. Once enab<br>pressing the [Enter] key on function code will not allow display edit mod<br>run. To disable the parameter modification lock, re-enter the password<br>will disappear and [UL] will be displayed. |                                                                                                    |  |

#### Note

The password must be a combination of hexadecimal characters (0-9, A, B, C, D, E, F).

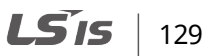

## Caution

If the parameter lock function is enabled, no inverter operation-related function changes can be made. It is very important that you memorize the password.

# 5.25 Dynamic Braking Start Voltage

Set the start voltage for dynamic braking to improve braking performance.

| Group    | Code | Name                  | Parameter Setting | Setting Range | Initial Value | Unit |
|----------|------|-----------------------|-------------------|---------------|---------------|------|
| Function | F73  | 200V DB start voltage | -                 | 300-400       | 390           | V    |
| Group 1  | F74  | 400V DB start voltage | -                 | 600-800       | 780           | V    |

# 5.26 Analog Output

Select the output item and adjust the output level from an analog output terminal.

| Group               | Code | Name                              | Parameter Setting | Setting Range | Initial Value | Unit |
|---------------------|------|-----------------------------------|-------------------|---------------|---------------|------|
| I/O<br>group<br>I51 | I50  | Analog output item select         | -                 | 0–3           | 0             | -    |
|                     | I51  | Analog output level<br>adjustment | -                 | 10–200        | 100           | %    |

## **Analog Output - Setting Detail**

| Code              | Description                                                   |                                                          |                                |          |  |  |  |
|-------------------|---------------------------------------------------------------|----------------------------------------------------------|--------------------------------|----------|--|--|--|
|                   | Outp                                                          | Outputs the selected item to the analog output terminal. |                                |          |  |  |  |
|                   | Setting                                                       |                                                          | Output to 10 [V]               |          |  |  |  |
| IEO Apalog output |                                                               |                                                          | 200 V                          | 400 V    |  |  |  |
| itom coloct       | 0                                                             | Output frequency                                         | Maximum frequency              |          |  |  |  |
| item select       | 1                                                             | Output current                                           | 150% of inverter rated current |          |  |  |  |
|                   | 2                                                             | Output voltage                                           | 282 Vac                        | 564 Vac  |  |  |  |
|                   | 3                                                             | Inverter DC link voltage                                 | 410 Vdc                        | 820 Vdc  |  |  |  |
| I51 Analog output | You can adjust the analog output value according to the gauge |                                                          |                                | he gauge |  |  |  |
| level adjustment  | specifications if you use the value as a gauge input.         |                                                          |                                |          |  |  |  |

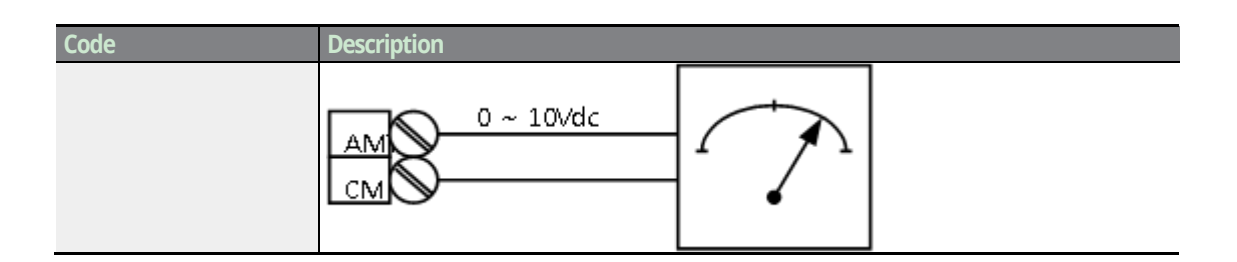

# 5.27 Digital Output

# 5.27.1 Multi-function Output Terminal and Relay Settings

| Group        | Code | Name                          | Parameter Setting | Setting Range | Initial Value | Unit |
|--------------|------|-------------------------------|-------------------|---------------|---------------|------|
|              | I52  | Frequency detection level     | -                 | 0–400         | 30            | Hz   |
| I/O<br>group | I53  | Frequency detection bandwidth | -                 | 0–400         | 10            | Hz   |
|              | I55  | Multi-function relay select   | -                 | 0–19          | 17            | -    |

## Note

٢

I52 and I53 should not be higher than Max frequency (F21) value.

## Multi-function Output Terminal and Relay Setting Details

| Code                     | Description                                                                                         |       |                                                                                                    |  |
|--------------------------|----------------------------------------------------------------------------------------------------|-------|----------------------------------------------------------------------------------------------------|--|
|                          | Set output terminal and multi-functions according to I52, I 53 settings, and fault trip conditions. |       |                                                                                                    |  |
| I55 Multi-               | Setting                                                                                             |       | Function                                                                                                    |  |
| function<br>relay select | 0                                                                                                   | FDT-1 | Detects inverter output frequency reaching the user set<br>frequency. Outputs a signal when the absolute value (set<br>frequency - output frequency) ≤ detected frequency width / 2.<br>When detected frequency width is 10Hz, FDT-1 output<br>is as shown in the graph below. |  |

| Code | Descr | iption |                                                                                                 |
|------|-------|--------|-------------------------------------------------------------------------------------------------|
|      |       |        | 40Hz                                                                                            |
|      |       |        | 20Hz                                                                                            |
|      |       |        | Freq. setting                                                                                   |
|      |       |        | 40Hz                                                                                            |
|      |       |        | 15Hz 20Hz 35Hz                                                                                  |
|      |       |        | Freq.                                                                                           |
|      |       |        | Relay                                                                                           |
|      |       |        | Run Command                                                                                     |
|      |       |        | Outputs a signal when the user set frequency and detected                                       |
|      |       |        | frequency (FDT level) are equal, and fulfills FDT-1 condition at the                            |
|      |       |        | same time.                                                                                      |
|      |       |        | [Absolute value (set frequency - detected frequency) $\leq$ detected frequency) $\leq$ detected |
|      |       |        | requency width / 2j&[FD1-1]                                                                     |
|      |       |        | Detected frequency width is 10Hz. When the detected frequency                                   |
|      |       |        | is set to 30Hz, FDT-2 output is as shown in the graph below.                                    |
|      | 1     | FDT-2  | 30Hz                                                                                            |
|      |       |        | Freq. setting                                                                                   |
|      |       |        | 25Hz                                                                                            |
|      |       |        | Freq.                                                                                           |
|      |       |        | Relay                                                                                           |
|      |       |        | Run command                                                                                     |
|      |       |        |                                                                                                 |
|      |       |        | Outputs a signal when the Absolute value (output frequency -                                    |
|      |       |        | Detected frequency width is 10Hz. When detected frequency is                                    |
|      |       |        | set to 30Hz, FDT-3 output is as shown in the graph below.                                       |
|      |       |        |                                                                                                 |
|      | 2     | FDT-3  | 30Hz 35Hz                                                                                       |
|      |       |        | Z5Hz                                                                                            |
|      |       |        | Freq.                                                                                           |
|      |       |        | Relay                                                                                           |
|      |       |        | Run command                                                                                     |
|      |       |        | Output signal can be congrately set for acceleration and                                        |
|      | 3     | FDT-4  | deceleration conditions.                                                                        |

**LS** 15
| Code | Descr | iption                        |                                                                                                    |
|------|-------|-------------------------------|----------------------------------------------------------------------------------------------------|
|      |       |                               | <ul> <li>In acceleration: Operation frequency ≥ Detected frequency level</li> <li>In deceleration: Operation frequency &gt; (Detected frequency level - Detected frequency width / 2)</li> </ul>                                                                                                    |
|      |       |                               | Detected frequency width is 10Hz. When detected frequency is set to 30Hz, FDT-4 output is as shown in the graph below.                                                                                                    |
|      |       |                               | Freq.                                                                                                    |
|      |       |                               | Run command                                                                                                    |
|      | 4     | FDT-5                         | Output signal can be separately set for acceleration and deceleration conditions contrary to FDT-4 conditions.         • In acceleration: Operation frequency ≤ Detected frequency level         • In deceleration: Operation frequency > (Detected frequency level - Detected frequency width / 2)         Detected frequency width is 10Hz. When detected frequency is set to 30Hz, FDT-5 output is as shown in the graph below.         30Hz         25Hz         Freq.         Relay         Run command |
|      | 5     | Overload                      | Outputs a signal at motor overload. For details, refer to <u>6.1.2</u><br><u>Overload Early Warning</u> and <u>Trip</u> on page <u>144</u> .                                                                                                    |
|      | 6     | Inverter<br>Overload<br>(IOL) | Outputs a signal when a fault is triggered from a protective function operation by inverter overload inverse proportion. For details, refer to <u>6.2.3 Inverter Overload Protection</u> on page <u>151</u> .                                                                                                    |
|      | 7     | Stall                         | Outputs a signal when a motor is overloaded and stalled. For details, refer to <u>6.1.3 Stall Prevention</u> on page <u>146</u> .                                                                                                    |
|      | 8     | Over<br>voltage<br>trip (Ovt) | Outputs a signal when the inverter's DC link voltage rises above 400 V DC for the 200 V class and 820 V DC for the 400 V class.                                                                                                    |
|      | 9     | Low<br>voltage<br>trip (Lvt)  | Outputs a signal when the inverter's DC link voltage drops below 180 V DC for the 200 V class and 360 V DC for the 400 V class.                                                                                                    |

Г

Advanced Features

| Code | Descr | iption                             |                                                                                                    |
|------|-------|------------------------------------|----------------------------------------------------------------------------------------------------|
|      | 10    | Overheat<br>(OHt)                  | Outputs signal when the inverter overheats.                                                                                            |
|      | 11    | Command<br>loss                    | Outputs a signal when there is a loss of analog input terminal (V1, I) and RS-485 communication command at the terminal block.         |
|      | 12    | RUN                                | Outputs a signal when operation command is entered and the inverter outputs voltage. Freq. Relay                                       |
|      |       |                                    | Pup command                                                                                                    |
|      |       |                                    |                                                                                                    |
|      | 13    | Stop                               | Outputs a signal at operation command off, and when<br>there is no inverter output voltage.<br>Freq.                                   |
|      |       |                                    |                                                                                                    |
|      |       |                                    |                                                                                                    |
|      | 14    | Steady                             | Outputs a signal in steady operation.<br>Freq.<br>Relay                                                                                |
|      |       |                                    | Run command                                                                                                    |
|      | 15    | Speed<br>search                    | Outputs a signal during inverter speed search operation. For details, refer to <u>5.10 Speed Search Operation</u> on page <u>111</u> . |
|      | 16    | Ready                              | Outputs signal when the inverter is in stand by operation and ready to receive an external operation command.                          |
|      | 17    | Fault<br>output                    | Outputs fault relay signal when the parameter set at I56 is activated.                                                                 |
|      | 18    | Warning<br>for cooling<br>fan trip | Outputs alarm signal when H78 is set to 0 (During Run). For details, refer to 5.20 <u>Cooling Fan Control</u> on page <u>126</u> .     |
|      | 19    | BR<br>Control                      | Outputs a brake release signal.<br>For details, refer to 5.17 <u>Brake Control</u> on page <u>122</u> .                                |

## 5.27.2 Fault Trip Output using Multi-function Output Terminal and Relay

The inverter can output fault trip state using multi-function output terminal and relay.

٢

| Group | Code | Name               | Parameter Setting | Setting Range | Initial Value | Unit |
|-------|------|--------------------|-------------------|---------------|---------------|------|
| I/O   | 156  | Fault relay output |                   | 0_7           | 2             | _    |
| group | 150  | rault relay output |                   | 0-7           | 2             |      |

#### Fault Trip Output by Multi-function Output Terminal and Relay Setting Details

| Code         | Descripti                                                                                                    | on           |      |      |                                                                                                    |  |  |
|--------------|----------------------------------------------------------------------------------------------------|--------------|------|------|----------------------------------------------------------------------------------------------------|--|--|
|              | Fault trip relay operates based on the fault trip output settings.<br>Select fault trip output terminal/relay and select 17(Trip Mode) at codes I55. When a<br>fault trip occurs in the inverter, the relevant terminal and relay will operate.<br>Depending on the fault trip type, terminal and relay operation can be configured as<br>shown in the table below. |              |      |      |                                                                                                    |  |  |
|              | Setting                                                                                                    |              |      |      | Function                                                                                                    |  |  |
|              | Value                                                                                                    | bit2         | bit1 | bit0 |                                                                                                    |  |  |
|              | 0                                                                                                    | -            | -    | -    |                                                                                                    |  |  |
|              | 1                                                                                                    | -            | -    | ✓    | Operates when low voltage fault trips occur                                                                            |  |  |
| I56 Fault    | 2                                                                                                    | -            | ✓    | -    | Operates when fault trips other than low voltage occur                                                                 |  |  |
| relay output | 3                                                                                                    | -            | ✓    | ~    | Operates when fault trips other than low voltage and low voltage fault trips occur                                     |  |  |
|              | 4                                                                                                    | $\checkmark$ | -    | -    | Operates when auto restart fails (H26)                                                                                 |  |  |
|              | 5                                                                                                    | ✓            | -    | √    | Operates when auto restart fails (H26) and low voltage fault trips occur                                               |  |  |
|              | 6                                                                                                    | ✓            | ✓    | -    | Operates when auto restart fails (H26) and fault trips other than low voltage occur                                    |  |  |
|              | 7                                                                                                    | ✓            | ✓    | ~    | Operates when auto restart fails (H26), and fault<br>trips other than low voltage and low voltage<br>fault trips occur |  |  |

## 5.28 Operation State Monitor

The inverter's operation condition can be monitored using the keypad display. The monitoring option can be selected in the Drive group, Function group 2, and I/O group. Monitoring mode displays three different items on the keypad display, but only one item can be displayed in the status window at a time.

### 5.28.1 Output Current Monitor

| Group | Code | Name           | Parameter Setting | Setting Range | Initial Value | Unit |
|-------|------|----------------|-------------------|---------------|---------------|------|
| Drive | CUr  | Output current |                   |               |               |      |
| group | COI  | Output current | -                 | -             | -             |      |

#### **Output Current Monitor Setting Details**

| Code       | Description                                                                   |
|------------|-------------------------------------------------------------------------------|
| CUr Output | The output current of inverter can be monitored via the CUr code in the Drive |
| current    | group                                                                         |

### 5.28.2 Motor RPM Monitor

| Group    | Code  | Name                  | Parameter Setting | Setting Range | Initial Value | Unit |
|----------|-------|-----------------------|-------------------|---------------|---------------|------|
| Drive    | rDM   | Motor PDM             |                   |               |               |      |
| group    | IFIVI |                       | -                 | -             | -             | -    |
|          | H31   | Number of motor poles | -                 | 2–12          | 4             | -    |
| Function | H49   | PID select            | -                 | 0–1           | 0             | -    |
| group 2  | U74   | Gain for Motor rpm    |                   | 1 1 000       | 100           | 04   |
|          | П/4   | display               | -                 | 1-1,000       | 100           | %    |

#### **Motor RPM Monitor - Setting Details**

٢

| Code                                 | Description                                                                                                    |
|--------------------------------------|----------------------------------------------------------------------------------------------------|
|                                      | <b>Displays the number of the motor's RPM.</b><br>If H40 is set to "0" (V/F) control, the inverter's output frequency (f) is displayed in<br>this code using the formula below. Motor slip is considered. |
|                                      | $RPM = \left(\frac{120 \times f}{H31}\right) \times \frac{H74}{100}$                                                                                                    |
| H31 Number of motor poles            | Enter the number of rated motor axes.                                                                                                    |
| H49 PID select                       | Sets whether to use PID control or not. If the code is set to "1" (PID control), the feedback amount is converted into frequency.                                                                         |
| H74 Gain for<br>Motor rpm<br>display | Changes the motor speed display to mechanical speed.                                                                                                    |

## 5.28.3 Inverter DC Link Voltage Monitor

| Group | Code | Name             | Parameter Setting | Setting Range | Initial Value | Unit |
|-------|------|------------------|-------------------|---------------|---------------|------|
| Drive | dCI  | DC link voltage  | _                 | _             | _             | _    |
| group | UCL  | DC III K VOILAGE | -                 | -             | -             | -    |

### **Output Current Monitor - Setting Details**

| Code        | Description                                                                         |
|-------------|-------------------------------------------------------------------------------------|
| dCL DC link | Displays the DC link voltage inside the inverter. $\sqrt{2}$ times the value of the |
| voltage     | input voltage is displayed while the motor is not operating.                        |

## 5.28.4 User Display Selection

| Group    | Code        | Name                   | Parameter Setting | Setting Range | Initial Value | Unit |
|----------|-------------|------------------------|-------------------|---------------|---------------|------|
| Drive    |             | Licar display salast   |                   |               |               |      |
| group    | VOL         | User display select    | -                 | -             | -             | -    |
| Function | <u>ц</u> 72 | Monitoring itom coloct |                   | 0.2           | 0             |      |
| group 2  | п/3         | wormoning item select  | -                 | 0-2           | 0             | -    |

#### **User Display Selection Details**

| Code                       | Description                           |                |                    |  |  |
|----------------------------|---------------------------------------|----------------|--------------------|--|--|
| vOL User display<br>select | Displays the item selected at H73.    |                |                    |  |  |
|                            | Select one of the following settings. |                |                    |  |  |
|                            | Setting                               | Keypad Display | Function           |  |  |
| H73 Monitoring             | 0                                     |                | Output voltage [V] |  |  |
| item select                | 1                                     |                | Output power [kW]  |  |  |
|                            | 2                                     |                | Torque [kgf · m]   |  |  |

#### Note

Enter motor efficiency indicated on motor nameplate to H36 to display correct torque.

## 5.28.5 Power-on Display

You can select a display on the keypad when the power is first supplied to the inverter.

| Group | Code        | Name             | Parameter Setting | Setting Range | Initial Value | Unit |
|-------|-------------|------------------|-------------------|---------------|---------------|------|
| Drive | <u>н</u> 72 | Power on display | у -               | 0–17          | 0             | -    |
| group | 1172        |                  |                   |               |               |      |

#### **Power-on Display - Setting Details**

| Code         | Description                                                                                                    |                              |  |
|--------------|----------------------------------------------------------------------------------------------------|------------------------------|--|
|              | Select the parameter to be displayed on the keypad when the power is first<br>supplied to the inverter. If the Output current, motor RPM, DC link voltage, and<br>User display selection parameters are already set at H72, the 14–17 parameters<br>are displayed as set at H72 |                              |  |
|              | Setting                                                                                                    | Function                     |  |
| H72 Power on | 0                                                                                                    | Frequency command            |  |
| display      | 1                                                                                                    | Accel time (ACC)             |  |
| alsplay      | 2                                                                                                    | Decel time (DEC)             |  |
|              | 3                                                                                                    | Drive mode (drv)             |  |
|              | 4                                                                                                    | Frequency mode (Frq)         |  |
|              | 5                                                                                                    | Multi-step frequency 1 (St1) |  |
|              | 6                                                                                                    | Multi-step frequency 2 (St2) |  |
|              | 7                                                                                                    | Multi-step frequency 3 (St3) |  |

138 **LS** 15

| Code | Description |                                    |
|------|-------------|------------------------------------|
|      | 8           | Output current (CUr)               |
|      | 9           | Motor rpm (rPM)                    |
|      | 10          | Inverter DC link voltage (dCL)     |
|      | 11          | User display select (vOL)          |
|      | 12          | Fault display 1(nOn)               |
|      | 13          | Operating direction select (drC)   |
|      | 14          | Output current 2                   |
|      | 15          | Motor rpm 2                        |
|      | 16          | Inverter DC link voltage 2         |
|      | 17          | User display select 2 (set at H73) |

## 5.29 I/O Terminal Monitor

٢

The inverter's I/O terminal condition can be monitored using the keypad display. The monitoring option can be selected in the I/O group.

## 5.29.1 Input Terminal State Monitor

Input terminal condition that is ON or OFF can be monitored in I25.

| Group | Code | Name                          | <b>Parameter Setting</b> | Setting Range | Initial Value | Unit |
|-------|------|-------------------------------|--------------------------|---------------|---------------|------|
| I/O   | 125  | Input terminal status display | -                        | -             | -             | -    |
| group | 125  |                               |                          |               |               |      |

#### Input Terminal State Monitor Setting Detail

| Code            | Description                                                            |                                                          |    |                              |    |    |   |
|-----------------|------------------------------------------------------------------------|----------------------------------------------------------|----|------------------------------|----|----|---|
|                 | The correspo                                                           | The corresponding terminals for each bit are as follows: |    |                              |    |    |   |
| I25 Input       | Bit                                                                    | 4                                                        | 3  | 2                            | 1  | 0  |   |
| terminal status | Terminal                                                               | P5                                                       | P4 | P3                           | P2 | P1 |   |
| display         |                                                                        |                                                          |    |                              |    |    | - |
|                 | The display when P1,P3, and P4 are ON and P2, P5 are OFF is as follow: |                                                          |    | P2, P5 are OFF is as follow: |    |    |   |

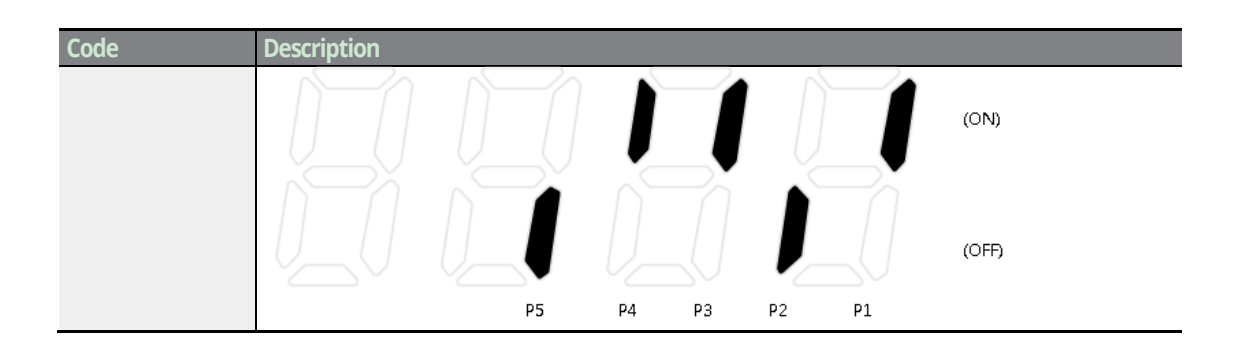

## 5.29.2 Output Terminal State Monitor

The multi-function relay condition for ON or OFF can be monitored in I26.

| Group | Code | Name                   | Parameter Setting | Setting Range | Initial Value | Unit |
|-------|------|------------------------|-------------------|---------------|---------------|------|
| I/O   | 126  | Output terminal status |                   |               |               | _    |
| group | 120  | display                | -                 | -             | -             | -    |

#### Output Terminal State Monitor Setting Detail

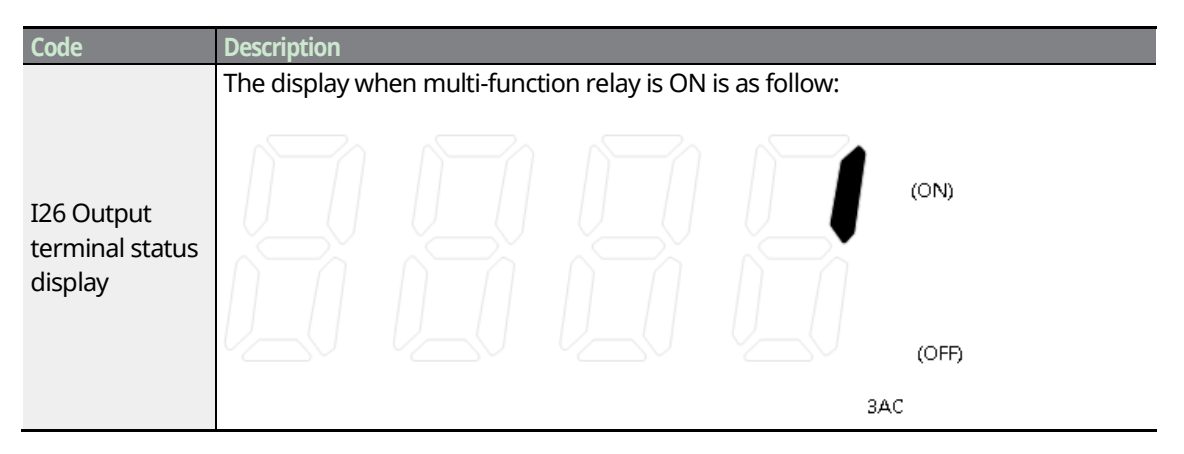

## 5.30 Fault Condition Monitor

### 5.30.1 Current Fault State Monitor

Faults that occurred during inverter operation are displayed at the nOn code. Up to three types of faults can be monitored.

| Group | Code | Name          | Parameter Setting | Setting Range | Initial Value | Unit |
|-------|------|---------------|-------------------|---------------|---------------|------|
| Drive | nOn  | Fault display |                   |               |               | _    |
| group | non  |               | -                 | -             | -             | -    |

#### **Current Fault State Monitor Setting Detail**

| Code                 | Description                                                                                                    |                |                           |  |  |  |
|----------------------|----------------------------------------------------------------------------------------------------|----------------|---------------------------|--|--|--|
|                      | This parameter gives information about inverter's operating state when a fault occurred. Refer to <u>3.4.2 Fault Trip Monitoring</u> on page <u>50</u> or <u>142</u> for keypad settings. The display when multi-function relay is ON is as follow: |                |                           |  |  |  |
|                      | Fault Type                                                                                                    | Keypad Display | Description               |  |  |  |
|                      | Frequency                                                                                                    |                | -                         |  |  |  |
| nOn Fault<br>display | Current                                                                                                    |                | -                         |  |  |  |
|                      | Accel/Decel Information                                                                                                    |                | Fault during acceleration |  |  |  |
|                      |                                                                                                    |                | Fault during deceleration |  |  |  |
|                      |                                                                                                    | <b>5</b> 20    | Fault during constant run |  |  |  |

#### Note

٢

For fault types, refer to <u>9.1 Trips and Warnings</u> on page <u>206</u>.

## 5.30.2 Fault History Monitor

The archived fault history is displayed at codes H1-H6. If more than one fault occurs simultaneously, the fault history is stored in a single code (H1-H5).

| Group    | Code | Name                | Parameter Setting | Setting Range | Initial Value | Unit |
|----------|------|---------------------|-------------------|---------------|---------------|------|
|          | H1   | Fault history 1     | -                 | -             | nOn           |      |
|          | H2   | Fault history 2     | -                 |               | nOn           |      |
| Function | H3   | Fault history 3     | -                 |               | nOn           |      |
| group 2  | H4   | Fault history 4     | -                 |               | nOn           |      |
|          | H5   | Fault history 5     | -                 |               | nOn           |      |
|          | H6   | Reset fault history | -                 | 0–1           | 0             |      |

#### Fault History Monitor Setting Detail

| Code                       | Description                                                                                                    |
|----------------------------|----------------------------------------------------------------------------------------------------|
| H1–H5 Fault<br>history 1–5 | When a fault condition is reset via the [STOP/RESET] key or multi-function terminal, information displayed at the nOn code is moved to H1 and the previous fault information stored in H1 is automatically moved to H2. The updated fault information is stored in H1. Data in H1–H5 is initialized during parameter initialization. |
| H6 Reset fault<br>history  | When H6 is set to "1," the data at H1–H5 is initialized as well.                                                                                                    |

After confirmation of the fault, the fault information is moved to other codes as follows:

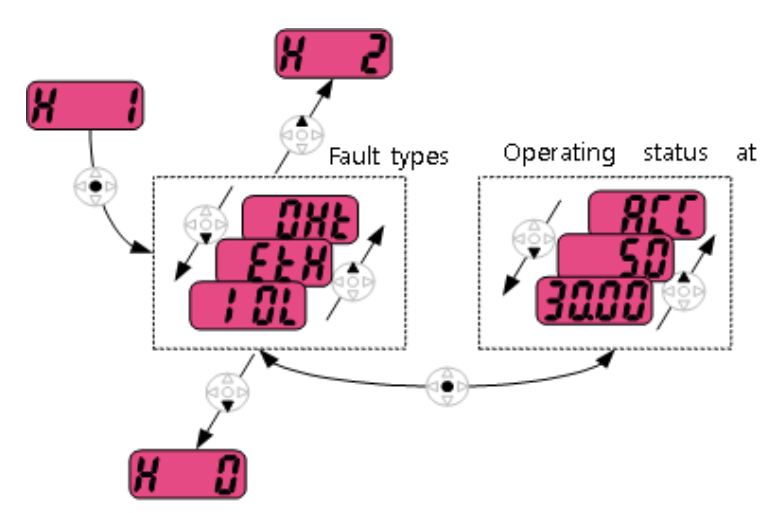

## **6 Learning Protection Features**

Protection features provided by the C100 series inverter are categorized into two types: protection from overheating damage to the motor, and protection against the inverter malfunction.

## 6.1 Motor Protection

ſ

## 6.1.1 Electronic Thermal Motor Overheating Prevention (ETH)

ETH is a protective function that uses the output current of the inverter without a separate temperature sensor, to predict a rise in motor temperature to protect the motor based on its heat characteristics.

| Group               | Code | Name                                    | <b>Parameter Setting</b> | Setting range | Initial Value | Unit |
|---------------------|------|-----------------------------------------|--------------------------|---------------|---------------|------|
| Function<br>Group 1 | F50  | Electronic thermal select               | 1                        | 0–1           | 0             | -    |
|                     | F51  | Electronic thermal level for 1 minute   | -                        | 100–200       | 150           | %    |
|                     | F52  | Electronic thermal level for continuous | -                        | 50–150        | 100           | %    |
|                     | F53  | Motor cooling method                    | -                        | 0–1           | 0             | -    |

#### **Electronic Thermal (ETH) Prevention Function Setting Details**

| Code              | Description                                                                     |
|-------------------|---------------------------------------------------------------------------------|
| FEO Electropic    | This code can be selected to provide motor thermal protection. The screen       |
| thermal select    | displays "F50." If the amount of set current is greater than the current set at |
|                   | F51, the inverter will be turned off for the time that is preset at F51.        |
| F51 Electronic    | The amount of input current that can be continuously supplied to the            |
| thermal level for | motor for 1 minute, based on the motor-rated current. The input current         |
| 1 minute          | value should not be lower than the current value set at F52.                    |
| F52 Electronic    | Sets the amount of current when the ETH function activated. The range           |
| thermal level for | below details the set values that can be used during continuous operation.      |
| continuous        | The current value should not be greater than the value set at F51.              |

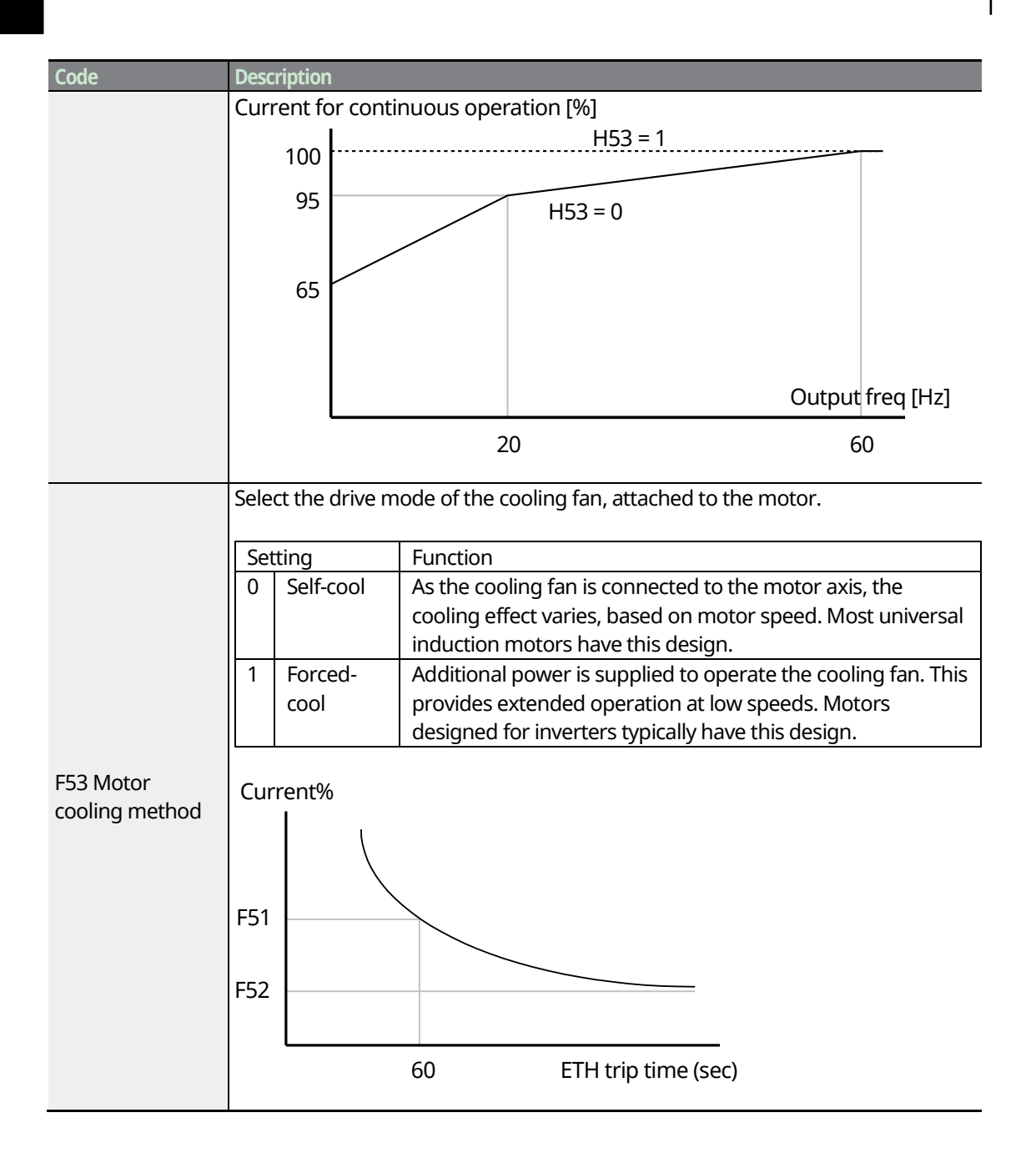

## 6.1.2 Overload Early Warning and Trip

A warning or fault 'trip' (cut-off) occurs when the motor reaches an overload state, based on the motor's rated current. The amount of current for warnings and trips can be set separately.

| Group        | Code | Name                        | Parameter Setting |      | Setting Range | Initial Value | Unit |
|--------------|------|-----------------------------|-------------------|------|---------------|---------------|------|
|              | F54  | Overload warning level      | -                 |      | 30–150        | 150           | %    |
| Function     | F55  | Overload warning time       | -                 |      | 0–30          | 10            | S    |
| Group 1      | F56  | Overload trip select        | 1                 |      | 0–1           | 1             | -    |
|              | F57  | Overload trip level         | -                 |      | 30-200        | 180           | %    |
|              | F58  | Overload trip time          | -                 |      | 0–60          | 60            | S    |
| 10           |      |                             |                   | Over |               |               |      |
| I.U<br>Crown | I55  | Multi-function relay select | 5                 | Load | 0–19          | 17            | -    |
| Group        |      |                             |                   | (OL) |               |               |      |

#### **Overload Early Warning and Trip Setting Details**

| Code                                                          | Desc                                                                                                    | Description                                                                                                    |                                                                                                    |  |  |  |
|---------------------------------------------------------------|----------------------------------------------------------------------------------------------------|----------------------------------------------------------------------------------------------------|----------------------------------------------------------------------------------------------------|--|--|--|
| F54 Overload<br>warning level<br>F55 Overload<br>warning time | Whe<br>and<br>outp<br>func<br>not b                                                                                                    | When the input current to the motor is greater than the overload warning level<br>and continues at that level during the overload warning time, the multi-function<br>output sends a warning signal. When Over Load is selected at I55, the multi-<br>function output terminal or relay outputs a signal. The the signal output does<br>not block the inverter output. |                                                                                                    |  |  |  |
|                                                               | Sele                                                                                                    | ct the inverter                                                                                                    | protective action in the event of an overload fault trip.                                                    |  |  |  |
|                                                               | Setting                                                                                                    |                                                                                                    | Function                                                                                                    |  |  |  |
| F56 Overload trip                                             | 0                                                                                                    | None                                                                                                    | No protective action is taken.                                                                               |  |  |  |
| select                                                        | 1                                                                                                    | Free-Run                                                                                                    | In the event of an overload fault, inverter output is blocked<br>and the motor will free-run due to inertia. |  |  |  |
|                                                               | 3                                                                                                    | Dec                                                                                                    | If a fault trip occurs, the motor decelerates and stops.                                                     |  |  |  |
| F57 Overload trip<br>level<br>F58 Overload trip<br>time       | When the current supplied to the motor is greater than the preset value at the overload trip level and continues to be supplied during the overload trip time, the inverter output is either blocked according to the preset mode from I55 or slows to a stop after deceleration. |                                                                                                    |                                                                                                    |  |  |  |

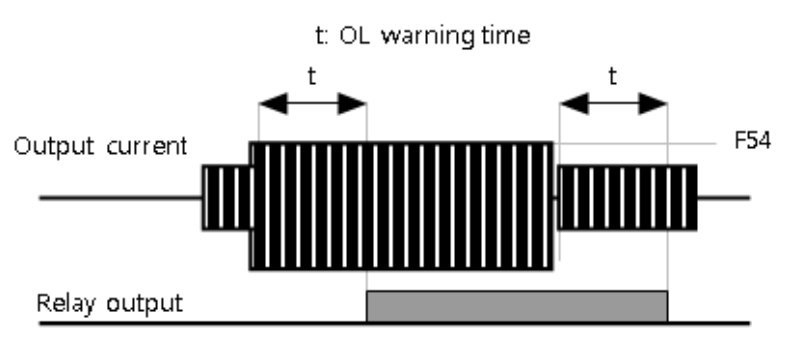

#### Note

٢

Overload warnings warn of an overload before an overload fault trip occurs. The overload warning signal may not work in an overload fault trip situation, if the overload warning level (F54) and the

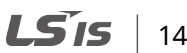

145

overload warning time (F55) are set higher than the overload trip level (F57) and overload trip time (F58).

## 6.1.3 Stall Prevention

The stall prevention function is a protective function that prevents motor stall caused by overloads. If a motor stall occurs due to an overload, the inverter operation frequency is adjusted automatically. When stall is caused by overload, high currents are induced in the motor may cause motor overheat or damage the motor and interrupt operation of the motor-driven devices.

To protect the motor from overload faults, the inverter output frequency is adjusted automatically, based on the size of load.

| Group        | Code | Name                        | Parameter Setting | Setting Range | Initial Value | Unit |
|--------------|------|-----------------------------|-------------------|---------------|---------------|------|
| Function     | F59  | Stall prevention select     | -                 | 0–7           | 0             | -    |
| Group 1      | F60  | Stall prevention level      | -                 | 30-200        | 150           | %    |
| I/O<br>Group | I55  | Multi-function relay select | 7                 | 0–19          | 17            | -    |

#### **Stall Prevention Function and Flux Braking Setting Details**

| Code                    | Descripti                                                                                                    | Description |       |       |                                                                                       |  |  |  |
|-------------------------|----------------------------------------------------------------------------------------------------|-------------|-------|-------|---------------------------------------------------------------------------------------|--|--|--|
|                         | Set the parameter value to "3" to activate stall prevention during acceleration, operation at a constant speed, or deceleration. If stall prevention is executed during acceleration, operation at a constant speed, or deceleration, the acceleration and deceleration time may be longer than the user-set time. |             |       |       |                                                                                       |  |  |  |
|                         | Setting                                                                                                    |             |       |       | Function                                                                              |  |  |  |
|                         | Value                                                                                                    | Bit 2       | Bit 1 | Bit 0 | Function                                                                              |  |  |  |
|                         | 0                                                                                                    | -           | -     | -     | -                                                                                     |  |  |  |
| F59 Stall<br>prevention | 1                                                                                                    | -           | -     | ✓     | Stall protection during acceleration                                                  |  |  |  |
|                         | 2                                                                                                    | -           | ~     | -     | Stall protection while operating at a constant speed                                  |  |  |  |
| select                  | 3                                                                                                    | -           | ~     | ✓     | Stall protection during acceleration and operation at a constant speed                |  |  |  |
|                         | 4                                                                                                    | ~           | -     | -     | Stall protection during deceleration                                                  |  |  |  |
|                         | 5                                                                                                    | ~           | -     | ✓     | Stall protection during acceleration and deceleration                                 |  |  |  |
|                         | 6                                                                                                    | ~           | ✓     | -     | Stall protection during operation at a constant speed and deceleration                |  |  |  |
|                         | 7                                                                                                    | ✓           | ✓     | ~     | Stall protection during acceleration, operation at a constant speed, and deceleration |  |  |  |

| Code      | Description        |                                                                                                |                                                                                                    |  |  |  |  |
|-----------|--------------------|------------------------------------------------------------------------------------------------|----------------------------------------------------------------------------------------------------|--|--|--|--|
|           | Set                | ting                                                                                           | Function                                                                                                    |  |  |  |  |
|           | 1                  | Stall protection during acceleration                                                           | If inverter output current exceeds the preset<br>stall level (F60) during acceleration, the<br>motor stops accelerating and starts<br>decelerating. If current level stays above the<br>stall level, the motor decelerates to the start<br>frequency (F23). If the current level causes<br>deceleration below the preset level while<br>operating the stall protection function, the<br>motor resumes acceleration. |  |  |  |  |
|           | 2                  | Stall protection while operating at constant speed                                             | Similar to stall protection function during<br>acceleration, the output frequency<br>automatically decelerates when the current<br>level exceeds the preset level (F60) while<br>operating at constant speed. When the load<br>current decelerates below the preset level, it<br>resumes acceleration.                                                                                                    |  |  |  |  |
| F59 Stall | 3                  | Stall protection during<br>acceleration and operation<br>at a constant speed                   |                                                                                                    |  |  |  |  |
| prevent   | 4                  | Stall protection during deceleration                                                           | If inverter DC link voltage exceeds a certain<br>level during deceleration, the motor stops<br>decelerating to prevent an over voltage fault<br>trip during deceleration. As a result,<br>deceleration times can be longer than the<br>set time depending on the load.                                                                                                    |  |  |  |  |
|           | 5                  | Stall protection during<br>acceleration and<br>deceleration                                    | ·                                                                                                    |  |  |  |  |
|           | 6                  | Stall protection during operation at a constant speed and deceleration                         |                                                                                                    |  |  |  |  |
|           | 7                  | Stall protection during<br>acceleration, operation at a<br>constant speed, and<br>deceleration |                                                                                                    |  |  |  |  |
|           | Whe<br>and<br>time | en stall prevention is activated<br>t2 are executed based on the<br>e).                        | l during operation at a constant speed, t1<br>value set at ACC (Accel time) and dEC (Decel                                                                                                    |  |  |  |  |

Г

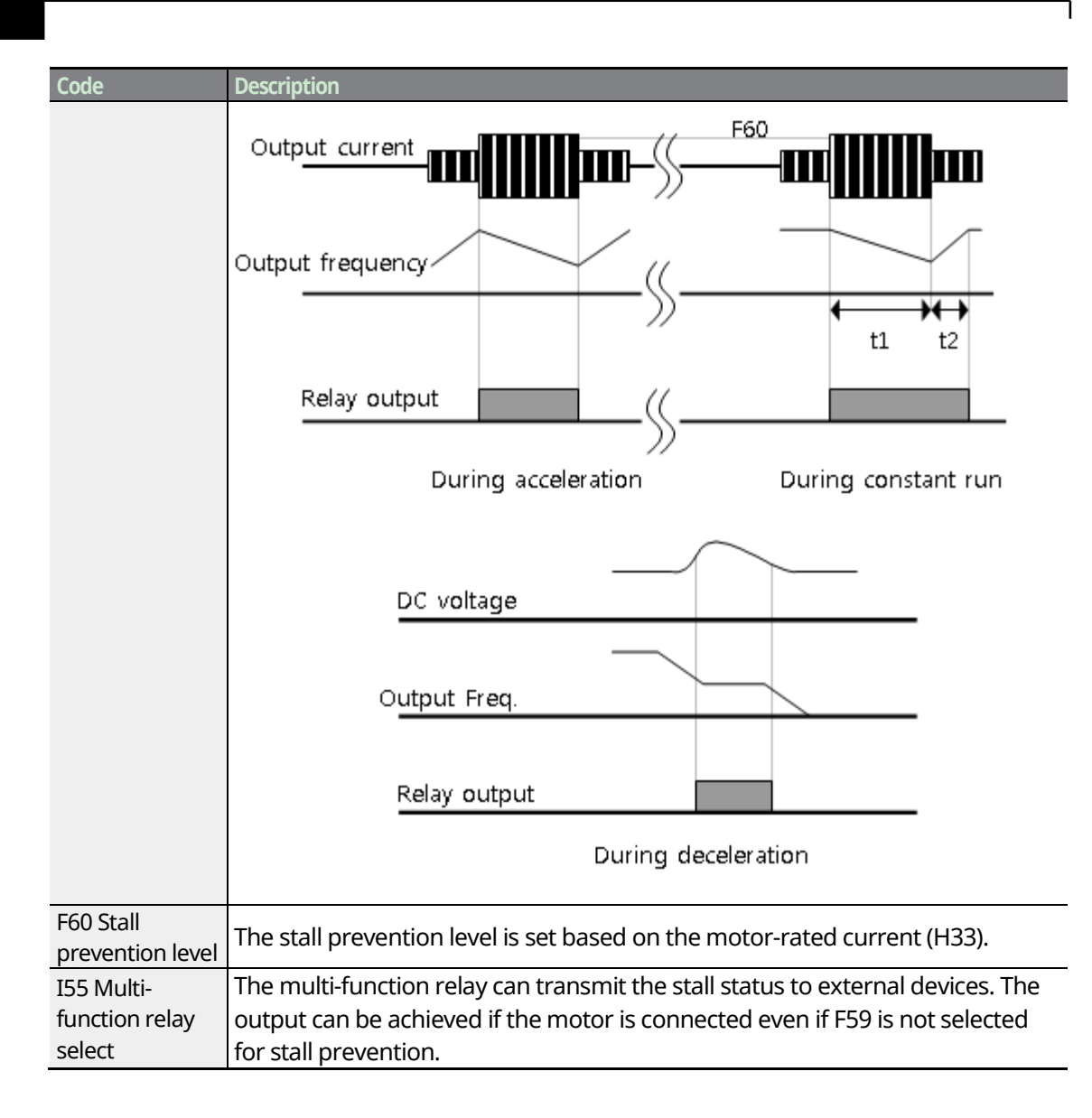

### ① Caution

- Use caution when decelerating while using stall protection as depending on the load, the deceleration time can take longer than the time set. Acceleration stops when stall protection operates during acceleration. This may make the actual acceleration time longer than the preset acceleration time.
- When the motor is operating, F60 (Stall prevention level) applies and determines the operation of stall protection.

## 6.2 Inverter and Sequence Protection

## 6.2.1 Open-phase Protection

Open-phase protection is used to prevent overcurrent levels induced at the inverter inputs due to an open-phase within the input power supply. Open-phase output protection is also available. An open-phase at the connection between the motor and the inverter output may cause the motor to stall due to a lack of torque.

| Group    | Code | Name                    | Parameter Setting | Setting Range | Initial Value | Unit |
|----------|------|-------------------------|-------------------|---------------|---------------|------|
| Function | H19  | Input/output phase loss | 1                 | 0–3           | 0             | -    |
| group 2  |      | protection select       |                   |               |               |      |

#### Input and Output Open-phase Protection Setting Details

| Code                              | Description                                                                                                    |       |       |                                            |  |  |  |
|-----------------------------------|----------------------------------------------------------------------------------------------------|-------|-------|--------------------------------------------|--|--|--|
| H19<br>Input/output<br>phase loss | If the output phase loss protection is selected, inverter output is shut off in<br>the event of more than one phase loss from the 3 phase output (U, V, and<br>W). If the input phase loss protection is selected, inverter output is blocked in<br>the event of more than one phase loss from R, S, and T. |       |       |                                            |  |  |  |
|                                   | Setting                                                                                                    |       |       | Function                                   |  |  |  |
| ,<br>protection                   | Value                                                                                                    | Bit 1 | Bit 0 |                                            |  |  |  |
| select                            | 0                                                                                                    | -     | -     | -                                          |  |  |  |
| Sciect                            | 1                                                                                                    |       | ✓     | Inverter output loss phase selection       |  |  |  |
|                                   | 2                                                                                                    | ✓     |       | Inverter input loss phase selection        |  |  |  |
|                                   | 3                                                                                                    | ✓     | ✓     | Inverter input/output loss phase selection |  |  |  |

#### ① Caution

Set the motor-rated current (H33) correctly. If the actual motor-rated current and the value of H33 are different, the output phase loss protection function may not be activated.

## 6.2.2 External Trip Signal

Set one of the multi-function input terminals to 4 (External Trip) to allow the inverter to stop operation when abnormal operating conditions arise.

| Group        | Code | Name                                       | Parameter Setting | Setting Range | Initial Value | Unit |
|--------------|------|--------------------------------------------|-------------------|---------------|---------------|------|
|              | I17  | Multi-function input<br>terminal P1 define | -                 | 0–27          | 0             | -    |
|              | I18  | Multi-function input<br>terminal P2 define | -                 | 0–27          | 1             | -    |
| I/O<br>Group | I19  | Multi-function input<br>terminal P3 define | -                 | 0–27          | 2             | -    |
|              | I20  | Multi-function input<br>terminal P4 define | 18                | 0–27          | 3             | -    |
|              | I21  | Multi-function input<br>terminal P5 define | 19                | 0–27          | 4             | -    |

#### **External Trip Signal Setting Details**

| Code                                                                    | Description                                                      |                                             |                                          |                                         |                                       |                                      |                                                                                                    |
|-------------------------------------------------------------------------|------------------------------------------------------------------|---------------------------------------------|------------------------------------------|-----------------------------------------|---------------------------------------|--------------------------------------|----------------------------------------------------------------------------------------------------|
| I20 Multi-function<br>input terminal P4<br>define<br>I21 Multi-function | Selects the ty<br>(Normally Op<br>terminal is se<br>displayed an | rpe of i<br>pen), th<br>et to th<br>d invei | input o<br>ne faul<br>ne exte<br>rter tu | contac<br>t is dis<br>rnal B<br>rns off | t. If P4<br>played<br>conta<br>its ou | termi<br>d and i<br>ct, (No<br>tput. | nal is set to the external A contact,<br>nverter turns off its output. If P5<br>rmally Closed), the fault is |
| input terminal P5                                                       | The corresponding terminals for each bit are as follows:         |                                             |                                          |                                         |                                       |                                      |                                                                                                    |
| define                                                                  | Bit                                                              | 4                                           | 3                                        | 2                                       | 1                                     | 0                                    |                                                                                                    |
|                                                                         | Terminal                                                         | P5                                          | P4                                       | P3                                      | P2                                    | P1                                   |                                                                                                    |

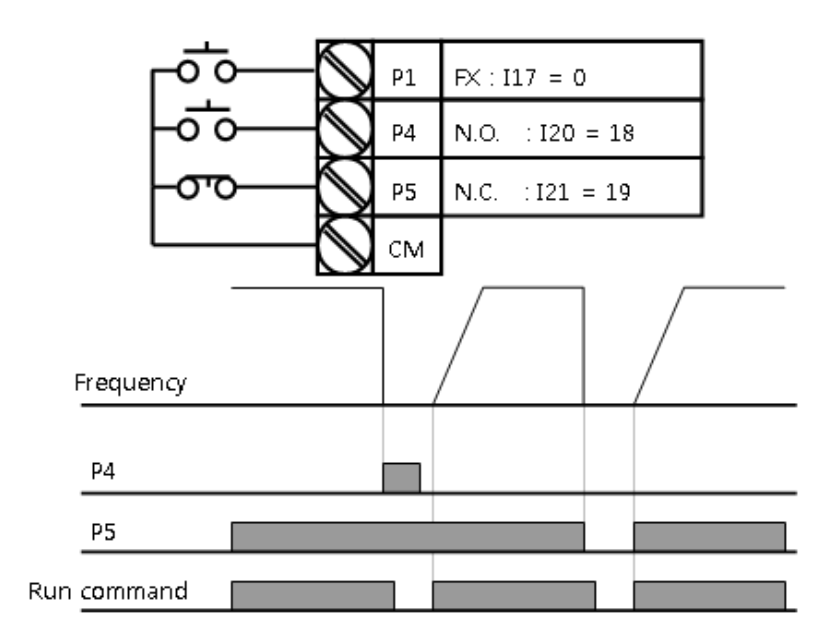

## 6.2.3 Inverter Overload Protection

When the inverter input current exceeds the rated current, a protective function is activated to prevent damages to the inverter based on inverse proportional characteristics.

| Group | Code | Name                        | Parameter Setting | Setting Range | Initial Value | Unit |
|-------|------|-----------------------------|-------------------|---------------|---------------|------|
| I/O   | TEE  | Multi function rolay coloct | 6                 | 0 10          | 17            |      |
| Group | 155  | Multi-function relay select | 0                 | 0-19          | 17            | -    |

#### Note

ſ

A warning signal output can be provided in advance by the multi-function output terminal before the inverter overload protection function (IOLT) operates.

## 6.2.4 Speed Command Loss

When setting operation speed using an analog input at the terminal block, communication options, or the keypad, speed command loss setting can be used to select the inverter operation for situations when the speed command is lost due to the disconnection of signal cables.

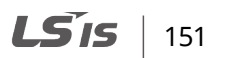

| Group        | Code | Name                                                    | Parameter Setting | Setting Range | Initial Value | Unit |
|--------------|------|---------------------------------------------------------|-------------------|---------------|---------------|------|
|              | I16  | Criteria for analog input<br>signal loss                | 0                 | 0–2           | 0             | -    |
| I/O<br>Group | I62  | Drive mode select after<br>loss of frequency<br>command | -                 | 0–2           | 0             | -    |
| I63          | I63  | Wait time after loss of<br>frequency command            | -                 | 0.1–120       | 1             | s    |
|              | I55  | Multi-function relay select                             | 11                | 0–19          | 17            | -    |

٦

#### Speed Command Loss Setting Details

| Code                 | Description                                                                          |  |  |  |  |  |
|----------------------|--------------------------------------------------------------------------------------|--|--|--|--|--|
|                      | You can select criteria for analog speed command loss:                               |  |  |  |  |  |
|                      | Function                                                                             |  |  |  |  |  |
|                      | 0 Do not use.                                                                        |  |  |  |  |  |
|                      | 1 When half the value set at I2, I7, or I12 is entered.                              |  |  |  |  |  |
| I16 Criteria for     | 2 When less than the value set at I2, I7, or I12 is entered.                         |  |  |  |  |  |
| analog input         |                                                                                      |  |  |  |  |  |
| signal loss          | For example, when the DRV-Frq is set to "3" (Analog V input), I16 to "1," and the    |  |  |  |  |  |
|                      | analog input signal is less than half the value set at I7, the inverter determines   |  |  |  |  |  |
|                      | that the frequency reference is lost. When DRV-Frq is set to "5" (V2+1), I16 to "2," |  |  |  |  |  |
|                      | and V2 input signal is either below the value set at 12 or 1 input is less than the  |  |  |  |  |  |
|                      | 112 value, the inverter determines that the frequency reference is lost.             |  |  |  |  |  |
|                      | In situations where the frequency references set via the Analog (V, I) input         |  |  |  |  |  |
|                      | terminal or the communication option is lost, the inverter can be configured to      |  |  |  |  |  |
|                      | operate in a specific mode.                                                          |  |  |  |  |  |
| I62 Drive mode       |                                                                                      |  |  |  |  |  |
| select after loss of | When the frequency command is not given during the time set at 163, set the          |  |  |  |  |  |
| frequency            | drive mode as shown in the table below.                                              |  |  |  |  |  |
| command              | Function                                                                             |  |  |  |  |  |
|                      |                                                                                      |  |  |  |  |  |
|                      | 1 The inverter blocks output. The motor performs in free run condition               |  |  |  |  |  |
|                      | The motor decelerates and then stops at the time set at dEC                          |  |  |  |  |  |
|                      |                                                                                      |  |  |  |  |  |
| I63 Wait time        | During the time set at this code, the inverter determines whether the input          |  |  |  |  |  |
| after loss of        | frequency command is present or not. If there is no frequency command input          |  |  |  |  |  |
| frequency            | during this time, the inverter will start operation via the mode selected at I62.    |  |  |  |  |  |
| commanu              |                                                                                      |  |  |  |  |  |
| ISS Multi function   | The multi-function relay is used to output information about the loss of             |  |  |  |  |  |

Set I16 to 2, I62 to 2, I63 to 5 sec, and I55 to 11. Then it operates as follows:

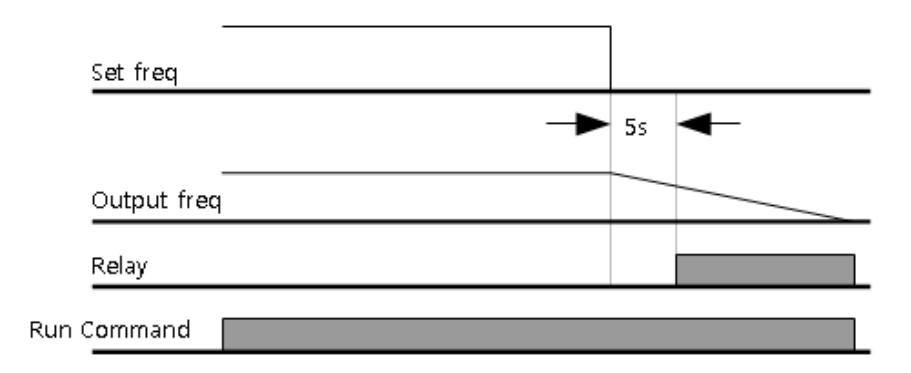

#### Note

ſ

If speed command is lost while using communication options or the integrated RS-485 communication, the protection function operates after the command loss decision time set at I63 is passed.

## 6.2.5 Dynamic Braking (DB) Resistor Configuration

For C100 series, the braking resistor circuit is integrated inside the inverter.

| Group    | Code | Name                                       | Parameter Setting | Setting Range | Initial Value | Unit | Fe               |
|----------|------|--------------------------------------------|-------------------|---------------|---------------|------|------------------|
| Function | H75  | DB resistor operating<br>rate limit select | 1                 | 0–1           | 1             | -    | otecti<br>ature: |
| Group 2  | H76  | DB resistor operating rate                 | -                 | 0–30          | 10            | %    | s<br>s           |

#### **Dynamic Braking Resistor Setting Details**

| Code                              | Description                                                                                                    |                                                                 |  |
|-----------------------------------|----------------------------------------------------------------------------------------------------|-----------------------------------------------------------------|--|
| H75 DB resistor                   | Enable c<br>Functio                                                                                                    | luty limit of dynamic braking resistor can be configured:<br>on |  |
| operating rate inflit             | 0                                                                                                    | No limit for use of DB resistor                                 |  |
| Select                            | 1                                                                                                    | DB is limited to the value set at H76.                          |  |
| H76 DB resistor<br>operating rate | Set braking resistor configuration (%ED: Duty Cycle). Braking resistor configuration sets the rate at which the braking resistor operates for one operation cycle. The maximum time for continuous braking is 15 sec and the |                                                                 |  |

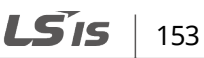

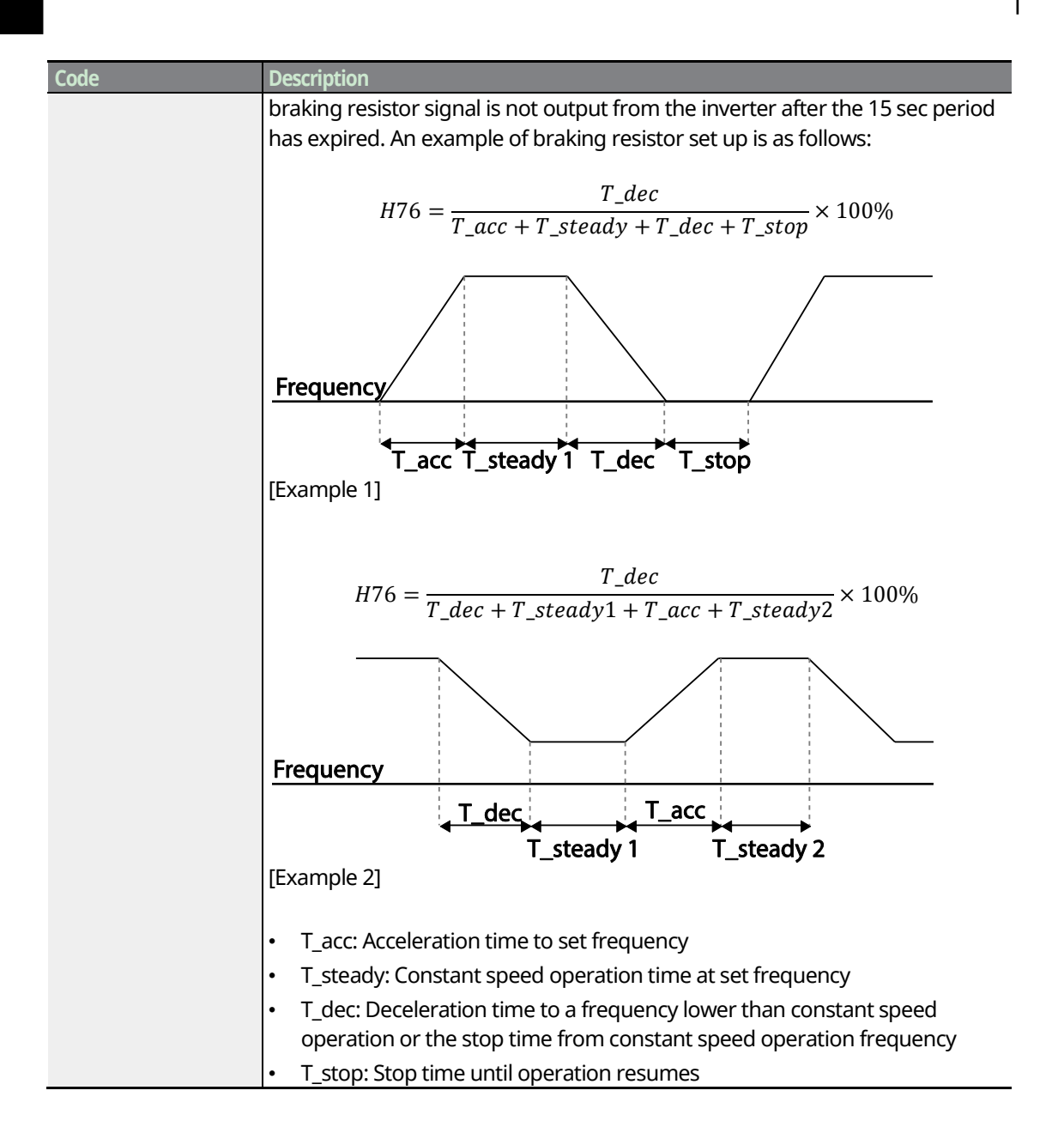

#### Note

- The inverter capacity varies according to dynamic braking resistor. For more information, please refer to page <u>242</u>.
- For 200 V inverter, the DB resistor is activated when DC link voltage reaches to the value set at F73.
- For 400 V inverter, the DB resistor is activated when DC link voltage reaches to the value set at F74.

154 **LS** IS

### ① Caution

٢

Do not set the braking resistor to exceed the resistor's power rating. If overloaded, it can overheat and cause a fire. When using a resistor with a heat sensor, the sensor output can be used as an external trip signal for the inverter's multi-function input.

## 6.3 Fault/Warning List

The following list shows the types of faults and warnings that can occur while using the C100 inverter. Please refer to <u>6 Learning Protection Features</u> on page <u>143</u> for details about faults and warnings.

| Category    | Keypad Display                  | Details                                 |
|-------------|---------------------------------|-----------------------------------------|
|             | Over current                    | Over current trip                       |
|             | Short circuit                   | Short circuit trip                      |
|             | Over voltage                    | Over voltage trip                       |
|             | Overload protection             | Motor overload trip                     |
|             | External trip                   | Trip due to an external signal          |
|             | NTC disconnection               | Temperature sensor fault trip           |
|             | Inverter overheat               | Over heat fault trip                    |
|             | Output phase loss               | Output open-phase fault trip            |
|             | Input phase loss                | Input open-phase fault trip             |
|             | Inverter overload               | Inverter overload fault trip            |
| Major fault | Ground fault                    | Ground fault trip                       |
|             | Electronic thermal protection   | Motor overheat fault trip               |
|             | Brake control abnormality       | Brake fault trip                        |
|             | Low Voltage                     | Low voltage fault trip during operation |
|             | Parameter save abnormality      | Parameter save fault trip               |
|             | Hardware abnormality            | Hardware fault trip                     |
|             | Emergency stop                  | Emergency stop fault trip               |
|             | Panel communication abnormality | Panel communication fault trip          |
|             | Hardware abnormality            | Hardware fault trip                     |
|             | Contract A fault signal         | Output terminal (18) malfunction        |
|             | Contract B fault signal         | Output terminal (19) malfunction        |

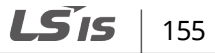

| Category    | Keypad Display                        | Details                        |  |
|-------------|---------------------------------------|--------------------------------|--|
|             | Panel communication abnormality       | Panel communication fault trip |  |
| Minor fault | Panel abnormality                     | Panel display time error       |  |
|             | Frequency command loss                | Command loss trip              |  |
|             | Safe stop Terminal A disconnection    | Safe stop required             |  |
| Warning     | Safe stop Terminal B<br>disconnection |                                |  |
|             | Relay abnormality                     | Relay breakage                 |  |
|             | Cooling fan abnormality               | Fan fault trip                 |  |

# 7 RS-485 Communication Features

This chapter explains how to control the inverter with a PLC or a computer over a long distance using the RS-485 communication features. To use the RS-485 communication features, connect the communication cables and set the communication parameters on the inverter. Refer to the communication protocols and parameters to configure and use the RS-485 communication features.

## 7.1 Communication Standards

ſ

Following the RS-485 communication standards, C100 products exchange data with a PLC and computer. The RS-485 communication standards support the Multi-drop Link System and offer an interface that is strongly resistant to noise. Please refer to the following table for details about the communication standards.

| Name                                       | Standard                                                   |
|--------------------------------------------|------------------------------------------------------------|
| Communication method/<br>Transmission type | RS-485/Bus type, Multi-drop Link System                    |
| Inverter type name                         | C100                                                       |
| Converter                                  | RS-485 converter                                           |
| Number of connected inverters/             | Maximum of 16 inverters / Maximum1,200m (recommended       |
| Transmission distance                      | distance: within 700m)                                     |
| Installation type                          | Dedicated terminals (S+/S-) on the keypad                  |
| Power supply                               | Supplied by the inverter - insulated power source from the |
| Fower supply                               | inverter's internal circuit                                |
| Communication speed                        | 1,200/2,400/4,800/9,600/19,200/38,400bps                   |
| Control procedure                          | Asynchronous communications system                         |
| Communication system                       | Half duplex system                                         |
| Symbol system                              | ASCII (8 bits)                                             |
| Stop bit length                            | Modbus-RTU: 2 bits, LS Bus: 1-bit                          |
| Sum check                                  | 2 bits                                                     |
| Parity check                               | None/Even/Odd                                              |
| Power supply                               | Separated from inverter                                    |

## 7.2 Communication System Configuration

In an RS-485 communication system, the PLC or computer is the master device and the inverter is the slave device. When using a computer as the master, the RS-232 converter must be integrated with the computer, so that it can communicate with the inverter through the RS-232/RS-485 converter. Specifications and performance of converters may vary depending on the manufacturer, but the basic functions are identical. Please refer to the converter manufacturer's user manual for details about features and specifications.

Connect the wires and configure the communication parameters on the inverter by referring to the following illustration of the communication system configuration.

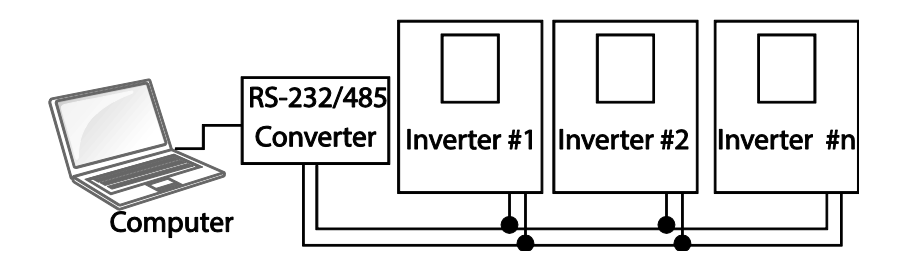

## 7.2.1 Communication Line Connection

Make sure that the inverter is turned off completely, and then connect the RS-485 communication line to the S+/S- terminals of the terminal block. The maximum number of inverters you can connect is 16.

The maximum length of the communication line is 1,200 meters, but it is recommended to use no more than 700 meters of communication line to ensure stable communication. Please use a repeater to enhance the communication speed when using a communication line longer than 1,200 meters or when using a large number of devices. A repeater is effective when smooth communication is not available due to noise interference.

## 7.2.2 Setting Communication Parameters

٢

Before proceeding with setting communication configurations, make sure that the communication lines are connected properly. Turn on the inverter and set the communication parameters.

| Group      | Code | Name                                                    | Parameter Setting | Setting Range | Initial Value | Unit |
|------------|------|---------------------------------------------------------|-------------------|---------------|---------------|------|
| Drive      | drv  | Drive mode                                              | 3                 | 0–3           | 1             | -    |
| Group      | Frq  | Frequency setting method                                | 7                 | 0–8           | 0             | -    |
|            | I59  | Communication protocol select                           | -                 | 0–1           | 0             | -    |
| I60<br>I61 | I60  | Inverter number                                         | -                 | 1–250         |               |      |
|            | I61  | Baud rate                                               | 3                 | 0–5           |               | -    |
| Group      | I62  | Drive mode select after<br>loss of frequency<br>command | 5                 | 0–2           |               |      |
| I63        | I63  | Wait time after loss of<br>frequency command            | 1                 | 0.1-0.12      |               | s    |

#### **Communication Parameters Setting Details**

| Code                         | Description                                         |                    |                                        |   |  |
|------------------------------|-----------------------------------------------------|--------------------|----------------------------------------|---|--|
| drv Drive mode               | Set a drive mode.                                   |                    |                                        |   |  |
| Frq Frequency setting method | Select a frequency setting method.                  |                    |                                        |   |  |
|                              | Set com                                             | munication protoco | l.                                     |   |  |
| I59 Communication            | Setting                                             | 1                  | Function                               | 1 |  |
| protocol select              | 0                                                   | Modbus-RTU         | Modbus-RTU compatible protocol         | 1 |  |
|                              | 1                                                   | LS BUS             | Dedicated protocol for the LS inverter | ı |  |
| I60 Inverter number          | Set for F                                           | S485 communicatio  | n.                                     |   |  |
|                              | Set a communication setting speed up to 38,400 bps. |                    |                                        |   |  |
|                              | Setting                                             |                    | Function                               | 1 |  |
|                              | 0                                                   |                    | 1,200 bps                              |   |  |
| 161 Baud rate                | 1                                                   |                    | 2,400 bps                              | 1 |  |
| ior Buddrute                 | 2                                                   |                    | 4,800 bps                              | 1 |  |
|                              | 3                                                   |                    | 9,600 bps                              | I |  |
|                              | 4                                                   |                    | 19,200 bps                             |   |  |
|                              | 5                                                   |                    | 38,400 bps                             | I |  |

| Code                                     | Descripti                                                                                                    | on                                                                                   |  |  |
|------------------------------------------|----------------------------------------------------------------------------------------------------|--------------------------------------------------------------------------------------|--|--|
|                                          | In situations where the frequency references set via the Analog (V, I) input<br>terminal or communication option is lost, the inverter can be configured to<br>operate in a specific mode. |                                                                                      |  |  |
| I62 Drive mode select                    | When the frequency command is not given during the time set at I63, set the drive mode as shown in the table below.                                                                        |                                                                                      |  |  |
| atter loss of                            | Function                                                                                                    |                                                                                      |  |  |
| frequency command                        | 0                                                                                                    | Inverter operates continuously with the frequency before command loss occurs.        |  |  |
|                                          | 1                                                                                                    | The inverter blocks output. The motor performs in free-run condition.                |  |  |
|                                          | 2                                                                                                    | The motor decelerates and then stops at the time set at dEC.                         |  |  |
| I63 Wait time after<br>loss of frequency | During the time set at this code, the inverter determines whether input frequency command is present or not. If there is no frequen                                                        |                                                                                      |  |  |
| command                                  | comma<br>mode s                                                                                                    | nd input during this time, the inverter will start operation via the elected at I62. |  |  |

## 7.2.3 Operation

Follow the instructions below to operate the inverter. Refer to <u>7.5 *Troubleshooting*</u> on page <u>172</u> if the communication does not operate normally.

- 1 Check whether the computer and the inverter are connected.
- **2** Turn on the inverter but do not connect the load initial stable communication between the computer and the inverter is verified.
- **3** Start operating the program supplied from LS industrial systems can be used as the operating program for the inverter.

#### Note

A user-made program for the "DriveView" program supplied form LS Industrial Systems can be used as the operating program for the inverter.

## 7.3 Communication Protocol

The built-in RS-485 communication supports LS INV 485 and Modbus-RTU protocols.

## 7.3.1 LS INV 485 Protocol

The slave device (inverter) responds to read and write requests from the master device (PLC or PC).

#### Request

| ENQ    | Drive No | CMD    | Data    | SUM     | EOT    |
|--------|----------|--------|---------|---------|--------|
| 1 byte | 2 bytes  | 1 byte | n bytes | 2 bytes | 1 byte |

#### Acknowledge Response

| ACK    | Drive No | CMD    | Data        | SUM     | EOT    |
|--------|----------|--------|-------------|---------|--------|
| 1 byte | 2 bytes  | 1 byte | n x 4 bytes | 2 bytes | 1 byte |

#### **Error Response**

| NAK    | Drive No | CMD    | Error code | SUM     | EOT    |
|--------|----------|--------|------------|---------|--------|
| 1 byte | 2 bytes  | 1 byte | 2 bytes    | 2 bytes | 1 byte |

- A request starts with ENQ and ends with EOT.
- A normal response starts with ACK and ends with EOT.
- An error response starts with NAK and ends with EOT.
- A drive No indicates the drive number and is displayed as a two-byte ASCII-HEX string that uses characters 0–9 and A–F.
- CMD: Uses uppercase characters (returns an IF error if lowercase characters are encountered)—
  please refer to the following table.

| Character | ASCII-HEX | Command                      |
|-----------|-----------|------------------------------|
| 'R'       | 52h       | Read                         |
| 'W'       | 57h       | Write                        |
| 'X'       | 58h       | Request monitor registration |
| Ύ;        | 59h       | Perform monitor registration |

- Data: ASCII-HEX (for example, when the data value is 3000: 3000 → '0"B"B"8'h → 30h 42h 42h 38h)
- Error code: ASCII (20h –7Fh)(refer to <u>7.3.1.4 Error Code</u> on page <u>165</u>)

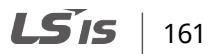

- Transmission/reception buffer size: Transmission=44 bytes, Reception=39 bytes
- Monitor registration buffer: 8 bytes
- SUM: Checks communication errors via sum.

SUM=a total of the lower 8 bits values for drive number, command and data (Drive No + CMD + Data) in ASCII-HEX.

For example, a command to read 1 address from address 3000: SUM='0'+'1'+'R'+'3'+'0'+'0'+'0'+'1' = 30h+31h+52h+33h+30h+30h+30h+31h = 1<u>A7</u>h (the control value is not included: ENQ, ACK, NAK, etc.).

| ENQ    | Drive No | CMD    | Address | Number of Addresses | SUM     | EOT    |
|--------|----------|--------|---------|---------------------|---------|--------|
| 05h    | '01'     | 'R'    | '3000'  | '1'                 | 'A7'    | 04h    |
| 1 byte | 2 bytes  | 1 byte | 4 bytes | 1 byte              | 2 bytes | 1 byte |

#### 7.3.1.1 Detailed Read Protocol

Read Request: Reads successive n words from address XXXX.

| ENQ    | Drive No  | CMD    | Address | Number of Addresses | SUM          | EOT    |
|--------|-----------|--------|---------|---------------------|--------------|--------|
| 05h    | '01'–'1F' | 'R'    | 'XXXX'  | '1'–'8' = n         | <b>`XX</b> ' | 04h    |
| 1 byte | 2 bytes   | 1 byte | 4 bytes | 1 byte              | 2 bytes      | 1 byte |

Total bytes=12. Characters are displayed inside single quotation marks (').

#### Read Acknowledge Response

| ACK    | Drive No  | CMD    | Data        | SUM     | EOT    |
|--------|-----------|--------|-------------|---------|--------|
| 06h    | '01'–'1F' | 'R'    | 'XXXX'      | 'XX'    | 04h    |
| 1 byte | 2 bytes   | 1 byte | n x 4 bytes | 2 bytes | 1 byte |

Total bytes=  $(7 + n \times 4)$ : a maximum of 39

#### **Read Error Response**

| NAK    | Drive No  | CMD    | Error code | SUM     | EOT    |
|--------|-----------|--------|------------|---------|--------|
| 15h    | '01'–'1F' | 'R'    | '**'       | XX′     | 04h    |
| 1 byte | 2 bytes   | 1 byte | 2 bytes    | 2 bytes | 1 byte |

Total bytes=9

### 7.3.1.2 Detailed Write Protocol

Write Request: Writes successive n words to address XXXX.

| ENQ    | Drive No | CMD    | Address | Number of Addresses | Data        | SUM     | EOT    |
|--------|----------|--------|---------|---------------------|-------------|---------|--------|
| 05h    | '01'–'1F | W'     | 'XXXX'  | '1'–'8' = n         | 'XXXX'      | 'XX'    | 04h    |
| 1 byte | 2 bytes  | 1 byte | 4 bytes | 1 byte              | n x 4 bytes | 2 bytes | 1 byte |

Total bytes=  $(12 + n \times 4)$ : a maximum of 44

#### Write Acknowledge Response

| ACK    | Drive No  | CMD    | Data        | SUM     | EOT    |
|--------|-----------|--------|-------------|---------|--------|
| 06h    | '01'–'1F' | Ý      | 'XXXX'      | ΆΧΫ́    | 04h    |
| 1 byte | 2 bytes   | 1 byte | n x 4 bytes | 2 bytes | 1 byte |

Total bytes=  $(7 + n \times 4)$ : a maximum of 39

#### Write Error Response

| NAK    | Station ID | CMD    | Error Code | SUM     | EOT    |
|--------|------------|--------|------------|---------|--------|
| 15h    | '01'–'1F'  | W′     | '**'       | 'XX'    | 04h    |
| 1 byte | 2 bytes    | 1 byte | 2 bytes    | 2 bytes | 1 byte |

Total bytes=9

#### Note

When Write Request or Write Acknowledge Response is transmitted to inverter from PC for the first time, previously save data is returned. From the second transmission, the current data will be returned.

#### 7.3.1.3 Monitor Registration Detailed Protocol

Monitor registration request is made to designate the type of data that requires continuous monitoring and periodic updating.

**Monitor Registration Request**: Registration requests for *n* addresses (where *n* refers to the number of addresses. The addresses do not have to be contiguous.)

| ENQ    | Drive No  | CMD    | Number of Addresses | Address     | SUM         | EOT    |
|--------|-----------|--------|---------------------|-------------|-------------|--------|
| 05h    | '01'–'1F' | Υ.     | '1'–'8'=n           | 'XXXX'      | <b>'XX'</b> | 04h    |
| 1 byte | 2 bytes   | 1 byte | 1 byte              | n x 4 bytes | 2 bytes     | 1 byte |

Total bytes=  $(8 + n \times 4)$ : a maximum of 40

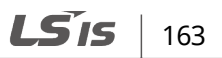

#### **Monitor Registration Acknowledge Response**

| ACK    | Drive No  | CMD        | SUM     | EOT    |
|--------|-----------|------------|---------|--------|
| 06h    | '01'–'1F' | <b>'X'</b> | 'XX'    | 04h    |
| 1 byte | 2 bytes   | 1 byte     | 2 bytes | 1 byte |

Total bytes=7

#### **Monitor Registration Error Response**

| NAK    | Drive ID  | CMD    | Error Code | SUM     | EOT    |
|--------|-----------|--------|------------|---------|--------|
| 15h    | '01'–'1F' | 'X'    | '**'       | 'XX'    | 04h    |
| 1 byte | 2 bytes   | 1 byte | 2 bytes    | 2 bytes | 1 byte |

Total bytes=9

**Monitor Registration Perform Request:** A data read request for a registered address, received from a monitor registration request

| ENQ    | Drive No  | CMD    | SUM         | EOT    |
|--------|-----------|--------|-------------|--------|
| 05h    | '01'–'1F' | Ý      | <b>'XX'</b> | 04h    |
| 1 byte | 2 bytes   | 1 byte | 2 bytes     | 1 byte |

Total bytes=7

#### Monitor Registration Execution Acknowledge Response

| ACK    | Drive No  | CMD    | Data        | SUM     | EOT    |
|--------|-----------|--------|-------------|---------|--------|
| 06h    | '01'–'1F' | Υ′     | 'XXXX'      | 'XX'    | 04h    |
| 1 byte | 2 bytes   | 1 byte | n x 4 bytes | 2 bytes | 1 byte |

Total bytes=  $(7 + n \times 4)$ : a maximum of 39

#### **Monitor Registration Execution Error Response**

| NAK    | Drive No  | CMD    | Error Code | SUM     | EOT    |
|--------|-----------|--------|------------|---------|--------|
| 15h    | '01'–'1F' | Υ′     | '**'       | ΆX      | 04h    |
| 1 byte | 2 bytes   | 1 byte | 2 bytes    | 2 bytes | 1 byte |

Total bytes=9

### 7.3.1.4 Error Code

Γ

| Code                 | Abbreviation | Description                                                  |
|----------------------|--------------|--------------------------------------------------------------|
|                      | TE           | The requested function (R, W, X, Y) cannot be performed by   |
| ILLEGAL FONCTION     | 16           | a slave because the corresponding function does not exist.   |
| ILLEGAL DATA ADDRESS | IA           | The received parameter address is invalid at the slave.      |
| ILLEGAL DATA VALUE   | ID           | The received parameter data is invalid at the slave.         |
|                      |              | Tried writing (W) to a parameter that does not allow writing |
| WRITE MODE ERROR     | WM           | (read-only parameters, or when writing is prohibited during  |
|                      |              | operation)                                                   |
| FRAME ERROR          | FE           | The frame size does not match.                               |

### 7.3.1.5 ASCII Code

| Character | Hex | Character | Hex | Character | Нех |
|-----------|-----|-----------|-----|-----------|-----|
| А         | 41  | q         | 71  | @         | 40  |
| В         | 42  | r         | 72  | [         | 5B  |
| С         | 43  | S         | 73  | ١         | 5C  |
| D         | 44  | t         | 74  | ]         | 5D  |
| E         | 45  | u         | 75  | ^         | 5E  |
| F         | 46  | V         | 76  | _         | 5F  |
| G         | 47  | W         | 77  | `         | 60  |
| Н         | 48  | х         | 78  | {         | 7B  |
| Ι         | 49  | У         | 79  |           | 7C  |
| J         | 4A  | Z         | 7A  | }         | 7D  |
| К         | 4B  | 0         | 30  | ~         | 7E  |
| L         | 4C  | 1         | 31  | BEL       | 07  |
| Μ         | 4D  | 2         | 32  | BS        | 08  |
| Ν         | 4E  | 3         | 33  | CAN       | 18  |
| 0         | 4F  | 4         | 34  | CR        | 0D  |
| Р         | 50  | 5         | 35  | DC1       | 11  |
| Q         | 51  | 6         | 36  | DC2       | 12  |
| R         | 52  | 7         | 37  | DC3       | 13  |
| S         | 53  | 8         | 38  | DC4       | 14  |
| Т         | 54  | 9         | 39  | DEL       | 7F  |
| U         | 55  | space     | 20  | DLE       | 10  |
| V         | 56  | !         | 21  | EM        | 19  |
| W         | 57  | "         | 22  | ACK       | 06  |
| Х         | 58  | #         | 23  | ENQ       | 05  |
| Y         | 59  | \$        | 24  | EOT       | 04  |
| Z         | 5A  | %         | 25  | ESC       | 1B  |
| a         | 61  | &         | 26  | ETB       | 17  |
| b         | 62  | '         | 27  | ETX       | 03  |
| С         | 63  | (         | 28  | FF        | 0C  |
| d         | 64  | )         | 29  | FS        | 1C  |

**LS** 165

| Character | Hex | Character | Hex | Character | Hex |
|-----------|-----|-----------|-----|-----------|-----|
| e         | 65  | *         | 2A  | GS        | 1D  |
| f         | 66  | +         | 2B  | HT        | 09  |
| g         | 67  | ,         | 2C  | LF        | 0A  |
| h         | 68  | -         | 2D  | NAK       | 15  |
| i         | 69  |           | 2E  | NUL       | 00  |
| j         | 6A  | /         | 2F  | RS        | 1E  |
| k         | 6B  | :         | 3A  | SI        | OF  |
| 1         | 6C  | ;         | 3B  | SO        | OE  |
| m         | 6D  | <         | 3C  | SOH       | 01  |
| n         | 6E  | =         | 3D  | STX       | 02  |
| 0         | 6F  | >         | 3E  | SUB       | 1A  |
| р         | 70  | ?         | 3F  | SYN       | 16  |
|           |     |           |     | US        | 1F  |
|           |     |           |     | VT        | 0B  |

## 7.3.2 Modbus-RTU Protocol

### 7.3.2.1 Function Code and Protocol (unit: byte)

In the following section, station ID is the value set at CM.01 (Int485 St ID), and starting address is the communication address (starting address size is in bytes). For more information about communication addresses, refer to <u>7.4 C100 Common Area Parameter</u> on page <u>169</u>.

#### Function Code #03: Read Holding Register

| Query Field Name    | Response Field Name |                    |
|---------------------|---------------------|--------------------|
| Station ID          | Station ID          |                    |
| Function(0x03)      | Function (0x03)     |                    |
| Starting Address Hi | Byte Count          |                    |
| Starting Address Lo | Data Hi             |                    |
| # of Points Hi      | Data Lo             |                    |
| # of Points Lo      |                     | # number of Points |
| CRC Lo              |                     |                    |
| CRC Hi              | Data Hi             |                    |
|                     | Data Lo             |                    |
|                     | CRC Lo              |                    |
|                     | CRC Hi              | _                  |

| Query Field Name    | Response Field Name |                    |
|---------------------|---------------------|--------------------|
| Station ID          | Station ID          |                    |
| Function(0x04)      | Function (0x04)     | _                  |
| Starting Address Hi | Byte Count          |                    |
| Starting Address Lo | Data Hi             |                    |
| # of Points Hi      | Data Lo             |                    |
| # of Points Lo      |                     | # number of Points |
| CRC Lo              |                     |                    |
| CRC Hi              | Data Hi             |                    |
|                     | Data Lo             |                    |
|                     | CRC Lo              |                    |
|                     | CRC Hi              |                    |

#### Function Code #04: Read Input Register

Г

#### Function Code #06: Preset Single Register

| Query Field Name    | Response Field Name |
|---------------------|---------------------|
| Station ID          | Station ID          |
| Function (0x06)     | Function (0x06)     |
| Starting Address Hi | Register Address Hi |
| Register Address Lo | Register Address Lo |
| Preset Data Hi      | Preset Data Hi      |
| Preset Data Lo      | Preset Data Lo      |
| CRC Lo              | CRC Lo              |
| CRC Hi              | CRC Hi              |

#### Function Code #16: Preset Multiple Register

| Query Field Name    | Response Field Name |
|---------------------|---------------------|
| Station ID          | Station ID          |
| Function (0x10)     | Function (0x10)     |
| Starting Address Hi | Starting Address Hi |
| Starting Address Lo | Starting Address Lo |
| # of Register Hi    | # of Register Hi    |
| # of Register Lo    | # of Register Lo    |
| Byte Count          | CRC Lo              |

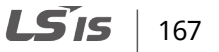

| Query Field Name | Response Field Name |
|------------------|---------------------|
| Data Hi          | CRC Hi              |
| Data Lo          |                     |
|                  | # number of Points  |
|                  |                     |
| Data Hi          |                     |
| Data Lo          |                     |
| CRC Lo           |                     |
| CRC Hi           |                     |

#### **Exception Code**

| Code                    |
|-------------------------|
| 01: ILLEGAL FUNCTION    |
| 02: ILLEGAL DATA ADRESS |
| 03: ILLEGAL DATA VALUE  |
| 06: SLAVE DEVICE BUSY   |

#### User-define Code

| Code |                       |
|------|-----------------------|
|      | Write Disable (The    |
|      | value of 0x0004 is 0) |
| 14   | Read Only or No       |
|      | Program during        |
|      | operation             |

#### Response

| Field Name     |
|----------------|
| Station ID     |
| Function*      |
| Exception Code |
| CRC Lo         |
| CRC Hi         |

168 **LS** 15

\* The function value uses the top level bit for all query values.
# 7.4 C100 Common Area Parameter

Γ

| Comm. Address | Parameter                 | Scale | Unit | R/W      | <b>Assigned Content</b>                                                                                                    | by Bit                                                                                                    |
|---------------|---------------------------|-------|------|----------|----------------------------------------------------------------------------------------------------|----------------------------------------------------------------------------------------------------|
| 0x0000        | Inverter model            | -     | -    | R        | C: LSLV-C100                                                                                                    |                                                                                                    |
| 0x0001        | Inverter capacity         | -     | -    | R        | 0000:0.1kW-1, 00<br>0003:0.8kW-1, 00<br>0006:0.1kW-2, 00<br>0009:0.8kW-2, 00<br>000C:3.7kW-2, 00<br>000F:0.4kW-4, 00<br>0012:2.2KW-4, 00<br>0015:7.5KW-4                                                                                                    | 001:0.2kW-1, 0002:0.4kW-1,<br>004:1.5kW-1, 0005:2.2kW-1,<br>007:0.2kW-2, 0008:0.4kW-2,<br>00A:1.5kW-2, 000B:2.2kW-2,<br>00D:5.5kW-2, 000E:7.5kW-2,<br>010:0.8KW-4, 0011:1.5KW-4,<br>013:3.7KW-4, 0014:5.5KW-4,                                  |
| 0x0002        | Inverter input<br>voltage | -     | -    | R        | 0: 1P 220V<br>1: 3P 220V<br>2: 3P 440V                                                                                                    |                                                                                                    |
| 0x0003        | Version                   | -     | -    | R        | Example 0x0010                                                                                                    | : Version 1.0                                                                                                    |
| 0,0004        | Paramotor lock            |       |      |          | 0 : Lock(default)                                                                                                    |                                                                                                    |
| 0x0004        | Parameter lock            | -     | -    | F(/ V V  | 1: Unlock                                                                                                    |                                                                                                    |
| 0x0005        | Frequency<br>reference    | 0.01  | Hz   | R/W      | Starting freq. – N                                                                                                    | /lax. freq.                                                                                                    |
| 0×0006        | Operation<br>command      |       | -    | R<br>R/W | B15, B14, B13         B12, B11, B10,         B9, B8         0         1         2         3         4         5         6         7         8         9         10         11         12         13         14         15         16         17         18         19         B7, B6         0         1 | ReservedFreq. commandDRV-00ReservedMulti-step speed 1Multi-step speed 2Multi-step speed 3Multi-step speed 4Multi-step speed 5Multi-step speed 6Multi-step speed 7UPDNUP/DN stopV2 (knob)V1IV2+IV2+V1JOGPIDCommunicationDrive typeTerminalKeynad |

| Comm. Address | Parameter          | Scale      | Unit | R/W                                                                                                    | Assigned Co      | ontent                                                                                                    | by Bit                     |
|---------------|--------------------|------------|------|----------------------------------------------------------------------------------------------------|------------------|----------------------------------------------------------------------------------------------------|----------------------------|
|               |                    |            |      |                                                                                                    | 3                |                                                                                                    | Communication              |
|               |                    |            |      |                                                                                                    | B5               |                                                                                                    | Reversed                   |
|               |                    |            |      |                                                                                                    | B4               |                                                                                                    | Emergency stop             |
|               |                    |            |      |                                                                                                    | B3               |                                                                                                    | Reset                      |
|               |                    |            |      |                                                                                                    | B2               |                                                                                                    | Reverse                    |
|               |                    |            |      |                                                                                                    | B1               |                                                                                                    | Forward                    |
|               |                    |            |      |                                                                                                    | B0               |                                                                                                    | Stop                       |
| 0x0007        | Acceleration time  | 0.1        | S    | R/W                                                                                                    | -                |                                                                                                    |                            |
| 0x0008        | Deceleration time  | 0.1        | S    | R/W                                                                                                    | -                |                                                                                                    |                            |
| 0x0009        | Output current     | 0.1        | А    | R                                                                                                    | -                |                                                                                                    |                            |
| 0x000A        | Output frequency   | 0.01       | Hz   | R                                                                                                    | -                |                                                                                                    |                            |
| 0x000B        | Output voltage     | 1          | V    | R                                                                                                    | -                |                                                                                                    |                            |
| 0x000C        | DC link voltage    | 1          | V    | R                                                                                                    | -                |                                                                                                    |                            |
| 0x000D        | Output power       | 0.1        | kW   | R                                                                                                    | -                |                                                                                                    |                            |
|               |                    |            |      |                                                                                                    | B15              | Reve                                                                                                    | rsed                       |
|               |                    |            |      |                                                                                                    | B14              | REM.                                                                                                    | Freq                       |
|               |                    |            |      |                                                                                                    | B13              | REM.                                                                                                    | R/S                        |
|               |                    |            |      |                                                                                                    | B12              | Reve                                                                                                    | rse operation command      |
|               |                    |            |      |                                                                                                    | B11              | Communication5Reversed14Emergency stop13Reset12Reverse11Forward10Stop11Forward10Stop11Forward12Reverse13REM. Freq14REM. Freq13REM. R/S12Reverse operation cor11Forward operation cor11Forward operation cor11Forward operation cor11Forward operation cor11Forward operation cor11Forward operation cor11Forward operation cor11Forward operation cor11Forward operation cor11Forward operation cor11Forward operation cor11Forward operation cor11Forward operation cor12Reverse operation cor13Drive stopped.14Accelerating15Dcelerating16Speed reached17DC Braking18Fault trip19Operating in reverse of11Operating in forward12FAN13POT14IOLT15LVT14IOLT15LVT16OHT37ETH36OHT35GFT34COL33EST34COL35EST | ard operation command      |
|               |                    |            |      | R       -         R       -         B15       Reversed         B14       REM. Freq         B13       REM. R/S         B12       Reverse opera         B10       Brake release s         B9       - (Not used)         B7       DC Braking         B6       Speed reached         B5       Decelerating         B4       Accelerating         B3       Fault trip         B2       Operating in re         B1       Operating in fe | e release signal |                                                                                                    |                            |
|               |                    | n status R | B9   | - (Not                                                                                                    | Not used)        |                                                                                                    |                            |
| 0.0005        | On anothing status |            | _    |                                                                                                    | <b>D</b>         | -         -         -         -         B15       Reversed         B14       REM. Freq         B13       REM. R/S         B12       Reverse operation command         B10       Brake release signal         B9       - (Not used)         B8       Drive stopped.         B7       DC Braking         B6       Speed reached         B5       Decelerating         B4       Accelerating         B3       Fault trip         B2       Operating in reverse direction         B1       Operating in forward direction         B1       DPreded         B15       LVT         B14       IOLT         B13       POT         B12       FAN                                                                  |                            |
| UXUUUE        | Operation status   | -          | -    | к                                                                                                    | B7               | DC B                                                                                                    | raking                     |
|               |                    |            |      |                                                                                                    | B6               | Spee                                                                                                    | d reached                  |
|               |                    |            |      |                                                                                                    | B5               | Dece                                                                                                    | lerating                   |
|               |                    |            |      |                                                                                                    | B4               | Accel                                                                                                    | erating                    |
|               |                    |            |      |                                                                                                    | B3               | Fault                                                                                                    | trip                       |
|               |                    |            |      |                                                                                                    | B2               | Oper                                                                                                    | ating in reverse direction |
|               |                    |            |      |                                                                                                    | B1               | Oper                                                                                                    | ating in forward direction |
|               |                    |            |      |                                                                                                    | B0               | Stopp                                                                                                    | bed                        |
|               |                    |            |      |                                                                                                    | B15              | LVT                                                                                                    |                            |
|               |                    |            |      |                                                                                                    | B14              | IOLT                                                                                                    |                            |
|               |                    |            |      |                                                                                                    | B13              | POT                                                                                                    |                            |
|               |                    |            |      |                                                                                                    | B12              | FAN                                                                                                    |                            |
|               |                    |            |      |                                                                                                    | B11              | EEP                                                                                                    |                            |
|               |                    |            |      |                                                                                                    | B10              | EXT-E                                                                                                    | }                          |
|               |                    |            |      |                                                                                                    | B9               | Reser                                                                                                    | ved                        |
| 0x000F        | Trip information-A | -          | -    | R                                                                                                    | B8               | OLT                                                                                                    |                            |
|               |                    |            |      |                                                                                                    | B7               | ETH                                                                                                    |                            |
|               |                    |            |      |                                                                                                    | B6               | OHT                                                                                                    |                            |
|               |                    |            |      |                                                                                                    | B5               | GFT                                                                                                    |                            |
|               |                    |            |      |                                                                                                    | B4               | COL                                                                                                    |                            |
|               |                    |            |      |                                                                                                    | B3               | EST                                                                                                    |                            |
|               |                    |            |      |                                                                                                    | B2               | EXT-A                                                                                                    | \                          |
|               |                    |            |      |                                                                                                    | B1               | ОУЛ                                                                                                    |                            |

| Comm. Address     | Parameter                  | Scale | Unit | R/W                                                                                                    | Assigne                    | d Conten                              | t by B                                                                              | it                                      |                  |           |
|-------------------|----------------------------|-------|------|----------------------------------------------------------------------------------------------------|----------------------------|---------------------------------------|-------------------------------------------------------------------------------------|-----------------------------------------|------------------|-----------|
|                   |                            |       |      |                                                                                                    | B0 OCT                     |                                       |                                                                                     |                                         |                  |           |
|                   |                            |       |      |                                                                                                    | B15-<br>B5                 | Rese                                  | erved                                                                               |                                         |                  |           |
|                   | The second designed in a l |       |      | Unit         R/W         Assigned Content by Bit           B0         OCT           B15-         Reserved           B3         P4           B2         P3           B1         P2           B0         P1           B3         Reserved           B4         3ABC           B1         P2           B0         P1           B3         Reserved           B1         Reserved           B2         Reserved           B1         Reserved           B0         Reserved           B0         Reserved           D<20000 (0x0 |                            |                                       |                                                                                     |                                         |                  |           |
| 0x0010            | Input terminal             | -     | -    | R                                                                                                    | B3                         | P4                                    |                                                                                     |                                         |                  |           |
|                   | mormation                  |       |      |                                                                                                    | B2                         | P3                                    |                                                                                     |                                         |                  |           |
|                   |                            |       |      |                                                                                                    | B1                         | P2                                    |                                                                                     |                                         |                  |           |
|                   |                            |       |      |                                                                                                    | B0                         | P1                                    |                                                                                     |                                         |                  |           |
|                   |                            |       |      |                                                                                                    | B4                         | 3AB                                   | С                                                                                   |                                         |                  |           |
|                   | Output terminal            |       |      |                                                                                                    | B3                         | Rese                                  | erved                                                                               |                                         |                  |           |
| 0x0011            | information                | -     | -    | R                                                                                                    | B2                         | Rese                                  | erved                                                                               |                                         |                  |           |
|                   | Information                |       |      |                                                                                                    | B1                         | Rese                                  | erved                                                                               |                                         |                  |           |
|                   |                            |       |      |                                                                                                    | B0                         | Rese                                  | erved                                                                               |                                         |                  |           |
| 0x0012            | V1                         | -     | -    | R                                                                                                    | 0-10V k<br>0x03FF          | eypad te<br>)                         | ad terminal AI V (0x0000-                                                           |                                         |                  |           |
| 0x0013            | V2                         | -     | -    | R                                                                                                    | 0-5V ke<br>0x03FF          | ypad po<br>)                          | tenti                                                                               | ometer (0x0                             | 000-             |           |
| 0x0014            | Ι                          | -     | -    | R                                                                                                    | 0–20m/<br>0x03FF           | A keypad<br>)                         | d terr                                                                              | ninal AI I (0x                          | 0000             | -         |
| 0x0015            | RPM                        | -     | -    | R                                                                                                    | Display<br>speed           | 's existin                            | g mo                                                                                | tor synchro                             | nous             | 5         |
| 0x001A            | Unit Display               | -     | -    | R                                                                                                    | - (Not u                   | ised)                                 |                                                                                     |                                         |                  |           |
| 0x001B            | Pole number                | -     | -    | R                                                                                                    | - (Not u                   | ised)                                 |                                                                                     |                                         |                  |           |
| 0x001C            | User verion                | -     | -    | R                                                                                                    | - (Not u                   | ised)                                 |                                                                                     |                                         |                  |           |
|                   |                            |       |      |                                                                                                    |                            |                                       | B7                                                                                  | SAFB                                    | B6               | SAFA      |
| 0x001D            | Trip information-B         | -     | -    | R                                                                                                    | B5                         | NBR                                   | B4                                                                                  | OC2                                     | B3               | REEP      |
|                   |                            |       |      |                                                                                                    | B2                         | NTC                                   | B1                                                                                  | Reserved                                | B0               | COM       |
| 0x001E            | PID feedback               | 0.1   | %    | W                                                                                                    | Sets PII                   | D feedba                              | ack by                                                                              | / communic                              | ation            |           |
| 0x0100-<br>0x0107 | Read address<br>register   | -     | -    | R                                                                                                    | 0x0100<br>0x0103<br>0x0106 | : I66, 0x<br>: I69, 0x<br>: I72, 0x   | 6, 0x0101 : I67, 0x0102 : I68,<br>9, 0x0104 : I70, 0x0105 : I71,<br>2, 0x0107 : I73 |                                         |                  |           |
| 0x0108-<br>0x010F | Write address<br>register  |       |      | w                                                                                                    | 0x0108<br>0x0108<br>0x0108 | : I74, 0x<br>3 : I77, 0x<br>: I80, 0x | :0109<br>:0100<br>:010F                                                             | : I75, 0x010<br>: : I78 ,0x010<br>: I81 | A : I7<br>D : I7 | 6,<br>'9, |

#### Note

- Changing the parameter value in common area changes the inverter setting. However, the setting returns to the previous setting before changing the parameter value if power is cycled or inverter is reset. In other parameter groups, changing value is immediately reflected even when cycling or resetting inverter.
- S/W version of common area is displayed in hexadecimal, while the version of parameter area is displayed in decimal.

# 7.5 Troubleshooting

| Problem                                   | Troubleshooting                                         |
|-------------------------------------------|---------------------------------------------------------|
| Is the power provided to the RS-485?      | Provide electric power to the converter                 |
| Are the connections between converter and | Refer to converter manual                               |
| computer correct?                         |                                                         |
| Does the Drive start communication?       | Start communication                                     |
| Is baud rate of inverter correctly set?   | Set the correct value as provided on page <u>159</u>    |
| Is the data format of user-made software  | Revise the software                                     |
| correct?                                  |                                                         |
| Is the connection between converter and   | Refer to the correct wiring provided on page <u>159</u> |
| communication card right?                 |                                                         |

#### Note

- When setting parameters in the inverter memory control area, the values are reflected to the inverter operation and saved. Parameters set in other areas via communication are reflected to the inverter operation, but are not saved. All set values are cleared following an inverter power cycle and revert back to its previous values. When setting parameters via communication, ensure that a parameter save is completed prior to shutting the inverter down.
- Set parameters very carefully. After setting a parameter to 0 via communication, set it to another value. If a parameter has been set to a value other than 0 and a non-zero value is entered again, an error message is returned. The previously-set value can be identified by reading the parameter when operating the inverter via communication.

### Caution

It may take longer to set the parameter values in the inverter memory control area because all data is saved to the inverter. Be careful as communication may be lost during parameter setup if parameter setup is continues for an extended period of time.

# 7.6 Control Block Diagram

ſ

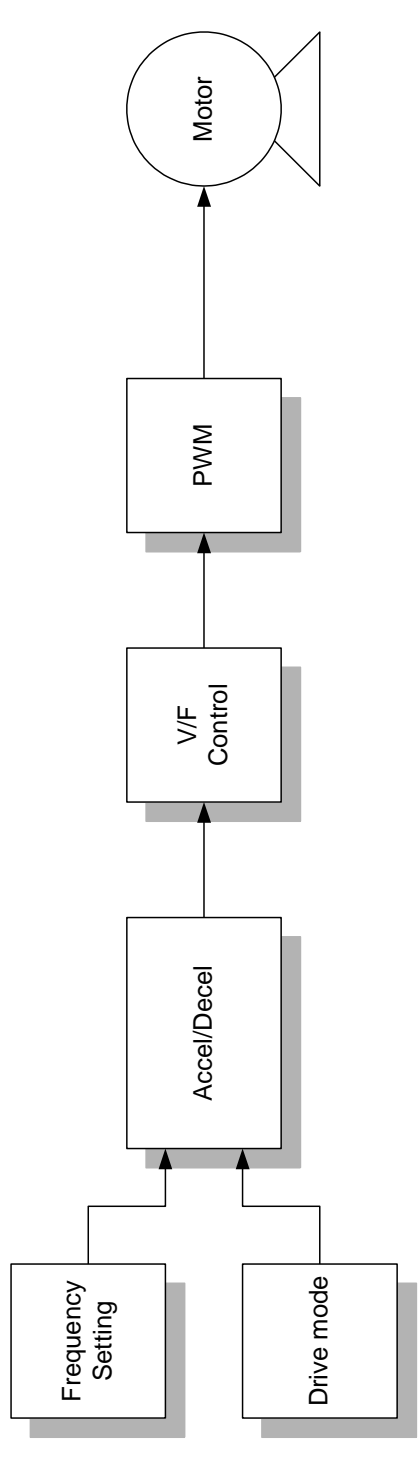

### 7.6.1 Frequency Setting

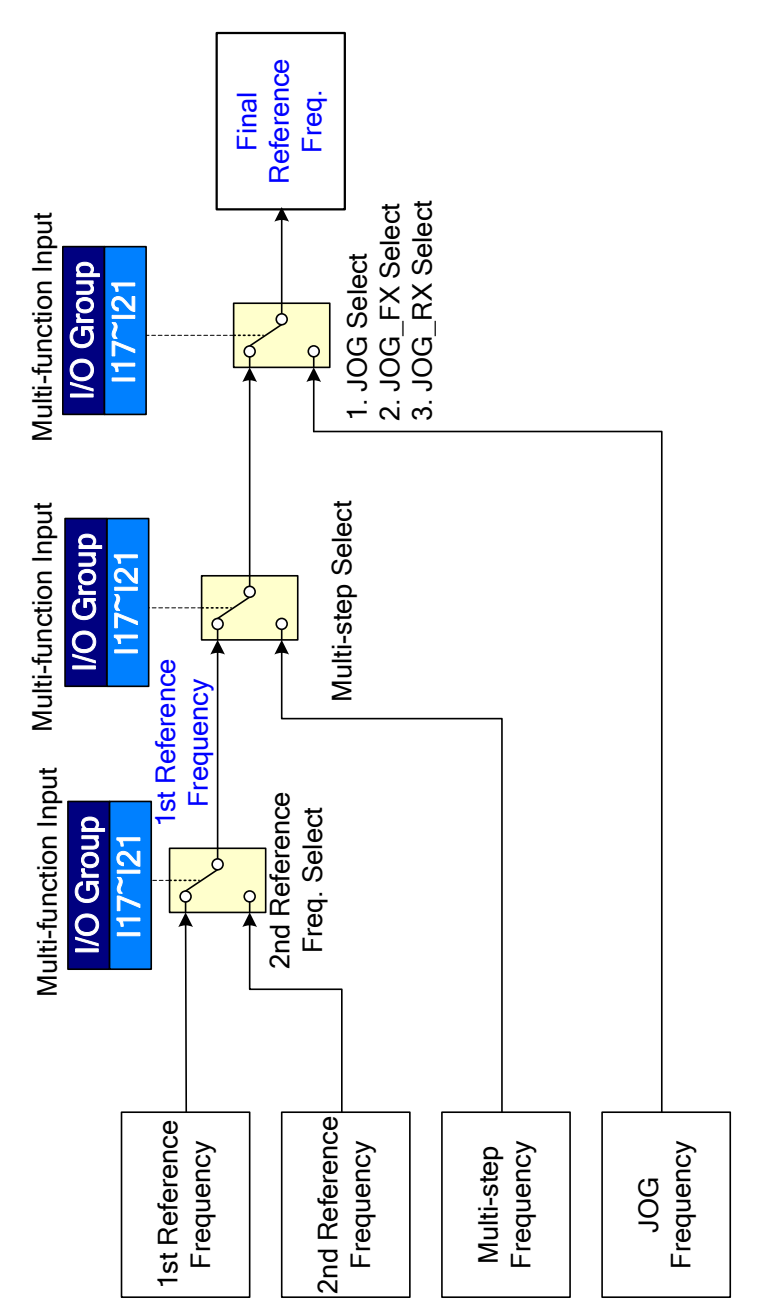

174 **LS IS** 

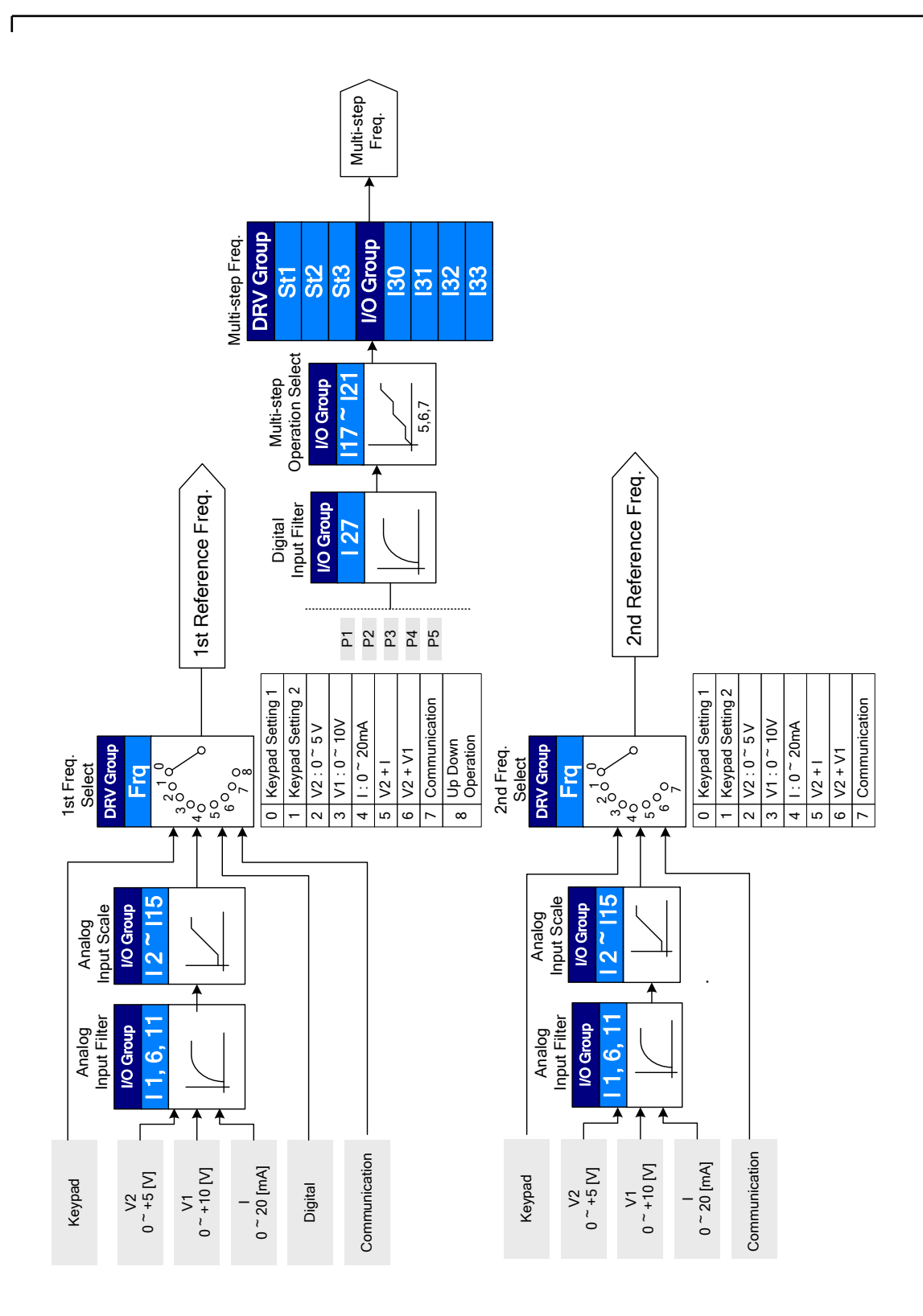

Communication

### 7.6.2 Drive Command Setting

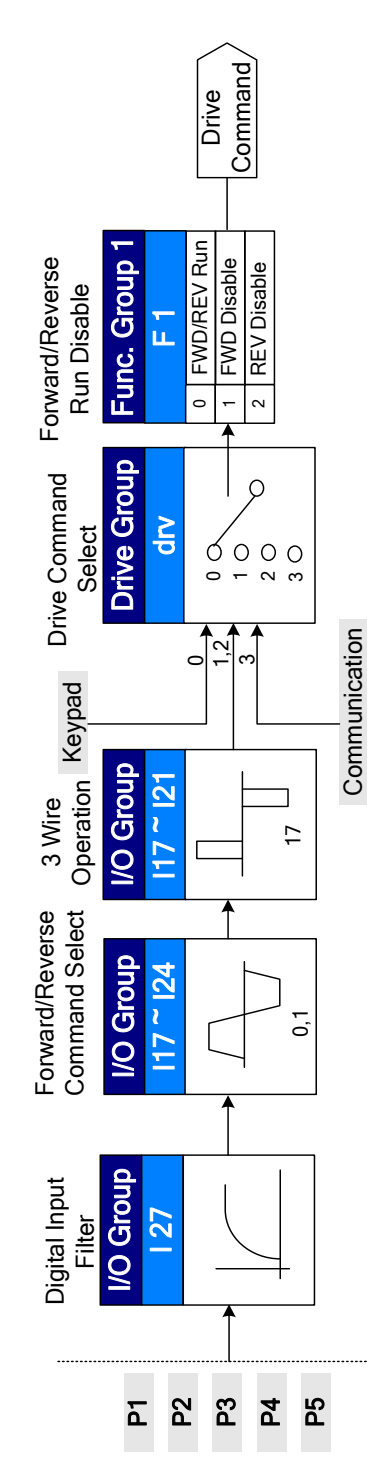

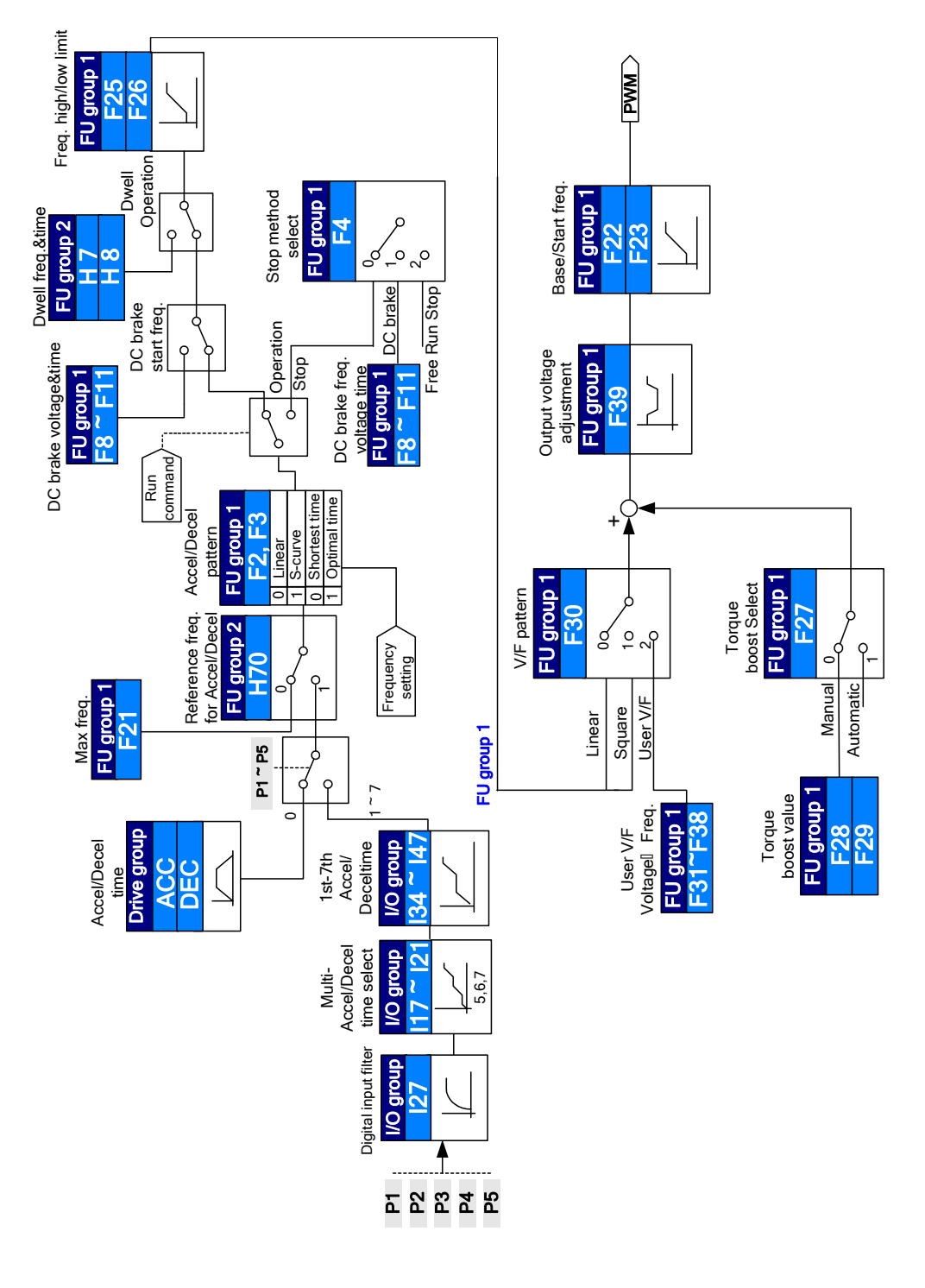

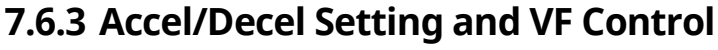

# 8 Table of Functions

This chapter lists all the function settings for C100 series inverter. Set the parameters required according to the following references.

# 8.1 Drive Group

The Drive group is used only in the basic keypad mode.

| LED<br>Display | Comm.<br>Address | Name                 | Setting<br>Range        | D                            | escription                                                                                             |                                                                                                    | Initial<br>Value | Adj.<br>during<br>Run | Ref.        |
|----------------|------------------|----------------------|-------------------------|------------------------------|----------------------------------------------------------------------------------------------------|----------------------------------------------------------------------------------------------------|------------------|-----------------------|-------------|
| 0.00           | 1100             | Frequency<br>command | 0.00–<br>400.00<br>(Hz) | TI<br>O<br>D<br>D<br>b<br>fr | nis paramet<br>utput by the<br>uring stop:<br>uring run: C<br>uring multi-<br>e set greate<br>equency) | er sets the frequency<br>e inverter.<br>Frequency command<br>Dutput frequency<br>-step operation: It cannot<br>r than F21 (Max. | 0.00             | 0                     | <u>p.55</u> |
| ACC            | 1101             | Accel time           | 0.0-                    | D                            | uring Multi-                                                                                           | Accel/Decel operation,                                                                                                    | 5.0              | 0                     | <u>p.70</u> |
| dEC            | 1102             | Decel time           | 6000.0<br>(s)           | tr<br>A                      | ccel/Decel ti                                                                                          | er serves as the<br>ime baseline.                                                                                               | 10.0             | 0                     | <u>p.70</u> |
|                |                  | B Drive 0-3          |                         | 0                            | Starts or st<br>[RUN] or [S<br>keypad.                                                                 | cops the inverter using the<br>STOP/RESET] key on the                                                                           |                  |                       | <u>p.64</u> |
| drv 1          | 1103             |                      | 0–3                     | 1                            | Terminal                                                                                               | FX: Forward operation<br>RX: Reverse operation                                                                                  | 1                | х                     | <u>p.65</u> |
|                |                  | mode                 |                         | 2                            | 2 operation                                                                                            | FX: Run/Stop<br>RX: Reverse rotation                                                                                            |                  |                       | <u>p.66</u> |
|                |                  |                      |                         | 3                            | RS-485 cor                                                                                             | nmunication                                                                                                    |                  |                       | <u>p.67</u> |
|                |                  |                      |                         | 0                            | Digital                                                                                                | Keypad setting 1                                                                                                    |                  |                       | <u>p.55</u> |
|                |                  |                      |                         | 1                            | Digitai                                                                                                | Keypad setting 2                                                                                                    |                  |                       | <u>p.56</u> |
| _              |                  | Frequency            |                         | 2                            |                                                                                                    | Panel Potentiometer V2<br>set: 0-5 (V)                                                                                          |                  |                       | <u>p.56</u> |
| Frq 1          | 1104             | setting<br>method    | 0–8                     | 3                            | Analog                                                                                                 | Terminal AI (J1 to V):<br>0-+10 (V)                                                                                             | U                | Х                     | <u>p.57</u> |
|                |                  |                      |                         | 4                            |                                                                                                    | Terminal AI set (J1 to I):<br>0-20 (mA)                                                                                         |                  |                       | <u>p.58</u> |
|                |                  |                      |                         | 5                            |                                                                                                    | Panel Potentiometer V2 +                                                                                                    | ]                |                       | p.59        |

178 | **LS IS** 

| LED<br>Display    | Comm.<br>Address | Name                         | Setting<br>Range         | D                                                                                           | escription                            |                                                              | Initial<br>Value | Adj.<br>during<br>Run | Ref.         |
|-------------------|------------------|------------------------------|--------------------------|---------------------------------------------------------------------------------------------|---------------------------------------|--------------------------------------------------------------|------------------|-----------------------|--------------|
|                   |                  |                              |                          |                                                                                             |                                       | Terminal AI (J1 to I) setting                                |                  |                       |              |
|                   |                  |                              |                          | 6                                                                                           |                                       | Panel Potentiometer V2<br>+ Terminal AI (J1 to V)<br>setting |                  |                       | <u>p.60</u>  |
|                   |                  |                              |                          | 7                                                                                           | RS-485 c                              | ommunication                                                 |                  |                       | <u>p.61</u>  |
|                   |                  |                              |                          | 8                                                                                           | Digital (L                            | JP/DOWN) rotation                                            |                  |                       | <u>p.95</u>  |
| St1               | 1105             | Multi-step<br>frequency<br>1 |                          | Se<br>m                                                                                     | ets multi-s<br>Julti-step c           | tep frequency 1 during operation.                            | 10.00            | 0                     | <u>p. 62</u> |
| St2               | 1106             | Multi-step<br>frequency<br>2 | 0.00 –<br>400.00<br>(Hz) | Sets multi-step frequency 2 during multi-step operation.                                    |                                       |                                                              |                  | 0                     | <u>p.62</u>  |
| St3               | 1107             | Multi-step<br>frequency<br>3 |                          | Sets multi-step frequency 3 during multi-step operation.                                    |                                       |                                                              |                  | 0                     | <u>p.62</u>  |
| CUr               | 1108             | Output<br>current            | (A)                      | D<br>m                                                                                      | isplays the<br>otor.                  | e output current sent to the                                 | -                | -                     | <u>p.136</u> |
| rPM               | 1109             | Motor<br>RPM                 | (rPM)                    | D                                                                                           | isplays the                           | e motor's RPM.                                               | -                | -                     | <u>p.136</u> |
| dCL               | 110A             | DC link<br>voltage           | (V)                      | D                                                                                           | isplays the                           | e inverter's DC link voltage.                                | -                | -                     | <u>p.137</u> |
|                   | 1100             | User                         |                          | Tł<br>se<br>se                                                                              | his parame<br>elected at l<br>elect). | eter displays the item<br>H73 (Monitoring item               | vOL              | -                     | n 107        |
| VOL               | TIUB             | select                       | -                        | v                                                                                           | )L                                    | Output voltage                                               |                  |                       | <u>p.137</u> |
|                   |                  | 50.000                       |                          | P(                                                                                          | Or ·                                  | Output power                                                 |                  |                       |              |
|                   |                  |                              |                          |                                                                                             | )r                                    | Iorque                                                       |                  |                       | <u> </u>     |
| nOn               | 110C             | Fault<br>display             | -                        | Displays the fault type, frequency, and<br>the operating status at the time of the<br>fault |                                       | -                                                            | -                | <u>p.141</u>          |              |
| drC               | 1100             | Direction                    | E r                      | Direction of motor rotation when drv<br>(Drive mode) is set to 0.                           |                                       | F                                                            | 0                | D E A                 |              |
| uic               |                  | rotation                     | г, т                     | F Forward                                                                                   |                                       |                                                              | -                |                       | <u>p.04</u>  |
| 1                 |                  | Drive                        | 0                        |                                                                                             | Starts or                             | stops the inverter with the                                  |                  |                       |              |
| drv2 <sup>1</sup> | 110E             | mode 2                       | -<br>3                   | 0                                                                                           | [RUN] or<br>keypad.                   | [STOP/RESET] key on the                                      | 1                | Х                     | <u>p.119</u> |

Г

<sup>1</sup> Displayed when one of the Multi-function input terminals 1–5 [I17–I21] is set to 22.

| LED<br>Display    | Comm.<br>Address | Name                                           | Setting<br>Range                           | De | escription                                                                                                    |                                                                                                    | Initial<br>Value | Adj.<br>during<br>Run | Ref.         |
|-------------------|------------------|------------------------------------------------|--------------------------------------------|----|----------------------------------------------------------------------------------------------------|----------------------------------------------------------------------------------------------------|------------------|-----------------------|--------------|
|                   |                  |                                                |                                            | 1  | Terminal                                                                                                    | FX: Forward operation<br>RX: Reverse operation                                                                                         |                  |                       |              |
|                   |                  |                                                |                                            | 2  | operation                                                                                                    | FX: Run/Stop<br>RX: Reverse rotation                                                                                                   |                  |                       |              |
|                   |                  |                                                |                                            | 3  | RS-485 com                                                                                                    | munication                                                                                                    |                  |                       |              |
|                   |                  |                                                |                                            | 0  | Digital                                                                                                    | Keypad setting 1                                                                                                    |                  |                       |              |
|                   |                  |                                                |                                            | 1  | Digital                                                                                                    | Keypad setting 2                                                                                                    |                  |                       |              |
|                   |                  |                                                |                                            | 2  |                                                                                                    | Panel Potentiometer<br>V2:<br>0–5 (V)                                                                                                  |                  |                       |              |
|                   |                  | Frequency                                      |                                            | 3  |                                                                                                    | Terminal A set (J1 to V):<br>0–10 (V)                                                                                                  |                  |                       |              |
| Frq2 <sup>1</sup> | 110F             | setting                                        | 0–7                                        | 4  | Analog                                                                                                    | Terminal AI set (J1 to 1):<br>0–20 (mA)                                                                                                | 0                | X                     | <u>p.119</u> |
|                   |                  |                                                |                                            | 5  |                                                                                                    | Panel Potentiometer<br>V2 +Terminal AI (J1 to<br>1) setting                                                                            |                  |                       |              |
|                   |                  |                                                |                                            | 6  |                                                                                                    | Panel potentiometer<br>V2 + Terminal AI (J1 to<br>V) setting                                                                           |                  |                       |              |
|                   |                  |                                                |                                            | 7  | RS-485 com                                                                                                    | munication                                                                                                    |                  |                       |              |
| rEF <sup>2</sup>  | 1110             | PID<br>control<br>standard<br>value<br>setting | 0.00–<br>400.00<br>(Hz) or<br>0–<br>100(%) |    | If H58 is 0, it<br>(Hz) unit.<br>If H58 is 1, it<br>percentage (<br>With a (Hz) u<br>Max. freque<br>With a (%) ur<br>frequency. | is expressed as a hertz<br>is expressed as a<br>(%) unit.<br>init, you cannot set the<br>ncy more than (F21).<br>hit, 100% is the Max. | 0.00             | 0                     | <u>p.103</u> |
| Fbk <sup>2</sup>  | 1111             | PID<br>control<br>feedback<br>amount           | 0.00–<br>400.00<br>(Hz) or<br>0–<br>100(%) |    | Indicates a f<br>PID control.<br>If H58 is 0, it<br>(Hz) unit.<br>If H58 is 1, it<br>percentage                                 | eedback amount of the<br>is expressed as a hertz<br>is expressed as a<br>(%) unit.                                                     | -                | -                     | <u>p.103</u> |

 $^{2}\,$  Displayed when H49 (PID select) is set to 1.

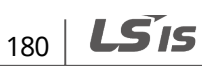

# 8.2 Function Group 1

٢

In the following table, data shaded in grey will be displayed when the related code has been selected.

| LED<br>Display   | Comm.<br>Address | Name                               | Setting<br>Range       | Description                                                                                                    | Initial<br>Value | Adj.<br>during<br>Run | Ref.         |
|------------------|------------------|------------------------------------|------------------------|----------------------------------------------------------------------------------------------------|------------------|-----------------------|--------------|
| F0               | 1200             | Jump code                          | 0–72                   | Sets the parameter code number to jump.                                                                                                | 1                | 0                     | <u>p.39</u>  |
| F1               | 1201             | Forward/<br>reverse run<br>disable | 0–2                    | 0Starts forward and reverse<br>operation1Disables forward operation2Disables reverse operation                                         | 0                | х                     | <u>p.67</u>  |
| F2               | 1202             | Accel<br>pattern                   | 0-1                    | 0 Linear                                                                                                    | 0                | x                     | n 75         |
| F3               | 1203             | Stop mode<br>select                | 0 1                    | 1 S-curve                                                                                                    | 0                | ~                     | <u>p., s</u> |
| F4               | 1204             | Stop mode<br>select                | 0–3                    | <ul> <li>0 Decelerates to stop</li> <li>1 DC brakes to stop</li> <li>2 Free runs to stop</li> <li>3 Power braking stop</li> </ul>      | 0                | х                     | <u>p.83</u>  |
| F 8 <sup>3</sup> | 1208             | DC brake<br>start<br>frequency     | 0.10-<br>60.00<br>(Hz) | Sets the DC brake start frequency.<br>It cannot be set below the Start<br>frequency (F23).                                             | 5.00             | х                     |              |
| F 9              | 1209             | DC brake<br>wait time              | 0.00–<br>60.00<br>(s)  | When the DC brake frequency is<br>reached, the inverter holds the<br>output for the setting time before<br>starting DC brake.          | 0.10             | х                     |              |
| F10              | 120A             | DC brake<br>voltage                | 0 –<br>200(%)          | Sets the amount of DC voltage<br>applied to a motor.<br>It is set as a percentage of the<br>motor-rated current (H33).                 | 50               | x                     | <u>p.88</u>  |
| F11              | 120B             | DC brake<br>time                   | 0.0–<br>60.0<br>(s)    | Sets the time taken to apply DC current to a motor while motor is at a stop.                                                           | 1.0              | х                     |              |
| F12              | 120C             | Brake start<br>voltage             | 0-<br>200(%)           | Sets the amount of DC voltage<br>required before starting motor<br>operation.<br>It is set in percent of motor-rated<br>current (H33). | 50               | x                     | <u>p.90</u>  |

unction able

<sup>3</sup> Displayed when F4 (Stop mode select) is set to 1.

| LED<br>Display   | Comm.<br>Address | Name                                  | Setting<br>Range         | Description                                                                                                    | Initial<br>Value | Adj.<br>during<br>Run | Ref.         |
|------------------|------------------|---------------------------------------|--------------------------|----------------------------------------------------------------------------------------------------|------------------|-----------------------|--------------|
| F13              | 120D             | DC brake<br>start time                | 0.0–<br>60.0(s)          | DC voltage is applied to the<br>motor for the length of the DC<br>brake start time before motor<br>acceleration begins.                                                                                                    | 0.0              | х                     |              |
| F14              | 120E             | Time for<br>magnetizing<br>a motor    | 0.0–<br>60.0(s)          | Applies the current to a motor for<br>the set time before motor<br>accelerates during sensorless<br>vector control.                                                                                                    | 0.5              | х                     | <u>p.109</u> |
| F20              | 1214             | Jog<br>frequency                      | 0.00–<br>400.00<br>(Hz)  | This parameter sets the<br>frequency for the jog operation.<br>It cannot be set above the Max.<br>frequency (F21).                                                                                                    | 10.00            | 0                     | <u>p.93</u>  |
| F21 <sup>4</sup> | 1215             | Max<br>frequency                      | 40.00-<br>400.00<br>(Hz) | The highest frequency the inverter can output.<br>It is the frequency reference for accel/decel (H70)<br>2.1. Caution<br>Except F22 (Base frequency), any frequency set above F21 will automatically turn to the value set at F21. | 60.00            | x                     | <u>p.70</u>  |
| F22              | 1216             | Base<br>frequency                     | 30.00-<br>400.00<br>(Hz) | The inverter outputs its rated voltage to the motor at this frequency (see <i>Motor nameplate</i> ).                                                                                                    | 60.00            | х                     | <u>p.78</u>  |
| F23              | 1217             | Start<br>frequency                    | 0.10-<br>10.00<br>(Hz)   | The inverter outputs its voltage at<br>this frequency. It is the<br>frequency's lowest setting.                                                                                                    | 0.50             | х                     | <u>p.78</u>  |
| F24              | 1218             | Frequency<br>high/low<br>limit select | 0–1                      | Sets the upper and lower limits of the run frequency.                                                                                                    | 0                | х                     |              |
| F25⁵             | 1219             | Frequency<br>high limit               | 0.00–<br>400.00<br>(Hz)  | Sets the upper limit of the run<br>frequency.<br>It cannot be set above the Max.<br>frequency (F21).                                                                                                    | 60.00            | х                     | <u>p. 85</u> |
| F26              | 121A             | Frequency<br>low limit                | 0.00-<br>400.00<br>(Hz)  | Sets the lower limit of the run<br>frequency.<br>It cannot be set above the<br>Frequency high limit (F25) or<br>below the Start frequency (F23).                                                                                   | 0.50             | x                     |              |
| F27              | 121B             | Torque                                | 0–1                      | 0 Manual torque boost                                                                                                    | 0                | Х                     | p.81         |

<sup>4</sup> If H40 is set to 3 (sensorless vector), Max frequency is settable up to 120Hz.

<sup>5</sup> Displayed when F24 (Frequency high/low limit select) is set to 1.

182 | **LS is** 

| LED<br>Display   | Comm.<br>Address | Name                                                       | Setting<br>Range        | De                                   | scription                                                                                                    | Initial<br>Value | Adj.<br>during<br>Run | Ref.                                          |
|------------------|------------------|------------------------------------------------------------|-------------------------|--------------------------------------|----------------------------------------------------------------------------------------------------|------------------|-----------------------|-----------------------------------------------|
| F28              | 121C             | boost select<br>Torque<br>boost in<br>forward<br>direction | 0.0–<br>20.0<br>(%)     | 1<br>Set<br>ap<br>for<br>It is<br>Ma | Auto torque boost<br>ts the amount of torque boost<br>plied to a motor during<br>ward operation.<br>s set as a percentage of the<br>ax. output voltage. | 3.0              | x                     |                                               |
| F29              | 121D             | Torque<br>boost in<br>reverse<br>direction                 | 0.0–<br>20.0<br>(%)     | Set<br>ap<br>op<br>It is<br>Ma       | ts the amount of torque boost<br>plied to a motor during reverse<br>eration.<br>s set as a percentage of the<br>ax. output voltage.                     | 3.0              | x                     |                                               |
| F30              | 121E             | V/F pattern                                                | 0–2                     | 0<br>1<br>2                          | Linear<br>Square<br>User V/F                                                                                                    | 0                | x                     | <u>p.79</u>                                   |
| F31 <sup>6</sup> | 121F             | User V/F<br>frequency 1                                    | 0.00-<br>400.00<br>(Hz) |                                      |                                                                                                    | 15.00            | x                     |                                               |
| F32              | 1220             | User V/F<br>voltage 1                                      | 0–<br>100 (%)           |                                      |                                                                                                    | 25               | x                     |                                               |
| F33              | 1221             | User V/F<br>frequency 2                                    | 0.00-<br>400.00<br>(Hz) | Us<br>set<br>It c                    | ed only when the V/F pattern is<br>t to 2 user/V/F.<br>cannot be set above the Max.                                                                     | 30.00            | x                     |                                               |
| F34              | 1222             | User V/F<br>voltage 2                                      | 0 –<br>100 (%)          | fre<br>Th                            | equency (F21).<br>e value of the voltage is set as a                                                                                                    | 50               | х                     | p.80                                          |
| F35              | 1223             | User V/F<br>frequency 3                                    | 0.00-<br>400.00<br>(Hz) | pe<br>vol<br>nu                      | rcentage of the motor-rated<br>ltage. The values of lower-<br>mbered parameters cannot be                                                               | 45.00            | x                     | <u>, , , , , , , , , , , , , , , , , , , </u> |
| F36              | 1224             | User V/F<br>voltage 3                                      | 0 –<br>100 (%)          | set<br>pa                            | t above higher-numbered<br>rameters.                                                                                                    | 75               | х                     |                                               |
| F37              | 1225             | User V/F<br>frequency 4                                    | 0.00-<br>400.00<br>(Hz) |                                      |                                                                                                    | 60.00            | x                     |                                               |
| F38              | 1226             | User V/F<br>voltage 4                                      | 0 –<br>100 (%)          |                                      |                                                                                                    | 100              | х                     |                                               |
| F39              | 1227             | Output<br>voltage<br>adiustment                            | 40.0-<br>110.0<br>(%)   | Ad<br>vol                            | justs the amount of output<br>Itage. The set value is a<br>rcentage of the input voltage.                                                               | 100.0            | x                     | <u>p.81</u>                                   |

 $^{\rm 6}\,$  Set F30 to 2(User V/F) to display this parameter

Г

Function Table <u>o</u>

| LED<br>Display   | Comm.<br>Address | Name                                             | Setting<br>Range    | De                                                                                                    | scription                                                                                                    | Initial<br>Value | Adj.<br>during<br>Run | Ref.         |
|------------------|------------------|--------------------------------------------------|---------------------|----------------------------------------------------------------------------------------------------|----------------------------------------------------------------------------------------------------|------------------|-----------------------|--------------|
| F40              | 1228             | Energy-<br>saving level                          | 0 –<br>30(%)        | De<br>ace                                                                                                    | creases the output voltage cording to the load status.                                                                                                    | 0                | 0                     | <u>p.110</u> |
| F50              | 1232             | Electronic<br>thermal<br>select                  | 0–1                 | Ac<br>ov                                                                                                    | tivates when the motor<br>erheats (time-inverse).                                                                                                    | 0                | 0                     | <u>p.143</u> |
| F51 <sup>7</sup> | 1233             | Electronic<br>thermal<br>level for 1<br>minute   | 100–<br>200(%)      | Se <sup>-</sup><br>to<br>for<br>Th<br>the<br>It o<br>Ele                                                                                                    | ts the maximum current able<br>flow to the motor continuously<br>r 1 minute.<br>e set value is a percentage of<br>e Motor-rated current (H33).<br>cannot be set below the<br>ectronic thermal level for<br>ntinuous (F52). | 150              | 0                     |              |
| F52              | 1234             | Electronic<br>thermal<br>level for<br>continuous | 50 –<br>150(%)      | Se<br>rea<br>rui<br>It a<br>Ele<br>mi                                                                                                    | Sets the amount of current<br>required to keep the motor<br>running continuously.<br>It cannot be set higher than the<br>Electronic thermal level for 1                                                                    |                  | 0                     | <u>p.143</u> |
| F53              | 1235             | Motor<br>cooling<br>method                       | 0–1                 | 0                                                                                                    | Standard motor with a cooling<br>fan directly connected to the<br>shaft<br>A motor using a separate<br>motor to power a cooling fan                                                                                        | 0                | 0                     |              |
| F54              | 1236             | Overload<br>warning<br>level                     | 30–<br>150(%)       | Sets the amount of current<br>required to issue an alarm signal<br>at a relay or multifunction output<br>terminal (I55).<br>The set value is a percentage of<br>the Motor rated current (H22) |                                                                                                    | 150              | 0                     | <u>p.145</u> |
| F55              | 1237             | Overload<br>warning<br>time                      | 0.0–<br>30.0<br>(s) | Iss<br>cu<br>wa<br>the<br>Ov                                                                                                    | sues an alarm signal when the<br>rrent exceeds the Overload<br>arning level (F54) and flows to<br>e motor for the time set at the<br>verload warning time (F55).                                                           | 10.0             | 0                     | <u>p.145</u> |
| F56              | 1238             | Overload<br>trip select                          | 0–1                 | Sto<br>mo                                                                                                    | ops the inverter output when otor is overloaded.                                                                                                    | 1                | 0                     | <u>p.145</u> |

<sup>7</sup> Set F50 to 1 to display this parameter.

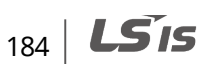

| LED<br>Display   | Comm.<br>Address | Name                                                                           | Setting<br>Range    | De                                                            | scription                                                                                                    |                                                                                                    |                                                                                                    | Initial<br>Value | Adj.<br>during<br>Run | Ref.         |
|------------------|------------------|--------------------------------------------------------------------------------|---------------------|---------------------------------------------------------------|----------------------------------------------------------------------------------------------------|----------------------------------------------------------------------------------------------------|----------------------------------------------------------------------------------------------------|------------------|-----------------------|--------------|
| F57              | 1239             | Overload<br>trip level                                                         | 30-<br>200(%)       | Se<br>cu<br>Th<br>Mo                                          | ts the am<br>rrent.<br>e value is<br>otor-rate                                                                                                    | nount of overlo<br>s a percentage<br>d current (H33)                                                                                                    | ad<br>of the                                                                                                    | 180              | 0                     |              |
| F58              | 123A             | Overload<br>trip time                                                          | 0.0–<br>60.0<br>(s) | Sto<br>the<br>tri<br>mo<br>O\                                 | ops the ir<br>e current<br>p level (F<br>otor for t<br>verload tr                                                                                                    | exceeds the O<br>exceeds the O<br>57) and flows to<br>he time set at t<br>ip time (F58).                                                                              | 60.0                                                                                                    | 0                |                       |              |
| F59              | 123B             | Stall<br>prevention<br>select                                                  | 0–7                 | Sto<br>ac<br>co<br>de<br>0<br>1<br>2<br>3<br>4<br>5<br>6<br>7 | ops accel<br>celeratin<br>nstant sp<br>celeratio<br>During<br>Decel<br>Bit 2<br>-<br>-<br>-<br>-<br>-<br>-<br>-<br>-<br>-<br>-<br>-<br>-<br>-<br>-<br>-<br>-<br>-<br>-<br>- | eration while<br>g, deceleration<br>peed run, and s<br>n while deceler<br>During<br>constant run<br>Bit 1<br>-<br>-<br>-<br>-<br>-<br>-<br>-<br>-<br>-<br>-<br>-<br>- | during<br>tops<br>rating.<br>During<br>Accel<br>Bit 0<br>-<br>✓<br>-<br>✓<br>-<br>-<br>✓<br>-<br>-<br>✓<br>-<br>-<br>✓<br>-<br>✓<br>- | 0                | x                     | <u>p.146</u> |
| F60              | 123C             | Stall<br>prevention<br>level                                                   | 30-<br>200(%)       | Se<br>ac<br>du<br>op<br>Th<br>the                             | ts the am<br>tivate sta<br>pring Acce<br>erations<br>e set valu<br>e Motor-1                                                                                                | nount of curren<br>Il prevention fu<br>el, Constant, or<br>ue is a percenta<br>rated current (H                                                                       | nt to<br>Inction<br>Decel<br>age of<br>133).                                                                                          | 150              | x                     | <u>p.146</u> |
| F61 <sup>8</sup> | 123D             | When stall<br>prevention<br>during<br>deceleration,<br>voltage limit<br>select | 0–1                 | Se<br>ou<br>pri<br>de                                         | the Motor-rated current (H33).<br>Select 1 if you want to limit the<br>output voltage during a Stall<br>prevention run while<br>decelerating.                               |                                                                                                    |                                                                                                    |                  | x                     | <u>p.121</u> |
| F63              | 123F             | Save<br>up/down<br>frequency<br>select                                         | 0–1                 | De<br>sp<br>up<br>W                                           | ecides wh<br>ecified fr<br>down o<br>hen 1 is s                                                                                                    | ether to save t<br>equency during<br>peration.<br>elected, the up                                                                                                    | he<br>9<br>0/down                                                                                                    | 0                | х                     | <u>p.95</u>  |

Function Table

 $^{8}\,$  Displayed when setting bit 2 of F59 is set to 1.

Г

| LED<br>Display    | Comm.<br>Address | Name                         | Setting<br>Range        | Description             |                                                                                                    | Initial<br>Value | Adj.<br>during<br>Run | Ref.         |
|-------------------|------------------|------------------------------|-------------------------|-------------------------|----------------------------------------------------------------------------------------------------|------------------|-----------------------|--------------|
|                   |                  |                              |                         | fre                     | equency is saved at F64.                                                                                                    |                  |                       |              |
| F64 <sup>9</sup>  | 1240             | Save<br>up/down<br>frequency | -                       | If t<br>sel<br>sav      | the Save up/down frequency is<br>lected at F63, this parameter<br>ves the frequency before the<br>verter stops or decelerates.                                                                                         | 0.00             | x                     | <u>p.95</u>  |
| F65               | 1241             | Up-down<br>mode select       | 0–2                     | Th<br>av<br>0<br>1<br>2 | ere are three up-down modes<br>ailable.<br>Increases the goal frequency<br>as a standard of Max.<br>frequency/Min. frequency.<br>Increases step frequency<br>according to edge input at<br>F66.<br>Combine 0 and 1.    | 0                | x                     | <u>p.96</u>  |
| F66               | 1242             | Up-Down<br>step<br>frequency | 0.00-<br>400.00<br>(Hz) | WI<br>inc<br>fre<br>do  | When choosing 1 or 2 at F65, this<br>increases or decreases the<br>frequency according to the up-<br>down input.                                                                                                    |                  | x                     | <u>p.96</u>  |
| F67 <sup>10</sup> | 1243             | 200V input<br>voltage        | 170 –<br>240(V)         | Se<br>20                | ts inverter input voltage to<br>0 V.                                                                                                    | 220              | 0                     | <u>p.128</u> |
| F68 <sup>10</sup> | 1244             | 400V input<br>voltage        | 320 –<br>480(V)         | Se<br>40                | t inverter input voltage to<br>0 V.                                                                                                    | 380              | 0                     | <u>p.128</u> |
| F70               | 1246             | Draw run<br>mode select      | 0–3                     | 0<br>1<br>2<br>3        | Inverter does not run in a<br>draw mode.<br>Analog terminal AI V terminal<br>(0–10 V) input drawn run<br>Analog terminal AIV terminal<br>(0–20 mA) input drawn run<br>Panel potentiometer V2 (0–5<br>V) input draw run | 0                | x                     | <u>p.125</u> |
| F71               | 1247             | Draw rate                    | 0 –<br>100(%)           | Se                      | ts the rate of draw.                                                                                                    | 0.0              | 0                     | <u>p.125</u> |
| F72 <sup>11</sup> | 1248             | ND/HD<br>selection           | 0–1                     | 0:<br>1:                | HD (CT) heavy load<br>ND (VT) light load                                                                                                    | 0                | х                     | <u>p.118</u> |
| F73 <sup>12</sup> | 1249             | 200V DB<br>start voltage     | 300-<br>400(V)          | Se<br>20                | ts the DB start voltage of a<br>0V class inverter                                                                                                    | 390              | 0                     | <u>p.130</u> |

<sup>9</sup> Displayed when F63 is set to 1.

- <sup>10</sup> 200 V inverter displays F67 and 400 V inverter displays F68.
- <sup>11</sup> Only HD selection is available for single phase 200V inverter.
- <sup>12</sup> 200 V inverter displays F73 and 400 V inverter displays F74.

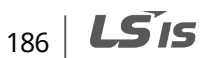

| LED<br>Display    | Comm.<br>Address | Name                     | Setting<br>Range | Description                                        | Initial<br>Value | Adj.<br>during<br>Run | Ref.         |
|-------------------|------------------|--------------------------|------------------|----------------------------------------------------|------------------|-----------------------|--------------|
| F74 <sup>12</sup> | 124A             | 400V DB<br>start voltage | 600 –<br>800(V)  | Sets the DB start voltage of a 400V class inverter | 780              | 0                     | <u>p.130</u> |

# 8.3 Function Group 2

٢

In the following table, the data shaded in grey will be displayed when a related code has been selected.

| LED<br>Display | Comm.<br>Address | Name                        | Setting<br>Range        | Description                                                                                                    | Initial<br>Value | Adj.<br>during<br>Run | Ref.         |
|----------------|------------------|-----------------------------|-------------------------|----------------------------------------------------------------------------------------------------|------------------|-----------------------|--------------|
| H 0            | 1300             | Jump<br>code                | 0–95                    | Sets the Jump code number.                                                                                                    | 1                | 0                     | <u>p.39</u>  |
| H 1            | 1301             | Fault<br>history 1          | -                       |                                                                                                    | nOn              | -                     |              |
| H 2            | 1302             | Fault<br>history 2          | -                       | Stores information on the types of faults, the frequency, the current,                                                                                                    | nOn              | -                     |              |
| Н3             | 1303             | Fault<br>history 3          | -                       | and the Accel/Decel condition at<br>the time of a fault. The most recent<br>fault is automatically stored in Fault<br>history 1.                                                                                                    | nOn              | -                     |              |
| H4             | 1304             | Fault<br>history 4          | -                       |                                                                                                    | nOn              | -                     | <u>p.142</u> |
| H 5            | 1305             | Fault<br>history 5          | -                       |                                                                                                    | nOn              | -                     |              |
| H 6            | 1306             | Reset<br>fault<br>history   | 0–1                     | Clears the fault history saved in H1–<br>5.                                                                                                    | 0                | 0                     |              |
| Η7             | 1307             | Dwell<br>frequency          | 0.10–<br>400.00<br>(Hz) | When the run frequency is issued,<br>the motor starts to accelerate after<br>the Dwell frequency is applied to<br>the motor during the Dwell time<br>(H8).<br>The Dwell frequency can be set<br>within the range of Max. frequency<br>(F21) and Start frequency (F23). | 5.00             | x                     | <u>p.99</u>  |
| H 8            | 1308             | Dwell<br>time               | 0.0–<br>10.0(s)         | Sets the time for the Dwell operation.                                                                                                    | 0.0              | х                     |              |
| H10            | 130A             | Skip<br>frequency<br>select | 0–1                     | Sets the frequency range to skip to<br>prevent undesirable resonance and<br>vibration on the structure of the<br>machine.                                                                                                    | 0                | x                     | <u>p.86</u>  |

**LS**15 | 187

| LED<br>Display    | Comm.<br>Address | Name                                                   | Setting<br>Range | Description                                                                                                    | Initial<br>Value | Adj.<br>during<br>Run | Ref.                                          |
|-------------------|------------------|--------------------------------------------------------|------------------|----------------------------------------------------------------------------------------------------|------------------|-----------------------|-----------------------------------------------|
| H11 <sup>13</sup> | 130B             | Skip<br>frequency<br>low limit 1                       |                  |                                                                                                    | 10.00            | х                     |                                               |
| H12               | 130C             | Skip<br>frequency<br>high limit<br>1                   |                  | The run frequency cannot be set<br>within the range of H11–16. The<br>frequency values of the low-<br>numbered parameters cannot be<br>set above those of the high-<br>numbered ones. The settable<br>range is F21 and F23. | 15.00            | x                     |                                               |
| H13               | 130D             | Skip<br>frequency<br>low limit 2                       | 0 10-            |                                                                                                    | 20.00            | х                     |                                               |
| H14               | 130E             | Skip<br>frequency<br>high limit<br>2                   | 400.00<br>(s)    |                                                                                                    | 25.00            | x                     |                                               |
| H15               | 130F             | Skip<br>frequency<br>low limit 3                       |                  |                                                                                                    | 30.00            | х                     |                                               |
| H16               | 1310             | Skip<br>frequency<br>high limit<br>3                   |                  |                                                                                                    | 35.00            | x                     |                                               |
| H17 <sup>14</sup> | 1311             | S-Curve<br>accel/dec<br>el start<br>side               | 1–<br>100(%)     | Sets the speed reference value to<br>form a curve at the start of an<br>accel/decel operation. If it is set<br>higher, linear zone becomes<br>smaller.                                                                      | 40               | x                     | n 7E                                          |
| H18 <sup>14</sup> | 1312             | S-Curve<br>accel/dec<br>el end<br>side                 | 1 –<br>100(%)    | Set the speed reference value to<br>form a curve at the end of an<br>accel/decel operation. If it is set<br>higher, the linear zone becomes<br>smaller.                                                                     | 40               | x                     | <u>, , , , , , , , , , , , , , , , , , , </u> |
| H19               | 1313             | Input/out<br>put phase<br>loss<br>protection<br>select | 0–3              | Selects inverter input/output loss<br>phase protection<br>Bit0: Inverter output loss phase<br>selection<br>Bit1: Inverter input loss phase<br>selection                                                                     | 0                | 0                     | <u>p.149</u>                                  |

<sup>13</sup> Displayed when H10 is set to 1.

<sup>14</sup> Displayed when F2, F3 are set to 1 (S-curve).

188 | **LS** is

| LED<br>Display    | Comm.<br>Address | Name                                         | Setting<br>Range | Des                                                                                                    | scriptior                                                                                                    | 1                                               |                                            |                     | Initial<br>Value | Adj.<br>during<br>Run | Ref.         |
|-------------------|------------------|----------------------------------------------|------------------|----------------------------------------------------------------------------------------------------|----------------------------------------------------------------------------------------------------|-------------------------------------------------|--------------------------------------------|---------------------|------------------|-----------------------|--------------|
| H20               | 1314             | Power on<br>start<br>select                  | 0–1              | Activates when drv is set to 1 or 2<br>(Run/Stop via the Control terminal).<br>Motor accelerates after AC power is<br>applied while the FX or RX terminal<br>is ON. |                                                                                                    |                                                 |                                            |                     | 0                | 0                     | <u>p.68</u>  |
| H21               | 1315             | Restart<br>after fault<br>reset<br>selection | 0–1              | Act<br>(Ru<br>Mo<br>cor<br>ter                                                                                                    | Activates when drv is set to 1 or 2<br>(Run/Stop via the Control terminal).<br>Motor accelerates after the fault<br>condition is reset while the FX or RX<br>terminal is ON. |                                                 |                                            |                     |                  | 0                     | <u>p.69</u>  |
|                   |                  |                                              |                  | Act<br>fau<br>vol                                                                                                    | ivates t<br>Ilt wher<br>tage to                                                                                                    | o prever<br>the inve<br>the runr                | nt any possi<br>erter outpu<br>ning motor. | ble<br>ts its       | 0                | x                     |              |
|                   |                  |                                              |                  |                                                                                                    | Powe<br>r<br>On<br>start                                                                                                    | Restart<br>after<br>instant<br>power<br>failure | Operation<br>after fault                   | Nor<br>mal<br>accel |                  |                       |              |
|                   |                  |                                              |                  |                                                                                                    | bit 3                                                                                                    | bit 2                                           | bit 1                                      | bit 0               |                  |                       |              |
|                   |                  |                                              |                  | 0                                                                                                    | -                                                                                                    | -                                               | -                                          | -                   |                  |                       |              |
|                   |                  | Speed                                        |                  | 1                                                                                                    | -                                                                                                    | -                                               | -                                          | $\checkmark$        |                  |                       |              |
| H22 <sup>15</sup> | 1316             | search                                       | 0–15             | 2                                                                                                    | -                                                                                                    | -                                               | $\checkmark$                               | -                   |                  |                       | <u>p.111</u> |
|                   |                  | select                                       |                  | 3                                                                                                    | -                                                                                                    | -                                               | $\checkmark$                               | $\checkmark$        |                  |                       |              |
|                   |                  |                                              |                  | 4                                                                                                    | -                                                                                                    | ✓                                               | -                                          | -                   |                  |                       |              |
|                   |                  |                                              |                  | 5                                                                                                    | -                                                                                                    | $\checkmark$                                    | -                                          | $\checkmark$        |                  |                       |              |
|                   |                  |                                              |                  | 6                                                                                                    | -                                                                                                    | <b>√</b>                                        | ✓<br>                                      | -                   |                  |                       |              |
|                   |                  |                                              |                  | 7                                                                                                    | -                                                                                                    | ✓                                               | $\checkmark$                               | $\checkmark$        |                  |                       |              |
|                   |                  |                                              |                  | 8                                                                                                    | ✓<br>                                                                                                    | -                                               | -                                          | -                   |                  |                       |              |
|                   |                  |                                              |                  | 9                                                                                                    | ✓<br>✓                                                                                                    | -                                               | -                                          | $\checkmark$        |                  |                       |              |
|                   |                  |                                              | 1                | 10                                                                                                    | V                                                                                                    | -                                               | V<br>(                                     | -                   |                  |                       |              |
|                   |                  |                                              |                  | 11                                                                                                    | v<br>.(                                                                                                    | -                                               | v                                          | ~                   |                  |                       |              |
|                   |                  |                                              |                  | 12                                                                                                    | V                                                                                                    | V I                                             | -                                          | -                   |                  |                       |              |

ſ

<sup>15</sup> H22 Normal acceleration has first priority. It has no relation with others. In acceleration, speed tracking works.

LSis 189

| LED<br>Display | Comm.<br>Address | Name                                          | Setting<br>Range | Description                                                                                                    |                                                                                                    |                         |                    |              | Initial<br>Value   | Adj.<br>during<br>Run | Ref.         |
|----------------|------------------|-----------------------------------------------|------------------|----------------------------------------------------------------------------------------------------|----------------------------------------------------------------------------------------------------|-------------------------|--------------------|--------------|--------------------|-----------------------|--------------|
|                |                  |                                               |                  | 13                                                                                                    | $\checkmark$                                                                                                    | $\checkmark$            | -                  | $\checkmark$ |                    |                       |              |
|                |                  |                                               |                  | 14                                                                                                    | $\checkmark$                                                                                                    | $\checkmark$            | $\checkmark$       | -            |                    |                       |              |
|                |                  |                                               |                  | 15                                                                                                    | $\checkmark$                                                                                                    | $\checkmark$            | $\checkmark$       | $\checkmark$ |                    |                       |              |
| H23            | 1317             | Current<br>level<br>during<br>speed<br>search | 80 –<br>200(%)   | This parameter limits the amount<br>of current during speed search.<br>The set value is the percentage of<br>Motor-rated current (H33). |                                                                                                    |                         |                    |              | 150                | 0                     |              |
| H24            | 1318             | P gain<br>during<br>speed<br>search           | 0 –<br>9999      | It is the Proportional gain used for<br>Speed<br>Search PI controller.                                                                  |                                                                                                    |                         |                    |              | 100                | 0                     | <u>p.111</u> |
| H25            | 1319             | I gain<br>during<br>speed<br>search           | 0 –<br>9999      | It is the Integral gain used for<br>Speed search PI controller.                                                                         |                                                                                                    |                         |                    |              | 200                | 0                     |              |
| H26            | 131A             | Number<br>of auto<br>restart try              | 0–10             | This<br>rest<br>Aut<br>fau<br>This<br>set<br>terr<br>Dea<br>pro<br>HW                                                                   | This parameter sets the number of<br>restart tries after a fault occurs.<br>Auto Restart is deactivated if the<br>fault outnumbers the restart tries.<br>This function is active when drv is<br>set to 1 or 2 (Run/Stop via control<br>terminal).<br>Deactivated during active<br>protection function (OHT, LVT, EXT, |                         |                    |              |                    | 0                     | <u>p.113</u> |
| H27            | 131B             | Auto<br>restart<br>time                       | 0 –<br>60(s)     | Thi:<br>bet                                                                                                    | s parar<br>ween r                                                                                                    | neter set<br>estart tri | ts the time<br>es. |              | 1.0                | 0                     | <u>p.113</u> |
|                |                  | Motor                                         | 0.1              | 0.1                                                                                                    | 0.1k                                                                                                    | W                       |                    |              |                    |                       |              |
| H30            | 131E             | type                                          | -                | -                                                                                                    | -                                                                                                    |                         |                    |              | 0.75 <sup>16</sup> | Х                     |              |
|                |                  | Select                                        | 11.0             | 11.0 11.0kW                                                                                                    |                                                                                                    |                         |                    |              | <u>p.100</u>       |                       |              |
| H31            | 131F             | Number<br>of motor<br>poles                   | 2–12             | This setting accords to nameplate of motor.                                                                                             |                                                                                                    |                         |                    | olate        | 4                  | x                     |              |

<sup>16</sup> H30 is preset based on inverter rating.

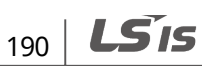

| LED<br>Display | Comm.<br>Address | Name                        | Setting<br>Range       | Descr                                                                     | iption                                                                                                    | Initial<br>Value                       | Adj.<br>during<br>Run | Ref.         |
|----------------|------------------|-----------------------------|------------------------|---------------------------------------------------------------------------|----------------------------------------------------------------------------------------------------|----------------------------------------|-----------------------|--------------|
| H32            | 1320             | Rated slip<br>frequency     | 0.00–<br>10.00<br>(Hz) | Moto<br>spee<br>differ<br>frequ                                           | or nameplate rated rotation<br>d conversion is frequency. The<br>rence between input power<br>uency and this value.                                                                                                    | 2.33 <sup>17</sup>                     | x                     |              |
| H33            | 1321             | Motor-<br>rated<br>current  | 0.1–<br>150.0<br>(A)   | Enter<br>name                                                             | r motor rated current on the eplate.                                                                                                    | 1.8                                    | х                     |              |
| H34            | 1322             | No load<br>motor<br>current | 0.1–<br>100.0<br>(A)   | Enter<br>wher<br>rpm<br>moto<br>50%<br>wher<br>Load                       | r the current value detected<br>in the motor is rotating in rated<br>after the load connected to the<br>or shaft is removed. Enter the<br>of the rated current value<br>in it is difficult to measure no<br>Motor Current.                                | 0.7                                    | x                     | <u>p.100</u> |
| H36            | 1324             | Motor<br>efficiency         | 50 –<br>100(%)         | Enter<br>moto                                                             | r the motor efficiency (see<br>or nameplate).                                                                                                    | 72                                     | х                     |              |
| H37            | 1325             | Load<br>inertia<br>rate     | 0-2                    | Select<br>accor<br>0<br>1                                                 | Select one of the following<br>according to motor inertia.0Less than 10 times1About 10 times                                                                                                    |                                        | х                     | <u>p.100</u> |
| H39            | 1327             | Carrier<br>frequency        | 1.0-<br>15.0<br>[kHz]  | This<br>soun<br>from<br>temp<br>If the<br>soun<br>noise<br>leaka<br>loude | parameter affects the audible<br>d of the motor, noise emission<br>the inverter, inverter<br>perature, and leakage current.<br>e value is set higher, the motor<br>d becomes quieter but the<br>e from the inverter and<br>age current will become<br>er. | 5.0 <sup>18</sup><br>3.0 <sup>18</sup> | 0                     | <u>p.115</u> |
| H40 13         |                  | Control                     | 0-3                    | 0                                                                         | ) V/F Control}                                                                                                    |                                        |                       | <u>p.122</u> |
|                | 1328             | Control<br>mode 0<br>select |                        | 1 Slip compensation control                                               |                                                                                                    | -0                                     | х                     | <u>p.100</u> |
|                |                  |                             |                        | ∠<br>3                                                                    | Sensorless vector control                                                                                                    | -                                      |                       | p.109        |

Functior Table

<sup>17</sup> H32–H36 factory default values are set based on 200V/400V HIGEN motor.

<sup>18</sup> Default carrier frequency of 0.1–3.7KW series is 5KHz, and default carrier frequency of 5.5– 7.5KW series is 3 KHz.

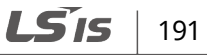

| LED<br>Display    | Comm.<br>Address | Name                          | Setting<br>Range        | Descr                                    | iption                                                                                                    | Initial<br>Value | Adj.<br>during<br>Run | Ref.         |
|-------------------|------------------|-------------------------------|-------------------------|------------------------------------------|----------------------------------------------------------------------------------------------------|------------------|-----------------------|--------------|
| H41               | 1329             | Auto<br>tuning                | 0–1                     | If this<br>autor<br>para                 | s parameter is set to 1, it<br>matically measures the<br>meters of H42 and H44.                               | 0                | x                     |              |
| H42               | 132A             | Stator<br>resistance<br>(Rs)  | 0.000-<br>56.000<br>[Ω] | This i<br>resist                         | is the value of the motor stator<br>tance.                                                                    | -                | x                     | <u>p.108</u> |
| H44               | 132C             | Leakage<br>inductance<br>(Lσ) | 0.00–<br>600.00<br>(mH) | This i<br>the s                          | is the leakage inductance of<br>tator and rotor of the motor.                                                 | -                | х                     |              |
| H45 <sup>19</sup> | 132D             | Sensorless<br>P gain          | 0-                      | P gai                                    | n for Sensorless control                                                                                      | 1000             | 0                     |              |
| H46               | 132E             | Sensorless<br>I gain          | 32767                   | I gain for Sensorless control            |                                                                                                    | 100              | 0                     |              |
| H47               | 132F             | Sensorless<br>torque<br>limit | 100.0-<br>220.0<br>(%)  | Limits output torque in sensorless mode. |                                                                                                    | 180.0            | х                     |              |
| H48               | 1330             | PWM<br>mode                   | 0–1                     | If you<br>leaka<br>PWIV<br>than          | u want to limit an inverter<br>age current, select 2 phase<br>l mode. It makes more noise<br>normal PWM mode. | 0                | x                     | <u>p.115</u> |
|                   |                  | select                        |                         | 0                                        | Normal PWM mode                                                                                               |                  |                       |              |
|                   |                  |                               |                         | 1<br>Selec                               | 2 phase PWM mode                                                                                              |                  |                       |              |
| H49               | 1331             | PID select                    | 0–1                     | used                                     | or not.                                                                                                    | 0                | Х                     | <u>p.103</u> |
|                   |                  |                               |                         | 0                                        | Analog input terminal AI<br>(I: 0-20 mA)                                                                      |                  |                       |              |
| H50 <sup>20</sup> | 1332             | PID F/B<br>select             | 0–2                     | 1                                        | Analog input terminal AI<br>(V: 0-10 V)                                                                       |                  | х                     |              |
|                   |                  |                               |                         | 2                                        | RS-485 communication                                                                                          |                  |                       | <u>p.103</u> |
| H51               | 1333             | P gain for<br>PID             | 0.0–<br>999.9<br>(%)    | Sets the gains for the PID controller.   |                                                                                                    | 300.0            | 0                     |              |

<sup>19</sup> Displayed when H40 is set to 3 (Sensorless vector control).

<sup>20</sup> Displayed when H49 is set to 1 (PID control).

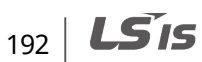

| LED<br>Display    | Comm.<br>Address | Name                                         | Setting<br>Range        | Descr                                      | iption                                                                                             | Initial<br>Value | Adj.<br>during<br>Run | Ref.         |
|-------------------|------------------|----------------------------------------------|-------------------------|--------------------------------------------|----------------------------------------------------------------------------------------------------|------------------|-----------------------|--------------|
| H52               | 1334             | Integral<br>time for<br>PID                  | 0.10–<br>32.00<br>(s)   |                                            |                                                                                                    | 1.00             | 0                     |              |
| H53               | 1335             | Differenti<br>al time<br>for PID<br>(D gain) | 0.00-<br>30.00<br>(s)   |                                            |                                                                                                    | 0.00             | 0                     |              |
|                   |                  | PID                                          |                         | Selects PID control mode.                  |                                                                                                    |                  |                       |              |
| H54               | 1336             | mode                                         | 0–1                     | 0                                          | Normal PID control                                                                                 | 0                | Х                     | <u>p.103</u> |
|                   |                  | select                                       |                         | 1                                          | Process PID control                                                                                |                  |                       |              |
| H55 <sup>21</sup> | 1337             | PID<br>output<br>frequency<br>high limit     | 0.10–<br>400.00<br>(Hz) | Limit<br>throu                             | s the output frequency<br>ugh the PID control.                                                     | 60.00            | 0                     | - 102        |
| H56               | 1338             | PID<br>output<br>frequency<br>low limit      | 0.10–<br>400.00<br>(Hz) | Max.<br>frequ                              | frequency (F21) and Start<br>iency (F23).                                                          | 0.50             | 0                     | <u>p.105</u> |
|                   |                  | DID                                          |                         | Selec<br>The s<br>"rEF"                    | Selects the PID standard value.<br>The standard value is indicated in<br>"rEF" of the Drive group. |                  |                       |              |
|                   | 1220             | standard                                     | 0.4                     | 0                                          | Loader digital setting 1                                                                           |                  | V                     |              |
| HD7               | 1339             | value                                        | 0-4                     | 1                                          | Loader digital setting 2                                                                           |                  | ^                     |              |
|                   |                  | select                                       |                         | 2                                          | At terminal setting: 0-10 V                                                                        | -                |                       | <u>p.103</u> |
|                   |                  |                                              |                         | 4                                          | Setting as a RS-485<br>communication                                                               | -                |                       |              |
|                   |                  | PID                                          |                         | Selec                                      | ts a unit for the standard                                                                         |                  |                       |              |
| H58 133A control  | control          | 0–1                                          | Value                   | e or feedback amount.                      | 0                                                                                                  | Х                |                       |              |
|                   | unit sele        | unit select                                  |                         | 1                                          | Percentage (%)                                                                                     |                  |                       |              |
| H61               | 133D             | Sleep<br>delay time                          | 0.0–<br>2000.0<br>(s)   | Sets a sleep delay time for the PID drive. |                                                                                                    | 60.0             | х                     | <u>p.103</u> |

Function Table

 $^{\rm 21}\,$  Displayed when H49 is set to 1.

Г

| LED<br>Display    | Comm.<br>Address | Name                                          | Setting<br>Range       | Des                                                   | scription                                                                                                    | Initial<br>Value | Adj.<br>during<br>Run | Ref.         |
|-------------------|------------------|-----------------------------------------------|------------------------|-------------------------------------------------------|----------------------------------------------------------------------------------------------------|------------------|-----------------------|--------------|
| H62               | 133E             | Sleep<br>frequency                            | 0.00–<br>400<br>(Hz)   | Set<br>exe<br>PID<br>You<br>free                      | s a sleep frequency when<br>ecuting a sleep function for the<br>0 control drive.<br>u cannot set it above the Max.<br>quency (F21).                                                                                          | 0.00             | 0                     |              |
| H63               | 133F             | Wake up<br>level                              | 0.0–<br>100.0<br>(%)   | Set<br>cor                                            | Sets a wake up level for the PID control drive.                                                                                                    |                  | 0                     |              |
| H64               | 1340             | KEB drive select                              | 0–1                    | Set                                                   | s the KEB drive.                                                                                                    | 0                | х                     |              |
| H65 <sup>22</sup> | 1341             | KEB<br>action<br>start level                  | 110.0-<br>140.0<br>(%) | Set                                                   | s the KEB action start level.                                                                                                    | 125.0            | х                     | <u>p.124</u> |
| H66 <sup>22</sup> | 1342             | KEB<br>action<br>stop level                   | 110.0-<br>145.0<br>(%) | Set                                                   | s the KEB action stop level.                                                                                                    | 130.0            | х                     | n 124        |
| H67               | 1343             | KEB<br>action<br>gain                         | 1 –<br>20000           | Set                                                   | s the KEB action gain.                                                                                                    | 50               | х                     | <u>p.124</u> |
| H70               | 1346             | Frequency<br>reference<br>for accel/<br>decel | 0–1                    | 0<br>1                                                | Based on Max. frequency (F21)<br>Based on Delta frequency                                                                                                    | 0                | х                     | <u>p.70</u>  |
| H71               | 1347             | Accel/<br>decel<br>time scale                 | 0-2                    | 0<br>1<br>2                                           | Sets minimum unit as 0.01<br>second<br>Sets minimum unit as 0.1<br>second<br>Sets minimum unit as 1 second                                                                                                    | 1                | 0                     | <u>p.70</u>  |
| H72               | 1348             | Power on<br>display                           | 0-17                   | Seli<br>dis<br>inp<br>0<br>1<br>2<br>3<br>4<br>5<br>6 | ects the parameter to be<br>played on the keypad when the<br>ut power is first applied.<br>Frequency command<br>Accel time<br>Decel time<br>Drive mode<br>Frequency mode<br>Multi-step frequency 1<br>Multi-step frequency 2 | 0                | 0                     | <u>p.138</u> |

<sup>22</sup> Displayed when H64 is set to 1. KEB does not operate when power is cut after loading the ting input (about 10%).

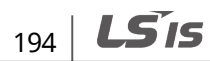

| LED<br>Display      | Comm.<br>Address | Name                                | Setting<br>Range  | Description                    |                                                                                                    | Initial<br>Value | Adj.<br>during<br>Run | Ref.         |
|---------------------|------------------|-------------------------------------|-------------------|--------------------------------|----------------------------------------------------------------------------------------------------|------------------|-----------------------|--------------|
|                     |                  |                                     |                   | 7                              | Multi-step frequency 3                                                                                                    |                  |                       |              |
|                     |                  |                                     |                   | 8                              | Output current                                                                                                    |                  |                       |              |
|                     |                  |                                     |                   | 9                              | Motor rpm                                                                                                    |                  |                       |              |
|                     |                  |                                     |                   | 10                             | Inverter DC link voltage                                                                                                    |                  |                       |              |
|                     |                  |                                     |                   | 11                             | User display select (H73)                                                                                                    |                  |                       |              |
|                     |                  |                                     |                   | 12                             | Fault display                                                                                                    |                  |                       |              |
|                     |                  |                                     |                   | 13                             | Direction of motor rotation select                                                                                                    |                  |                       |              |
|                     |                  |                                     |                   | 14                             | Output current 2                                                                                                    |                  |                       |              |
|                     |                  |                                     |                   | 15                             | Motor rpm 2                                                                                                    |                  |                       |              |
|                     |                  |                                     |                   | 16                             | Inverter DC link voltage 2                                                                                                    |                  |                       |              |
|                     |                  |                                     |                   | 17                             | User display select 2 (H73 set)                                                                                                    |                  |                       |              |
|                     |                  | Monitoring                          |                   | One<br>mor<br>sele             | One of the following can be<br>monitored via vOL(User display<br>select):                                                                       |                  | 0                     | <u>p.137</u> |
| H73 1               | 1349             | item<br>select                      | 0–2               | 0 Output voltage (V)           |                                                                                                    | 0                | 0                     |              |
|                     |                  |                                     |                   | 1                              | Output power (kW)                                                                                                    |                  |                       |              |
|                     |                  |                                     |                   | 2                              | Torque (kgf × m)                                                                                                    |                  |                       |              |
| H74                 | 134A             | Gain for<br>Motor<br>rpm<br>display | 1–<br>1000<br>(%) | This<br>the<br>mec<br>disp     | parameter is used to change<br>motor rotation speed (r/min) to<br>hanical speed (m/mi) and<br>lay it.                                           | 100              | 0                     | <u>p.136</u> |
|                     |                  | DB resistor                         |                   | 0                              | Unlimited                                                                                                    |                  |                       |              |
| H75                 | 134B             | operating<br>rate limit<br>select   | 0–1               | 1                              | Use the DB resistor at the rate set in H76.                                                                                                    | 1                | 0                     | n 150        |
| H76                 | 134C             | DB resistor<br>operating<br>rate    | 0–30<br>(%)       | Set t<br>resis<br>activ<br>ope | he percentage of the DB<br>stor operating rate to be<br>vated during one sequence of<br>ration.                                                 | 10               | 0                     | <u>p.153</u> |
|                     |                  |                                     |                   | 0                              | The cooling fan is always on.                                                                                                    |                  |                       |              |
| H77 <sup>23</sup> 1 | 134D f           | Cooling<br>fan 0<br>control         | 0–1               | 1                              | Keeps ON when its<br>temperature is higher than<br>the inverter protection limit<br>temperature.<br>Activated only during<br>operation when its | 0                | 0                     | <u>p.126</u> |

<sup>23</sup> Single phase 0.1/0.2kW, three phase 200V 0.1/0.2/0.4KW and three phase 400V 0.4KW are NO FAN TYPE, so this parameter is not displayed.

LSis 195

| LED<br>Display    | Comm.<br>Address                                  | Name                                                     | Setting<br>Range         | Description                                                                                                    |                                                                                                    | Initial<br>Value | Adj.<br>during<br>Run | Ref.         |
|-------------------|---------------------------------------------------|----------------------------------------------------------|--------------------------|----------------------------------------------------------------------------------------------------|----------------------------------------------------------------------------------------------------|------------------|-----------------------|--------------|
|                   |                                                   |                                                          |                          |                                                                                                    | temperature is below that of the inverter protection limit.                                           |                  |                       |              |
| H78               | 78 134E Operating<br>method<br>select<br>when 0-7 |                                                          | 0–1                      | 0                                                                                                    | Continuous operation when the cooling fan malfunctions.                                               | 0                | 0                     | <u>p.127</u> |
|                   |                                                   | cooling<br>fan mal-<br>functions                         |                          | 1                                                                                                    | Operation stops when the cooling fan malfunctions.                                                    |                  |                       |              |
| H79               | 134F                                              | S/W<br>version                                           | X.X                      | Disp<br>vers                                                                                                    | lays the inverter software<br>ion.                                                                    | X.X              | х                     | -            |
| H81 <sup>24</sup> | 1351                                              | 2nd<br>motor<br>accel time                               | 0.0-                     |                                                                                                    |                                                                                                    | 5.0              | 0                     |              |
| H82               | 1352                                              | 2nd<br>motor<br>decel time                               | (s)                      |                                                                                                    |                                                                                                    | 10.0             | 0                     |              |
| H83               | 1353                                              | 2nd motor<br>base<br>frequency                           | 30.00-<br>400.00<br>(Hz) |                                                                                                    |                                                                                                    | 60.00            | х                     |              |
| H84               | 1354                                              | 2nd motor<br>V/F<br>pattern                              | 0–2                      | This<br>sele<br>I21 i                                                                                                    | parameter activates when the<br>cted terminal is ON after I17-<br>is set to 12 (2nd motor is select). | 0                | х                     | <u>p.116</u> |
| H85               | 1355                                              | 2nd motor<br>forward<br>torque<br>boost                  | 0.0-                     |                                                                                                    |                                                                                                    | 5.0              | х                     |              |
| H86               | 1356                                              | 2nd motor<br>reverse<br>torque<br>boost                  | (%)                      |                                                                                                    |                                                                                                    | 5.0              | х                     |              |
| H87               | 1357                                              | 2nd motor<br>stall<br>preventio<br>n level               | 30–<br>150<br>(%)        | Mul                                                                                                    | ti-function terminal (I17-I21).                                                                       | 150              | х                     |              |
| H88               | 1358                                              | 2nd motor<br>electronic<br>thermal<br>level for 1<br>min | 50–<br>200<br>(%)        | <ul> <li>When one set is 12 (2nd motor<br/>select), switch on the terminal.</li> <li>2nd motor parameter activates</li> </ul> |                                                                                                    | 150              | 0                     | <u>p.117</u> |

 $^{\rm 24}\,$  Displayed when I17–I21 are set to 12 (2nd motor select).

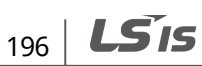

| LED<br>Display | Comm.<br>Address | Name                                                              | Setting<br>Range     | Descriptio                                                                                                    | n                                                                                                    | Initial<br>Value | Adj.<br>during<br>Run | Ref.         |
|----------------|------------------|-------------------------------------------------------------------|----------------------|----------------------------------------------------------------------------------------------------|----------------------------------------------------------------------------------------------------|------------------|-----------------------|--------------|
| H89            | 1359             | 2nd motor<br>electronic<br>thermal<br>level for<br>continuou<br>s | 50–<br>150<br>(%)    |                                                                                                    |                                                                                                    | 100              | 0                     |              |
| H90            | 135A             | 2nd motor<br>rated<br>current                                     | 0.1–<br>100.0<br>(A) |                                                                                                    |                                                                                                    | 1.8              | x                     |              |
| H93            | 135D             | Parameter<br>initialize                                           | 0–5                  | Initializes<br>factory de<br>0 -<br>All par<br>1 initiali<br>defau<br>2 Only I<br>with it<br>3 initiali<br>values<br>5 Only I<br>its fac | parameters with their<br>efault values.<br>rameter groups are<br>zed with their factory<br>It values.<br>Drive group is initialized<br>es factory default values.<br>Function group 1 is<br>zed with its factory default<br>cunction group 2 is<br>zed with its factory default<br>cunction group 2 is<br>zed with its factory default<br>cunction group 2 is<br>zed with its factory default<br>cunction group 2 is<br>zed with its factory default<br>cunction group 2 is | 0                | x                     | <u>p.128</u> |
| H94            | 135E             | Password<br>register                                              | 0-FFFF               | Password<br>Set as he                                                                                                    | l for H95 (Parameter lock).<br>x value.                                                                                                    | 0                | 0                     | <u>p.129</u> |
| H95            | 135F             | Parameter<br>lock                                                 | 0-FFFF               | Locks or u<br>the passw<br>entered.<br>UL<br>(Unlock)<br>L (Lock)                                                                        | cks or unlocks parameters when<br>e password registered in H94 is<br>tered.<br>. Enables parameter<br>nlock) change.<br>Lock) Disables parameter                                                                                                    |                  | x                     | <u>p.129</u> |

# 8.4 Input/Output Group

٢

In the following table, the data shaded in grey will be displayed when a related code has been selected.

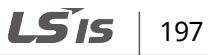

| LED<br>Display | Comm.<br>Address | Name                                                    | Setting<br>Range        | Description                                                                                                  | Initial<br>Value | Adj.<br>during<br>Run | Ref.        |
|----------------|------------------|---------------------------------------------------------|-------------------------|----------------------------------------------------------------------------------------------------|------------------|-----------------------|-------------|
| ΙΟ             | 1400             | Jump code                                               | 0–87                    | Sets the Jump code number.                                                                                   | 1                | 0                     | <u>p.39</u> |
| I 1            | 1401             | V2 input<br>wave filtering<br>time constant             | 0 -<br>9999             | Sets the input filtering wave time constant of the panel potentiometer V2.                                   | 10               | 0                     |             |
| Ι2             | 1402             | V2 input Min<br>voltage                                 | 0.00-<br>5.00(V)        | Sets the minimum voltage of the V2 input.                                                                    | 0.00             | 0                     |             |
| I3             | 1403             | V2 input Min<br>voltage<br>correspondin<br>g frequency  | 0.00–<br>400.00<br>(Hz) | Sets the minimum input voltage<br>of panel potentiometer V2 and<br>the corresponding frequency.              | 0.00             | 0                     | <u>p.56</u> |
| I4             | 1404             | V2 input<br>Max. voltage                                | 0.00–<br>5.00(V)        | Sets the maximum input voltage of panel potentiometer V2.                                                    | 5.00             | 0                     |             |
| Ι5             | 1405             | V2 input Max.<br>voltage<br>correspondin<br>g frequency | 0.00–<br>400.00<br>(Hz) | Sets the maximum input voltage<br>of panel potentiometer V2 and<br>the corresponding frequency.              | 60.00            | 0                     |             |
| I 6            | 1406             | Filter time<br>constant for<br>V1 input                 | 0-9999                  | Sets the input filtering wave time<br>constant of simulation input AI<br>(terminal V).                       | 10               | 0                     |             |
| I7             | 1407             | V1 input Min.<br>voltage                                | 0.00–<br>10.00<br>(V)   | Sets the minimum voltage of the<br>V1 Input.                                                                 | 0.00             | 0                     |             |
| I 8            | 1408             | V1 input Min.<br>voltage<br>correspondin<br>g frequency | 0.00–<br>400.00<br>(Hz) | Sets the minimum input voltage<br>of simulation input AI (terminal<br>V) and the corresponding<br>frequency. | 0.00             | 0                     | <u>p.57</u> |
| 19             | 1409             | V1 input Max.<br>voltage                                | 0.00-<br>10.00<br>(V)   | Sets the maximum input voltage<br>of simulation input AI (terminal<br>V).                                    | 10.00            | 0                     |             |
| I10            | 140A             | V1 input Max.<br>voltage<br>correspondin<br>g frequency | 0.00–<br>400.00<br>(Hz) | Sets the maximum input voltage<br>of simulation input AI (terminal<br>V) and the corresponding<br>frequency. | 60.00            | 0                     |             |
| I11            | 140B             | I input                                                 | 0 –<br>9999             | Sets the input filtering wave time<br>constant of simulation input AI<br>(terminal I).                       | 10               | 0                     | n 5º        |
| I12            | 140C             | I input Min.<br>current                                 | 0.00–<br>20.00<br>(mA)  | Sets the minimum input current of simulation input AI (terminal I).                                          | 4.00             | 0                     | <u>p.58</u> |

| LED<br>Display | Comm.<br>Address | Name                                                   | Setting<br>Range        | Description                                                                                                  | Initial<br>Value | Adj.<br>during<br>Run | Ref.         |
|----------------|------------------|--------------------------------------------------------|-------------------------|----------------------------------------------------------------------------------------------------|------------------|-----------------------|--------------|
| I13            | 140D             | I input Min.<br>current<br>correspondin<br>g frequency | 0.00–<br>400.00<br>(Hz) | Sets the minimum input current<br>of simulation input AI (terminal I)<br>and the corresponding<br>frequency. | 0.00             | 0                     |              |
| I14            | 140E             | I input Max.<br>current                                | 0.00–<br>20.00<br>(mA)  | Sets the maximum input current of the I input.                                                               | 20.00            | 0                     |              |
| I15            | 140F             | I input Max.<br>current<br>correspondin<br>g frequency | 0.00–<br>400.00<br>(Hz) | Sets the maximum input current<br>of simulation input AI (terminal I)<br>and the corresponding<br>frequency. | 60.00            | 0                     |              |
| I16            | 1410             | Criteria for<br>analog input<br>signal loss            | 0–2                     | 0: Disabled<br>1: Activated below half of set<br>value.<br>2: Activated below set value.                     | 0                | 0                     | <u>p.152</u> |

| LED<br>Display    | Comm.<br>Address | Name                        | Setting<br>Range | No. | Description                 | Initial<br>Value | Adj.<br>during<br>Run | Ref.        |
|-------------------|------------------|-----------------------------|------------------|-----|-----------------------------|------------------|-----------------------|-------------|
| 25                |                  | Multi-function              |                  | 0   | Forward run command         |                  |                       | <u>p.62</u> |
| I17 <sup>25</sup> | 1411             | input terminal<br>P1 define |                  | 1   | Reverse run command         | 0                | 0                     |             |
| I18 <sup>25</sup> |                  | Multi-function              |                  | 2   | Emergency stop trip         |                  | 0                     |             |
|                   | 1412             | input terminal<br>P2 define | 0-27             | 3   | Resets when a fault occurs. | 1                |                       |             |
| 25                | 1413             | Multi-function              |                  | 4   | Jog operation command       |                  | ο                     | <u>p.91</u> |
| I19 <sup>25</sup> |                  | input terminal<br>P3 define |                  | 5   | Multi-step freq – low       | 2                |                       |             |
| 25                |                  | Multi-function              |                  | 6   | Multi-step freq – mid       |                  |                       | <u>p.63</u> |
| I20 <sup>25</sup> | 1414             | input terminal<br>P4 define |                  | 7   | Multi-step freq – high      | 3                | 0                     |             |
| I21 <sup>25</sup> |                  | Multi-function              |                  | 8   | Multi Acc/Dec – low         |                  |                       |             |
|                   | 1415             | input terminal<br>P5 define |                  | 9   | Multi Acc/Dec – mid         | 4                | 0                     | <u>p.73</u> |

<sup>25</sup> For I17–I21, two or more multi-function input terminal cannot be set, which has the same function. Refer to page <u>210</u> for fault signal input display information.

**LS** 199

able

| LED<br>Display | Comm.<br>Address | Name                      | Setting<br>Range | No.   | Description    |                                            |              |          |               | Initial<br>Value | Adj.<br>during<br>Run | Ref.         |   |              |
|----------------|------------------|---------------------------|------------------|-------|----------------|--------------------------------------------|--------------|----------|---------------|------------------|-----------------------|--------------|---|--------------|
|                |                  |                           |                  | 10    | Mult           | ti Ac                                      | c/De         | ec       | – hig         | h                |                       |              |   |              |
|                |                  |                           |                  | 11    | DC b           | orak                                       | es d         | lur      | ing a         | stop             |                       |              |   | <u>p.93</u>  |
|                |                  |                           |                  | 12    | 2nd            | mo                                         | tor s        | sel      | ect           |                  |                       |              |   | <u>p.116</u> |
|                |                  |                           |                  | 13    | -Res           | -Reserved-                                 |              |          |               |                  |                       |              |   |              |
|                |                  |                           |                  | 14    | -Res           | erve                                       | ed-          |          |               |                  |                       |              |   |              |
|                |                  |                           |                  | 15    | Up-            | Increase frequency<br>Up- command (UP)     |              |          |               | p.95             |                       |              |   |              |
|                |                  |                           |                  | 16    | Dow            | /n                                         | Dec<br>com   | re<br>Im | ase fr<br>and | reque<br>(DOV    | ency<br>VN)           |              |   |              |
|                |                  |                           |                  | 17    | 3-wi           | re o                                       | pera         | ati      | on            |                  |                       |              |   | <u>p.98</u>  |
|                |                  |                           |                  | 18    | Exte           | rna                                        | l trip       | ): A     | A Con         | tact (           | EtA)                  |              |   | n 150        |
|                |                  |                           |                  | 19    | Exte           | rna                                        | l trip       | ): E     | 3 Con         | tact (           | EtB)                  |              |   | <u>p.150</u> |
|                |                  |                           |                  | 20    | -Res           | erve                                       | ed-          |          |               |                  |                       |              |   | -            |
|                |                  |                           |                  | 21    | Chai<br>to V/  | Change from PID operation to V/F operation |              |          |               |                  |                       | <u>p.104</u> |   |              |
|                |                  |                           |                  | 22    | 2nd            | 2nd source<br>Analog hold                  |              |          |               |                  | <u>p.118</u>          |              |   |              |
|                |                  |                           |                  | 23    | Ana            |                                            |              |          |               |                  |                       | <u>p.62</u>  |   |              |
|                |                  |                           |                  | 24    | Disa           | ble                                        | Acc/         | De       | ec            |                  |                       |              |   | <u>p.77</u>  |
|                |                  |                           |                  | 25    | Up/I<br>initia | Dow<br>aliza                               | n sa<br>tion | ave      | e frec        | .                |                       |              |   | <u>p.95</u>  |
|                |                  |                           |                  | 26    | JOG            | -FX                                        |              |          |               |                  |                       |              |   | n 01         |
|                |                  |                           |                  | 27    | JOG            | -RX                                        |              |          |               |                  |                       |              |   | <u>p.94</u>  |
|                |                  | Input                     |                  |       |                | BIT                                        | BI           | Т        | BIT           | BIT              | BIT                   |              |   |              |
| I25            | 1419             | terminal                  |                  |       |                | 4                                          | 3            |          | 2             | 1                | 0                     | -            | - | <u>p.139</u> |
|                |                  | status display            |                  |       |                | P5                                         | P4           | · _      | P3<br>T       | P2               | P1                    |              |   |              |
| 176            | 1/11             | Output                    |                  |       |                |                                            |              | U<br>BI  | . I           |                  |                       |              |   | n 110        |
| 120            | 1417             | status display            |                  |       |                |                                            |              | 3/       | ٩C            |                  |                       | -            | - | <u>p.140</u> |
|                |                  | Filtering time            |                  |       |                |                                            |              |          |               |                  |                       |              |   |              |
|                |                  | constant for              |                  | The   | resp           | ons                                        | iven         | es       | s of t        | he In            | put                   |              |   |              |
| I27            | 141B             | multi-function            | 1–15             | tern  | ninal          | get                                        | s slo        | W        | er as         | the v            | alue                  | 4            | 0 | -            |
|                |                  | Input                     |                  | is in | creas          | sed.                                       |              |          |               |                  |                       |              |   |              |
|                |                  | Multi-sten                |                  |       |                |                                            |              |          |               |                  |                       |              |   | <u> </u>     |
| I30            | 141E             | frequency 4               | 0.00-            | It ca | innot          | be                                         | set l        | nic      | her t         | :han l           | F21                   | 30.00        | 0 |              |
| I31            | 141F             | Multi-step<br>frequency 5 | 400.00<br>(Hz)   | (Ma   | x frec         | quei                                       | ncy).        |          |               |                  |                       | 25.00        | 0 | <u>p.63</u>  |

**LS** is

| LED<br>Display | Comm.<br>Address | Name                                | Setting<br>Range | No | . Descript        | tion                                                    |                 | Initial<br>Value | Adj.<br>during<br>Run | Ref.         |
|----------------|------------------|-------------------------------------|------------------|----|-------------------|---------------------------------------------------------|-----------------|------------------|-----------------------|--------------|
| I32            | 1420             | Multi-step<br>frequency 6           |                  |    |                   |                                                         |                 | 20.00            | 0                     |              |
| I33            | 1421             | Multi-step<br>frequency 7           |                  |    |                   |                                                         |                 | 15.00            | 0                     |              |
| I34            | 1422             | Multi-accel<br>time 1               |                  |    |                   |                                                         |                 | 3.0              | 0                     |              |
| I35            | 1423             | Multi-decel<br>time 1               |                  |    |                   |                                                         |                 | 3.0              | 0                     |              |
| I36            | 1424             | Multi-accel<br>time 2               |                  |    |                   |                                                         |                 | 4.0              | 0                     |              |
| I37            | 1425             | Multi-decel<br>time 2               |                  |    |                   |                                                         |                 | 4.0              | 0                     |              |
| I38            | 1426             | Multi-accel<br>time 3               |                  |    |                   |                                                         |                 | 5.0              | 0                     |              |
| I39            | 1427             | Multi-decel<br>time 3               |                  |    |                   |                                                         |                 | 5.0              | 0                     |              |
| I40            | 1428             | Multi-accel<br>time 4               | 0.0-             |    |                   |                                                         |                 | 6.0              | 0                     | n 72         |
| I41            | 1429             | Multi-decel<br>time 4               | 6000.0<br>(s)    |    |                   |                                                         |                 | 6.0              | 0                     | <u>p.75</u>  |
| I42            | 142A             | Multi-accel<br>time 5               |                  |    |                   |                                                         |                 | 7.0              | 0                     |              |
| I43            | 142B             | Multi-decel<br>time 5               |                  |    |                   |                                                         |                 | 7.0              | 0                     |              |
| I44            | 142C             | Multi-accel<br>time 6               |                  |    |                   |                                                         |                 | 8.0              | 0                     |              |
| I45            | 142D             | Multi-decel<br>Time 6               |                  |    |                   |                                                         |                 | 8.0              | 0                     |              |
| I46            | 142E             | Multi-accel<br>time 7               |                  |    |                   |                                                         |                 | 9.0              | 0                     |              |
| I47            | 142F             | Multi-decel<br>time 7               |                  |    |                   |                                                         |                 | 9.0              | 0                     |              |
|                |                  |                                     |                  |    | Output<br>item    | Output to<br>200 V                                      | 0 10 V<br>400 V |                  |                       |              |
| 150            | 1432             | Analog<br>output item 0–3<br>select | 0_3              | 0  | Output<br>freq.   | Max. frequency<br>150% of the inverter<br>rated current |                 | 0                | 0                     | n 130        |
|                |                  |                                     | 0–3              | 1  | Output<br>current |                                                         |                 | ]                | 0                     | <u>p.130</u> |
|                |                  |                                     |                  | 2  | Output<br>voltage | AC 282 V                                                | AC 564 V        |                  |                       |              |

Г

Function Table

**LS** 15 | 201

| LED<br>Display | Comm.<br>Address | Name                                 | Setting<br>Range | Nc     | ). Descript                                                 | Description                                                 |                                            | Initial<br>Value | Adj.<br>during<br>Run | Ref.                         |
|----------------|------------------|--------------------------------------|------------------|--------|-------------------------------------------------------------|-------------------------------------------------------------|--------------------------------------------|------------------|-----------------------|------------------------------|
|                |                  |                                      |                  | 3      | DC link<br>voltage                                          | DC 410<br>V                                                 | DC 820 V                                   |                  |                       |                              |
| I51            | 1433             | Analog<br>output level<br>adjustment | 10–<br>200(%)    | Ba     | sed on 10                                                   | V                                                           |                                            | 100              | 0                     | <u>p.130</u>                 |
| I52            | 1434             | Frequency<br>detection<br>level      | 0.00-            | Us     | ed when I                                                   | 55 is set to                                                | 0 0-4.                                     | 30.00            | 0                     | n 131                        |
| I53            | 1435             | Frequency<br>detection<br>bandwidth  | 400.00<br>(Hz)   | Ca     | nnot be se                                                  | et higher tl                                                | 10.00                                      | 0                | <u>p.131</u>          |                              |
|                |                  |                                      |                  | 0      | FDT-1                                                       |                                                             |                                            | -                |                       | <u>p.131</u><br><u>p.132</u> |
|                |                  | Multi<br>-function                   |                  | 1<br>2 | FDT-2                                                       |                                                             |                                            | -                |                       |                              |
|                |                  |                                      | 0-19             | 3      | FDT-4                                                       |                                                             |                                            |                  |                       |                              |
|                |                  |                                      |                  | 4      | FDT-5                                                       |                                                             |                                            |                  | <u>p.133</u>          |                              |
|                |                  |                                      |                  | 5      | Overloa                                                     | d (OL)                                                      |                                            |                  |                       |                              |
|                |                  |                                      |                  | 6      | Inverter                                                    | overload                                                    | -                                          |                  |                       |                              |
|                | 1437             |                                      |                  | 7      | Motor s                                                     | tall (STALL                                                 | -                                          |                  | 100                   |                              |
|                |                  |                                      |                  | 8      | Over vo                                                     | ltage trip (                                                |                                            | 0                | <u>p.133</u>          |                              |
| I55            |                  |                                      |                  | 9      | Low voi                                                     | tage trip (L                                                | 17                                         |                  |                       |                              |
|                |                  | select                               |                  | 10     | Comma                                                       | ind loss                                                    |                                            |                  |                       |                              |
|                |                  |                                      |                  | 12     | During                                                      | Run                                                         |                                            |                  |                       |                              |
|                |                  |                                      |                  | 13     | During                                                      | Stop                                                        |                                            | -                |                       | <u>p.134</u>                 |
|                |                  |                                      |                  | 14     | During                                                      | constant r                                                  | un                                         |                  |                       |                              |
|                |                  |                                      |                  | 15     | During                                                      | speed sea                                                   | rching                                     |                  |                       |                              |
|                |                  |                                      |                  | 16     | Wait tim                                                    | e for run s                                                 | ignal input                                |                  |                       | p.134                        |
|                |                  |                                      |                  | 17     | Fault ou                                                    | itput                                                       |                                            | -                |                       | <u>p. 10 1</u>               |
|                |                  |                                      |                  | 18     | Warning                                                     | g for coolir                                                | ng fan trip                                |                  |                       |                              |
|                |                  |                                      |                  | 19     | When                                                        | When a                                                      |                                            |                  |                       |                              |
| I56            | 1438             | Fault<br>relay<br>output             | 0–7              |        | setting<br>the<br>auto<br>restart<br>try<br>number<br>(H26) | trip<br>other<br>than a<br>low<br>voltage<br>trip<br>occurs | When a<br>low<br>voltage<br>trip<br>occurs | 2                | 0                     | <u>p.135</u>                 |

| LED<br>Display | Comm.<br>Address | Name          | Setting<br>Range | No.   | Description  | on                         |              | Initial<br>Value | Adj.<br>during<br>Run | Ref.         |
|----------------|------------------|---------------|------------------|-------|--------------|----------------------------|--------------|------------------|-----------------------|--------------|
|                |                  |               |                  |       | bit 2        | bit 1                      | bit 0        |                  |                       |              |
|                |                  |               |                  | 0     | -            | -                          | -            |                  |                       |              |
|                |                  |               |                  | 1     | -            | -                          | $\checkmark$ |                  |                       |              |
|                |                  |               |                  | 2     | -            | $\checkmark$               | -            |                  |                       |              |
|                |                  |               |                  | 3     | -            | $\checkmark$               | $\checkmark$ |                  |                       |              |
|                |                  |               |                  | 4     | $\checkmark$ | -                          | -            |                  |                       |              |
|                |                  |               |                  | 5     | ✓<br>        | -                          | $\checkmark$ |                  |                       |              |
|                |                  |               |                  | 6     | ✓<br>✓       | <b>√</b>                   | -            |                  |                       |              |
|                |                  |               |                  | /     | √<br>        | ✓<br>·                     | $\checkmark$ |                  |                       | ·            |
|                |                  | Communicati   |                  | Sets  | s the com    | municatio                  | n            |                  |                       |              |
| I59            | 143B             | on protocol   | 0–1              | pro   | tocol.       | DTU                        |              | 0                | х                     | <u>p.67</u>  |
|                |                  | select        |                  | 0     |              | RIU                        |              |                  |                       |              |
|                |                  | -             |                  |       | LSBUS        | _                          |              |                  |                       |              |
| I60            | 143C             | Inverter      | 1–250            | Sets  | s the RS48   | 35 commu                   | nication     | 1                | 0                     | <u>p.67</u>  |
|                |                  | number        |                  | type  | 2.           |                            |              |                  |                       |              |
|                |                  |               | 0–5              | Sets  | s the com    | municatio                  |              |                  |                       |              |
|                |                  |               |                  | 0     | 1200 bp:     | S                          |              |                  |                       |              |
|                |                  |               |                  | 1     | 2400 bp:     | S                          |              |                  | -                     |              |
| I61            | 143D             | Baud rate     |                  | 2     | 4800 bp:     | S                          |              | 3                | 0                     | <u>p.67</u>  |
|                |                  |               |                  | 3     | 9600 bp:     | S                          |              |                  |                       |              |
|                |                  |               |                  | 4     | 19200 b      | os                         |              |                  |                       |              |
|                |                  |               |                  | 5     | 38400 b      | os                         |              |                  |                       |              |
|                |                  | Drive mode    |                  | It is | used whe     | en a frequ                 |              |                  |                       |              |
|                |                  |               |                  | con   | nmand is     | given via t                |              |                  |                       |              |
|                |                  |               |                  | terr  | ninal or R   | S485.                      |              |                  |                       |              |
| 162            | 1/13F            | loss of       | 0_2              | 1     | Continuo     | us operati                 | 0            | 0                | n 152                 |              |
| 102            | 1456             | frequency     | 0-2              | 0     | frequency    | / before its               | 5            | 0                | 0                     | <u>p.152</u> |
|                |                  | command       |                  | 1     | command      | d is lost.                 |              |                  |                       |              |
|                |                  |               |                  | 1     | Free Run     | stop (Outp                 | out cut-off) |                  |                       |              |
|                |                  |               |                  | 2     | Decelerat    | es to a sto                | p.           |                  |                       |              |
|                |                  |               |                  | This  | s is the du  | ration tha                 | t the        |                  |                       |              |
|                |                  |               |                  | inve  | erter waits  | s to deterr                | nine         |                  |                       |              |
|                |                  | Wait time     | 0.10-            | whe   | ether ther   | e is an inp                | out          |                  |                       |              |
| I63            | 143F             | atter loss of | 120.0            | trec  | juency co    | mmand o                    | r not. If    | 1.0              | 0                     | <u>p.152</u> |
|                |                  | requency      | (s)              | linn  |              | equency c                  | ommanu       |                  |                       |              |
|                |                  | Commanu       |                  | linv  | at uur ing   | u IIS UITIE,<br>s operatio | n via tho    |                  |                       |              |
|                |                  |               |                  | mo    | de selecte   | ed at I62                  |              |                  |                       |              |
| 164            | 1440             | Communicati   | 2-               | Fra   | ne comm      | unication                  | time         | 5                | 0                     |              |

Γ

**LS** 15 203

Functi Table

| LED<br>Display | Comm.<br>Address | Name                        | Setting<br>Range | No.                                                       | Description                                                                                                    | Initial<br>Value | Adj.<br>during<br>Run | Ref.         |
|----------------|------------------|-----------------------------|------------------|-----------------------------------------------------------|----------------------------------------------------------------------------------------------------|------------------|-----------------------|--------------|
|                |                  | on time<br>setting          | 100<br>[ms]      |                                                           |                                                                                                    |                  |                       |              |
| I65            | 1441             | Parity/stop<br>bit setting  | 0-3              | Whe<br>corr<br>set.<br>0  <br>1  <br>2  <br>3             | en the protocol is set, the<br>nmunication format can be<br>Parity: None, Stop Bit: 1<br>Parity: None, Stop Bit: 2<br>Parity: Even, Stop Bit: 1<br>Parity: Odd, Stop Bit: 1 | 0                | 0                     | <u>p.157</u> |
| I66            | 1442             | Read address<br>register 1  |                  |                                                           |                                                                                                    | 5                |                       |              |
| 167            | 1443             | Read address<br>register 2  |                  |                                                           |                                                                                                    | 6                |                       |              |
| I68            | 1444             | Read address<br>register 3  |                  |                                                           |                                                                                                    | 7                |                       |              |
| I69            | 1445             | Read address<br>register 4  | 0 –              | The<br>disc                                               | The user can register up to 8 discontinuous addresses and                                                                                                    |                  | 0                     | <u>p.171</u> |
| 170            | 1446             | Read address<br>register 5  | 42239            | read them all with one Read command.                      |                                                                                                    | 9                |                       |              |
| I71            | 1447             | Read address<br>register 6  |                  |                                                           |                                                                                                    | 10               | -                     |              |
| I72            | 1448             | Read address<br>register 7  |                  |                                                           |                                                                                                    | 11               |                       |              |
| 173            | 1449             | Read address<br>register 8  |                  |                                                           |                                                                                                    | 12               |                       |              |
| I74            | 144A             | Write address<br>register 1 |                  | The                                                       | user can register up to 8                                                                                                    | 5                |                       |              |
| 175            | 144B             | Write address register 2    | 0 –<br>42239     | disc<br>writ                                              | ontinuous addresses and<br>te them all with one Write                                                                                                    | 6                | 0                     | <u>p.171</u> |
| 176            | 144C             | Write address<br>register 3 |                  | com                                                       | nmand.                                                                                                    | 7                |                       |              |
| 177            | 144D             | Write address register 4    |                  |                                                           |                                                                                                    | 8                |                       |              |
| 178            | 144E             | Write address register 5    |                  | The                                                       | user can register up to 8                                                                                                    | 5                |                       |              |
| 179            | 144F             | Write address<br>register 6 | 0–<br>42239      | discontinuous addresses and write them all with one Write |                                                                                                    | 6                | 0                     | <u>p.171</u> |
| I80            | 1450             | Write address<br>register 7 |                  | com                                                       | nmand.                                                                                                    | 7                |                       |              |
| I81            | 1451             | Write address               |                  |                                                           |                                                                                                    | 8                |                       |              |
| LED<br>Display    | Comm.<br>Address | Name                          | Setting<br>Range        | No.                                                            | Description                                                                             | Initial<br>Value | Adj.<br>during<br>Run | Ref.         |
|-------------------|------------------|-------------------------------|-------------------------|----------------------------------------------------------------|-----------------------------------------------------------------------------------------|------------------|-----------------------|--------------|
|                   |                  | register 8                    |                         |                                                                |                                                                                         |                  |                       |              |
| I82 <sup>26</sup> | 1452             | Brake open<br>current         | 0.0 –<br>180.0<br>(%)   | Sets<br>bral<br>(Mo                                            | the current level to open the ke. It is set according to H33's tor-rated current) size. | 50.0             | 0                     |              |
| I83               | 1453             | Brake open<br>delay time      | 0.00–<br>10.00(s)       | 0-<br> 00-<br> 00(s)  Sets the Brake open delay time. 1        |                                                                                         | 1.00             | х                     |              |
| I84               | 1454             | Brake open<br>FX frequency    | 0.00–<br>400.00<br>(Hz) | 00–<br>00.00<br>z) Sets the FX frequency to open<br>the brake. |                                                                                         | 1.00             | х                     | n 100        |
| I85               | 1455             | Brake<br>open RX<br>frequency | 0.00–<br>400.00<br>(Hz) | Sets<br>the                                                    | the RX frequency to open<br>brake.                                                      | 1.00             | х                     | <u>p.122</u> |
| I86               | 1456             | Brake close<br>delay time     | 0.00–<br>10.00(s)       | Sets<br>bral                                                   | the delay time to close the<br>ke.                                                      | 1.00             | х                     |              |
| 187               | 1457             | Brake close<br>frequency      | 0.00–<br>400.00<br>(Hz) | Sets<br>bral                                                   | the frequency to close the ke.                                                          | 2.00             | х                     |              |

 $^{\rm 26}\,$  Displayed when I55 is set to 19 (Brake signal select).

Г

**LS**15 | 205

# 9 Troubleshooting

This chapter explains how to troubleshoot a problem when inverter protective functions, fault trips, warning signals, or a fault occurs. If the inverter does not work normally after following the suggested troubleshooting steps, please contact the LSIS customer service center.

## 9.1 Trips and Warnings

When the inverter detects a fault, it stops the operation (trips) or sends out a warning signal. When a trip or warning occurs, the keypad displays the information briefly. Users can read the warning message.

### 9.1.1 Fault Trips

| Keypad Display                                                                                              | Definition          | Description                                                                                                    |
|----------------------------------------------------------------------------------------------------|---------------------|----------------------------------------------------------------------------------------------------|
|                                                                                                    | Over current        | The inverter stops output when its output current is greater than the inverter-rated current.                                                                                                    |
|                                                                                                    | Short circuit       | When the IGBT experiences an arm short and an output short circuit occurs, the inverter stops output.                                                                                                    |
| Ground fault The                                                                                            |                     | The inverter stops output when a ground fault occurs and the ground fault current is greater than the inverter's internally set value.                                                                                                    |
| Inverter overloadThe inverter stops output when its output cur<br>than the rated level (150% for 1 minute). |                     | The inverter stops output when its output current is greater than the rated level (150% for 1 minute).                                                                                                    |
|                                                                                                    | Overload protection | When HD is used, the inverter stops output if its output<br>current flows at 150% of the inverter-rated current for more<br>than the current limit time (1 min).<br>When ND is used, the inverter stops output if its output<br>current flows at 110% of the inverter-rated current for more<br>than the current limit time (1 min).<br>When OLT parameter F56 is set to 1, the output current<br>exceeds the value configured at F57 and lasts for the time<br>configured at F58. |
|                                                                                                    | Overheating         | The inverter detects the temperature of the heat sink and stops output if the heat sink overheats due to a damaged cooling fan or a foreign substance in the cooling fan.                                                                                                    |

#### Protection Functions for Output Current and Input Voltage

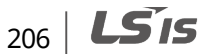

| Keypad Display    | Definition                    | Description                                                                                                    |
|-------------------|-------------------------------|----------------------------------------------------------------------------------------------------|
| Output phase loss |                               | The inverter stops output when the one or more output phase (U, V, W) is open. The inverter detects the output current to check the output's phase loss.                                                                                                    |
| <u>Öut</u>        | Over voltage                  | The inverter stops output if the main circuit's DC voltage<br>becomes greater than the voltage specified (200 V level is 410<br>Vdc; 400 V level is 820 Vdc) when the motor decelerates. This<br>fault can also occur due to a surge generated by the power<br>supply system.         |
| Lut               | Low voltage                   | The inverter stops output if the DC voltage is lower than the voltage specified, which is 400 V (three phase 440 V)/346 V (three phase 380 V) /170 V (single phase 220 V).<br>Insufficient torque or overheating of the motor can occur when the input voltage of the inverter drops. |
|                   | Electronic thermal protection | The inverter's thermostat determines if the motor is<br>overheating. If the motor is overloaded, the inverter stops<br>output. The inverter cannot protect the motor when driving a<br>motor with more than 4 poles or multi motors.                                                  |
|                   | Input phase loss              | Inverter output is blocked when one of the output phases (R, S, T) is open or the electrolytic capacitor needs to be replaced.                                                                                                    |

#### Internal Loop and Exteranl Fault Terminal of Inverter

Г

| Keypad Display | Definition                            | Description                                                                                                    |
|----------------|---------------------------------------|----------------------------------------------------------------------------------------------------|
|                | Parameter save<br>abnormality         | This occurs when the parameters changed by a user fail to be saved in the inverter and power is applied.                                                                                                    |
|                | Hardware<br>abnormality               | This occurs when there is an error in the software. If the faults cannot be cleared by the [STOP/RESET] key or by resetting the terminal on the panel, the input power supply of the inverter is cut off and the power is not applied again until the panel power disperses completely.                                      |
| [127]          | Panel<br>communication<br>abnormality | This occurs when the communication between the inverter<br>and panel are abnormal. If the faults cannot be cleared by the<br>[STOP/RESET] key or by resetting the terminal on the panel,<br>the input power supply of the inverter is cut off and the<br>power is not applied until the panel power disperses<br>completely. |
|                | Panel abnormality                     | This occurs when there is an error in the inverter panel which lasts for more than a certain amount of time.                                                                                                    |
| Fån            | Cooling fan<br>abnormality            | This occurs when there is an error in the inverter's cooling fan. The cooling fan can run consecutively or stop (refer to <u>5.20 Cooling Fan Control</u> on page <u>126</u> ).                                                                                                    |
| <u> </u>       | Emergency stop                        | If the emergency stop terminal (EST) closes, the inverter<br>output is stopped.<br>If the operation command signal (FX or RX) of the terminal<br>closes, it can run again by shutting off the EST terminal.                                                                                                    |

**LS** 15 | 207

| Keypad Display               | Definition                            | Description                                                                                                    |  |
|------------------------------|---------------------------------------|----------------------------------------------------------------------------------------------------|--|
| <b>[</b> <i>[]</i>           | Contract A<br>fault signal            | For functions I17-I21 of the multifunction output terminal of<br>the group I/O, when the terminal set to 18 (external fault<br>signal input: contact A) closes, the inverter output is turned<br>off.                                     |  |
| <b>[[]</b>                   | Contract B<br>fault signal            | For functions I17-I21 of the multifunction output terminal of<br>the group I/O, when the terminal set to 19 (external fault<br>signal input: contact B) closes, the inverter output is turned<br>off.                                     |  |
|                              | Frequency<br>command loss             | When the inverter runs through an analog input (0-10 V or 0-<br>20 mA) or RS-485 communications, the signals cannot be<br>input if the operation method set is chosen according to an<br>operation method when the speed command is lost. |  |
|                              | NTC disconnection                     | The output is stopped when the NTC is disconnected.                                                                                                    |  |
| nbr                          | Brake control<br>abnormality          | If the brake control is used and the output current is lower<br>than the rated current value of the motor set (I82) and lasts<br>for more than 10 seconds, the inverter stops output and the<br>brake is not opened.                      |  |
| <b>58FR</b>                  | Safe stop Terminal<br>A disconnection | If a safe stop is required, turn off panel SA and SC and stop the inverter output.                                                                                                    |  |
| <b>5</b> <i>AFb</i> <b>)</b> | Safe stop Terminal<br>B disconnection | If a safe stop is required, turn off panel SA and SC and stop the inverter output.                                                                                                    |  |
|                              | Relay abnormality                     | If the charging circuit relay breaks off, the inverter trip occurs and the output stops.                                                                                                    |  |

# 9.2 Troubleshooting Fault Trips

When a fault trip or warning occurs due to a protection function, refer to the following table for possible causes and remedies.

| Туре         | Cause                                                       | Remedy                                                                                         |
|--------------|-------------------------------------------------------------|------------------------------------------------------------------------------------------------|
|              | Acc/Dec time is too short, compared to load inertia (GD2).  | Increase Acc/Dec time.                                                                         |
|              | The inverter load is greater than the rated capacity.       | Replace the inverter with a model that has increased capacity.                                 |
| Over Current | The inverter supplied an output while the motor was idling. | Operate the inverter after the motor has<br>stopped or use the speed search<br>function (H22). |
|              | Output wiring is short-circuited and ground fault occurs.   | Check the output wiring.                                                                       |
|              | The mechanical brake of the motor is operating too fast.    | Check the mechanical brake.                                                                    |

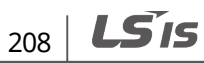

| Туре                   | Cause                                                                                                    | Remedy                                                                   |
|------------------------|----------------------------------------------------------------------------------------------------|--------------------------------------------------------------------------|
| ר זח                   | Short circuit between upper and lower<br>IGBT arms occurs.                                                              | Check IGBT.                                                              |
|                        | Output wiring is short-circuited.                                                                                       | Check the output wiring.                                                 |
| Short Circuit          | Acc/Dec time is too short, compared to load inertia (GD2).                                                              | Increase Acc/Dec time.                                                   |
|                        | A ground fault has occurred in the inverter output wiring.                                                              | Check the output wiring.                                                 |
| Ground Fault           | The motor insulation is damaged.                                                                                        | Replace the motor.                                                       |
| Inverter               | The load is greater than the rated motor capacity.                                                                      | Replace the motor and inverter with models that have increased capacity. |
| Overload<br>Protection | The torque boost level is too high.                                                                                     | Reduce the torque boost level.                                           |
|                        | There is a problem with the cooling                                                                                     | Determine if a foreign object is                                         |
| Inverter               | The inverter cooling fan has been operated for an extended period.                                                      | Replace the cooling fan.                                                 |
| Overheat               | The ambient temperature is too high.                                                                                    | Keep the ambient temperature below 50°C.                                 |
|                        | The magnetic contactor on the output side has a connection fault.                                                       | Check the magnetic contactor on the output side.                         |
| Output Phase<br>Loss   | The output wiring is faulty.                                                                                            | Check the output wiring.                                                 |
| Fän                    | A foreign object is obstructing the fan's air vent.                                                                     | Remove the foreign object from the air inlet or outlet.                  |
| Cool Fan<br>Abnormity  | The cooling fan needs to be replaced.                                                                                   | Replace the cooling fan.                                                 |
|                        | Deceleration time is too short for the load inertia (GD2).                                                              | Increase the acceleration time.                                          |
|                        | A generative load occurs at the inverter output.                                                                        | Use the braking unit.                                                    |
| over voltage           | The input voltage is too high.                                                                                          | Determine if the input voltage is above the specified value.             |
|                        | The input voltage is too low.                                                                                           | Determine if the input voltage is below the specificed value.            |
|                        | A load greater than the power capacity<br>is connected to the system (e.g., a<br>welder, direct motor connection, etc.) | Increase the power capacity.                                             |
|                        | The magnetic contactor connected to the power source has a faulty connection.                                           | Replace the magnetic contactor.                                          |

Г

| Туре                                                                       | Cause                                                                                                    | Remedy                                                                                                    |
|----------------------------------------------------------------------------|----------------------------------------------------------------------------------------------------|----------------------------------------------------------------------------------------------------|
|                                                                            | The motor has overheated.                                                                                                    | Reduce the load or operation frequency.                                                                                      |
| F+H                                                                        | The inverter load is greater than the rated capacity.                                                                                                    | Replace the inverter with a model that has increased capacity.                                                               |
| Electronic                                                                 | The set value for electronic thermal protection is too low.                                                                                                    | Set an appropriate electronic thermal level.                                                                                 |
| Protection                                                                 | The inverter capacity is set incorrectly.                                                                                                    | Set the inverter capacity correctly.                                                                                         |
|                                                                            | The inverter has been operated at low speed for an extended duration.                                                                                                    | Replace the motor with a model that supplies extra power to the cooling fan.                                                 |
| Contract A<br>fault signal<br>input<br>Contract B<br>fault signal<br>input | The terminal with the function choice<br>(I17-I21) of the multifunction input<br>terminal set to 18 is closed.<br>The terminal with the function choice<br>(I17-I21) of the multifunction input<br>terminal set with 19 is open. | Remove the abnormality from the loop<br>connected to the external fault terminal<br>and check the cause for external faults. |
| Charging circuit<br>relay<br>abnormality                                   | There is an error in the charging<br>circuit relay.<br>The input power decreased<br>suddenly.                                                                                                    | Restart the inverter, then operate the<br>inverter again. If LV3 occurs, please<br>contact the LSIS customer service center. |
| Frequency<br>command loss                                                  | Inverter terminal VR and AI have no frequency commands.                                                                                                    | Check the connection wiring of the AI terminal and command grade.                                                            |
| Brake control abnormality                                                  | Operation is not available if there is no<br>brake current.                                                                                                    | Check the motor's capacity and wiring.                                                                                       |
| Parameter Save<br>Error<br>Hardware Fault<br>Communication<br>Error        |                                                                                                    | Contact the retailer or the LSIS customer service center.                                                                    |

**LS** is

| Туре          | Cause | Remedy |
|---------------|-------|--------|
|               |       |        |
| Error Between |       |        |
| Panel and     |       |        |
| Inverter      |       |        |
|               |       |        |
| Keypad Error  |       |        |
|               |       |        |
| NTC Error     |       |        |

#### Note

ſ

"Over speed Protection" is not provided with the inverter.

## **9.3 Troubleshooting Other Faults**

When a fault other than those identified as fault trips or warnings occurs, refer to the following table for possible causes and remedies.

| Туре           | Cause                                 | Remedy                               |
|----------------|---------------------------------------|--------------------------------------|
|                | The inverter is in operation (driving | Stop the inverter to change to       |
|                | mode)                                 | program mode and set the             |
|                |                                       | parameter.                           |
|                | The parameter access is incorrect     | Check the correct parameter access   |
| Parameters     |                                       | level and set the parameter.         |
| cannot be set. |                                       | Check the password, disable the      |
|                | The password is incorrect.            | parameter lock and set the           |
|                |                                       | parameter.                           |
|                | Lowweltzgo is detected                | Check the power input to resolve the |
|                | Low voltage is detected.              | low voltage and set the parameter.   |
|                | The frequency command source is set   | Check the frequency command          |
|                | incorrectly.                          | source setting.                      |
|                | The operation command source is set   | Check the operation command          |
| The motor doos | incorrectly.                          | source setting.                      |
| not rotate.    | Power is not supplied to the terminal | Check the terminal connections R/S/T |
|                | R/S/T.                                | and U/V/W.                           |
|                | The charge lamp is turned off.        | Turn on the inverter.                |
|                | The operation command is off          | Turn on the operation command        |
|                | The operation continant is on.        | (RUN).                               |

Troubleshooting

| Туре                                                       | Cause                                                                                                    | Remedy                                                                                                    |
|------------------------------------------------------------|----------------------------------------------------------------------------------------------------|----------------------------------------------------------------------------------------------------|
|                                                            | The motor is locked.                                                                                                    | Unlock the motor or lower the load level.                                                                                                    |
|                                                            | The load is too high.                                                                                                    | Operate the motor independently.                                                                                                    |
|                                                            | An emergency stop signal is input.                                                                                                    | Reset the emergency stop signal.                                                                                                    |
|                                                            | The wiring for the control circuit terminal is incorrect.                                                                                                    | Check the wiring for the control circuit terminal.                                                                                              |
|                                                            | The input option for the frequency command is incorrect.                                                                                                    | Check the input option for the frequency command.                                                                                               |
|                                                            | The input voltage or current for the frequency command is incorrect.                                                                                                    | Check the input voltage or current for the frequency command.                                                                                   |
|                                                            | The PNP/NPN mode is selected incorrectly.                                                                                                    | Check the PNP/NPN mode setting.                                                                                                    |
|                                                            | The frequency command value is too<br>low.                                                                                                    | Check the frequency command and input a value above the minimum frequency.                                                                      |
|                                                            | The [STOP/RESET] key is pressed.                                                                                                    | Check that the stoppage is normal, if so resume operation normally.                                                                             |
|                                                            | Motor torque is too low.                                                                                                    | Change the operation modes (V/F, IM,<br>and Sensorless). If the fault remains,<br>replace the inverter with a model with<br>increased capacity. |
| The motor                                                  | The wiring for the motor output cable is incorrect.                                                                                                    | Determine if the cable on the output<br>side is wired correctly to the phase<br>(U/V/W) of the motor.                                           |
| rotates in the<br>opposite<br>direction to the<br>command. | The signal connection between the<br>control circuit terminal (forward/reverse<br>rotation) of the inverter and the<br>forward/reverse rotation signal on the<br>control panel side is incorrect. | Check the forward/reverse rotation wiring.                                                                                                    |
| The motor only                                             | Reverse rotation prevention is selected.                                                                                                    | Remove the reverse rotation prevention.                                                                                                    |
| rotates in one<br>direction.                               | The reverse rotation signal is not provided, even when a 3-wire sequence is selected.                                                                                                    | Check the input signal associated with the 3-wire operation and adjust as necessary.                                                            |
|                                                            |                                                                                                    | Reduce the load.                                                                                                    |
|                                                            |                                                                                                    | Check the motor parameters and set                                                                                                    |
| The meter is                                               | The load is too heavy.                                                                                                    | the correct values.                                                                                                    |
| overheating.                                               |                                                                                                    | Replace the motor and the inverter<br>with models with appropriate capacity<br>for the load.                                                    |
|                                                            | The ambient temperature of the motor is                                                                                                    | Lower the ambient temperature of                                                                                                    |
|                                                            | too nigh.                                                                                                    |                                                                                                    |

٦

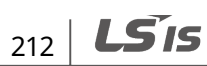

| Туре                                                                       | Cause                                                                                       | Remedy                                                                                                    |
|----------------------------------------------------------------------------|---------------------------------------------------------------------------------------------|----------------------------------------------------------------------------------------------------|
|                                                                            | The phase-to-phase voltage of the motor                                                     | Use a motor that can withstand<br>phase-to-phase voltages surges<br>greater than the maximum surge<br>voltage.                                    |
|                                                                            | is insufficient.                                                                            | applications with inverters.<br>Connect the AC reactor to the inverter<br>output (set the carrier frequency to 2<br>kHz).                         |
|                                                                            | The motor fan has stopped or the fan is obstructed with debris.                             | Check the motor fan and remove any foreign objects.                                                                                               |
| The motor stops<br>during<br>acceleration or<br>when connected<br>to load. | The load is too high.                                                                       | Reduce the load.<br>Replace the motor and the inverter<br>with models with capacity appropriate<br>for the load.                                  |
|                                                                            | The frequency command value is low.                                                         | Set an appropriate value.                                                                                                    |
|                                                                            | The load is too high.                                                                       | Reduce the load and increase the acceleration time. Check the mechanical brake status.                                                            |
|                                                                            | The acceleration time is too long.                                                          | Change the acceleration time.                                                                                                    |
| The motor does not accelerate.                                             | The combined values of the motor<br>properties and the inverter parameter<br>are incorrect. | Change the motor related parameters.                                                                                                    |
| /The acceleration time is too long.                                        | The stall prevention level during acceleration is low.                                      | Change the stall prevention level.                                                                                                    |
|                                                                            | The stall prevention level during<br>operation is low.                                      | Change the stall prevention level.                                                                                                    |
|                                                                            | Starting torque is insufficient.                                                            | Change to vector control operation<br>mode. If the fault is still not corrected,<br>replace the inverter with a model with<br>increased capacity. |
| Motor speed                                                                | There is a high variance in load.                                                           | Replace the motor and inverter with models with increased capacity.                                                                               |
| varies during                                                              | The input voltage varies.                                                                   | Reduce input voltage variation.                                                                                                    |
| operation.                                                                 | Motor speed variations occur at a specific frequency.                                       | Adjust the output frequency to avoid a resonance area.                                                                                            |
| The motor<br>rotation is<br>different from<br>the setting.                 | The V/F pattern is set incorrectly.                                                         | Set a V/F pattern that is suitable for the motor specification.                                                                                   |
| The motor                                                                  | The deceleration time is set too long.                                                      | Change the setting accordingly.                                                                                                    |
| deceleration<br>time is too long<br>even with<br>Dynamic Braking           | The motor torque is insufficient.                                                           | If motor parameters are normal, it is<br>likely to be a motor capacity fault.<br>Replace the motor with a model with<br>increased capacity.       |

Г

| Туре                                                         | Cause                                                                                                    | Remedy                                                                                                    |  |
|--------------------------------------------------------------|----------------------------------------------------------------------------------------------------|----------------------------------------------------------------------------------------------------|--|
| (DB) resistor connected.                                     | The load is higher than the internal torque limit determined by the rated current of the inverter.             | Replace the inverter with a model with increased capacity.                                                                                        |  |
| Operation is                                                 | The carrier frequency is too high.                                                                             | Reduce the carrier frequency.                                                                                                    |  |
| difficult in<br>underload<br>applications.                   | Over-excitation has occurred due to an inaccurate V/F setting at low speed.                                    | Reduce the torque boost value to avoid over-excitation.                                                                                           |  |
| While the<br>inverter is in<br>operation, a                  | Noise occurs due to switching inside the                                                                       | Change the carrier frequency to the minimum value.                                                                                                |  |
| control unit<br>malfunctions or<br>noise occurs.             | inverter.                                                                                                    | Install a micro surge filter in the inverter output.                                                                                              |  |
|                                                              |                                                                                                    | Connect the inverter to a ground terminal.                                                                                                    |  |
| When the                                                     |                                                                                                    | Check that the ground resistance is less than $100\Omega$ for 200V inverters and less than $10\Omega$ for 400V inverters.                         |  |
| inverter is<br>operating, the<br>earth leakage<br>breaker is | An earth leakage breaker will interrupt<br>the supply if current flows to ground<br>during inverter operation. | Check the capacity of the earth<br>leakage breaker and make the<br>appropriate connection, based on the<br>rated current of the inverter.         |  |
| activated.                                                   |                                                                                                    | Lower the carrier frequency.<br>Make the cable length between the<br>inverter and the motor as short as<br>possible                               |  |
| The motor                                                    |                                                                                                    | Check the input voltage and balance                                                                                                    |  |
| vibrates severely<br>and does not<br>rotate normally.        | Phase-to-phase voltage of 3-phase power source is not balanced.                                                | the voltage.<br>Check and test the motor's insulation.                                                                                            |  |
| The motor                                                    | Resonance occurs between the motor's natural frequency and the carrier frequency.                              | Slightly increase or decrease the carrier frequency.                                                                                              |  |
| makes<br>humming, or                                         | Resonance occurs between the motor's                                                                           | Slightly increase or decrease the carrier frequency.                                                                                              |  |
| loud noises.                                                 | natural frequency and the inverter's output frequency.                                                         | Use the frequency jump function to<br>avoid the frequency band where<br>resonance occurs.                                                         |  |
| The motor                                                    | The frequency input command is an external, analog command.                                                    | In situations of noise inflow on the<br>analog input side that results in<br>command interference, change the<br>input filter time constant (I1). |  |
| vibrates/hunts.                                              | The wiring length between the inverter and the motor is too long.                                              | Ensure that the total cable length<br>between the inverter and the motor is<br>less than 200m (50m for motors rated<br>3.7 kW or lower).          |  |
| The motor does                                               | It is difficult to decelerate sufficiently,                                                                    | Adjust the DC braking parameter.                                                                                                    |  |

٦

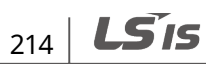

| Туре             | Cause                                    | Remedy                               |
|------------------|------------------------------------------|--------------------------------------|
| not come to a    | because DC braking is not operating      | Increase the set value for the DC    |
| complete stop    | normally.                                | braking current.                     |
| when the         |                                          | Increase the set value for the DC    |
| inverter output  |                                          | braking stopping time                |
| stops.           |                                          | braking stopping time.               |
|                  | The frequency reference is within the    | Set the frequency reference higher   |
| The output       | jump frequency range.                    | than the jump frequency range.       |
| frequency does   | The frequency reference is exceeding     | Set the upper limit of the frequency |
| not increase to  | the upper limit of the frequency         | command higher than the frequency    |
| the frequency    | command.                                 | reference.                           |
| reference.       | Because the load is too heavy, the stall | Replace the inverter with a model    |
|                  | prevention function is working.          | with increased capacity.             |
| The cooling fan  | The control parameter for the cooling    | Check the control parameter setting  |
| does not rotate. | fan is set incorrectly.                  | for the cooling fan.                 |

Г

LSis 215

# 10 Maintenance

This chapter explains how to replace the cooling fan, the regular inspections to complete, and how to store and dispose of the product. An inverter is vulnerable to environmental conditions and faults also occur due to component wear and tear. To prevent breakdowns, please follow the maintenance recommendations in this section.

#### Caution

- Before you inspect the product, read all safety instructions contained in this manual.
- Before you clean the product, ensure that the power is off.
- Clean the inverter with a dry cloth. Cleaning with wet cloths, water, solvents, or detergents may result in electric shock or damage to the product.

## **10.1 Regular Inspection Lists**

### **10.1.1 Daily Inspections**

| Inspection<br>Area      | Inspection<br>Item     | Inspection Details                                                                                                    | Inspection<br>Method                                                                      | Judgment<br>Standard                                                                                                | Inspection<br>Equipment                 |
|-------------------------|------------------------|----------------------------------------------------------------------------------------------------|-------------------------------------------------------------------------------------------|----------------------------------------------------------------------------------------------------|-----------------------------------------|
| All                     | Ambient<br>environment | Is the ambient<br>temperature and<br>humidity within the<br>design range, and<br>is there any dust or<br>foreign objects<br>present? | Refer to <u>1.3</u><br><u>Installation</u><br><u>Considerations</u><br>on page <u>4</u> . | No icing<br>(ambient<br>temperature: -<br>10 – +40) and<br>no<br>condensation<br>(ambient<br>humidity below<br>50%) | Thermometer,<br>hygrometer,<br>recorder |
|                         | Inverter               | Is there any<br>abnormal vibration<br>or noise?                                                                                      | Visual<br>inspection                                                                      | No abnormality                                                                                                    |                                         |
|                         | Power<br>voltage       | Are the input and<br>output voltages<br>normal?                                                                                      | Measure<br>voltages<br>between R/ S/<br>T-phases in.<br>the inverter<br>terminal block.   | Refer to <u>11.1</u><br><u>Input and</u><br><u>Output</u><br><u>Specification</u> on<br>page <u>221</u> .           | Digital<br>multimeter<br>tester         |
| Input/Output<br>circuit | Smoothing<br>capacitor | Is there any<br>leakage from the<br>inside?                                                                                          | Visual<br>inspection                                                                      | No abnormality                                                                                                    | -                                       |

| Inspection<br>Area | Inspection<br>Item  | Inspection Details                              | Inspection<br>Method                                                                 | Judgment<br>Standard                        | Inspection<br>Equipment     |
|--------------------|---------------------|-------------------------------------------------|--------------------------------------------------------------------------------------|---------------------------------------------|-----------------------------|
|                    |                     | Is the capacitor swollen?                       |                                                                                      |                                             |                             |
| Cooling<br>system  | Cooling fan         | Is there any<br>abnormal vibration<br>or noise? | Turn off the<br>system and<br>check<br>operation by<br>rotating the<br>fan manually. | Fan rotates<br>smoothly                     | -                           |
| Display            | Measuring<br>device | Is the display value normal?                    | Check the<br>display value<br>on the panel.                                          | Check and<br>manage<br>specified<br>values. | Voltmeter,<br>ammeter, etc. |
|                    |                     | Is there any<br>abnormal vibration<br>or noise? | Visual<br>inspection                                                                 |                                             |                             |
| Motor              | All                 | Is there any abnormal smell?                    | Check for<br>overheating or<br>damage.                                               | No abnormality                              | 1-                          |

## 10.1.2 Annual Inspections

Г

| Inspection<br>Area      | Inspection Item      | Inspection<br>Details                                                              | Inspection<br>Method                                                                                                    | Judgment<br>Standard  | Inspection<br>Equipment |
|-------------------------|----------------------|------------------------------------------------------------------------------------|----------------------------------------------------------------------------------------------------|-----------------------|-------------------------|
| Input/Output<br>circuit | All                  | Megger test<br>(between<br>input/output<br>terminals and<br>and earth<br>terminal) | Disconnect<br>inverter and<br>short<br>R/S/T/U/V/W<br>terminals, and<br>then measure<br>from each<br>terminal to the<br>ground<br>terminal using<br>a Megger. | Must be<br>above 5 MΩ | DC 500 V Megger         |
|                         |                      | Is there<br>anything loose<br>in the device?                                       | Tighten up all screws.                                                                                                    | No                    |                         |
|                         |                      | Is there any<br>evidence of<br>parts<br>overheating?                               | Visual<br>inspection                                                                                                    | abnormality           |                         |
|                         | Cable<br>connections | Are there any<br>corroded<br>cables?                                               | Visual<br>inspection                                                                                                    | No<br>abnormality     | -                       |

**LS** 15 217

| Inspection<br>Area               | Inspection Item     | Inspection<br>Details                                                                          | Inspection<br>Method                                                                          | Judgment<br>Standard                                                                                                 | Inspection<br>Equipment               |  |
|----------------------------------|---------------------|------------------------------------------------------------------------------------------------|-----------------------------------------------------------------------------------------------|----------------------------------------------------------------------------------------------------|---------------------------------------|--|
|                                  |                     | Is there any<br>damage to<br>cable<br>insulation?                                              |                                                                                               |                                                                                                    |                                       |  |
|                                  | Terminal block      | Is there any damage?                                                                           | Visual<br>inspection                                                                          | No<br>abnormality                                                                                                    | -                                     |  |
|                                  | Smoothing condenser | Measure<br>electrostatic<br>capacity.                                                          | Measure with<br>capacity<br>meter.                                                            | Rated<br>capacity over<br>85%                                                                                        | Capacity meter                        |  |
|                                  | Relay               | Is there any<br>chattering<br>noise during<br>operation?                                       | Visual<br>inspection                                                                          | No<br>abnormality                                                                                                    | -                                     |  |
|                                  |                     | Is there any damage to the contacts?                                                           | Visual<br>inspection                                                                          |                                                                                                    |                                       |  |
|                                  | Braking<br>resistor | Is there any<br>damage from<br>resistance?                                                     | Visual<br>inspection                                                                          | No<br>abnormality                                                                                                    |                                       |  |
|                                  |                     | Check for<br>disconnection.                                                                    | Disconnect<br>one side and<br>measure with<br>a tester.                                       | Must be<br>within ±10%<br>of the rated<br>value of the<br>resistor.                                                  | Digital multimeter<br>/anaog tester   |  |
| Control<br>circuit<br>Protection | Operation<br>check  | Check for<br>output voltage<br>imbalance<br>while the<br>inverter is in<br>operation.          | Measure<br>voltage<br>between the<br>inverter output<br>terminal U/ V/<br>W.                  | Balance the<br>voltage<br>between<br>phases:<br>within 4V for<br>200V series<br>and within 8V<br>for 400V<br>series. | Digital multimeter<br>or DC voltmeter |  |
| circuit                          |                     | Is there an<br>error in the<br>display circuit<br>after the<br>sequence<br>protection<br>test? | Test the<br>inverter output<br>protection in<br>both short and<br>open circuit<br>conditions. | The circuit<br>must work<br>according to<br>the sequence.                                                            |                                       |  |
| Cooling<br>system                | Cooling fan         | Are any of the<br>fan parts<br>loose?                                                          | Check all<br>connected<br>parts and<br>tighten all<br>screws.                                 | No<br>abnormality                                                                                                    | -                                     |  |

**LS** is

| Inspection | Inspection Item | Inspection                      | Inspection                                              | Judgment                                          | Inspection                  |
|------------|-----------------|---------------------------------|---------------------------------------------------------|---------------------------------------------------|-----------------------------|
| Area       |                 | Details                         | Method                                                  | Standard                                          | Equipment                   |
| Display    | Display device  | Is the display<br>value normal? | Check the<br>command<br>value on the<br>display device. | Specified and<br>managed<br>values must<br>match. | Voltmeter,<br>Ammeter, etc. |

### 10.1.3 Bi-annual Inspections

| Inspection | Inspection Item          | Inspection                                                               | Inspection                                                                  | Judgment              | Inspection      |
|------------|--------------------------|--------------------------------------------------------------------------|-----------------------------------------------------------------------------|-----------------------|-----------------|
| Area       |                          | Details                                                                  | Method                                                                      | Standard              | Equipment       |
| Motor      | Insulation<br>resistance | Megger test<br>(between the<br>input, output<br>and earth<br>terminals). | Disconnect the<br>cables for<br>terminals U/V/<br>W and test the<br>wiring. | Must be<br>above 5 MΩ | DC 500 V Megger |

#### Caution

Do not run an insulation resistance test (Megger) on the control circuit as it may result in damage to the product.

# **10.2 Storage and Disposal**

## 10.2.1 Storage

If you are not using the product for an extended period, store it in the following way:

- Store the product in the same environmental conditions as specified for operation (refer to <u>1.3</u> <u>Installation Considerations</u> on page <u>4</u>).
- When storing the product for a period longer than 3 months, store it between 10°C and 30°C, to prevent depletion of the electrolytic capacitor.
- Do not expose the inverter to snow, rain, fog, or dust.
- Package the inverter in a way that prevents contact with moisture. Keep the moisture level below 70% in the package by including a desiccant, such as silica gel.

### 10.2.2 Disposal

When disposing of the product, categorize it as general industrial waste. Recyclable materials are included in the product, so recycle them whenever possible. The packing materials and all metal parts can be recycled. Although plastic can also be recycled, it can be incinerated under contolled conditions in some regions.

#### Caution

If the inverter has not been operated for a long time, capacitors lose their charging characteristics and are depleted. To prevent depletion, turn on the product once a year and allow the device to operate for 30-60 min. Run the device under no-load conditions.

## **10.3 Parts Replacement**

The inverter consists of electronic parts with semiconductors. Due to service limits of parts, the inverter's performance may decrease and faults may increase over time. Therefore, some parts should be replaced periodically.

| Part Name                            | Change Period | Method of Replacement   |
|--------------------------------------|---------------|-------------------------|
| Cooling fan                          | 3 years       | New part                |
| DC link capacitor                    | 4 years       | New part                |
| Control board electrolytic capacitor | 4 years       | New part                |
| Relay                                | -             | Decide after assessment |

# **11 Technical Specification**

# **11.1 Input and Output Specification**

#### Single Phase 200V (0.1-2.2 kW)

| Model□        | C100-              | 1□          | 0001                               | 0002                                     | 0004       | 0008 | 0015 | 0022 |  |
|---------------|--------------------|-------------|------------------------------------|------------------------------------------|------------|------|------|------|--|
| Applied motor |                    | HP          | 0.125                              | 0.25                                     | 0.5        | 1    | 2    | 3    |  |
| Applied       | ΠΟΙΟΓ              | kW          | 0.1                                | 0.2                                      | 0.4        | 0.75 | 1.5  | 2.2  |  |
|               | Rated capa         | acity (kVA) | 0.3                                | 0.5                                      | 1.0        | 1.9  | 3.0  | 4.2  |  |
| Rated         | Rated curr         | ent (A)     | 0.8                                | 1.4                                      | 2.5        | 5.0  | 8.0  | 11.0 |  |
| output        | Output frequency   |             | 0-400 Hz (IM Sensorless: 0-120 Hz) |                                          |            |      |      |      |  |
|               | Output voltage (V) |             | 3-phase 200-240 V                  |                                          |            |      |      |      |  |
|               | Working v          | oltage (V)  | Single phas                        | Single phase 200-240 V AC (-15% to +10%) |            |      |      |      |  |
| Rated         | Input frequency    |             | 50-60 Hz (±                        | 5%)                                      |            |      |      |      |  |
| input         | Rated current (A)  |             | 1.4                                | 2.8                                      | 5.5        | 11.0 | 14.1 | 24.0 |  |
| Cooling t     | ype                |             | Natural coo                        | oling                                    | Forced coo | ling |      |      |  |
| Weight (k     | (g)                |             | 0.55                               | 0.55                                     | 0.8        | 1.22 | 1.42 | 1.97 |  |

• The standard motor capacity is based on a standard 4-pole motor.

• The standard used for 200 V inverters is based on a 220 V supply voltage, and for 400V inverters is based on a 440 V supply voltage.

- The standard used for rated output current is heavy load current.
- The rated output current is limited based on the carrier frequency set at H39.
- The max. frequency setting range can be extended to 120Hz when H40 is set to 3 (sensorless vector control).
- The max. output voltage cannot be higher than the input voltage.

#### 3 Phase 200V (0.1-7.5 kW)

| Model       | □□□C100-                | 2□          | 0001                               | 0002      | 0004    | 8000    | 0015      | 0022 | 0037 | 0055 | 0075 |
|-------------|-------------------------|-------------|------------------------------------|-----------|---------|---------|-----------|------|------|------|------|
|             | Heavy                   | HP          | 0.125                              | 0.25      | 0.5     | 1       | 2         | 3    | 5    | 7.5  | 10   |
| Applied     | load                    | kW          | 0.1                                | 0.2       | 0.4     | 0.75    | 1.5       | 2.2  | 3.7  | 5.5  | 7.5  |
| motor       | Normal                  | HP          | 0.25                               | 0.5       | 1       | 1.5     | 3         | 4    | 5.4  | 10   | 14   |
|             | load                    | kW          | 0.2                                | 0.4       | 0.75    | 1.5     | 2.2       | 3.7  | 4.0  | 7.5  | 11   |
|             | Rated                   | Heavy load  | 0.3                                | 0.5       | 1.0     | 1.9     | 3.0       | 4.2  | 6.1  | 9.1  | 12.2 |
|             | capacity<br>(kVA)       | Normal load | 0.4                                | 0.7       | 1.3     | 2.4     | 3.8       | 5.2  | 7.6  | 12.1 | 16.3 |
| Rated       | Rated<br>current<br>(A) | Heavy load  | 0.8                                | 1.4       | 2.5     | 5.0     | 8.0       | 11.0 | 16.0 | 24.0 | 32.0 |
| output      |                         | Normal load | 1.1                                | 1.8       | 3.1     | 6.0     | 10.0      | 12.0 | 18.0 | 30.0 | 40.0 |
|             | Output frequency        |             | 0-400 Hz (IM Sensorless: 0-120 Hz) |           |         |         |           |      |      |      |      |
|             | Output vo               | oltage (V)  | 3-phase 200-240 V                  |           |         |         |           |      |      |      |      |
|             | Working                 | voltage (V) | 3-phas                             | ie 200-2  | 240 VAC | (-15% t | o +10%    | )    |      |      |      |
| Rated       | Input free              | quency      | 50-60                              | Hz (±5%   | )       |         |           |      |      |      |      |
| input       | Rated                   | Heavy load  | 0.7                                | 1.5       | 2       | 5.8     | 7.5       | 11   | 18.9 | 22.1 | 28.6 |
|             | current<br>(A)          | Normal load | 1.1                                | 1.9       | 3.9     | 7.3     | 10.8      | 13.9 | 24   | 28.6 | 41.2 |
| Cooling     | type                    |             | Natura                             | al coolin | ig      | Forcec  | l cooling | g    |      |      |      |
| Weight (kg) |                         |             | 0.55                               | 0.55      | 0.8     | 0.8     | 1.22      | 1.42 | 1.97 | 3.3  | 3.3  |

• The standard motor capacity is based on a standard 4-pole motor.

- The standard used for 200 V inverters is based on a 220 V supply voltage, and for 400V inverters is based on a 440 V supply voltage
- The standard used for rated output current is heavy load current.
- The rated output current is limited based on the carrier frequency set at H39.
- The max. frequency setting range can be extended to 120Hz when H40 is set to 3 (sensorless vector control).
- The max. output voltage cannot be higher than the input voltage.

| Model□                                                                                 | 000 <b>C10</b>          | )-4N           | 0004                               | 8000      | 0015  | 0022 | 0037 | 0055 | 0075 |  |
|----------------------------------------------------------------------------------------|-------------------------|----------------|------------------------------------|-----------|-------|------|------|------|------|--|
|                                                                                        | Heavy                   | HP             | 0.5                                | 1         | 2     | 3    | 5    | 7    | 10   |  |
| Applied                                                                                | load                    | kW             | 0.4                                | 0.75      | 1.5   | 2.2  | 3.7  | 5.5  | 7.5  |  |
| motor                                                                                  | Normal                  | HP             | 1                                  | 1.5       | 3     | 4    | 5.4  | 10   | 15   |  |
|                                                                                        | load                    | kW             | 0.75                               | 1.5       | 2.2   | 3.7  | 4.0  | 7.5  | 11.0 |  |
|                                                                                        | Rated                   | Heavy<br>load  | 1.0                                | 1.9       | 3.0   | 4.2  | 6.1  | 9.1  | 12.2 |  |
|                                                                                        | (kVA)                   | Normal<br>load | 1.2                                | 2.4       | 3.8   | 5.2  | 7.6  | 12.1 | 16.3 |  |
| Rated                                                                                  | Rated<br>current<br>(A) | Heavy<br>load  | 1.25                               | 2.5       | 4.0   | 5.5  | 8.0  | 12.0 | 16.0 |  |
| output                                                                                 |                         | Normal<br>load | 2.0                                | 3.1       | 5.1   | 6.9  | 10.0 | 16.0 | 23.0 |  |
|                                                                                        | Output frequency        |                | 0-400 Hz (IM Sensorless: 0-120 Hz) |           |       |      |      |      |      |  |
|                                                                                        | Output v                | oltage (V)     | 3-phase 380-480V                   |           |       |      |      |      |      |  |
|                                                                                        | Working                 | voltage (V)    | 3-phase 380-480VAC (-15% to +10%)  |           |       |      |      |      |      |  |
|                                                                                        | Input fre               | quency         | 50-60 Hz (±5%)                     |           |       |      |      |      |      |  |
| Rated                                                                                  | Rated                   | Heavy<br>load  | 1.8                                | 3.2       | 4.4   | 6    | 10.4 | 11   | 14.4 |  |
|                                                                                        | (A)                     | Normal<br>load | 2.1                                | 4.3       | 5.9   | 8.1  | 14   | 14.7 | 21.9 |  |
| Cooling                                                                                | type                    |                | Natural cooling                    | Forced co | oling |      |      |      |      |  |
| Weight (kg)         0.8         0.8         1.22         1.42         1.97         3.3 |                         |                | 3.3                                | 3.4       |       |      |      |      |      |  |

#### 3-Phase 400V (0.4-7.5 kW)

ſ

• The standard motor capacity is based on a standard 4-pole motor.

- The standard used for 200 V inverters is based on a 220 V supply voltage, and for 400V inverters is based on a 440 V supply voltage
- The standard used for rated output current is heavy load current.
- The rated output current is limited based on the carrier frequency set at H39.
- The max. frequency setting range can be extended to 120Hz when H40 is set to 3 (sensorless vector control).
- The max. output voltage cannot be higher than the input voltage.

| Model□□        | □□C10 <u>0</u> -        | 4F             | 0004                               | 0008 | 0015 | 0022 | 0040 | 0055 | 0075 |  |  |  |
|----------------|-------------------------|----------------|------------------------------------|------|------|------|------|------|------|--|--|--|
|                | Heavy                   | HP             | 0.5                                | 1    | 2    | 3    | 5.4  | 7.5  | 10   |  |  |  |
| Applied        | load                    | kW             | 0.4                                | 0.75 | 1.5  | 2.2  | 4.0  | 5.5  | 7.5  |  |  |  |
| motor          | Normal<br>load          | HP             | 1                                  | 1.5  | 3    | 4    | 7.5  | 10   | 15   |  |  |  |
|                |                         | kW             | 0.75                               | 1.5  | 2.2  | 3.7  | 5.5  | 7.5  | 11.0 |  |  |  |
| Rated F        | Rated                   | Heavy<br>load  | 1.0                                | 1.9  | 3.0  | 4.2  | 6.5  | 9.1  | 12.2 |  |  |  |
|                | capacity<br>(kVA)       | Normal<br>load | 1.2                                | 2.4  | 3.8  | 5.2  | 7.6  | 12.1 | 16.3 |  |  |  |
|                | Rated<br>current<br>(A) | Heavy<br>load  | 1.25                               | 2.5  | 4.0  | 5.5  | 9.0  | 12.0 | 16.0 |  |  |  |
| output         |                         | Normal<br>load | 2.0                                | 3.1  | 5.1  | 6.9  | 10.0 | 16.0 | 23.0 |  |  |  |
|                | Output frequency        |                | 0-400 Hz (IM Sensorless: 0-120 Hz) |      |      |      |      |      |      |  |  |  |
|                | Output vo               | oltage (V)     | 3-phase 380-480V                   |      |      |      |      |      |      |  |  |  |
|                | Working                 | voltage (V)    | 3-phase 380-480VAC (-15% to +10%)  |      |      |      |      |      |      |  |  |  |
|                | Input free              | quency         | 50-60 Hz (±5%)                     |      |      |      |      |      |      |  |  |  |
| Rated<br>input | Rated                   | Heavy<br>load  | 1.1                                | 2.4  | 4.2  | 5.9  | 9.8  | 12.9 | 17.5 |  |  |  |
|                | (A)                     | Normal<br>load | 2.0                                | 3.3  | 5.5  | 7.5  | 10.8 | 17.5 | 25.4 |  |  |  |
| Cooling type   |                         |                | Forced cooling                     |      |      |      |      |      |      |  |  |  |
| Weight (kg     | g)                      |                | 1.18                               | 1.18 | 1.80 | 1.80 | 2.23 | 3.3  | 3.4  |  |  |  |

#### 3-Phase 400V (0.4-7.5 kW) with built-in EMC

• The standard motor capacity is based on a standard 4-pole motor.

• The standard used for 200 V inverters is based on a 220 V supply voltage, and for 400V inverters is based on a 440 V supply voltage. The standard used for rated output current is heavy load current.

- The rated output current is limited, based on the carrier frequency set at H39.
- The max. frequency setting range can be extended to 120Hz when H40 is set to 3 (sensorless vector control).
- The max. output voltage cannot be higher than the input voltage.

# **11.2 Product Specification Details**

Г

| Items     |                    |                                                 | Description                                                                                                    |                                                                                                    |  |  |  |  |  |
|-----------|--------------------|-------------------------------------------------|----------------------------------------------------------------------------------------------------|----------------------------------------------------------------------------------------------------|--|--|--|--|--|
|           | Control r          | nethod                                          | V/F control, sensorless vector                                                                                                    |                                                                                                    |  |  |  |  |  |
|           | Frequence          | cy settings                                     | Digital command: 0.01 Hz                                                                                                    |                                                                                                    |  |  |  |  |  |
|           | power re           | solution                                        | Analog command: 0.06 Hz (Max. f                                                                                                    | requency 60 Hz)                                                                                                    |  |  |  |  |  |
|           | Frequence          | cy accuracy                                     | Digital command: 0.01 % of maxir<br>Analog command: 1% of maximu                                                                                                    | num output frequency<br>m output frequency                                                                                                    |  |  |  |  |  |
| Control   | V/F patte          | rn                                              | Linear, square reduction, user V/F                                                                                                    |                                                                                                    |  |  |  |  |  |
| Control   | Overload           | l capacity                                      | Heavy load rated current: 150% 1<br>current: 110% 1 min                                                                                                    | min, normal load rated                                                                                                    |  |  |  |  |  |
|           | Torque b           | oost                                            | Manual torque boost, automatic t                                                                                                    | orque boost                                                                                                    |  |  |  |  |  |
|           | Dynamic<br>braking | torque                                          | Maximum brake torque: 20%, ave<br>deceleration to stop of a motor<br>Time/%ED: 120% when using opti                                                                                                    | rage braking torque from<br>onal DB resistor                                                                                                    |  |  |  |  |  |
|           | Operatio           | n type                                          | Select key pad, terminal strip, or c                                                                                                    | ommunication operation                                                                                                    |  |  |  |  |  |
|           | Frequence          | cy settings                                     | Analog type: 0–10 V, 4–20 mA<br>Digital type: key pad, pulse train ir                                                                                                    | nput                                                                                                    |  |  |  |  |  |
| Operation | Operation function |                                                 | <ul><li>PID control</li><li>Up-down operation</li><li>3-wire operation</li></ul>                                                                                                    |                                                                                                    |  |  |  |  |  |
|           |                    |                                                 | Select PNP (Source) or NPN (Sink) mode.                                                                                                    |                                                                                                    |  |  |  |  |  |
|           | Input              | Multi<br>function<br>terminal<br>(5EA)<br>P1-P5 | <ul> <li>Forward direction operation</li> <li>Reverse direction operation</li> <li>Emergency stop</li> <li>Reset</li> <li>Jog operation</li> <li>Multi step speed frequency-high/med/low</li> <li>Multi step acc/dec-high/med/low</li> <li>DC braking during stop</li> <li>Second motor selection</li> <li>Up/down operation<br/>(Increase/decrease<br/>frequency)</li> </ul> | <ul> <li>3-wire operation</li> <li>Exteranl fault signal<br/>input (Contrast A/B)</li> <li>Transtion from PID to<br/>general operation</li> <li>Second source</li> <li>Analog holding</li> <li>Acc/dec stop</li> <li>Fix analog command<br/>frequency</li> <li>Jog forward/reverse<br/>direction operation</li> </ul> |  |  |  |  |  |
|           | Output             | Multi<br>function<br>relay<br>terminal          | Fault output and inverter operation status output                                                                                                    | Less than (N.O., N.C.)<br>AC250V 1A, Less than DC<br>30V, 1A                                                                                                    |  |  |  |  |  |

**LS** 15 | 225

| Items       |                      | Description                                                             |                               |  |  |  |  |  |
|-------------|----------------------|-------------------------------------------------------------------------|-------------------------------|--|--|--|--|--|
|             | Analog               | 0-10Vdc (less than 10mA): Select o                                      | utput frequency, output       |  |  |  |  |  |
|             | output               | current, output voltage, DC termir                                      | hal voltage and others        |  |  |  |  |  |
|             |                      | Over voltage trip                                                       | Inverter overload             |  |  |  |  |  |
|             |                      | Low voltage trip                                                        | protection                    |  |  |  |  |  |
|             |                      | Over current trip                                                       | Communication error           |  |  |  |  |  |
|             | Trin                 | Short current trip                                                      | Frequency command             |  |  |  |  |  |
|             | Πp                   | Ground trip                                                             | loss trip                     |  |  |  |  |  |
| Protection  |                      | Inverter over heat                                                      | Hardware fault                |  |  |  |  |  |
| function    |                      | Motor over heat                                                         | Cool fan trip                 |  |  |  |  |  |
|             |                      | Input and output phase loss                                             | Break error                   |  |  |  |  |  |
|             | Alarm                | Stall prevention alarm, overload a                                      | larm                          |  |  |  |  |  |
|             | Instantaneous        | Heavy load less than16 ms: contin                                       | ue operation (must be         |  |  |  |  |  |
|             | blackout             | within the rated input voltage and                                      | rated output range)           |  |  |  |  |  |
|             |                      | Heavy load more than 16 ms: auto                                        | o restart operation           |  |  |  |  |  |
|             | Protection structure | IP 20: Opening                                                          |                               |  |  |  |  |  |
|             |                      | Hosy load: 10 50°C (14, 122°E) pormal load: 10,40°C (14                 |                               |  |  |  |  |  |
|             |                      | Heavy load: -10-50°C (14–122°F), normal load: -10-40°C (14–             |                               |  |  |  |  |  |
|             | Ambient              | No ice or frost should be present.                                      |                               |  |  |  |  |  |
|             | temperature          | Working under normal load at 50°                                        | °C (122°F), it is recommended |  |  |  |  |  |
|             |                      | that less than 80% load is applied.                                     |                               |  |  |  |  |  |
| Structure/  | Ambient humidity     | Relative humidity less than 90% RI                                      | H (to avoid condensation      |  |  |  |  |  |
| working     | Ambient number       | forming)                                                                |                               |  |  |  |  |  |
| environment | Storage              | -20°C-65°C (-4–149°F)                                                   |                               |  |  |  |  |  |
|             | temperature.         |                                                                         |                               |  |  |  |  |  |
|             | Surrounding          | Prevent contact with corrosive gas                                      | ses, inflammable gases, oil   |  |  |  |  |  |
|             | environment          | stains, dust, and other pollutants (Pollution Degree 2                  |                               |  |  |  |  |  |
|             | Operation            |                                                                         |                               |  |  |  |  |  |
|             | altitude/oscillation | No higher than 3280ft (1,000m). Less than 5.9m/sec <sup>2</sup> (0.6G). |                               |  |  |  |  |  |
|             | Pressure             | 70-106 kPa                                                              |                               |  |  |  |  |  |

# 11.3 Remote Keypad (Optional)

The C100 inverter is provided with an optional remote keypad.

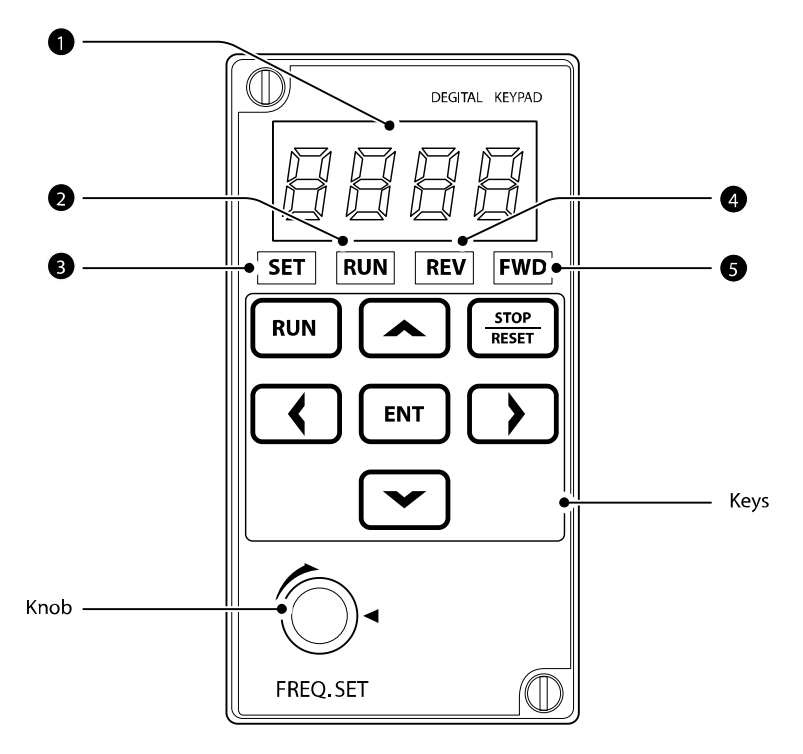

### About the Display

ſ

The following table lists display part names and their functions.

| No. | Name                 | Function                                                                         |
|-----|----------------------|----------------------------------------------------------------------------------|
| 1   | 7-Segment<br>Display | Displays current operational status and parameter information.                   |
| 2   | RUN Indicator        | LED turns on (steady) during an operation, and flashes when a fault coours.      |
| 3   | SET Indicator        | LED flashes during parameter configuration, and flashes when a fault coours.     |
| 4   | REV Indicator        | LED turns on (steady) during reverse operation, and flashes when a fault coours. |
| 6   | FWD Indicator        | LED turns on (steady) during forward operation, and flashes when a fault coours. |

### **Operation Keys and Knob**

The following table lists the names and functions of the keypad's operation keys and knob.

| Key/Knob      | Name             | Description                                                                          |  |  |  |  |  |
|---------------|------------------|--------------------------------------------------------------------------------------|--|--|--|--|--|
| RUN           | [RUN] key        | Used to run the inverter (inputs a RUN command).                                     |  |  |  |  |  |
| STOP<br>RESET | [STOP/RESET] key | STOP: stops the inverter.                                                            |  |  |  |  |  |
|               |                  |                                                                                      |  |  |  |  |  |
|               | [▲] key, [▼] key | Switch between codes, or to increase or decrease parameter values.                   |  |  |  |  |  |
| <b>(</b> )    | [◀] key, [▶] key | Switch between groups, or to move the cursor during parameter setup or modification. |  |  |  |  |  |
| ENT           | [ENT] key        | Used to select, confirm, or save a parameter value.                                  |  |  |  |  |  |
| Knob          | Volume           | The keypad potentiometer V2 is used for frequency setting.                           |  |  |  |  |  |

#### **Optional Remote Kyepad Set**

The optional remote keypad set is consist of a remote keypad (①), installation panel (②), and a connection cable (③).

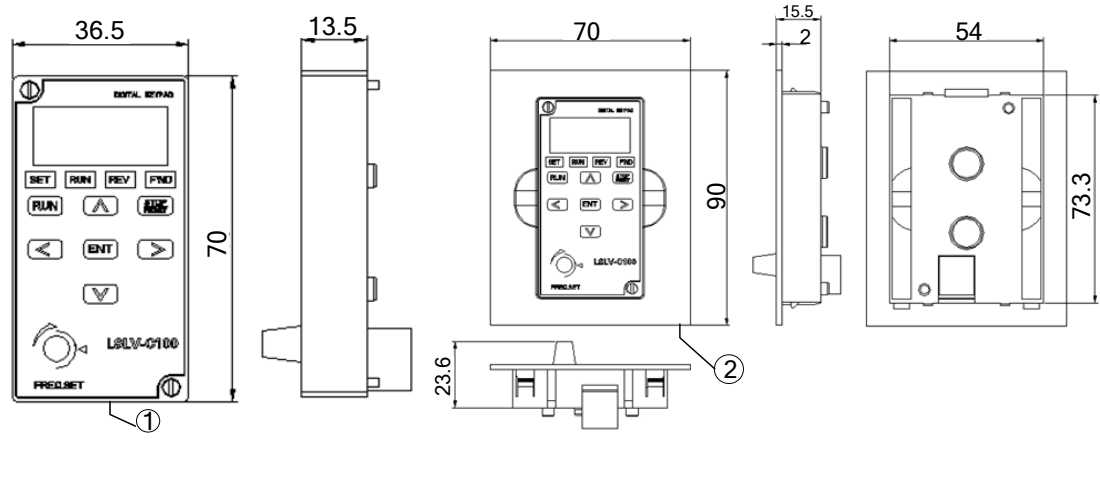

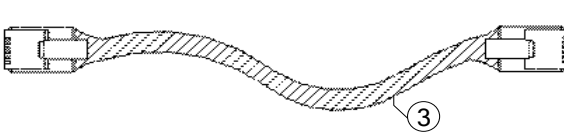

### **Connection Cables**

Г

| P/N        | Description                                    |
|------------|------------------------------------------------|
| 60210147W0 | Remote 2m, SV-C100 (①+②+③ connection cable 2m) |
| 60210145W0 | Remote 3m, SV-C100 (①+②+③ connection cable 3m) |
| 60210146W0 | Remote 5m, SV-C100 (①+②+③ connection cable 5m) |

### Installation

**1** Remove the front cover.

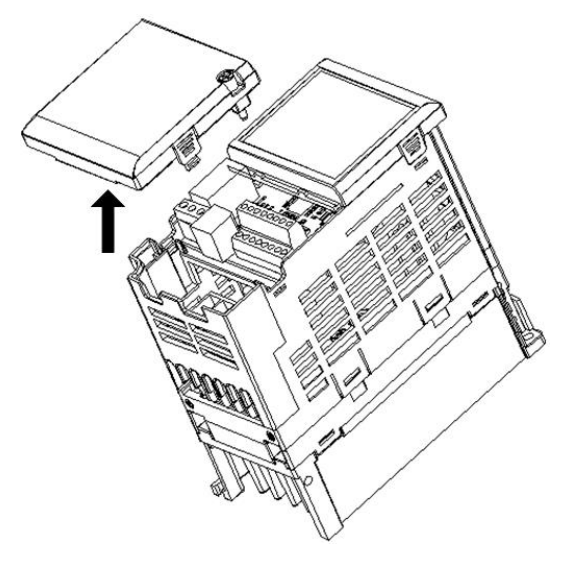

2 Connect I/O PCB to the remote keypad with the connection cable.

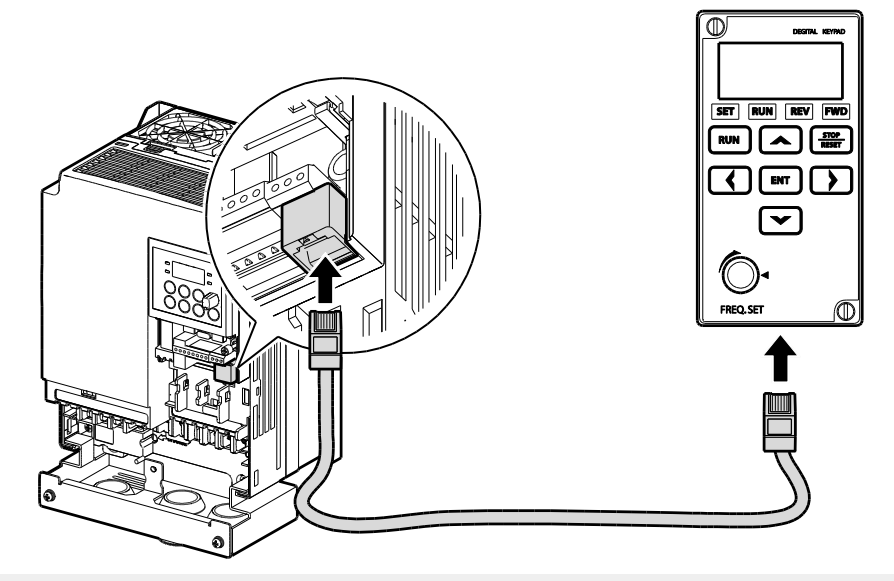

### ① Caution

- Do not use the connection cable other than LSIS's standard cables. Otherwise, malfunctions may occur due to noise input or voltage drop in the keypad.
- Check the poor cable connection if '----' is displayed on the 7-segment display of the keypad.

# **11.4 External Dimensions and Weight**

### 0.1-0.4 kW (Single Phase), 0.1-0.75 kW (3-Phase)

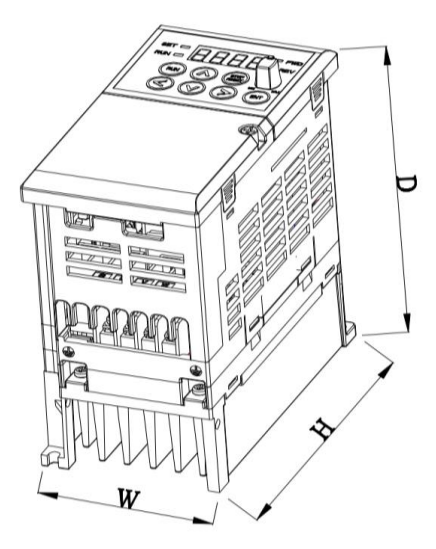

٢

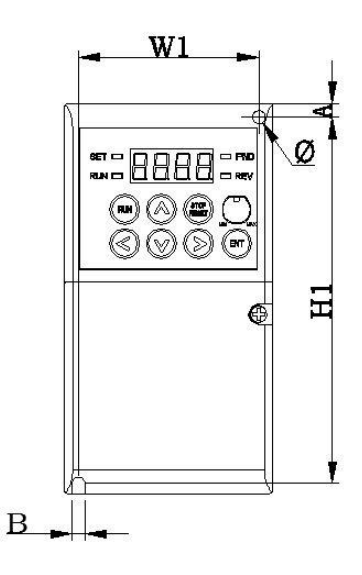

| Inverter        | Power<br>[kW] | W<br>[mm] | W1<br>[mm] | H<br>[mm] | H1<br>[mm] | D<br>[mm] | Ф<br>[mm] | A<br>[mm] | B<br>[mm] | Weight<br>[kg] |
|-----------------|---------------|-----------|------------|-----------|------------|-----------|-----------|-----------|-----------|----------------|
| LSLV0001C100-1N | 0.1           | 68        | 59         | 128       | 119        | 93        | 4.2       | 4.5       | 4.2       | 0.55           |
| LSLV0002C100-1N | 0.2           | 68        | 59         | 128       | 119        | 93        | 4.2       | 4.5       | 4.2       | 0.55           |
| LSLV0004C100-1N | 0.4           | 68        | 59         | 128       | 120        | 128       | 4.2       | 4.5       | 4.2       | 0.8            |
| LSLV0001C100-2N | 0.1           | 68        | 59         | 128       | 119        | 93        | 4.2       | 4.5       | 4.2       | 0.55           |
| LSLV0002C100-2N | 0.2           | 68        | 59         | 128       | 119        | 93        | 4.2       | 4.5       | 4.2       | 0.55           |
| LSLV0004C100-2N | 0.4           | 68        | 61.1       | 128       | 119        | 128       | 4.2       | 4.5       | 4.2       | 0.8            |
| LSLV0008C100-2N | 0.75          | 68        | 59         | 128       | 120        | 128       | 4.2       | 4.5       | 4.2       | 0.8            |
| LSLV0004C100-4N | 0.4           | 68        | 61.1       | 128       | 119        | 128       | 4.2       | 4.5       | 4.2       | 0.8            |
| LSLV0008C100-4N | 0.75          | 68        | 59         | 128       | 120        | 128       | 4.2       | 4.5       | 4.2       | 0.8            |

### 0.75-1.5 kW (Single Phase), 1.5-2.2 kW (3-Phase)

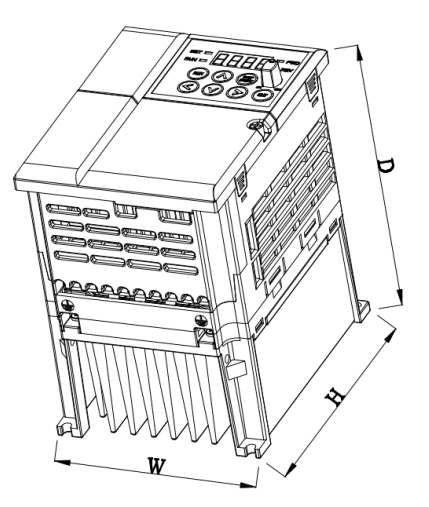

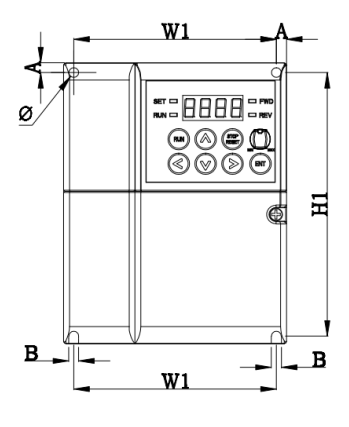

| Inverter        | Power<br>[kW] | W<br>[mm] | W1<br>[mm] | H<br>[mm] | H1<br>[mm] | D<br>[mm] | Ф<br>[mm] | A<br>[mm] | B<br>[mm] | Weight<br>[kg] |
|-----------------|---------------|-----------|------------|-----------|------------|-----------|-----------|-----------|-----------|----------------|
| LSLV0008C100-1N | 0.75          | 100       | 91         | 128       | 120        | 130       | 4.5       | 4.5       | 4.5       | 1.22           |
| LSLV0015C100-1N | 1.5           | 100       | 91         | 128       | 120        | 145       | 4.5       | 4.5       | 4.5       | 1.42           |
| LSLV0015C100-2N | 1.5           | 100       | 91         | 128       | 120        | 130       | 4.5       | 4.5       | 4.5       | 1.22           |
| LSLV0022C100-2N | 2.2           | 100       | 91         | 128       | 120        | 145       | 4.5       | 4.5       | 4.5       | 1.42           |
| LSLV0015C100-4N | 1.5           | 100       | 91         | 128       | 120        | 130       | 4.5       | 4.5       | 4.5       | 1.22           |
| LSLV0022C100-4N | 2.2           | 100       | 91         | 128       | 120        | 145       | 4.5       | 4.5       | 4.5       | 1.42           |

## 2.2 kW (Single Phase), 3.7 kW (3-Phase)

Г

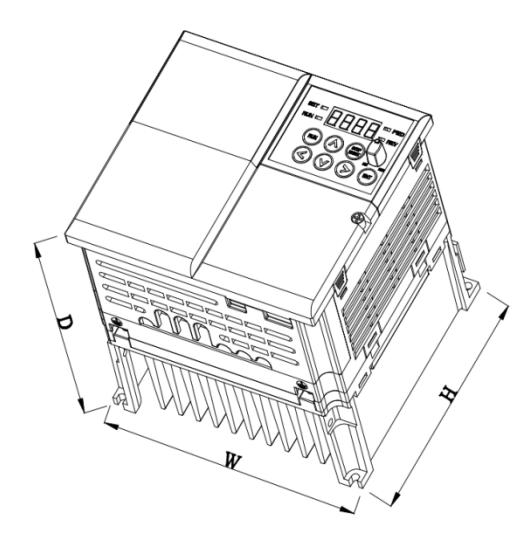

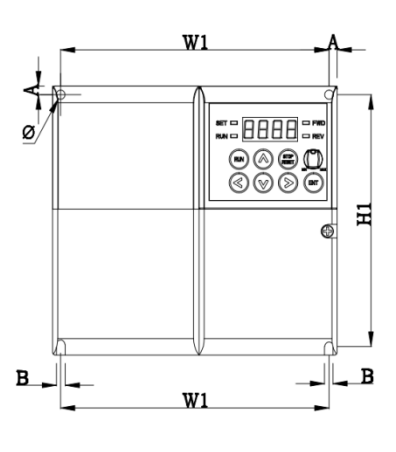

| Inverter        | Power<br>[kW] | W<br>[mm] | W1<br>[mm] | H<br>[mm] | H1<br>[mm] | D<br>[mm] | Φ<br>[mm] | A<br>[mm] | B<br>[mm] | Weight<br>[kg] |
|-----------------|---------------|-----------|------------|-----------|------------|-----------|-----------|-----------|-----------|----------------|
| LSLV0022C100-1N | 2.2           | 140       | 132.2      | 128       | 120.7      | 145       | 4.5       | 4         | 4.5       | 1.97           |
| LSLV0037C100-2N | 3.7           | 140       | 132.2      | 128       | 120.7      | 145       | 4.5       | 4         | 4.5       | 1.97           |
| LSLV0037C100-4N | 3.7           | 140       | 132.2      | 128       | 120.7      | 145       | 4.5       | 4         | 4.5       | 1.97           |

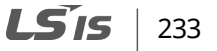

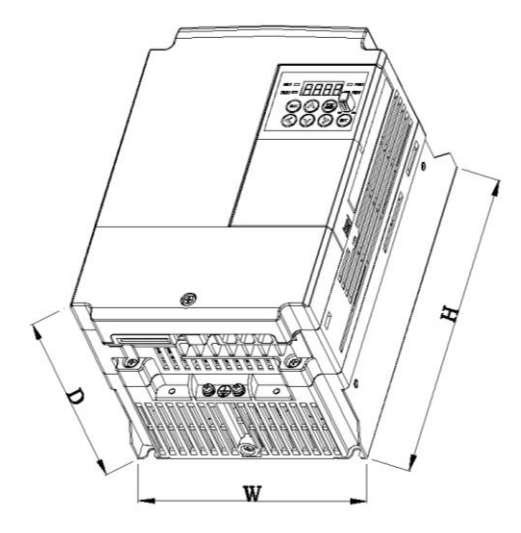

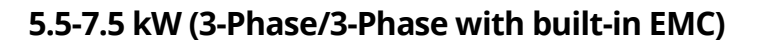

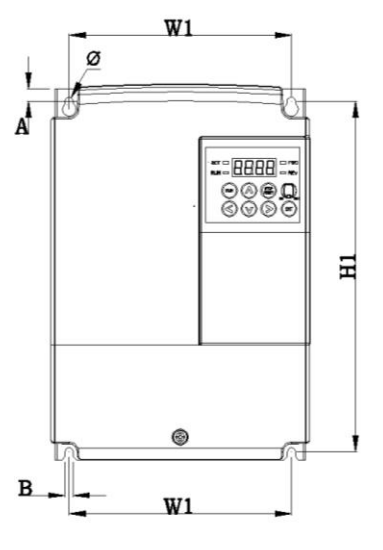

| Inverter        | Power<br>[kW] | W<br>[mm] | W1<br>[mm] | H<br>[mm] | H1<br>[mm] | D<br>[mm] | Ф<br>[mm] | A<br>[mm] | B<br>[mm] | Weight<br>[kg] |
|-----------------|---------------|-----------|------------|-----------|------------|-----------|-----------|-----------|-----------|----------------|
| LSLV0055C100-2N | 5.5           | 160       | 137        | 232       | 216.5      | 141       | 5         | 10.5      | 5         | 3.3            |
| LSLV0075C100-2N | 7.5           | 160       | 137        | 232       | 216.5      | 141       | 5         | 10.5      | 5         | 3.3            |
| LSLV0055C100-4N | 5.5           | 160       | 137        | 232       | 216.5      | 141       | 5         | 10.5      | 5         | 3.3            |
| LSLV0075C100-4N | 7.5           | 160       | 137        | 232       | 216.5      | 141       | 5         | 10.5      | 5         | 3.4            |
| LSLV0055C100-4F | 5.5           | 160       | 137        | 232       | 216.5      | 141       | 5         | 10.5      | 5         | 3.3            |
| LSLV0075C100-4F | 7.5           | 160       | 137        | 232       | 216.5      | 141       | 5         | 10.5      | 5         | 3.4            |

### 0.4-0.8 kW (3-Phase with built-in EMC)

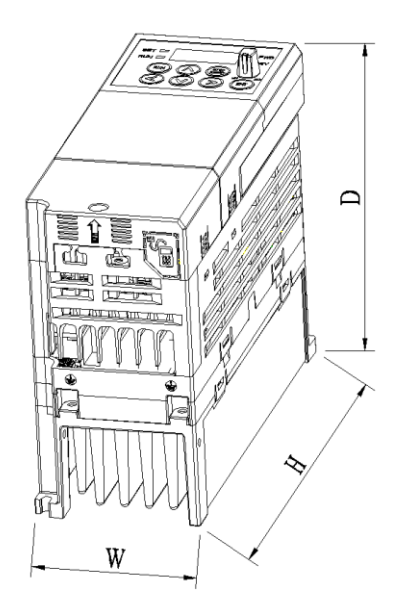

Г

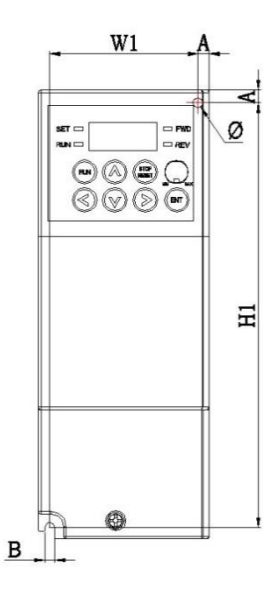

| Inverter        | Power<br>[kW] | W<br>[mm] | W1<br>[mm] | H<br>[mm] | H1<br>[mm] | D<br>[mm] | Φ<br>[mm] | A<br>[mm] | B<br>[mm] | Weight<br>[kg] |
|-----------------|---------------|-----------|------------|-----------|------------|-----------|-----------|-----------|-----------|----------------|
| LSLV0004C100-4F | 0.4           | 68        | 59         | 180       | 170.5      | 131       | 4         | 5         | 4         | 1.18           |
| LSLV0008C100-4F | 0.8           | 68        | 59         | 180       | 170.5      | 131       | 4         | 5         | 4         | 1.18           |

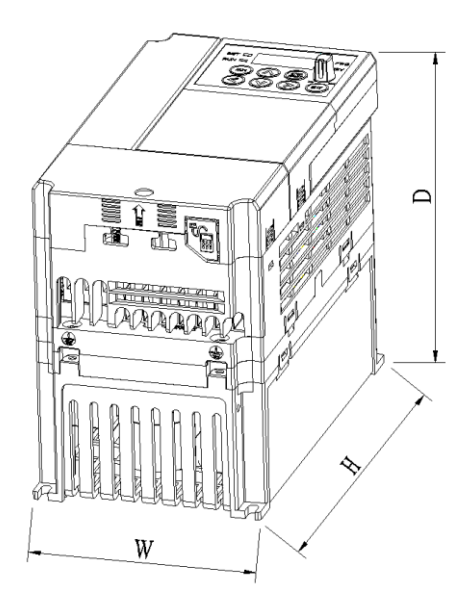

### 1.5-2.2 kW (3-Phase with built-in EMC)

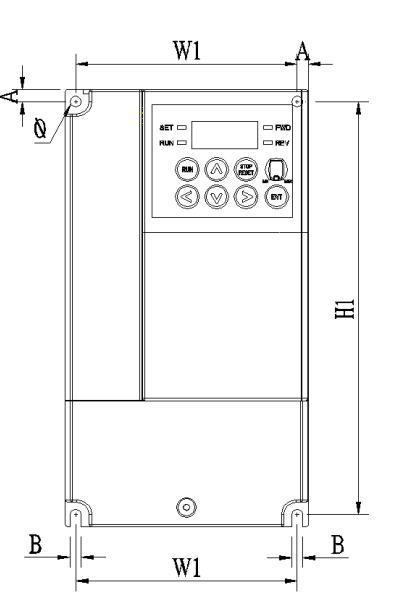

| Inverter        | Power<br>[kW] | W<br>[mm] | W1<br>[mm] | H<br>[mm] | H1<br>[mm] | D<br>[mm] | Ф<br>[mm] | A<br>[mm] | B<br>[mm] | Weight<br>[kg] |
|-----------------|---------------|-----------|------------|-----------|------------|-----------|-----------|-----------|-----------|----------------|
| LSLV0015C100-4F | 1.5           | 100       | 91         | 180       | 170        | 141       | 4.2       | 5         | 4.5       | 1.80           |
| LSLV0022C100-4F | 2.2           | 100       | 91         | 180       | 170        | 141       | 4.2       | 5         | 4.5       | 1.80           |

### 4.0 kW (3-Phase with built-in EMC)

Г

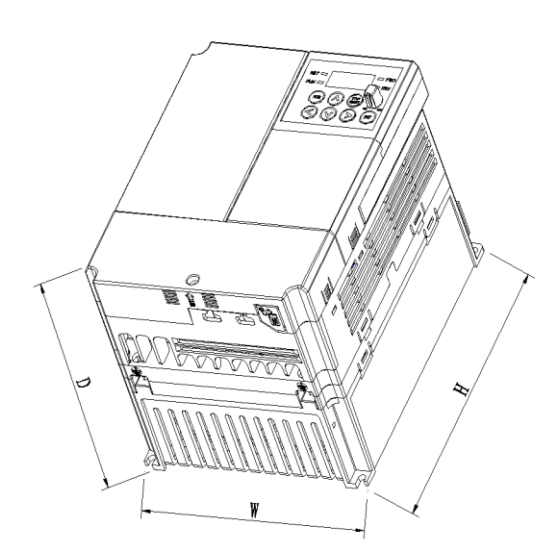

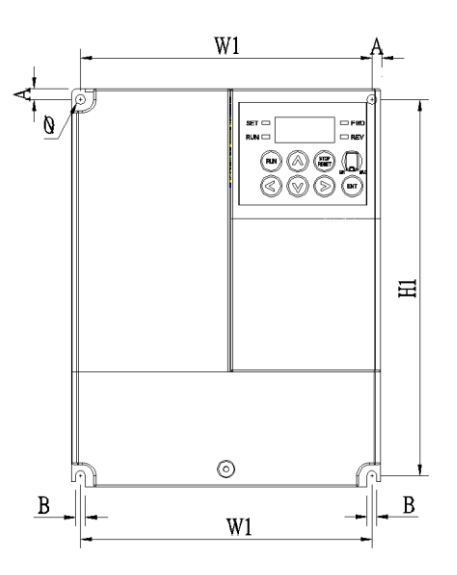

| Inverter        | Power | W    | W1   | H    | H1   | D    | Ф    | A    | B    | Weight |
|-----------------|-------|------|------|------|------|------|------|------|------|--------|
|                 | [kW]  | [mm] | [mm] | [mm] | [mm] | [mm] | [mm] | [mm] | [mm] | [kg]   |
| LSLV0040C100-4F | 4.0   | 140  | 132  | 180  | 170  | 141  | 4.5  | 5    | 4.5  | 2.0    |

**LS** 15 237

# **11.5 Peripheral Devices**

Compatible Circuit Breaker, Leakage Breaker and Magnetic Contactor Models (manufactured by LSIS)

| Product (kW)         |                | Leakage Breaker | Magnetic Contactor |  |
|----------------------|----------------|-----------------|--------------------|--|
|                      | LSLV0001C100-1 |                 |                    |  |
| Single phase<br>200V | LSLV0002C100-1 |                 | CMC 9              |  |
|                      | LSLV0004C100-1 |                 | GIVIC-9            |  |
|                      | LSLV0008C100-1 | AD3530, ED355   |                    |  |
|                      | LSLV0015C100-1 |                 | GMC-12             |  |
|                      | LSLV0022C100-1 |                 | GMC-18             |  |
| 3-phase<br>200V      | LSLV0001C100-2 |                 |                    |  |
|                      | LSLV0002C100-2 |                 | GMC-9              |  |
|                      | LSLV0004C100-2 |                 |                    |  |
|                      | LSLV0008C100-2 | ABS33b, EBS33   |                    |  |
|                      | LSLV0015C100-2 |                 | GMC-12             |  |
|                      | LSLV0022C100-2 |                 | GMC-18             |  |
|                      | LSLV0037C100-2 |                 | GMC-32             |  |
|                      | LSLV0055C100-2 | ABS53b, EBS53   | GMC-40             |  |
|                      | LSLV0075C100-2 | ABS103b, EBS53  | GMC-50             |  |
| 3-phase<br>400V      | LSLV0004C100-4 |                 |                    |  |
|                      | LSLV0008C100-4 |                 | GMC-9              |  |
|                      | LSLV0015C100-4 |                 |                    |  |
|                      | LSLV0022C100-4 | ABS33b, EBS33   | GMC-12             |  |
|                      | LSLV0037C100-4 |                 | GMC-18             |  |
|                      | LSLV0055C100-4 |                 | CMC 22             |  |
|                      | LSLV0075C100-4 |                 |                    |  |

#### Note

- The current of the selected breaker should be 1.5 to 2 times of the rated current.
- To prevent the damage of AC equipment due to fault current, use MCCB to replace overload protection device (150% for 1 min).

## **11.6 Fuse and Reactor Specification**

| Product (kW)            |                | AC Input Fuse  |             | AC Reactor         |            | DC Reactor         |                |
|-------------------------|----------------|----------------|-------------|--------------------|------------|--------------------|----------------|
|                         |                | Current<br>(A) | Voltage (V) | Inductance<br>(mH) | Current(A) | Inductance<br>(mH) | Current<br>(A) |
| Single<br>phase<br>200V | LSLV0001C100-1 |                | -           | 1.20               | 10         | 4                  | 8.67           |
|                         | LSLV0002C100-1 | 10             |             |                    |            |                    |                |
|                         | LSLV0004C100-1 | 10             |             |                    |            |                    |                |
|                         | LSLV0008C100-1 |                |             |                    |            |                    |                |
|                         | LSLV0015C100-1 | 15             |             | 0.88               | 14         | 3                  | 13.05          |
|                         | LSLV0022C100-1 | 20             |             | 0.56               | 20         | 1.3                | 18.45          |
|                         | LSLV0001C100-2 | 10             | 600         | 1.20               | 10         | 4                  | 8.67           |
|                         | LSLV0002C100-2 |                |             |                    |            |                    |                |
|                         | LSLV0004C100-2 |                |             |                    |            |                    |                |
| 2 mb ana                | LSLV0008C100-2 |                |             |                    |            |                    |                |
| 3-phase<br>200V         | LSLV0015C100-2 | 15             |             | 0.88               | 14         | 3                  | 13.05          |
|                         | LSLV0022C100-2 | 20             |             | 0.56               | 20         | 1.3                | 18.45          |
|                         | LSLV0037C100-2 | 32             |             | 0.39               | 30         |                    | 26.35          |
|                         | LSLV0055C100-2 | 50             |             | 0.30               | 34         | 1.6                | 32             |
|                         | LSLV0075C100-2 | 63             |             | 0.22               | 45         | 1.25               | 43             |
| 3-phase<br>400V         | LSLV0004C100-4 |                |             | 4.81               | 4.8        | 16                 | 4.27           |
|                         | LSLV0008C100-4 | 10             |             |                    |            |                    |                |
|                         | LSLV0015C100-4 |                |             | 3.23               | 7.5        | 12                 | 6.41           |
|                         | LSLV0022C100-4 | 15             |             | 2.34               | 10         | 8                  | 8.9            |
|                         | LSLV0037C100-4 | 20             |             | 1.22               | 15         | 5.4                | 13.2           |
|                         | LSLV0055C100-4 | 32             |             | 1.12               | 19         | 3.2                | 17             |
|                         | LSLV0075C100-4 | 35             |             | 0.78               | 27         | 2.5                | 25             |

### Caution

٢

Only use Class H or RK5, UL listed input fuses and UL listed circuit breakers. See the table above for the voltage and current ratings for fuses and circuit breakers.

## **11.7 Terminal Screw Specification**

#### Input/Output Terminal Screw Specification

| Product (kW)             |      | Terminal Screw Size | Screw Torque (Kgf·cm/Ib-in) |  |  |
|--------------------------|------|---------------------|-----------------------------|--|--|
|                          | 0.1  |                     |                             |  |  |
| Single phase<br>200-240V | 0.2  |                     |                             |  |  |
|                          | 0.4  | M3.5                | 10/8.7                      |  |  |
|                          | 0.75 |                     |                             |  |  |
|                          | 1.5  |                     |                             |  |  |
|                          | 2.2  | M4                  | 12.2/10.6                   |  |  |
| 3-phase                  | 0.1  |                     |                             |  |  |
|                          | 0.2  |                     |                             |  |  |
|                          | 0.4  |                     | 10/8.7                      |  |  |
|                          | 0.75 | 1015.5              |                             |  |  |
|                          | 1.5  |                     |                             |  |  |
| 200-2401                 | 2.2  |                     |                             |  |  |
|                          | 3.7  |                     | 12.2/10.6                   |  |  |
|                          | 5.5  | M4                  | 15/12                       |  |  |
|                          | 7.5  |                     | 15/15                       |  |  |
| 3-phase<br>380-480V      | 0.4  |                     |                             |  |  |
|                          | 0.75 |                     | 10/8 7                      |  |  |
|                          | 1.5  | 1015.5              | 10/8.7                      |  |  |
|                          | 2.2  |                     |                             |  |  |
|                          | 3.7  |                     | 12 2/10 6                   |  |  |
|                          | 4    | N44                 | 12.2/10.8                   |  |  |
|                          | 5.5  | 1714                | 12 9/13                     |  |  |
|                          | 7.5  |                     | 13.0/12                     |  |  |

#### **Control Circuit Terminal Screw Specification**

| Terminal                            | Terminal Screw Size | Screw Torque (Kgf·cm/Nm) |
|-------------------------------------|---------------------|--------------------------|
| P1-P5/CM/VR/AI/AM/S+,S-/24/SA,SB,SC | M2                  | 2.0/0.2                  |
| 3A/3B/3C                            | M2.6                | 4.0/0.4                  |

### ① Caution

Apply the rated torque when tightening terminal screws. Loose screws may cause short circuits and malfunctions. Overtightening terminal screws may damage the terminals and cause short circuits and malfunctions. Use copper conductors only, rated at 600V, 90°C for power terminal wiring, and rated at 600V, 75°C for control terminal wiring.

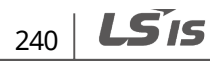
# **11.8 Braking Resistor Specification**

٢

| Product (kW) |      | 100% Braking   |                       | 150% Braking   |                       |  |
|--------------|------|----------------|-----------------------|----------------|-----------------------|--|
|              |      | Resistance (Ω) | Rated Capacity<br>(W) | Resistance (Ω) | Rated Capacity<br>(W) |  |
|              | 0.1  | 1200           | 20                    | 1000           | 20                    |  |
|              | 0.2  | 700            | 25                    | 500            | 35                    |  |
|              | 0.4  | 400            | 50                    | 300            | 100                   |  |
|              | 0.75 | 200            | 100                   | 150            | 150                   |  |
| 200V         | 1.5  | 100            | 200                   | 60             | 300                   |  |
|              | 2.2  | 60             | 300                   | 50             | 400                   |  |
|              | 3.7  | 40             | 500                   | 33             | 600                   |  |
|              | 5.5  | 30             | 700                   | 20             | 800                   |  |
|              | 7.5  | 20             | 1000                  | 15             | 1,200                 |  |
|              | 0.4  | 1800           | 50                    | 1,200          | 100                   |  |
|              | 0.75 | 900            | 100                   | 600            | 150                   |  |
|              | 1.5  | 450            | 200                   | 300            | 300                   |  |
| 400V         | 2.2  | 300            | 300                   | 200            | 400                   |  |
|              | 3.7  | 200            | 500                   | 130            | 600                   |  |
|              | 5.5  | 120            | 700                   | 85             | 1,000                 |  |
|              | 7.5  | 90             | 1000                  | 60             | 1,200                 |  |

• The standard for braking torque is 150% and the working rate (%ED) is 5%. If the working rate is 10%, the rated capacity for braking resistance must be calculated at twice the standard.

# **11.9 Continuous Rated Current Derating**

## **Derating by Carrier Frequency**

The continuous rated current of the inverter is limited based on the carrier frequency. Refer to the following graph.

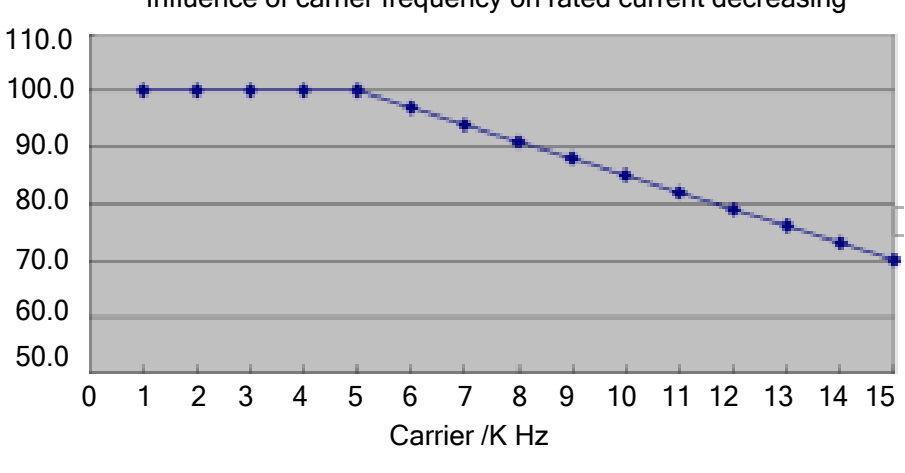

Influence of carrier frequency on rated current decreasing

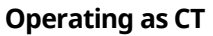

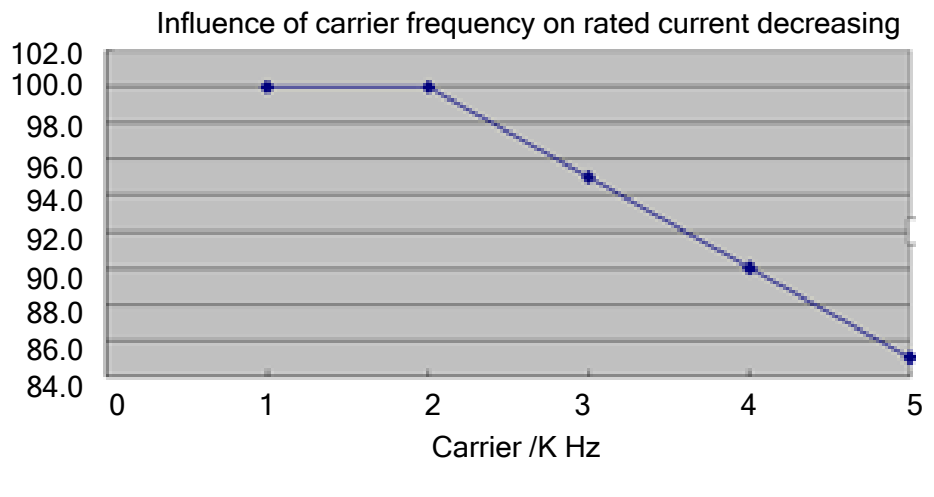

**Operating as VT** 

## **Derating by Input Voltage**

• The continuous rated current of the inverter is limited based on the input voltage. Refer to the following graph.

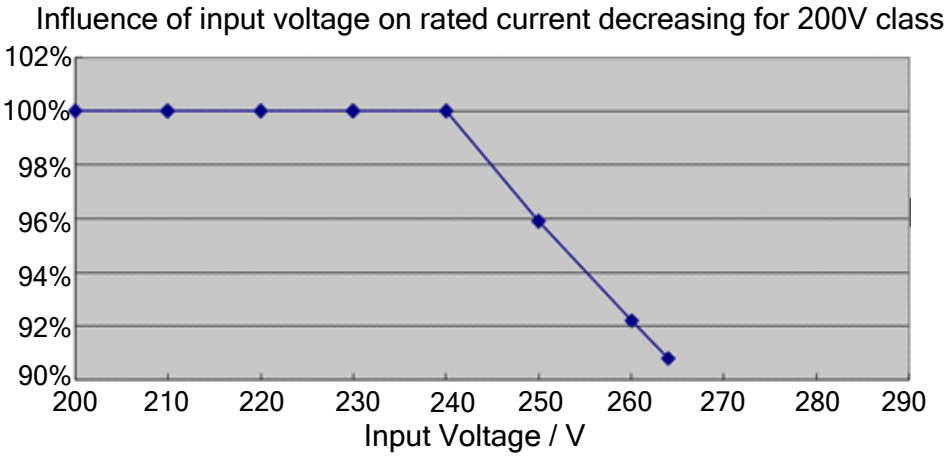

Current decreasing for 200V class inverter

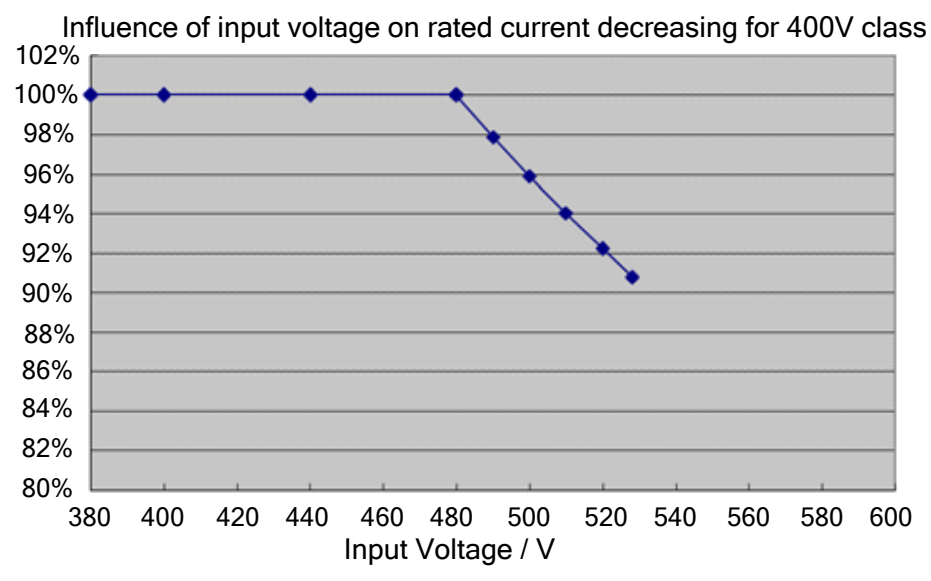

**Current decreasing for 400V class inverter** 

## Derating by Ambient Temperature and Installation Type

The constant-rated current of the inverter is limited based on the ambient temperature and installation type. Refer to the following graph.

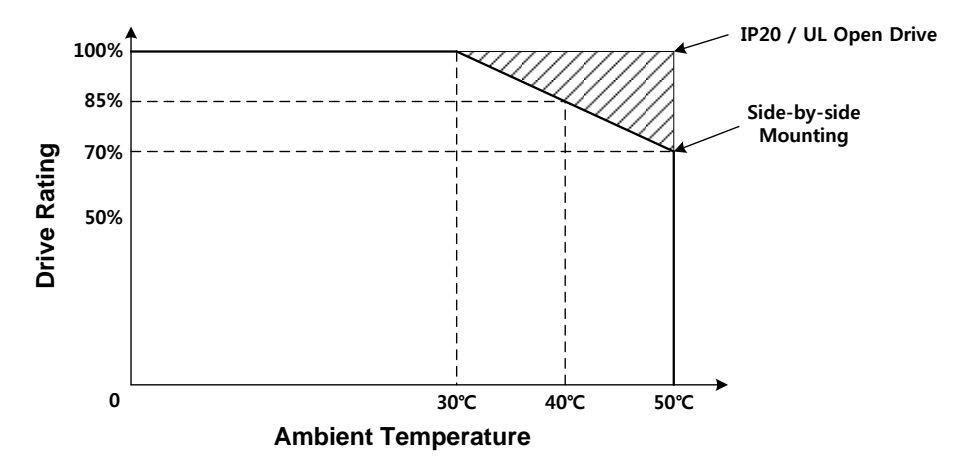

# LSIS EC DECLARATION OF CONFORMITY

#### We, the undersigned,

| Representative:<br>Address: | LSIS Co., Ltd.<br>LS Tower, 127, LS-ro, Dongan-gu,<br>Anyang-si, Gyeonggi-do,<br>Korea |
|-----------------------------|----------------------------------------------------------------------------------------|
| Manufacturer:               | LSIS Co., Ltd.                                                                         |

Manuf Address: 102-A. National High & New Tech Industrial **Development Area.** Wuxi, Jiangsu. 214028. P.R. China

#### Certify and declare under our sole responsibility that the following apparatus:

| Type of Equipment: | Inverter (Power Conversion Equipment) |
|--------------------|---------------------------------------|
| Model Name:        | LSLV-C100 series                      |
| Trade Mark:        | LSIS Co., Ltd.                        |

#### Conforms with the essential requirements of the directives:

2014/35/EU Directive of the European Parliament and of the Council on the harmonisation of the laws of the Member States relating to the making available on the market of electrical equipment designed for use within certain voltage limits

2014/30/EU Directive of the European Parliament and of the Council on the harmonisation of the laws of the Member States relating to electromagnetic compatibility

#### Based on the following specifications applied:

#### EN 61800-3:2004/A1:2012 EN 61800-5-1:2007

and therefore complies with the essential requirements and provisions of the 2014/35/CE and 2014/30/CE Directives.

Place:

National High & New Tech Industrial Development Area.

Wuxi. Jiangsu. P.R.China

EMI / RFI POWER LINE FILTERS LSIS inverters, LSLV-C100 series

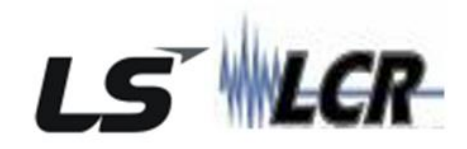

# **RFI FILTERS**

THE POWER LINE FILTER , FEB(Standard) SERIES, HAVE BEEN SPECIALLY DESIGNED WITH HIGH FREQUENCY LSIS INVERTER. THE FOLLOWING INSTRUCTION WILL HELP TO ENSURE TROUBLE FREE USE ALONGSIDE SENSITIVE DEVICES, COMPLIANCE TO CONDUCTED EMISSION AND IMMUNITY STANDARD TO EN 50081

## Caution

IN CASE OF A LEAKAGE CURRENT, PROTECTIVE DEVICE IS USED ON POWER SUPPLY. IT MAY BE FAULT AT POWER ON OR OFF. IN ORDER TO AVOID THIS CASE, THE DETECTION CURRENT OF PROTECTIVE DIVICE SHOULD BE LARGER.

## **Recommended Installation Instructions**

To conform to the EMC directive, it is necessary that these instructions should be followed as closely as possible. Follow the usual safety procedures when working with electrical equipment. All electrical connections to the filter, inverter and motor must be made by a qualified electrical technician.

- 1 Check the filter rating label to ensure that the current, voltage rating and part number are correct.
- **2** For best results, the filter should be fitted as closely as possible to the incoming mains supply of the wiring enclousure, usually directly after the enclousures circuit breaker or supply switch.
- **3** The back panel of the wiring cabinet of board should be prepared for the mounting dimensions of the filter. Care should be taken to remove any paint etc. from the mounting holes and face area of the panel to ensure the best possible earthing of the filter.
- 4 Mount the filter securely.
- 5 Connect the mains supply to the filter terminals marked LINE, connect any earth cables to the earth stud provided. Connect the filter terminals marked LOAD to the mains input of the inverter using short lengths of appropriate gauge cable.

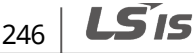

- 6 Connect the motor and fit the ferrite core (output chokes) as close to the inverter as possible. Armoured or screened cable should be used with the 3 phase conductors only threaded twice through the center of the ferrite core. The earth conductor should be securely earthed at both inverter and motor ends. The screen should be connected to the enclousure body via and earthed cable gland.
- 7 Connect any control cables as instructed in the inverter instructions manual.

IT IS IMPORTANT THAT ALL LEAD LENGTH ARE KEPT AS SHORT AS POSSIBLE AND THAT INCOMING MAINS AND OUTGOING MOTOR CABLES ARE KEPT WELL SEPARATED.

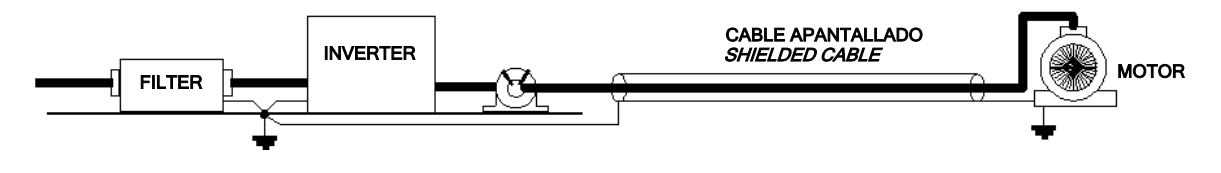

092/096 Series (Standard)

## Single Phase Filter Series(Standard) 200–240[V]

| Dowor  | Codo    | Curront | Voltago | Leakage         | Dimensions | Mounting | Woight | FIG | Output |  |  |  |
|--------|---------|---------|---------|-----------------|------------|----------|--------|-----|--------|--|--|--|
| Power  | Code    | Current | voltage | Current         | (L*W*H)    | (Y*X)    | weight | FIG | Chock  |  |  |  |
| SINGL  | E PHASE |         |         | NOM.            | NOM.       |          |        |     |        |  |  |  |
| 200-24 | 10[V]   |         |         | MAX.            |            |          |        |     |        |  |  |  |
| 0001   | 092.00  | 61      | 115/250 | 0.42mA@250VA    | 62.7*52*38 | ФØ4.8m   | 220ar  | A   | FS-3   |  |  |  |
| 0001   | 623.03  | 0A      | VAC     | C/50Hz balanced | mm         | m        | zsoyr. |     |        |  |  |  |
| 0002   | 092.00  | 61      | 115/250 | 0.42mA@250VA    | 62.7*52*38 | ФØ4.8m   | 220ar  | A   |        |  |  |  |
| 0002   | 623.03  | 0A      | VAC     | C/50Hz balanced | mm         | m        | zsoyr. |     | F3-3   |  |  |  |
| 0004   | 092.00  | 61      | 115/250 | 0.42mA@250VA    | 62.7*52*38 | ФØ4.8m   | 220ar  | А   |        |  |  |  |
| 0004   | 623.03  | 0A      | VAC     | C/50Hz balanced | mm         | m        | zsoyr. |     | F3-3   |  |  |  |
| 0008   | 092.01  | 154     | 115/250 | 0.21mA@250VA    | 62.7*52*38 | ФØ4.8m   | 100ar  | А   | FS-3   |  |  |  |
| 0008   | 531.00  | IJA     | VAC     | C/50Hz balanced | mm         | m        | rougr. |     |        |  |  |  |
| 0015   | 092.01  | 154     | 115/250 | 0.21mA@250VA    | 62.7*52*38 | ФØ4.8m   | 100ar  | ~   | FC 2   |  |  |  |
| 0015   | 531.00  | IJA     | VAC     | C/50Hz balanced | mm         | m        | rougr. | А   | гэ-э   |  |  |  |
| 0022   | 092.03  | 204     | 115/250 | 0.45mA@250VA    | 100*84*57  | 6.5*4.5m | 920ar  | D   |        |  |  |  |
| 0022   | 021.00  | SUA     | VAC     | C/50Hz balanced | mm         | m        | ozugr. | в   | F2-3   |  |  |  |

## Three Phase Filter Series(Standard)

| Power                            | Code               | Current | Voltage | Leakage<br>Current      | Dimensions<br>(L*W*H) | Mounting<br>(Y*X) | Weight  | FIG | Output<br>Chock |
|----------------------------------|--------------------|---------|---------|-------------------------|-----------------------|-------------------|---------|-----|-----------------|
| THREE P<br>200–240               | HASE<br>[V]        |         |         | NOM.<br>MAX.            |                       |                   |         |     |                 |
| 0001                             | 096B.010<br>01.00B | 10A     | 520VAC  | 3mA@3phase<br>balanced  | 140*70*49<br>.5mm     | 10.2*5.4<br>mm    | 650gr.  | С   | FS-3            |
| 0002                             | 096B.010<br>01.00B | 10A     | 520VAC  | 3mA@3phase<br>balanced  | 140*70*49<br>.5mm     | 10.2*5.4<br>mm    | 650gr.  | С   | FS-3            |
| 0004                             | 096B.010<br>01.00B | 10A     | 520VAC  | 3mA@3phase<br>balanced  | 140*70*49<br>.5mm     | 10.2*5.4<br>mm    | 650gr.  | С   | FS-3            |
| 8000                             | 096B.010<br>01.00B | 10A     | 520VAC  | 3mA@3phase<br>balanced  | 140*70*49<br>.5mm     | 10.2*5.4<br>mm    | 650gr.  | С   | FS-3            |
| 0015                             | 096B.010<br>01.00B | 10A     | 520VAC  | 3mA@3phase<br>balanced  | 140*70*49<br>.5mm     | 10.2*5.4<br>mm    | 650gr.  | С   | FS-3            |
| 0022                             | 096B.010<br>01.00B | 10A     | 520VAC  | 3mA@3phase<br>balanced  | 140*70*49<br>.5mm     | 10.2*5.4<br>mm    | 650gr.  | С   | FS-3            |
| 0037                             | 096B.030<br>02.02  | 30A     | 520VAC  | 46mA@3phase<br>balanced | 240*85*50<br>mm       | 10.2*5.4<br>mm    | 1100gr. | С   | FS-3            |
| 0055                             | 096B.030<br>02.02  | 30A     | 520VAC  | 46mA@3phase<br>balanced | 240*85*50<br>mm       | 10.2*5.4<br>mm    | 1100gr. | C   | FS-3            |
| 0075                             | 096B.040<br>05.00B | 40A     | 520VAC  | 2mA@3phase<br>balanced  | 140*94*94<br>mm       | 11*5.5mm          | 1700gr. | D   | FS-3            |
| THREE<br>PHASE<br>380-<br>480[V] |                    |         |         | NOM.<br>MAX.            |                       |                   |         |     |                 |
| 0004                             | 096B.010<br>01.00B | 10A     | 520VAC  | 3mA@3phase<br>balanced  | 140*70*<br>49.5mm     | 10.2*5.4<br>mm    | 650gr.  | С   | FS-3            |
| 8000                             | 096B.010<br>01.00B | 10A     | 520VAC  | 3mA@3phase<br>balanced  | 140*70*<br>49.5mm     | 10.2*5.4<br>mm    | 650gr.  | C   | FS-3            |
| 0015                             | 096B.010<br>01.00B | 10A     | 520VAC  | 3mA@3phase<br>balanced  | 140*70*<br>49.5mm     | 10.2*5.4<br>mm    | 650gr.  | C   | FS-3            |
| 0022                             | 096B.010<br>01.00B | 10A     | 520VAC  | 3mA@3phase<br>balanced  | 140*70*<br>49.5mm     | 10.2*5.4<br>mm    | 650gr.  | С   | FS-3            |
| 0037                             | 096B.016<br>01.01  | 16A     | 520VAC  | 30mA@3phase<br>balanced | 240*85*50<br>mm       | 10.2*5.4<br>mm    | 1100gr. | C   | FS-3            |
| 0055                             | 096B.030<br>02.02  | 30A     | 520VAC  | 46mA@3phase<br>balanced | 240*85*50<br>mm       | 10.2*5.4<br>mm    | 1100gr. | С   | FS-3            |
| 0075                             | 096B.030<br>02.02  | 30A     | 520VAC  | 46mA@3phase<br>balanced | 240*85*50<br>mm       | 10.2*5.4<br>mm    | 1100gr. | С   | FS-3            |

• LSLV\*\*\*\*C100 EN 55011 CLASS A IEC/EN 61800-3 C2

• 3.7KW below: The EMC test is taken at 5 kHz carrier frequency.

• 3.7KW above: The EMC test is taken at 3 kHz carrier frequency.

248 **LS** IS

# Single Phase Filter Series(Standard)

FIG - A

Г

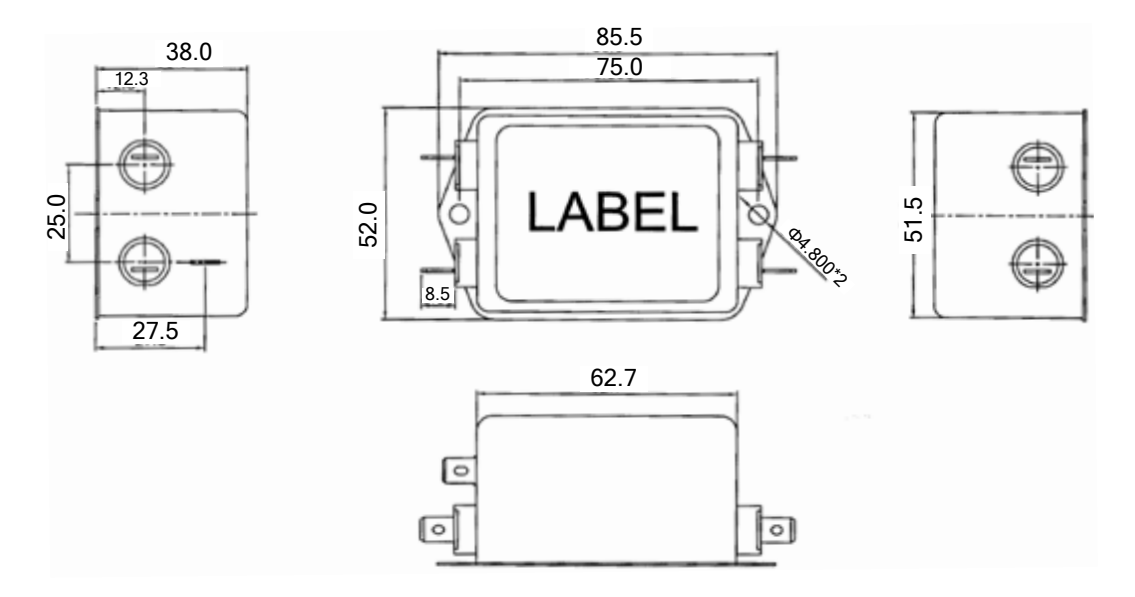

FIG – B

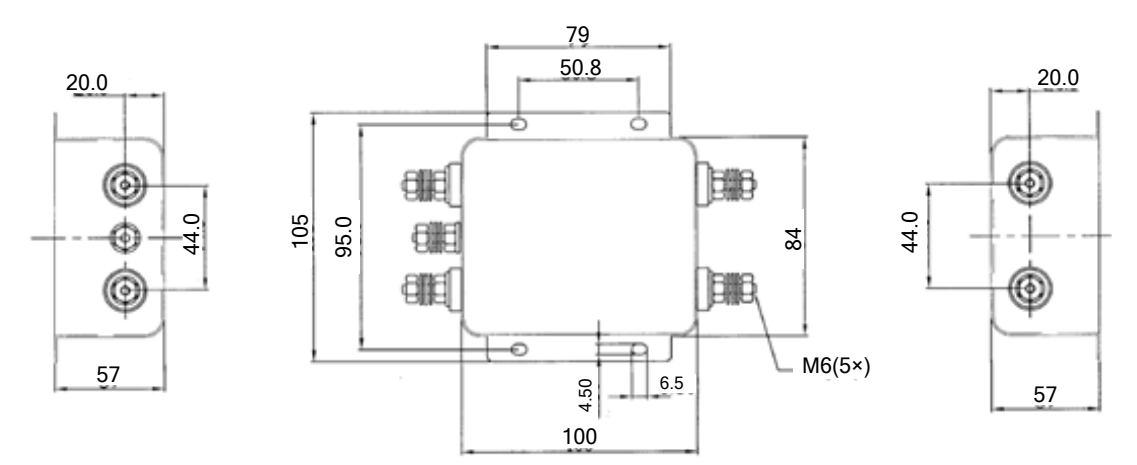

# Three Phase Filter Series(Standard)

## FIG - C

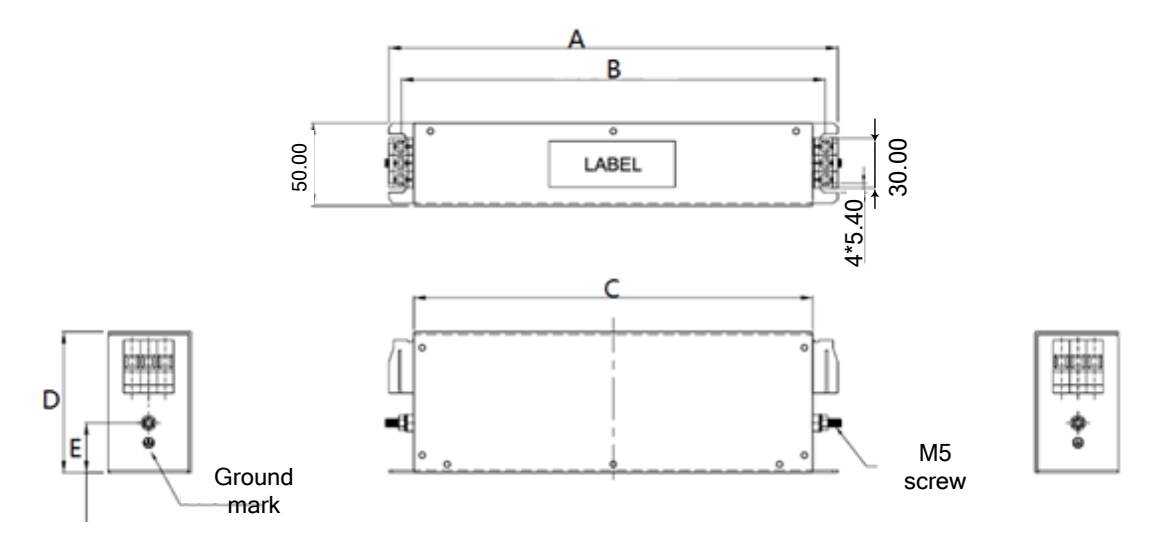

## Size

Unit : mm

| Туре           | Α   | В   | С   | D  | E  |
|----------------|-----|-----|-----|----|----|
| 096B.01001.00B | 170 | 155 | 140 | 70 | 15 |
| 096B.01601.01  | 270 | 255 | 240 | 85 | 30 |
| 096B.03002.02  | 270 | 255 | 240 | 85 | 30 |

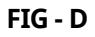

٢

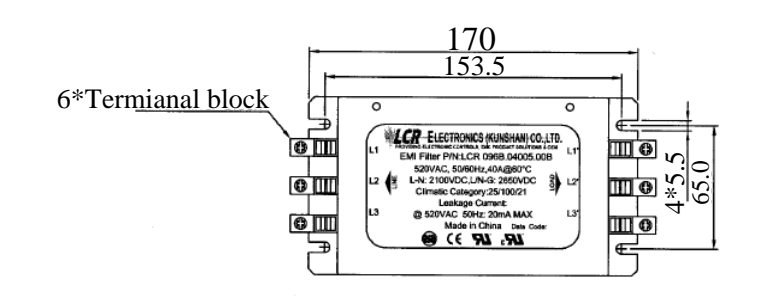

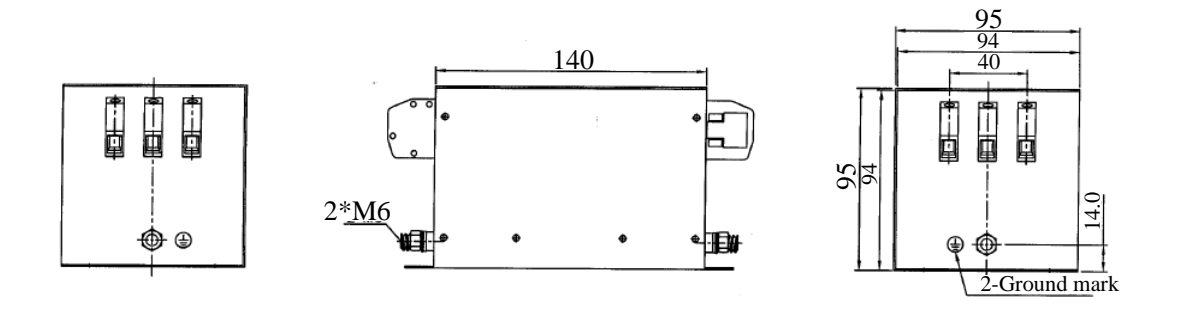

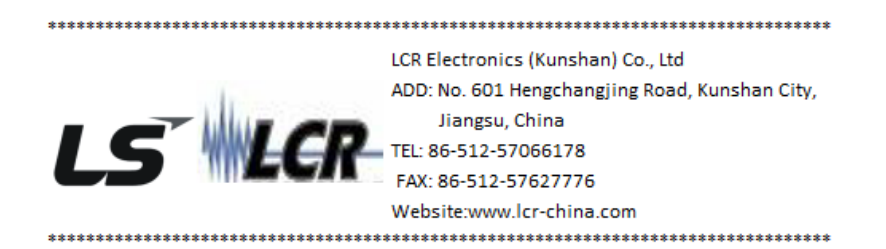

#### Output Chock

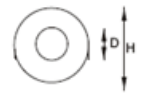

D=13mm H=30mm

**LS**15 251

# **Product Warranty**

# **Warranty Information**

Fill in this warranty information form and keep this page for future reference or when warranty service may be required.

| Product Name  | LSIS Compact Inverter | Date of Installation |  |
|---------------|-----------------------|----------------------|--|
| Model Name    | LSLV-C100             | Warranty Period      |  |
|               | Name<br>(or company)  |                      |  |
| Customer Info | Address               |                      |  |
| Contact Info. |                       |                      |  |
|               | Name                  |                      |  |
| Retailer Info | Address               |                      |  |
| Contact info. |                       |                      |  |

## Warranty Period

The product warranty covers product malfunctions, under normal operating conditions, for 12 months from the date of installation. If the date of installation is unknown, the product warranty is valid for 18 months from the date of manufacturing. Please note that the product warranty terms may vary depending on purchase or installation contracts.

## **Warranty Service Information**

During the product warranty period, warranty service (free of charge) is provided for product malfunctions caused under normal operating conditions. For warranty service, contact an official LSIS agent or service center.

### **Non-Warranty Service**

A service fee will be incurred for malfunctions in the following cases:

intentional abuse or negligence power supply problems or from other appliances being connected to the product acts of nature (fire, flood, earthquake, gas accidents etc.) modifications or repair by unauthorized persons missing authentic LSIS rating plates expired warranty period

## Visit Our Website

Visit us at *http://www.lsis.com* for detailed service information.

LSIS 253

# UL mark

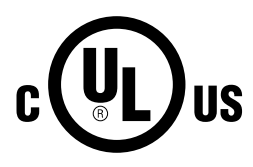

The UL mark applies to products in the United States and Canada. This mark indicates that UL has tested and evaluated the products and determined that the products satisfy the UL standards for product safety. If a product received UL certification, this means that all components inside the product had been certified for UL standards as well.

# CE mark

The CE mark indicates that the products carrying this mark comply with European safety and environmental regulations. European standards include the Machinery Directive for machine manufacturers, the Low Voltage Directive for electronics manufacturers and the EMC guidelines for safe noise control.

## Low Voltage Directive

We have confirmed that our products comply with the Low Voltage Directive (EN 61800-5-1).

## **EMC Directive**

The Directive defines the requirements for immunity and emissions of electrical equipment used within the European Union. The EMC product standard (EN 61800-3) covers requirements stated for drives.

# Index

Г

# 

| 2 square reducion               | 53  |
|---------------------------------|-----|
| 24 terminal                     | 27  |
| 2 <sup>nd</sup> motor operation | 116 |
| 2 <sup>nd</sup> operation mode  | 118 |

# 

| 3-phase 200V (0.1-7.5 kW) | 222      |
|---------------------------|----------|
| 3-phase 400V (0.4-7.5 kW) | 223, 224 |
| 3-wire operation          |          |

# 

| 4-pole standard motor | . 221 | , 222, | , 223, | 224 |
|-----------------------|-------|--------|--------|-----|
|-----------------------|-------|--------|--------|-----|

# 

| 7-segment display |  |
|-------------------|--|
| letters           |  |
| numbers           |  |
|                   |  |

# А

| AC power input terminal Refer to R/S/T terminals |
|--------------------------------------------------|
| Acc/Dec pattern                                  |
| linear pattern75                                 |
| S-curve pattern75                                |
| Acc/Dec reference72                              |
| Delta Freq 71, 72                                |
| Max Freq 71, 72                                  |
| Acc/Dec reference frequency70                    |
| Acc/Dec stop77                                   |
| Acc/Dec time70                                   |
| configuration via multi-function terminal 73     |
| maximum frequency70                              |
| operation frequency72                            |
| analog frequency hold61                          |
| analog hold Refer to analog frequency hold       |
| analog input                                     |
| V2 voltage input                                 |
| analog input selection switch(J1)                |
| analog output                                    |

| ASCII code                                | 165        |
|-------------------------------------------|------------|
| asymmetric ground power                   |            |
| asymmetric ground structure<br>EMC filter |            |
| asynchronous communications system        | 157        |
| auto restart settings                     | 113        |
| auto torque boost<br>auto tuning          | 82<br>107  |
| auto tuning<br>default parameter setting  | 107<br>107 |

# В

| basic configuration diagram | 11            |
|-----------------------------|---------------|
| basic operation             | 35            |
| bit                         |               |
| speed search setting        |               |
| stall prevention            | 121, 146, 147 |
| brake control               |               |
| brake engage sequence       |               |
| brake release sequence      |               |
| brake resistor              | 22            |
| braking resistance          |               |
| braking torque              |               |
| braking resistors           | 11            |
| BX                          |               |
|                             |               |

# С

| cable                                            | 19, 20, 23<br>8<br>8<br>0, 23, 261<br>32<br>9 |
|--------------------------------------------------|-----------------------------------------------|
| cable tie                                        | 26                                            |
| carrier frequency<br>derating<br>factory default | 22, 115<br>242<br>115                         |
| charge indicator                                 | 16, 211                                       |
| charge lamp                                      | 16                                            |
| cleaning                                         |                                               |
| CM terminal                                      | 27                                            |

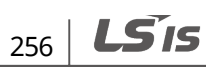

| code number input                                                                                                   | 40                   |
|----------------------------------------------------------------------------------------------------|----------------------|
| command<br>configuration                                                                                            | 64<br>64             |
| command source<br>fwd/rev command terminal<br>keypad<br>RS-485<br>run command/rotational direction<br>configuration | 65<br>64<br>67<br>66 |
| communication                                                                                                    | 157                  |
| communication address                                                                                               | 166                  |
| communication line connection                                                                                       | 158                  |
| communication parameters                                                                                            | 159                  |
| communication speed                                                                                                 | 159                  |
| communication standards                                                                                             |                      |
| PLC                                                                                                    |                      |
| protocol                                                                                                    |                      |
| compatible common area parameter                                                                                    | 169                  |
| Considerations for the installation                                                                                 |                      |
| Air Pressure                                                                                                    | 4                    |
| Altitude/Vibration                                                                                                  | 4                    |
| Ambient Humidity                                                                                                    | 4                    |
| Ambient Temperature                                                                                                 | 4                    |
| Environmental Factors                                                                                               | 4                    |
| contactor                                                                                                    | 11                   |
| control terminal                                                                                                    | 24                   |
| control terminal board wiring                                                                                       | 23                   |
| cooling fan                                                                                                    | 126                  |
| fan control                                                                                                    | 126                  |

Γ

# D

| DB resistor              |             |
|--------------------------|-------------|
| braking resistor circuit | 153         |
| DB Warn ED               | 153         |
| DC braking after start   | 90, 91      |
| DC braking after stop    | 83, 88      |
| DC braking frequency     | 83, 88      |
| DC link voltage          | 123         |
| delta wiring             |             |
| derating                 | 115         |
| digital output           | 131         |
| dimensions               | 12, 14, 231 |

| disposal                       |  |
|--------------------------------|--|
| drive group                    |  |
| dwell operation                |  |
| Acc/Dec dewel frequency        |  |
| dynamic braking start voltage. |  |

# Е

| earth leakage breaker214                                    |
|-------------------------------------------------------------|
| electronic thermal overheating protection (ETH)             |
| EMC filter                                                  |
| asymmetric power                                            |
| disable                                                     |
| emergency stop fault tripRefer to B                         |
| energy buttfering operation 123                             |
| energy saving operation110                                  |
| error code165                                               |
| FE(frame error)165                                          |
| IA(illegal data address)165                                 |
| ID(illegal data value)165                                   |
| IF(illegal function)165                                     |
| WM(write mode error)165                                     |
| ETHRefer to electronic thermal overheating protection (ETH) |
| E-Thermal                                                   |
| exciting current                                            |
| External Trip155                                            |
| external trip signal 150                                    |
|                                                             |

# F

| factory default      | 46, 47, 49 |
|----------------------|------------|
| Fan Trip             | 156        |
| fault                |            |
| fault/warning list   |            |
| major fault          | 155        |
| FE(FRAME ERROR)      | 165        |
| ferrite              | 26         |
| fieldbus             |            |
| communication option |            |
| free run stop        |            |

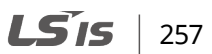

| frequency jump86                 |
|----------------------------------|
| frequency limit                  |
| frequency reference              |
| frequency setting55              |
| digital potentiometer(up/down)61 |
| I current input58                |
| keypad-155                       |
| keypad-256                       |
| potentiometer46                  |
| RS-48561                         |
| V voltage input57                |
| V2 and I current input59         |
| V2 and V voltage input60         |
| V2 voltage input                 |
| function group 1181              |
| function group 2187              |
| fuse239                          |

# G

| 19 |
|----|
| 19 |
| 19 |
| 8  |
| 19 |
|    |

# Η

| 57 |
|----|
| 4  |
| 15 |
|    |

# Ι

| I input terminal               | 58  |
|--------------------------------|-----|
| IA(illegal data address)       | 165 |
| ID(illegal data value)         | 165 |
| IF(illegal function)           | 165 |
| In Phase Open                  | 155 |
| input and output specification |     |
| applied motor                  | 221 |
| rated input                    | 221 |
|                                |     |

| rated output 221                                         |
|----------------------------------------------------------|
| input open-phase fault tripRefer to <i>In Phase Open</i> |
| input phase open<br>input open-phase protection          |
| input power voltage 128                                  |
| input voltage settings 128                               |
| input/output group 197                                   |
| inspection<br>annual inspection                          |
| installation                                             |
| installation considerations4, 216, 219                   |
| inverter overload protection 151                         |

٦

# J

| J1 Refer to analog input select | tion switch(J1) |
|---------------------------------|-----------------|
| J3Refer to PNP/NPN mode select  | tion switch(J3) |
| jog operation                   | 93              |
| FWD jog                         | 93              |
| jump frequency                  | 86              |

# Κ

| keypad           | 35 |
|------------------|----|
| display          |    |
| knob             |    |
| operation keys   |    |
| keypad key       |    |
| [▲]/[▼] key      |    |
| [◀]/[▶] key      |    |
| [ENT] key        |    |
| [RUN] key        |    |
| [STOP/RESET] key |    |
| -                |    |

# L

| lift-type load | 75, | 81, | 82 |
|----------------|-----|-----|----|
|----------------|-----|-----|----|

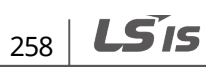

| linear pattern                 | 75  |
|--------------------------------|-----|
| linear V/F pattern operation   | 78  |
| base frequency                 | 79  |
| start frequency                | 79  |
| locating the installation site | 5   |
| location                       | 5   |
| lost command                   | 156 |
| command loss trip              | 156 |
| lowleakage PWM                 | 115 |
| LS INV 485 protocol            | 161 |
|                                |     |

Γ

# Μ

| magnetic contactor 22                      | 2 |
|--------------------------------------------|---|
| maintenance                                | 6 |
| manual torque boost81                      | 1 |
| Master                                     | 8 |
| megger test                                | 7 |
| micro surge filter22                       | 2 |
| momentary power interruption 111, 113, 123 | 3 |
| monitor                                    | 9 |
| fault condition monitor                    |   |
| current fault state142                     | 1 |
| fault history142                           | 2 |
| I/O terminal monitor139                    | 9 |
| input terminal state139                    | 9 |
| output terminal state140                   | 0 |
| monitor registration protocol details      | 3 |
| operation state monitor136                 | 6 |
| inverter DC link voltage monitor137        | 7 |
| motor RPM136                               | 6 |
| output current136                          | 6 |
| motor output voltage adjustment87          | 1 |
| motor protection143                        | 3 |
| motor rotational direction                 | 3 |
| motor thermal protection(ETH)              |   |
| ETH trip143                                | 3 |
| mounting bolt 12                           | 2 |
| mounting bracket14                         | 4 |
| multi-drop Link System157                  | 7 |
| multi-function output terminal             |   |

| fault trip output using multi-function or | utput |
|-------------------------------------------|-------|
| terminal and relay                        | 135   |
| multi-step frequency                      | 62    |
| setting                                   | 62    |
| Speed-L/Speed-M/Speed-H                   | 63    |
|                                           |       |

# Ν

| N- terminal(- DC link terminal) | 22  |
|---------------------------------|-----|
| noise                           | 28  |
| Normal Duty                     | 4   |
| normal load                     | 115 |
| normal PWM                      | 115 |
| NPN mode(Sink)                  | 28  |
|                                 |     |

# 0

| open-phase protection149                                             |
|----------------------------------------------------------------------|
| operation frequency Refer to frequency setting                       |
| operation noise                                                      |
| Out Phase Open 155                                                   |
| output open-phase fault tripRefer to <i>Out Phase</i><br><i>Open</i> |
| output terminalRefer to <i>R/S/T terminals</i>                       |
| over current tripRefer to Over Current1                              |
| Over Current1 155                                                    |
| Over Heat 155                                                        |
| over heat fault trip Refer to Over Heat                              |
| Over Voltage 155                                                     |
| over voltage tripRefer to Over Voltage                               |
| overload                                                             |
| overload rate 115                                                    |

# Ρ

| P/I gain                           | 113 |
|------------------------------------|-----|
| P1+ terminals(+ DC link terminals) | 22  |
| parameter                          | 41  |
| initialization                     | 128 |

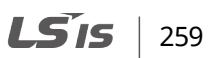

| рагаттелет юск                                                                                                    | 129                        |
|----------------------------------------------------------------------------------------------------|----------------------------|
| parameter setting                                                                                                    | 41                         |
| part names                                                                                                    | 3                          |
| parts illustrated                                                                                                    | 3                          |
| phase-to-phase voltage                                                                                                    | 213                        |
| PID control                                                                                                    | 102                        |
| basic PID operation                                                                                                    | 103                        |
| configuration                                                                                                    | 102                        |
| differential time(PID D-Time)                                                                                                    |                            |
| integral time(PID I-Time)                                                                                                    |                            |
| P gain<br>PID control block diagram                                                                                                    | 104                        |
| PID operation sleep mode                                                                                                    | 100                        |
| PID reference                                                                                                    |                            |
| PNP mode(Source)                                                                                                    |                            |
| PNP/NPN mode selection switch(I3)                                                                                                    |                            |
| NPN mode(Sink)                                                                                                    |                            |
| PNP mode(Source)                                                                                                    | 27                         |
|                                                                                                    |                            |
| post-installation checklist                                                                                                    | 31                         |
| post-installation checklist                                                                                                    | 31<br>46                   |
| post-installation checklist<br>potentiometer<br>power braking                                                                                                    | 31<br>46<br>84             |
| post-installation checklist<br>potentiometer<br>power braking<br>power terminal                                                                                                    | 31<br>46<br>84             |
| post-installation checklist<br>potentiometer<br>power braking<br>power terminal<br>N- terminal                                                                                                    | 31<br>46<br>84<br>22       |
| post-installation checklist<br>potentiometer<br>power braking<br>power terminal<br>N- terminal<br>P1+ terminal                                                                                                    | 31<br>46<br>84<br>22<br>22 |
| post-installation checklist<br>potentiometer<br>power braking<br>power terminal<br>N- terminal<br>P1+ terminal<br>P2+/B terminal                                                                                                    |                            |
| post-installation checklist<br>potentiometer<br>power braking<br>power terminal<br>N- terminal<br>P1+ terminal<br>P2+/B terminal<br>R/S/T terminal                                                                                                    |                            |
| post-installation checklist<br>potentiometer<br>power braking<br>power terminal<br>N- terminal<br>P1+ terminal<br>P2+/B terminal<br>U/V/W terminal                                                                                                    |                            |
| post-installation checklist<br>potentiometer<br>power braking<br>power terminal<br>N- terminal<br>P1+ terminal<br>P2+/B terminal<br>U/V/W terminal<br>power terminal board wiring                                                                                                    |                            |
| post-installation checklist<br>potentiometer<br>power braking<br>power terminal<br>N- terminal<br>P1+ terminal<br>P2+/B terminal<br>R/S/T terminal<br>U/V/W terminal<br>power terminal board wiring<br>power terminals                                                                                                    |                            |
| post-installation checklist<br>potentiometer<br>power braking<br>power terminal<br>N- terminal<br>P1+ terminal<br>P2+/B terminal<br>R/S/T terminal<br>U/V/W terminal<br>power terminal board wiring<br>power terminals<br>Power-on Start Refer to <i>start at p</i>                                                                   |                            |
| post-installation checklist<br>potentiometer<br>power braking<br>power terminal<br>N- terminal<br>P1+ terminal<br>P2+/B terminal<br>R/S/T terminal<br>U/V/W terminal<br>power terminal board wiring<br>power terminals<br>Power-on Start                                                                                              |                            |
| post-installation checklist<br>potentiometer<br>power braking<br>power terminal<br>N- terminal<br>P1+ terminal<br>P2+/B terminal<br>R/S/T terminal<br>U/V/W terminal<br>power terminal board wiring<br>power terminals<br>Power-on Start Refer to <i>start at p</i><br>Preinsulated Crimp Terminal<br>protocol                        |                            |
| post-installation checklist<br>potentiometer<br>power braking<br>power terminal<br>N- terminal<br>P1+ terminal<br>P2+/B terminal<br>R/S/T terminal<br>U/V/W terminal<br>power terminal board wiring<br>power terminals<br>Power-on Start Refer to <i>start at p</i><br>Preinsulated Crimp Terminal<br>protocol<br>LS INV 485 protocol |                            |
| post-installation checklist<br>potentiometer<br>power braking<br>power terminal<br>N- terminal<br>P1+ terminal<br>P2+/B terminal<br>R/S/T terminal<br>U/V/W terminal<br>power terminal board wiring<br>power terminals<br>Power-on Start Refer to <i>start at p</i><br>Preinsulated Crimp Terminal<br>protocol<br>LS INV 485 protocol |                            |

## R

| R/S/T terminals                   | 22, 211 |
|-----------------------------------|---------|
| rated                             |         |
| braking resistance rated capacity | 241     |
| rated input                       | 222     |
| rated output                      | 222     |

| rating                                      |    |
|---------------------------------------------|----|
| rated slip frequency10                      | )1 |
| reactor11, 23                               | 39 |
| regenerated energy84, 12                    | 23 |
| remote keypad(optional)22                   | 27 |
| Reset Restartrefer to restarting after a tr | ip |
| resonance frequency                         | 36 |
| carrier frequency11                         | 15 |
| frequency jump8                             | 36 |
| restarting after a trip6                    | 59 |
| RS-232                                      | 58 |
| communication15                             | 58 |
| RS-485                                      | 57 |
| communication15                             | 58 |
| converter 15                                | 58 |
| signal terminal6                            | 51 |

## S

| safety information                    | ii  |
|---------------------------------------|-----|
| screw specification                   |     |
| control circuit terminal screw size   | 240 |
| control circuit terminal screw torque | 240 |
| input/output terminal screw           | 240 |
| screw size                            | 240 |
| screw torque                          | 240 |
| S-curve pattern                       | 75  |
| actual acc/dec time                   | 76  |
| sensorless vector control             | 109 |
| serge killer                          | 31  |
| side by side                          | 244 |
| single phase 200V(0.1-2.2 kW)         | 221 |
| Slave                                 | 158 |
| slip                                  | 100 |
| slip compensation operation           | 100 |
| speed command loss                    | 151 |
| speed search operation                | 111 |
| options                               | 111 |
| P/I gain                              | 113 |
| Square reduction                      |     |
| Square reduction load                 | 79  |
| V/F pattern operation                 | 79  |
|                                       |     |

| start at power-on                                   | 68       |
|-----------------------------------------------------|----------|
| start mode                                          | 00.01    |
| start after DC braking                              | 90, 91   |
| Station ID                                          | 166      |
| stop mode                                           |          |
| DC braking after stop                               | 83, 88   |
| deceleration stop                                   |          |
| free run stop                                       |          |
| power braking                                       |          |
| storage                                             | 219      |
| storing temperature                                 | 4        |
| surge killer                                        | 22       |
| SW1 Refer to <i>terminal resistor s</i> switch(SW1) | election |
| switch                                              |          |
| analog input selection switch(J1)                   |          |
| PNP/NPN mode selection switch(J3)                   |          |
| terminal resistor selection switch(SW1)             |          |
|                                                     |          |

Γ

# Т

| technical specification                                                    | 221                          |
|----------------------------------------------------------------------------|------------------------------|
| terminal resistor selection switch(SW1)                                    | 23                           |
| test run                                                                   |                              |
| time scale<br>0.01sec                                                      | 71                           |
| 0.1sec                                                                     | 71                           |
| 1sec                                                                       | /1                           |
| time scale setting                                                         | 70                           |
| torque boost<br>auto torque boost<br>manual torque boost<br>overexcitation | 81<br>82<br>81<br>82         |
| trip<br>fault/waring list<br>trip condition monitor<br>troubleshooting     | 141, 206<br>155<br>50<br>208 |
| troubleshooting<br>fault trips<br>other faults                             | 206<br>208<br>211            |

# U

| U/V/W terminals            | 22, 211 |
|----------------------------|---------|
| update                     | 163     |
| up-down operation          | 95      |
| user V/F pattern operation | 80      |
| using the keypad           |         |
| groups/codes               |         |
| moving directly to a code  | 40      |
| parameter setting          | 41      |
|                            |         |

# V

| V input terminal                      | 57    |
|---------------------------------------|-------|
| V/F control                           | 78    |
| linear V/F pattern operation          | 78    |
| Square reductionV/F pattern operation | 79    |
| user V/F pattern operation            | 80    |
| variable torque load                  | . 124 |
| voltage drop                          | 22    |

# W

| fault/warning list 155   weight 12, 14, 231   wiring 16   3 core cable 22   control terminal board wiring 23   copper cable 16   cover disassembly 17   ferrite 26   ground 19   power terminal board wiring 20   re-assembling the covers 30   signal wiring 25   torque 16   WM(write mode error) 165 | warning                       | 206         |
|----------------------------------------------------------------------------------------------------|-------------------------------|-------------|
| weight12, 14, 231wiring163 core cable22control terminal board wiring23copper cable16cover disassembly17ferrite26ground19power terminal board wiring20re-assembling the covers30signal wiring25torque16WM(write mode error)165                                                                           | fault/warning list            | 155         |
| wiring163 core cable22control terminal board wiring23copper cable16cover disassembly17ferrite26ground19power terminal board wiring20re-assembling the covers30signal wiring25torque16                                                                                                    | weight                        | 12, 14, 231 |
| 3 core cable 22   control terminal board wiring 23   copper cable 16   cover disassembly 17   ferrite 26   ground 19   power terminal board wiring 20   re-assembling the covers 30   signal wiring 25   torque 16                                                                                      | wiring                        | 16          |
| control terminal board wiring                                                                                                    | 3 core cable                  | 22          |
| copper cable16cover disassembly17ferrite26ground19power terminal board wiring20re-assembling the covers30signal wiring25torque16WM(write mode error)165                                                                                                    | control terminal board wiring | 23          |
| cover disassembly17ferrite26ground19power terminal board wiring20re-assembling the covers30signal wiring25torque16WM(write mode error)165                                                                                                    | copper cable                  | 16          |
| ferrite                                                                                                    | cover disassembly             | 17          |
| ground                                                                                                    | ferrite                       | 26          |
| power terminal board wiring                                                                                                    | ground                        | 19          |
| re-assembling the covers                                                                                                    | power terminal board wiring   | 20          |
| signal wiring                                                                                                    | re-assembling the covers      |             |
| torque16<br>WM(write mode error)                                                                                                    | signal wiring                 | 25          |
| WM(write mode error)165                                                                                                    | torque                        | 16          |
|                                                                                                    | WM(write mode error)          | 165         |